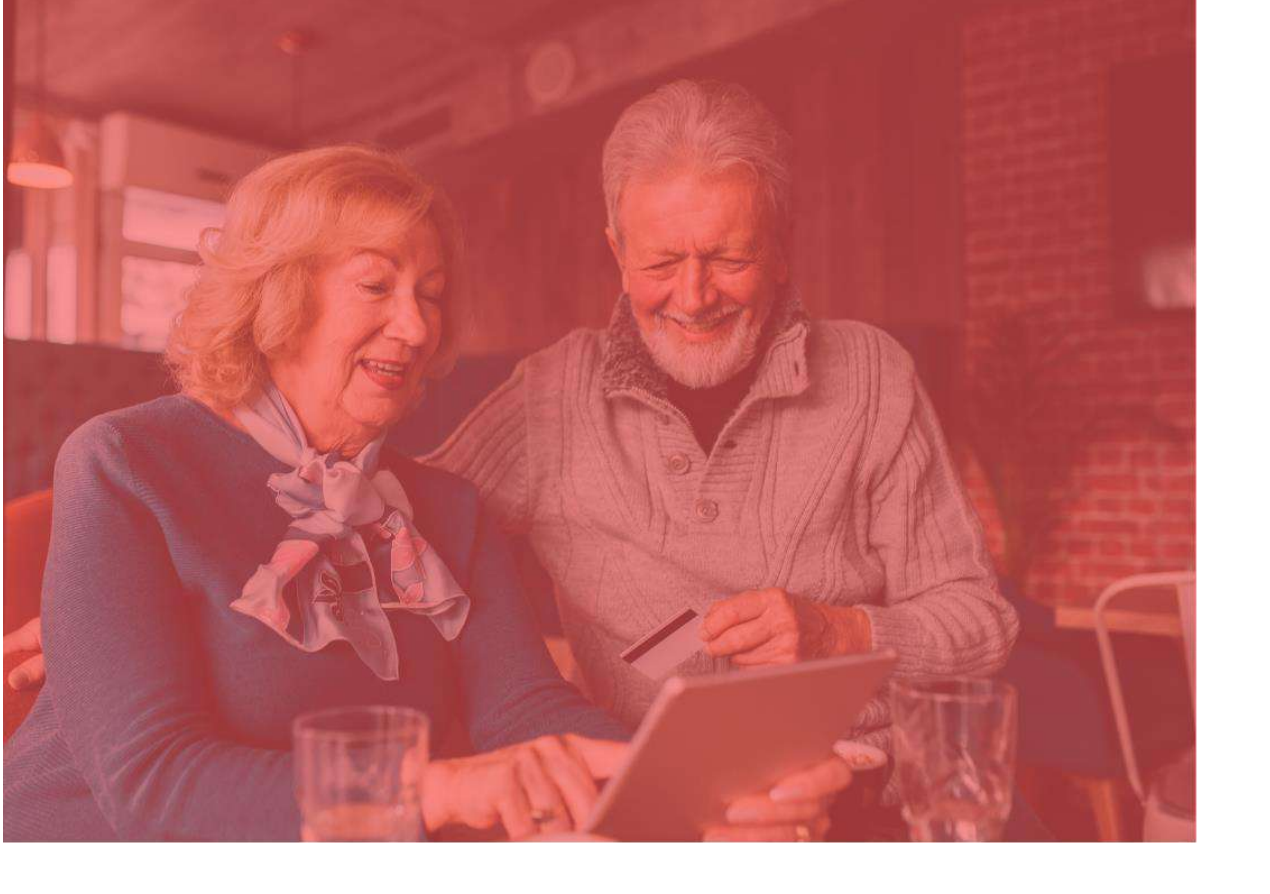

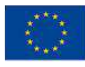

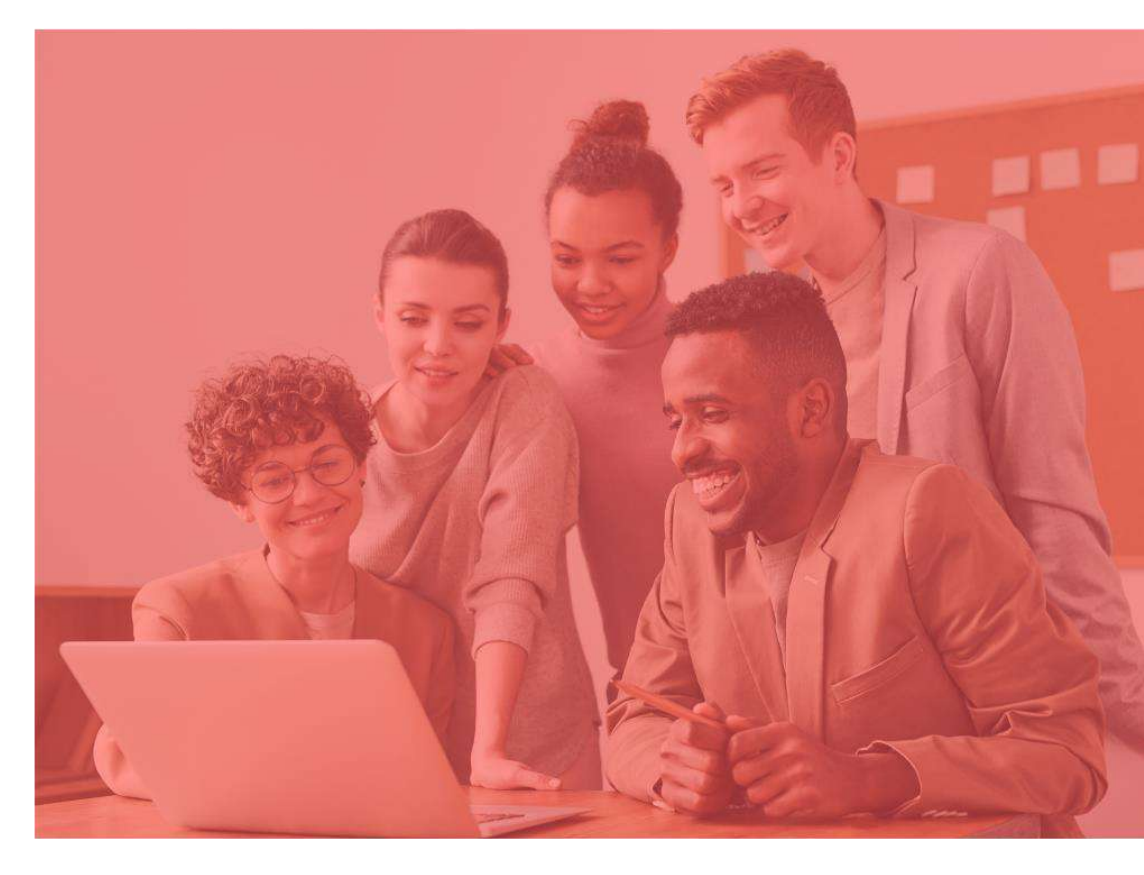

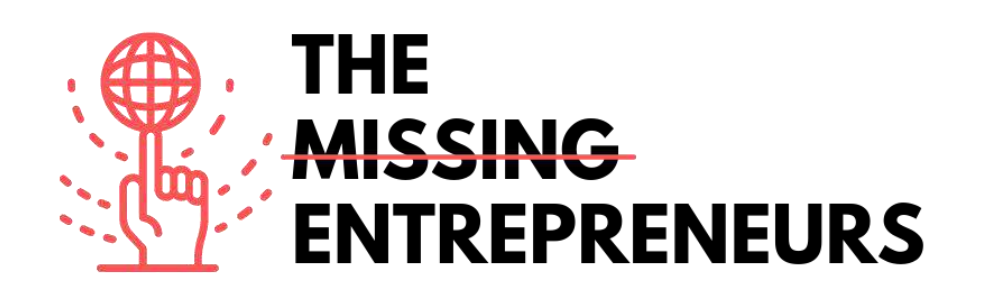

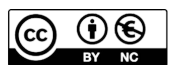

This work is licensed under the Creative Commons Attribution-NonCommercial 4.0 International License. To view a copy of this license, visit http://creativecommons.org/licenses/by-nc/4.0/ or send a letter to Creative Commons, PO Box 1866, Mountain View, CA 94042, USA.

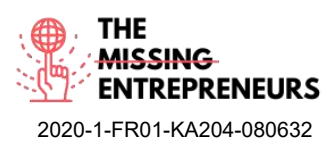

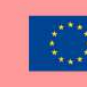

# Content template da fare per ogni Tool

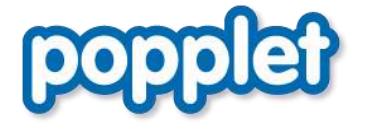

Link del Tool: https://www.popplet.com

## **Descrizione**

Popplet è una piattaforma gratuita. Puoi raccogliere le tue prime idee e condividerle con gli altri. Imparerai a presentare i tuoi contenuti su Popplet e raccogliere idee e pensieri con testi, immagini, video e disegni e delineare le relazioni tra di essi. La modalità presentazione è piuttosto inusuale per uno strumento di mappatura mentale, ma è molto pratica. Puoi usarla per diverse finalità creative: in classe con i tuoi studenti o per l'ideazione, il brainstorming e la creazione di idee per la tua nuova attività.

# TOP 3 Funzionalità (solo per la versione gratuita)

| Titolo. Max 10 parole | Descrizione. Max 30 parole                                                                                                    |
|-----------------------|----------------------------------------------------------------------------------------------------|
| Creare nuovi Popples  | Dopo esserti registrato, puoi creare un nuovo popple che<br>condividerai con gli altri. Devi assegnargli un nome e un<br>colore per lo sfondo.                                                                           |
| Modificare i Popples  | Con un doppio click puoi aprire un popple, per poi facilmente<br>modificarlo e compilarlo con i contenuti. Puoi aggiungere<br>immagini, video, cambiare i colori, e molto altro.                                         |
| Condividere i Popples | Con il tasto "Condividi" un popple può essere reso visibile<br>pubblicamente, anche su Facebook e Twitter. Con il tasto<br>"Aggiungi collaboratore" puoi condividerlo con altre persone,<br>che devono avere un account. |

# <u>Video su Youtube</u>

| Link                                            | Titolo               | Autore          | Descrizione                                            |
|-------------------------------------------------|----------------------|-----------------|--------------------------------------------------------|
| https://www.youtube.com<br>/watch?v=HdGbELqaIYk | Popplet Tutorial     | Rachel Mandel   | Qui imparerai le conoscenze base per<br>usare Popplet. |
| https://www.youtube.com                         | Popplet - How to use | Oliver Tompkins | Con questo video imparerai a usare                     |
| /watch?v=V-DPJ1szYTk                            | the App              |                 | l'app di Popplet dal tuo smartphone.                   |
|                                                 |                      |                 |                                                        |

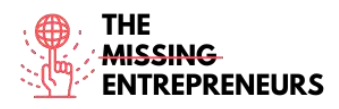

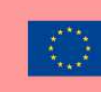

## Altre risorse

| Link                                                                                | Titolo                                              | Autore          | Descrizione                                      |
|-------------------------------------------------------------------------------------|-----------------------------------------------------|-----------------|--------------------------------------------------|
| https://www.popplet.co<br>m/blog/tutorial-getting-<br>started-all-about-<br>popples | Tutorial: Getting<br>Started – All About<br>Popples | By Gary Darling | Qui imparerai a usare e modificare i<br>popples. |
|                                                                                     |                                                     |                 |                                                  |
|                                                                                     |                                                     |                 |                                                  |

# Competenze acquisite (controlla l'elenco delle competenze stilato da AMARIS)

Creatività, prototipazione, lavoro di squadra, comunicazione

## Livello di difficoltà

Base

## Allena le tue abilità

Immagina di dover organizzare un evento, con un determinato concetto. Ora devi pensare con i tuoi colleghi a cosa non dovete assolutamente dimenticare. Gli inviti, il cibo, e molto altro. Per raccogliere tutti questi dati, puoi fare un brainstorming con i tuoi colleghi e creare inizialmente un popplet e poi aggiungere link utili da siti web o anche immagini di ispirazione come riferimento per l'evento.

## Quiz (scrivi la risposta corretta in verde):

Q1: Puoi condividere il tuo Popplet anche su Facebook?

- Sì

- No

Q2: Come sono chiamati i piccoli box?

- pepples
- papples
- pipples
- popples

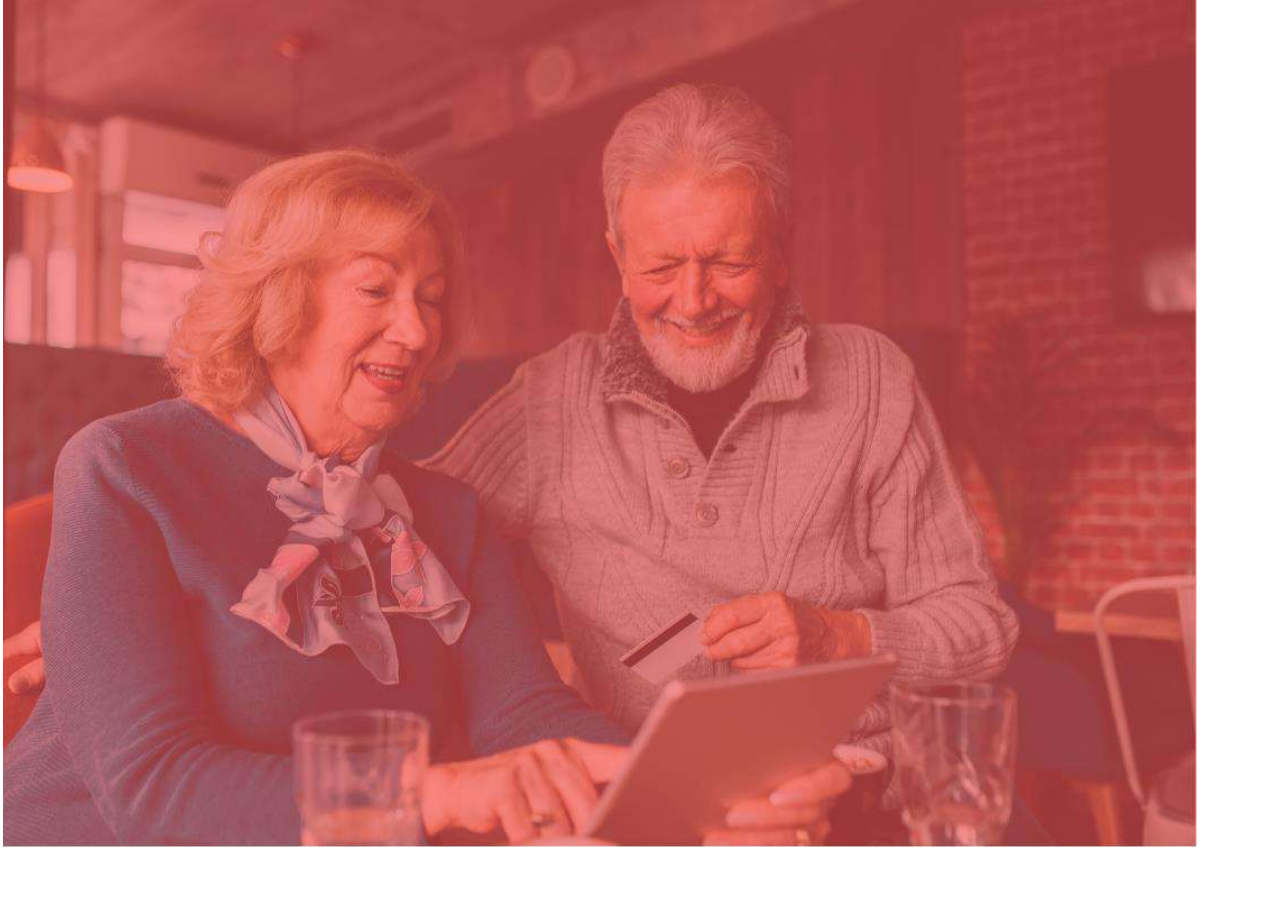

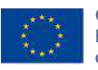

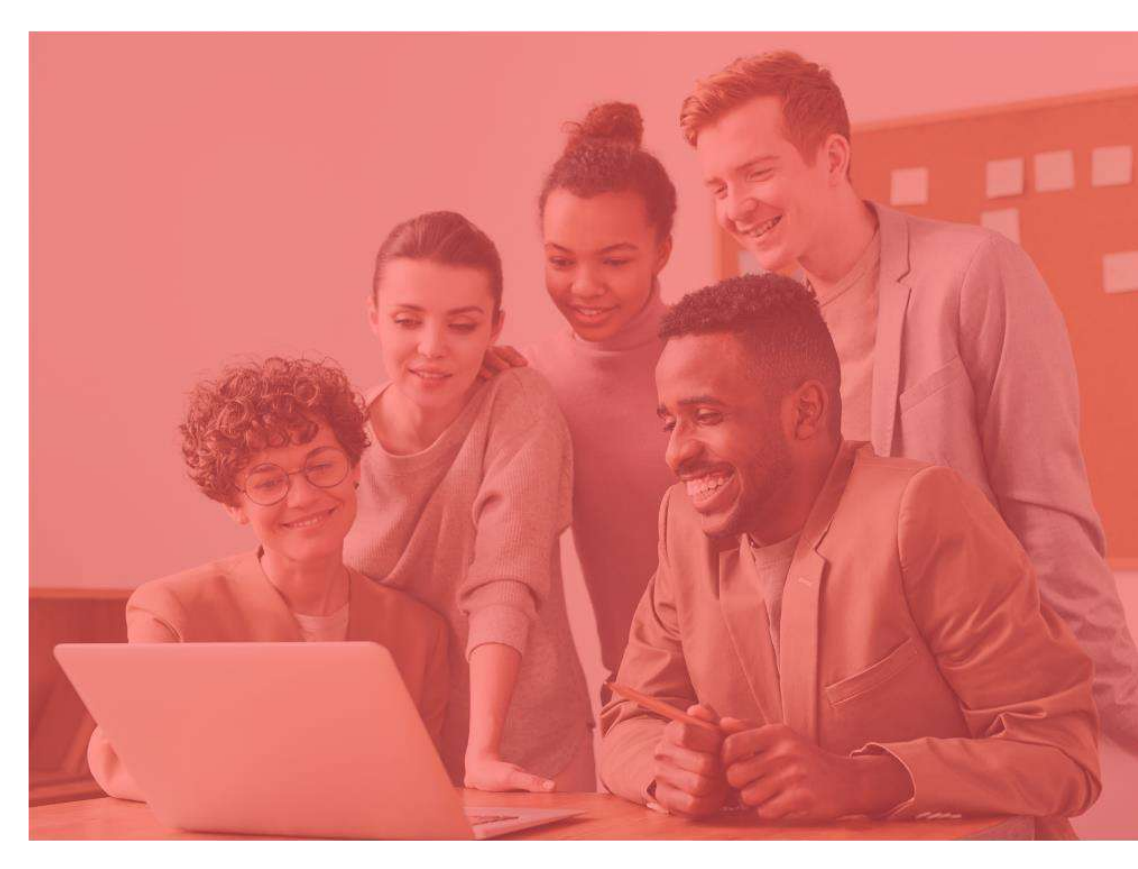

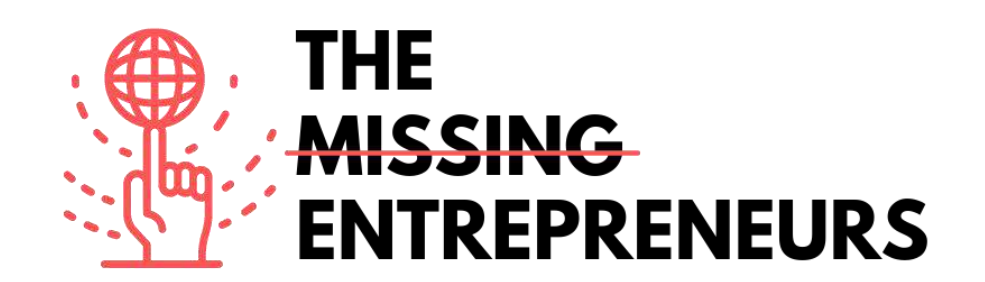

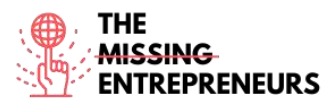

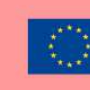

# Content template da fare per ogni Tool

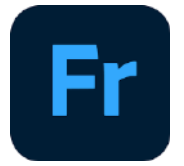

Link del Tool: https://www.adobe.com/at/products/fresco.html

## **Descrizione**

Adobe Fresco è un programma per il disegno e la pittura. Puoi iniziare con una versione gratuita ed effettuare l'upgrade a una versione a pagamento. È perfetto per coloro che hanno un interesse artistico e amano rappresentare le loro idee e i loro processi lavorativi in un modo più creativo. Adobe Fresco offre diversi pennelli e altre funzioni interessanti che puoi usare per dare vita ai tuoi pensieri.

# TOP 3 Funzionalità (solo per la versione gratuita)

| Titolo. Max 10 parole                  | Descrizione. Max 30 parole                                     |
|----------------------------------------|----------------------------------------------------------------|
| Pennelli predefiniti                   | Adobe Fresco ti consente di usare diversi tipi di pennelli per |
|                                        | simulare dipinti fisici.                                       |
| Valida alternativa per Adobe Photoshop | Nonostante alcune limitazione, le funzioni principali sono     |
|                                        | simili ad Adobe Photoshop, per esempio la composizione di      |
|                                        | livelli o l'importazione di immagini.                          |
| Creare animazioni                      | Adobe Fresco consente di creare le proprie animazioni frame    |
|                                        | per frame. Un modo semplice per illustrare la tua gif.         |

# Video su Youtube

| Link                  | Titolo                | Autore              | Descrizione                              |
|-----------------------|-----------------------|---------------------|------------------------------------------|
| https://www.youtube.c | Adobe Fresco Tutorial | Graph Desk          | Questo tutorial online è un punto di     |
| om/watch?v=nmc1p-     | for Beginners         |                     | partenza perfetto per i più creativi che |
| https://www.youtube.c | 10 Must know Adobe    | Print Me Some Color | Questo video presenta alcuni consigli    |
| om/watch?v=2RuDvTio   | Fresco tips! 2020!    |                     | incredibili che devi sapere mentre usi   |
| Qf4                   |                       |                     | Adobe Fresco.                            |
|                       |                       |                     |                                          |
|                       |                       |                     |                                          |

# Altre risorse

| Link                                                     | Titolo                        | Autore       | Descrizione                                                                                          |
|----------------------------------------------------------|-------------------------------|--------------|----------------------------------------------------------------------------------------------------|
| https://helpx.adobe.co<br>m/de/fresco/tutorials.ht<br>ml | Tutorials zu Adobe<br>Fresco. | Adobe Fresco | In questo sito web puoi trovare<br>un'ampia gamma di video su come<br>iniziare a usare Adobe Fresco. |
|                                                          |                               |              |                                                                                                    |
|                                                          |                               |              |                                                                                                    |

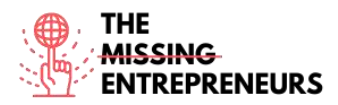

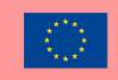

# Competenze acquisite (controlla l'elenco delle competenze stilato da AMARIS)

Creatività / pensiero creativo, prototipazione, graphic design

## Livello di difficoltà

Avanzato

## <u>Allena le tue abilità</u>

Adobe Fresco consente ai più creativi di lasciare liberi i propri pensieri. Con questo programma puoi creare dai poster pubblicitari alle brevi animazioni, ma anche progettare campagne e fare bozze. Il progresso del lavoro può essere riprodotto come un time-lapse generato da Adobe Fresco, che un artista potrebbe postare sui social media.

## Quiz (scrivi la risposta corretta in verde):

Q1: In quale formato può essere esportato il lavoro finale?

- Solo come file Fresco
- In ogni formato, incluso quello photoshop
- jpeg e png
- solo in formato gif

Q2: Cosa è incluso nella versione freemium?

- Pennelli predefiniti con la stella
- 100 GB di archiviazione
- Accesso ad altri programmi Adobe
- 2 GB di archiviazione e tempo di utilizzo illimitato

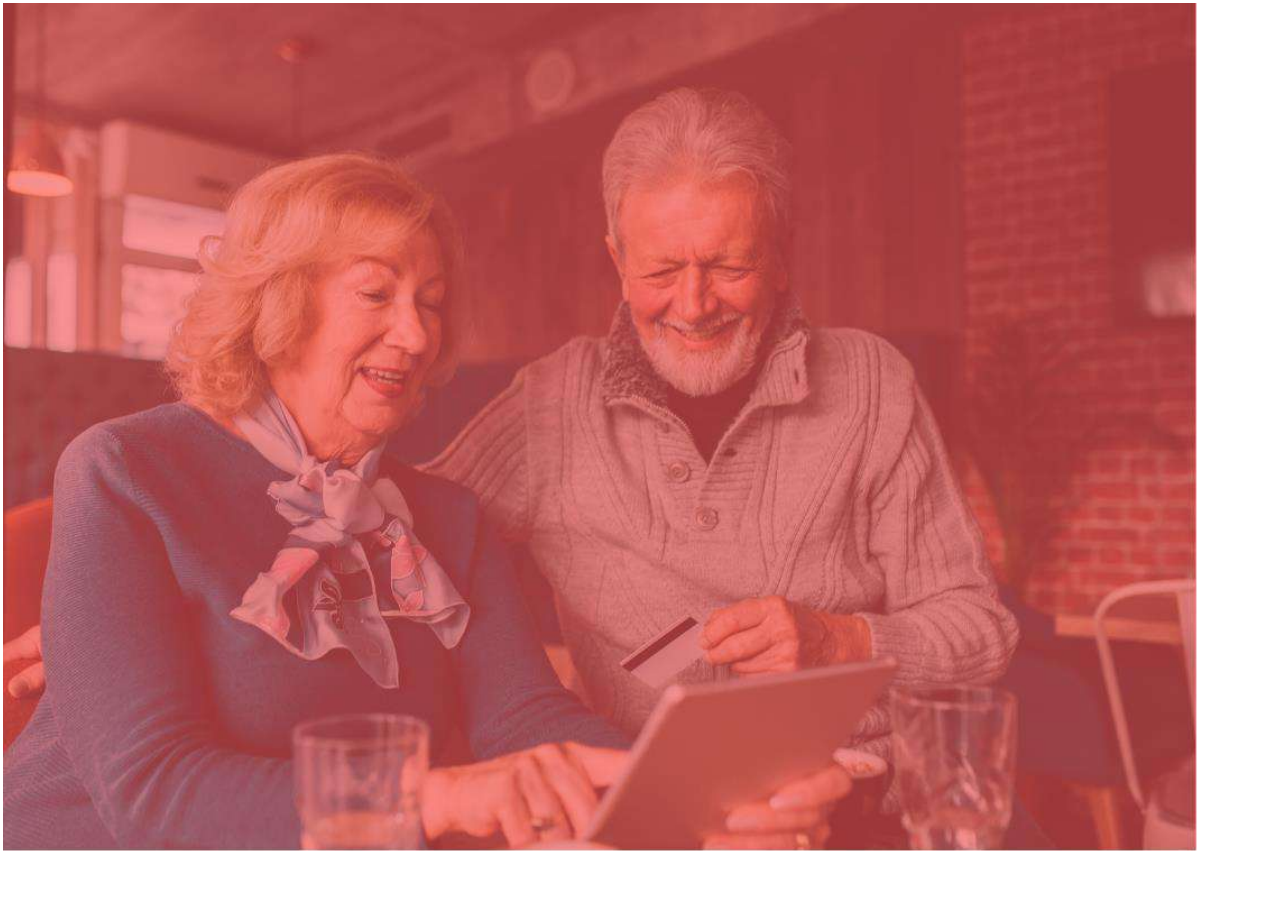

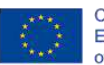

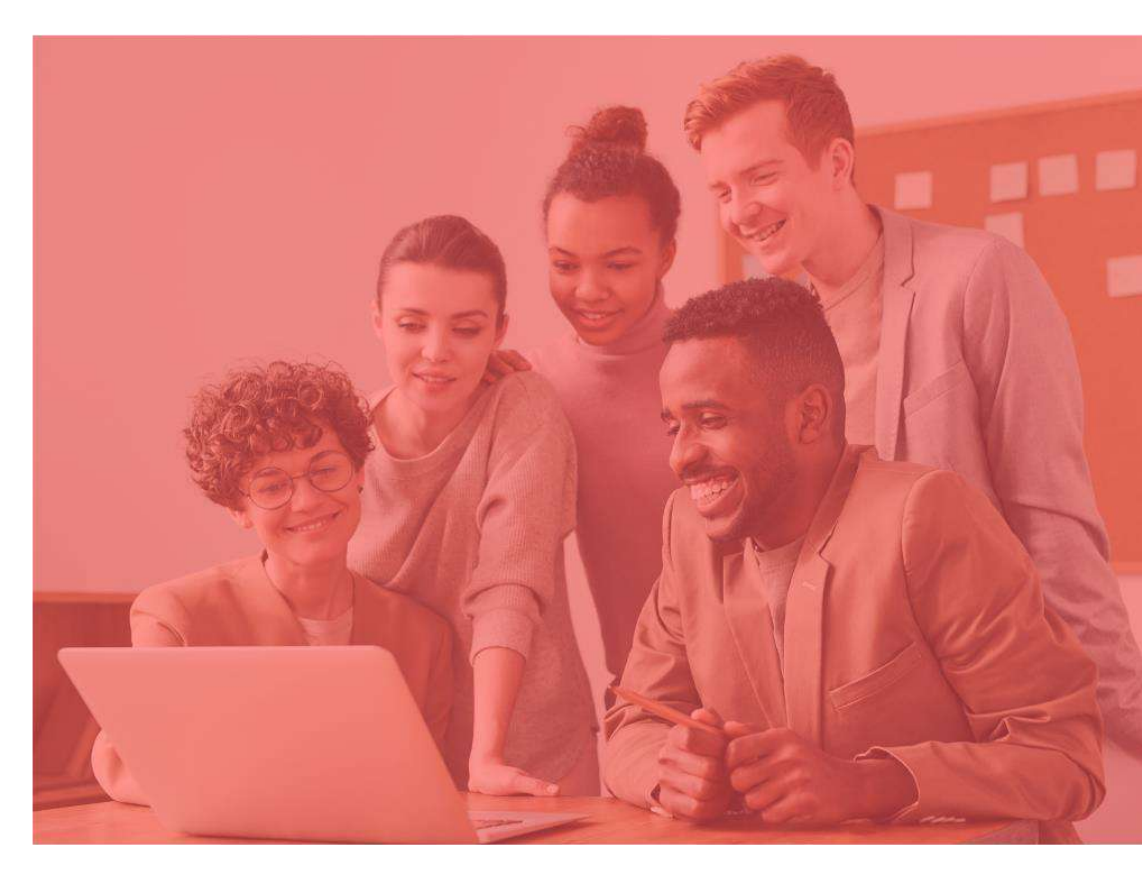

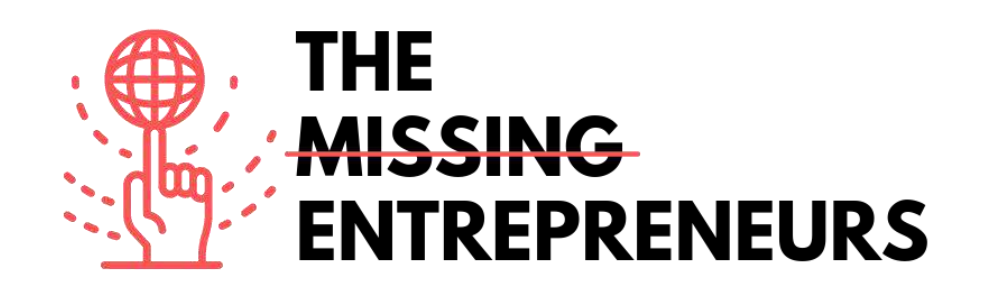

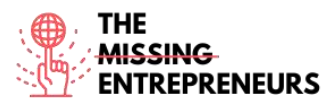

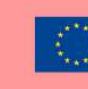

# Content template da fare per ogni Tool

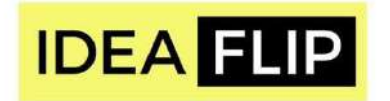

# Link del Tool:

https://ideaflip.com/

#### **Descrizione**

Idealflip ti permette di creare e modificare post-it online insieme al tuo team. Ti aiuta a raccogliere nuove idee, organizzare i tuoi pensieri e le tue visioni, commentarli e votarli. Tutto quello che devi fare è prendere dei post-it e raggrupparli manualmente o collegarli con preset o forme liberamente tratte.

## TOP 3 Funzionalità (solo per la versione gratuita)

| Titolo. Max 10 parole | Descrizione. Max 30 parole                                                                   |
|-----------------------|----------------------------------------------------------------------------------------------|
| Post-it               | Hai a disposizione tanti post-it colorati facilmente modificabili.                           |
| Template predefiniti  | Puoi iniziare con una pagina bianca o puoi usare uno dei tanti template<br>predefiniti.      |
| Votazione             | Gli sticker predefiniti rendono più facile votare i migliori commenti e<br>le migliori note. |

# Video su Youtube

| Link                                                | Titolo                                                        | Autore                    | Descrizione                                                                                                   |
|-----------------------------------------------------|---------------------------------------------------------------|---------------------------|----------------------------------------------------------------------------------------------------|
| https://www.youtube.c<br>om/watch?v=6_kNB-<br>tFv7s | Ideaflip - Realtime<br>brainstorming and<br>affinity diagrams | IdeaFlip                  | Con questo video imparerai a fare un<br>brainstorming in tempo reale e<br>diagrammi di affinità con Ideaflip. |
| https://www.youtube.c<br>om/watch?v=mTvgBmN<br>0VD8 | Making use of the basics                                      | IngeniousPeoplesKnowledge | Con questo video imparerai a usare le<br>funzionalità base di Ideaflip.                                       |

# Altre risorse

| Link | Titolo | Autore | Descrizione |
|------|--------|--------|-------------|
|      |        |        |             |
|      |        |        |             |
|      |        |        |             |
|      |        |        |             |

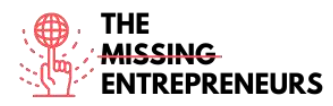

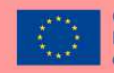

## Competenze acquisite (controlla l'elenco delle competenze stilato da AMARIS)

Creatività / pensiero creativo, Product service development, lavoro di squadra

## Livello di difficoltà

Base

## Allena le tue abilità

Vorresti fare un'analisi SWOT con i tuoi colleghi. Specifica quali sono i punti di forza, le debolezze, le opportunità e le minacce della tua attività. Idealflip offre un template predefinito che puoi usare in tempo reale e online.

# Quiz (scrivi la risposta corretta in verde):

Q1: Idealflip ti consente di

- Condividere pubblicamente i tuoi post-it
- Votare le note degli altri
- Inserire un altro board

Q2: Idealflip ha dei template predefiniti?

- Sì
- Forse
- No

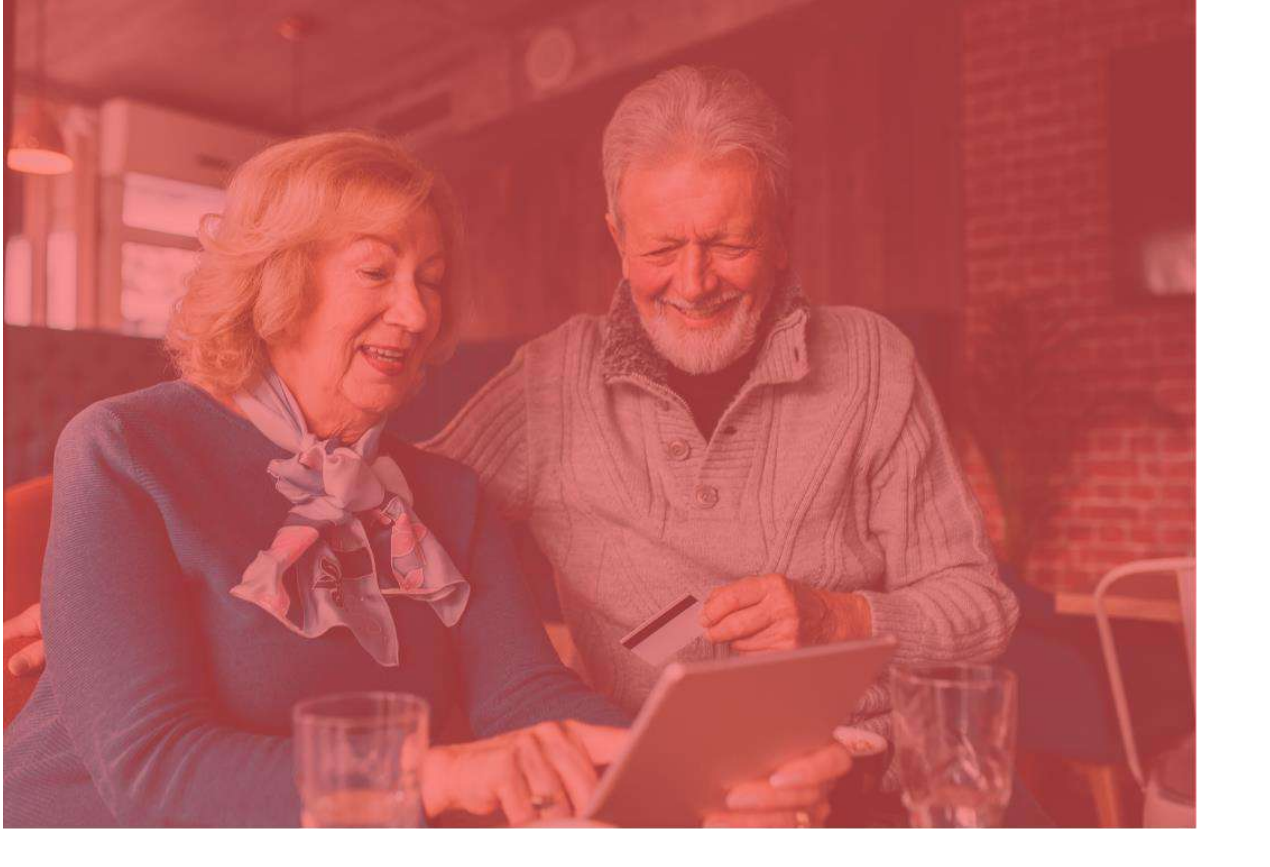

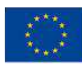

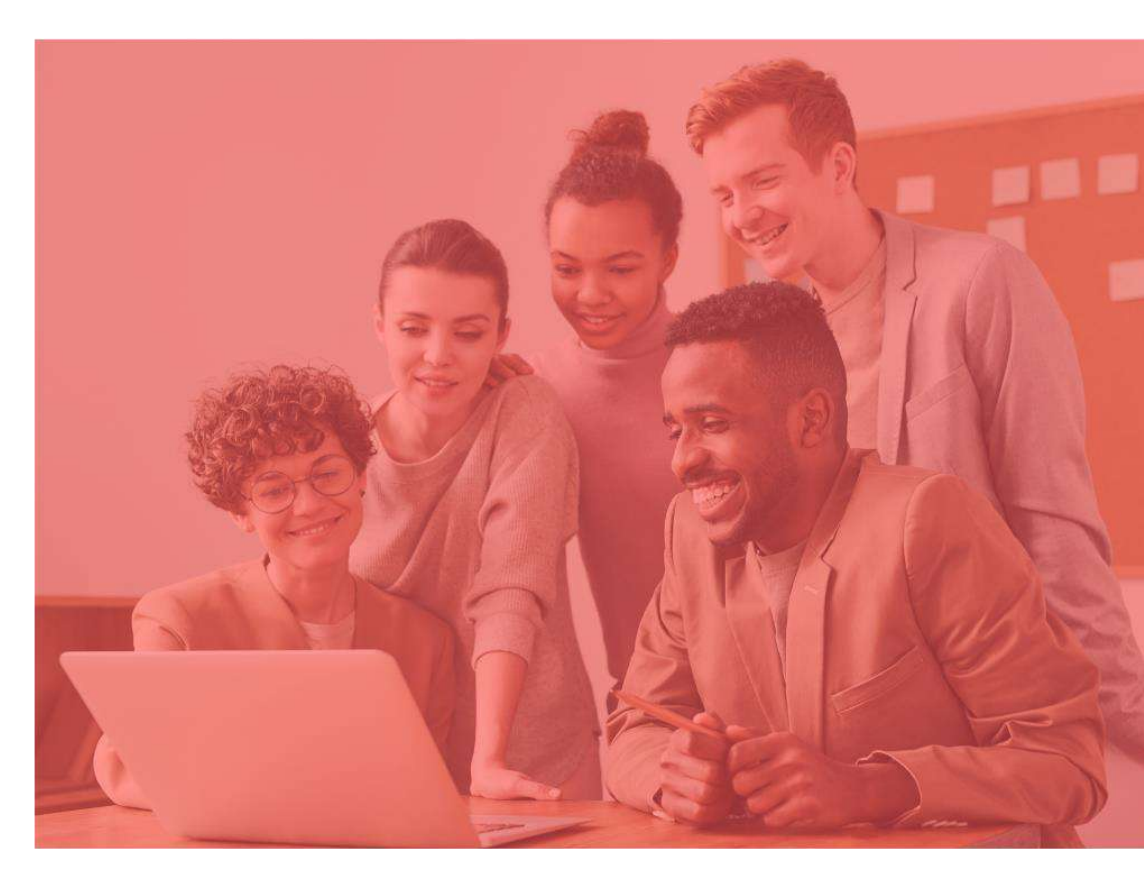

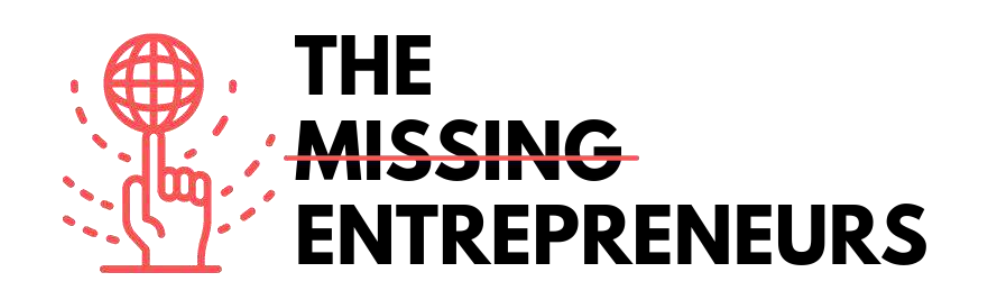

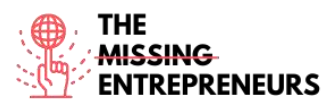

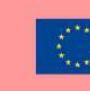

# Content template da fare per ogni Tool

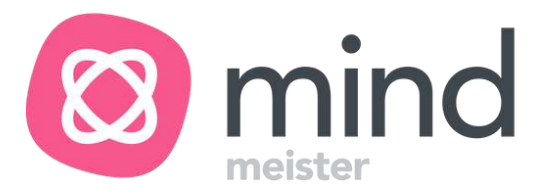

Link del Tool: https://www.mindmeister.com

## **Descrizione**

Con Mindmeister puoi creare mappe mentali online. Tutto quello che devi ricordare sono 2 combinazioni chiave che ti permettono di creare nuovi rami e nuove sottocategorie. Imparerai a inserire e cambiare i contenuti e la codifica a colori, oltre a inserire emoji e persino video per rendere il lavoro ancora più affascinante. In questo modo trasformerai delle noiose mappe mentali in veri e propri capolavori decisamente più belli da vedere.

## TOP 3 Funzionalità (solo per la versione gratuita)

| Titolo. Max 10 parole | Descrizione. Max 30 parole                                                                                                    |  |  |
|-----------------------|----------------------------------------------------------------------------------------------------|--|--|
| Temi                  | Puoi scegliere tra una vasta gamma di temi predefiniti presenti nella barra degli strumenti.                                              |  |  |
| Media incorporati     | Puoi aggiungere media incorporati come immagini, documenti e commenti alle note.                                                          |  |  |
| Layout e stile        | Puoi facilmente modificare e scegliere diversi<br>layout per personalizzare la tua mappa in base<br>alle tue esigenze e al tuo argomento. |  |  |

## Video su Youtube

| Link                                                | Titolo                                                             | Autore         | Descrizione                                                                                        |
|-----------------------------------------------------|--------------------------------------------------------------------|----------------|----------------------------------------------------------------------------------------------------|
| https://www.youtube.c<br>om/watch?v=LK031sB5s<br>b8 | Introducing<br>MindMeister: First<br>look at the new map<br>editor | Mindmeister    | Questo video è un'introduzione a<br>Mindmeister e offre un'anteprima del<br>nuovo editor di mappe. |
| https://www.youtube.c<br>om/watch?v=VHgU9mv<br>9mD4 | How to use<br>Mindmeister                                          | Daulat Hussain | Con questo video imparerai a usare<br>Mindmeister.                                                 |
| https://www.youtube.c<br>om/watch?v=mgp20Kue<br>nE4 | MindMeister for<br>Startups                                        | Biggerplate    | Questo video spiega come può essere<br>usato Mindmeister per le startup.                           |
|                                                     |                                                                    |                |                                                                                                    |

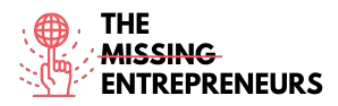

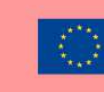

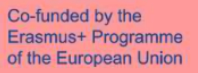

## Altre risorse

| Link | Titolo | Autore | Descrizione |
|------|--------|--------|-------------|
|      |        |        |             |
|      |        |        |             |
|      |        |        |             |
|      |        |        |             |

## Competenze acquisite (controlla l'elenco delle competenze stilato da AMARIS)

Creatività / pensiero creativo, Creative Thinking, gestione del progetto e delle operazioni, lavoro di squadra

## Livello di difficoltà

Base

## Allena le tue abilità

Hai un nuovo team e un nuovo compito impegnativo. Per visualizzare il tutto in modo migliore, usi Mindmeister per creare una mappa mentale per parlare della distribuzione di ruoli, responsabilità e compiti. Quindi organizzi il tutto in un modo più piacevole, senza usare i soliti documenti noiosi.

## Quiz (scrivi la risposta corretta in verde):

#### Q1: Mindmeister è uno

- Strumento di costruzione di strategie
- Strumento di mappatura mentale
- Strumento di feedback

Q2: Quante combinazioni chiave sono necessarie per iniziare a lavorare con Mindmeister?

- 1
- 2
- 3
- 4

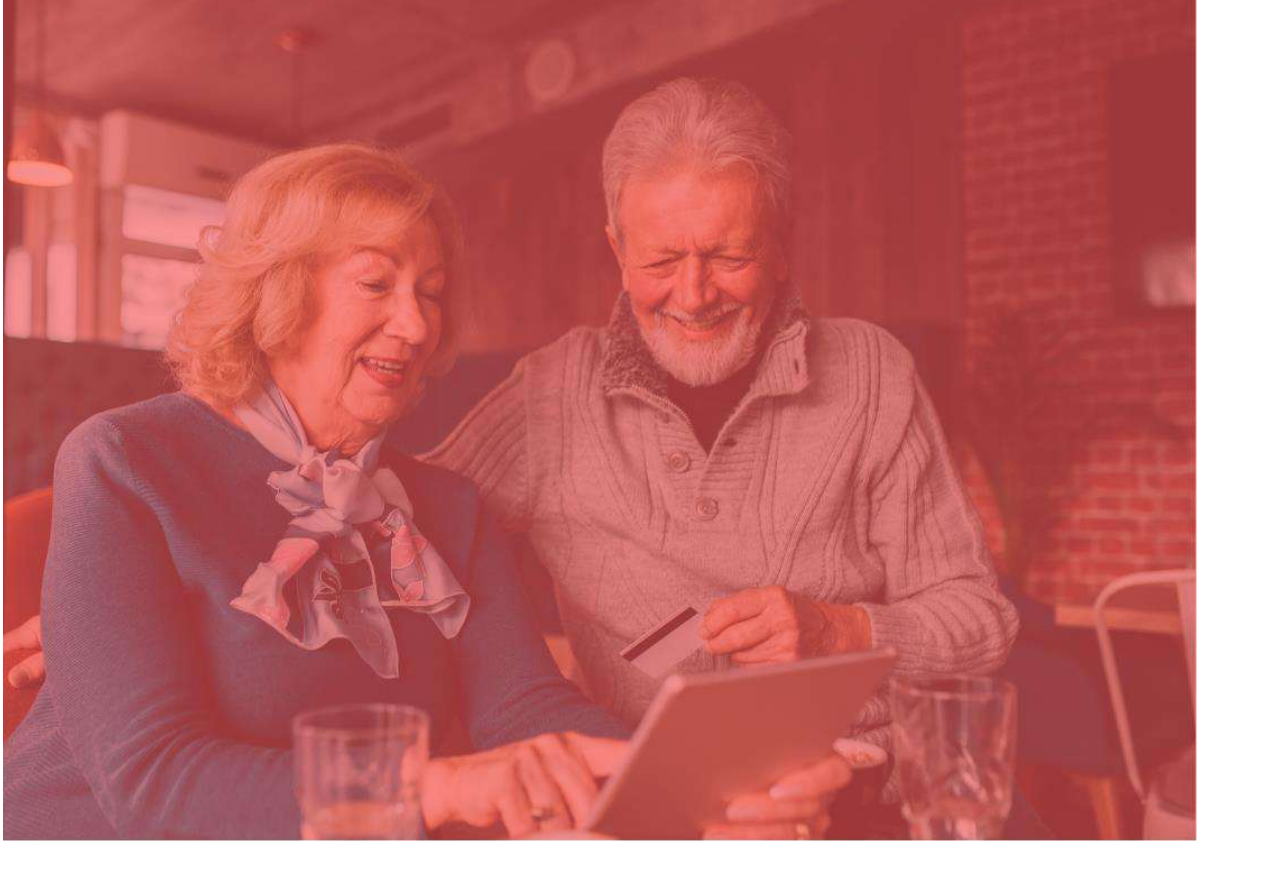

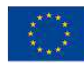

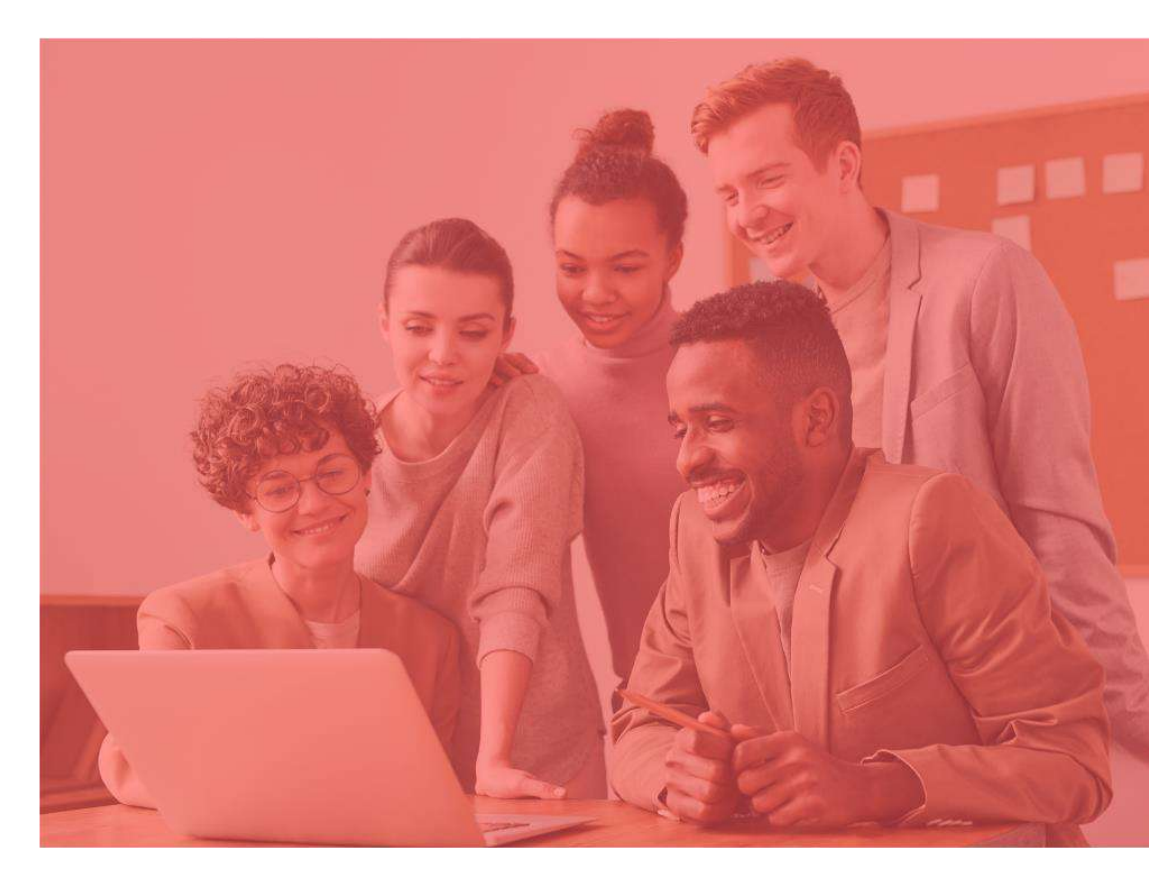

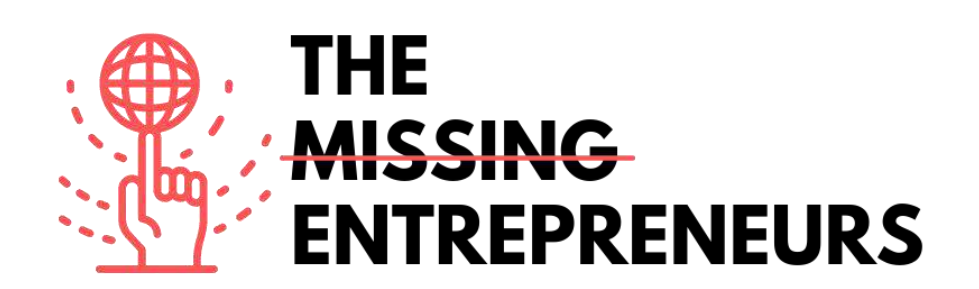

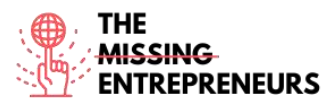

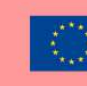

# Content template da fare per ogni Tool

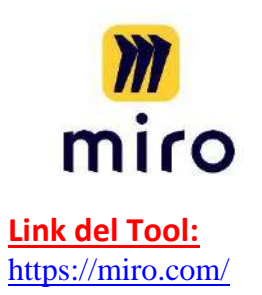

## **Descrizione**

Miro è una lavagna online interattiva piena di sfaccettature. Dovresti già sapere che una lavagna interattiva può essere davvero utile per i lavori e i progetti di gruppo. Imparerai a collaborare con il tuo team in tempo reale, ma anche in modo asincrono. Che sia per il brainstorming, per il project management o per i meeting, puoi usare Miro in vari modi. Sulla lavagna interattiva puoi fare disegni, aggiungere post-it virtuali, disegnare forme e frecce, e molto altro.

## TOP 3 Funzionalità (solo per la versione gratuita)

| Titolo. Max 10 parole | Descrizione. Max 30 parole                                                                          |
|-----------------------|----------------------------------------------------------------------------------------------------|
| Connessione a Google  | Miro è direttamente collegata a Google Immagini,<br>rendendo più semplice l'aggiunta di immagini da |
|                       | internet.                                                                                           |
| Molti template        | La piattaforma offre molte tavole predefinite che puoi                                              |
|                       | usare come template.                                                                                |
| Collaborazione attiva | Miro può essere facilmente condivisa con gli altri, che                                             |
|                       | non devono per forza creare un account. E puoi vedere                                               |
|                       | chi sta lavorando attivamente sulla lavagna.                                                        |

## Video su Youtube

| Link                   | Titolo                | Autore | Descrizione                         |
|------------------------|-----------------------|--------|-------------------------------------|
| https://www.youtube.c  | How to create content | Miro   | Questo video spiega come creare     |
| om/watch?v=aHkUl-      | in Miro               |        | contenuti su Miro.                  |
| yUExE&list=PLmiHe0R4h  |                       |        |                                     |
| bzRbpqJVs2HllnjhrTeiDV |                       |        |                                     |
| sE&index=3             |                       |        |                                     |
|                        |                       |        |                                     |
| https://www.youtube.c  | How to collaborate in | Miro   | Con questo video imparerai a        |
| om/watch?v=uEf3cwlrHJ  | Miro                  |        | collaborare con Miro.               |
| A&list=PLmiHe0R4hbzRb  |                       |        |                                     |
| pqJVs2HllnjhrTeiDVsE&i |                       |        |                                     |
| <u>ndex=4</u>          |                       |        |                                     |
|                        |                       |        |                                     |
| https://www.youtube.c  | How to move around    | Miro   | Questo video spiega come spostarsi  |
| om/watch?v=ynxoouz4z   | a board in Miro       |        | all'interno di una lavagna su Miro. |
| wA&list=PLmiHe0R4hbz   |                       |        |                                     |

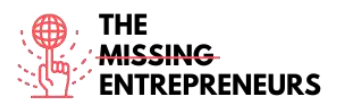

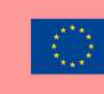

| RbpqJVs2HllnjhrTeiDVsE<br>&index=5 |  |  |
|------------------------------------|--|--|
|                                    |  |  |

## Altre risorse

|                                                                  |                            |        | Non-                                                                                         |
|------------------------------------------------------------------|----------------------------|--------|----------------------------------------------------------------------------------------------|
| Link                                                             | Titolo                     | Autore | Descrizione                                                                                  |
| https://www.youtube.c<br>om/channel/UCfhGfgBK<br>DcFI74bBJ9yjLDQ | Miro - Official<br>Channel | Miro   | Questo è il canale YouTube ufficiale di<br>Miro, con molti tutorial e video<br>dimostrativi. |
|                                                                  |                            |        |                                                                                              |
|                                                                  |                            |        |                                                                                              |

Competenze acquisite (controlla l'elenco delle competenze stilato da AMARIS)

Gestione del progetto e delle operazioni, lavoro di squadra, creatività

## Livello di difficoltà

Intermedio

## Allena le tue abilità

Supponiamo che tu e i tuoi colleghi lavoriate in luoghi diversi. Tuttavia, è in arrivo un importante corso online che deve essere pianificato e coordinato fra tutti voi. Quindi decidi di usare Miro e di creare una lavagna interattiva online. Inviti i tuoi colleghi a lavorare contemporaneamente sulla stessa lavagna interattiva. Oltre a scrivere i vari argomenti, alleghi anche link e foto utili per visualizzare il contenuto del corso.

## Quiz (scrivi la risposta corretta in verde):

Q1: Miro è

- Una finestra digitale
- Una lavagna digitale
- Uno spazio digitale

Q2: Miro può essere usata

- In modo asincrono
- In tempo reale
- In modo asincrono e in tempo reale

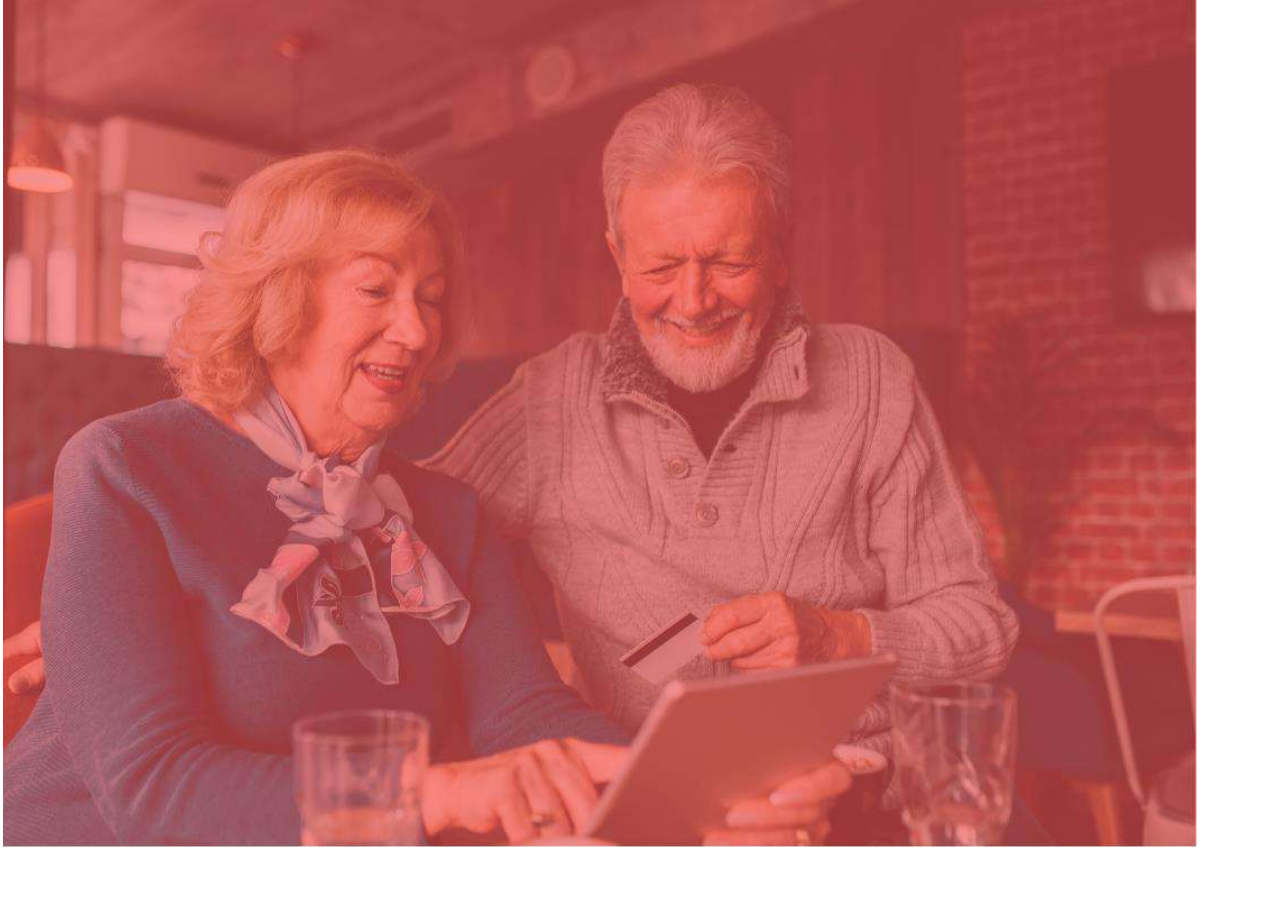

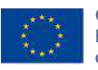

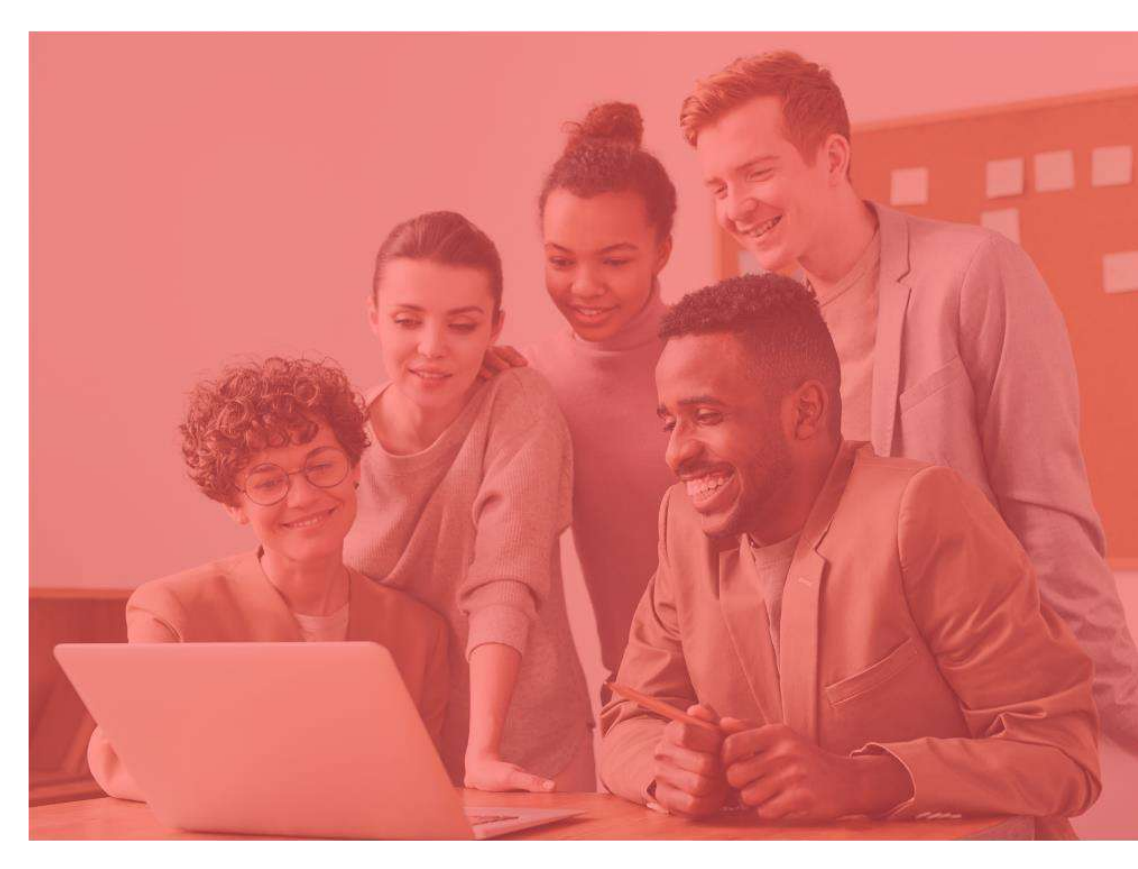

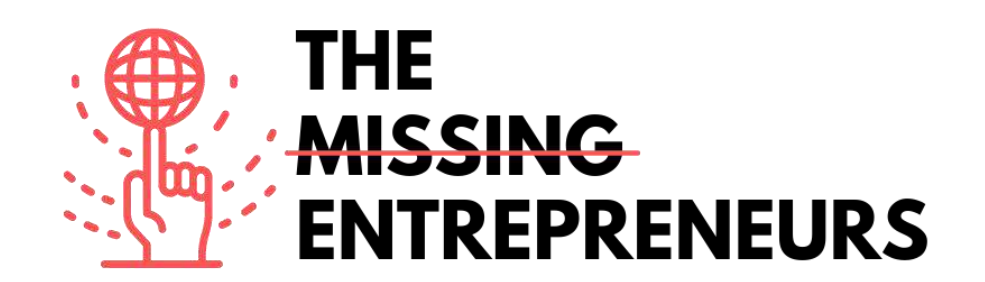

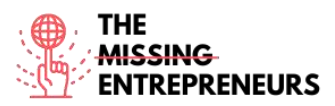

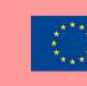

# Content template da fare per ogni Tool

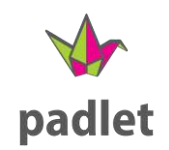

## Link del Tool: http://www.padlet.com

## **Descrizione**

Padlet è perfetto per la collaborazione interattiva. È una bacheca digitale che ti consente di aggiungere immagini, testi, disegni e link. Padlet offre alcuni template predefiniti che i principianti possono usare sin da subito. Inoltre, puoi chattare con i partecipanti mentre lavorate insieme sulla bacheca digitale. Puoi facilmente personalizzare titolo, layout e impostazioni personali.

## TOP 3 Funzionalità (solo per la versione gratuita)

| Titolo. Max 10 parole            | Descrizione. Max 30 parole                                                                                                    |
|----------------------------------|----------------------------------------------------------------------------------------------------|
| Aggiungere le caselle            | In questa casella puoi inserire testo, link, audio, video o<br>documenti.                                                                            |
| Approvare i post                 | Come moderatore di Padlet, hai la possibilità di approvare ogni<br>post prima che appaia sulla pagina per avere il pieno controllo del<br>contenuto. |
| Condivisione pubblica vs privata | Il padlet può essere pubblico o privato. Puoi accedere al padlet<br>attraverso un link o un codice QR. Puoi anche proteggerlo con<br>una password.   |

## Video su Youtube

| Link                  | Titolo                 | Autore                    | Descrizione                             |
|-----------------------|------------------------|---------------------------|-----------------------------------------|
| https://www.youtube.c | Introduction to Padlet | Padlet                    | Una veloce introduzione a Padlet per    |
| om/watch?v=U3P5QyS    |                        |                           | imparare a organizzare facilmente una   |
| <u>mLeU</u>           |                        |                           | lavagna e a condividerla con gli altri. |
|                       |                        |                           |                                         |
| https://www.youtube.c | Padlet Examples and    | 21st century education by | Mostra le varie idee per Padlet.        |
| om/watch?v=1wl2awEE   | Ideas                  | Katie                     |                                         |
| <u>×10</u>            |                        |                           |                                         |
| https://www.youtube.c | Padlet Tutorial - How  | Evgenii Permiakov         | Questo video spiega come invitare le    |
| om/watch?v=OPkq5q8n   | to get started Guide   |                           | altre persone e come moderare le        |
| <u>RbM</u>            |                        |                           | discussioni online.                     |

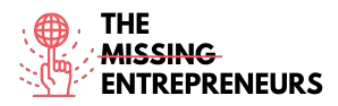

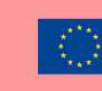

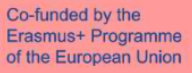

## Altre risorse

| Link | Titolo | Autore | Descrizione |
|------|--------|--------|-------------|
|      |        |        |             |
|      |        |        |             |
|      |        |        |             |

**Competenze** acquisite (controlla l'elenco delle competenze stilato da AMARIS) Creatività / pensiero creativo, lavoro di squadra, prototipazione

## Livello di difficoltà

Base

## <u>Allena le tue abilità</u>

Supponiamo che tu abbia un progetto e vuoi fare una bella suddivisione. A tal fine, crei una lista con i nomi dei tuoi colleghi. Poi crei delle singole schede con le più importanti cose da fare per questo progetto. In seguito, inviti i tuoi colleghi a questa lavagna su Padlet e discutete insieme di questa struttura. Potete spostare avanti e indietro le schede e aggiungerne altre, se necessarie.

## Quiz (scrivi la risposta corretta in verde):

Q1: Cosa non puoi caricare su Padlet?

- Testo
- Programmi
- Immagini
- Link

Q2: Quale delle seguenti affermazioni è corretta?

- Ogni padlet deve essere protetto con una password
- Puoi rendere un padlet pubblico o privato
- Si può accedere al padlet solo con un lettore di codici QR

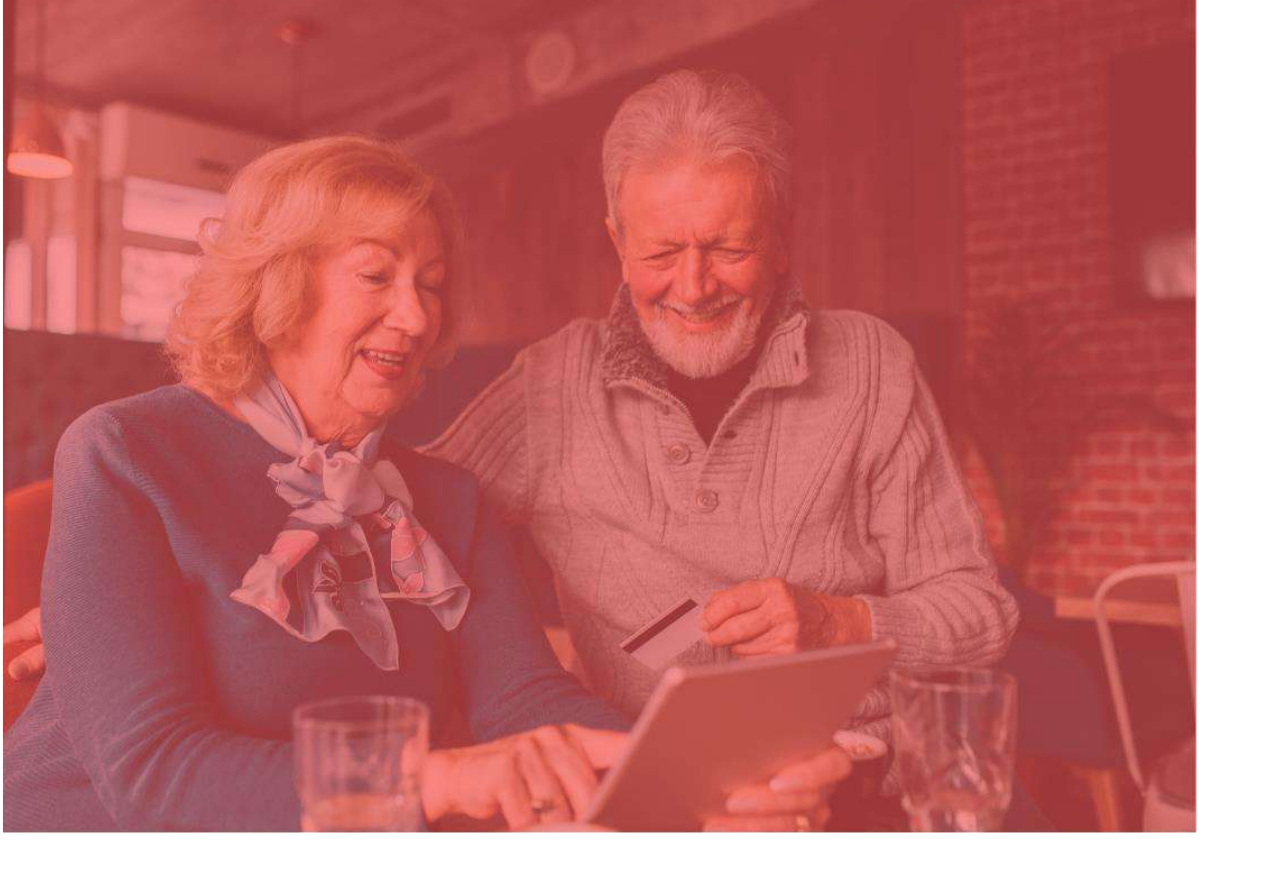

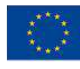

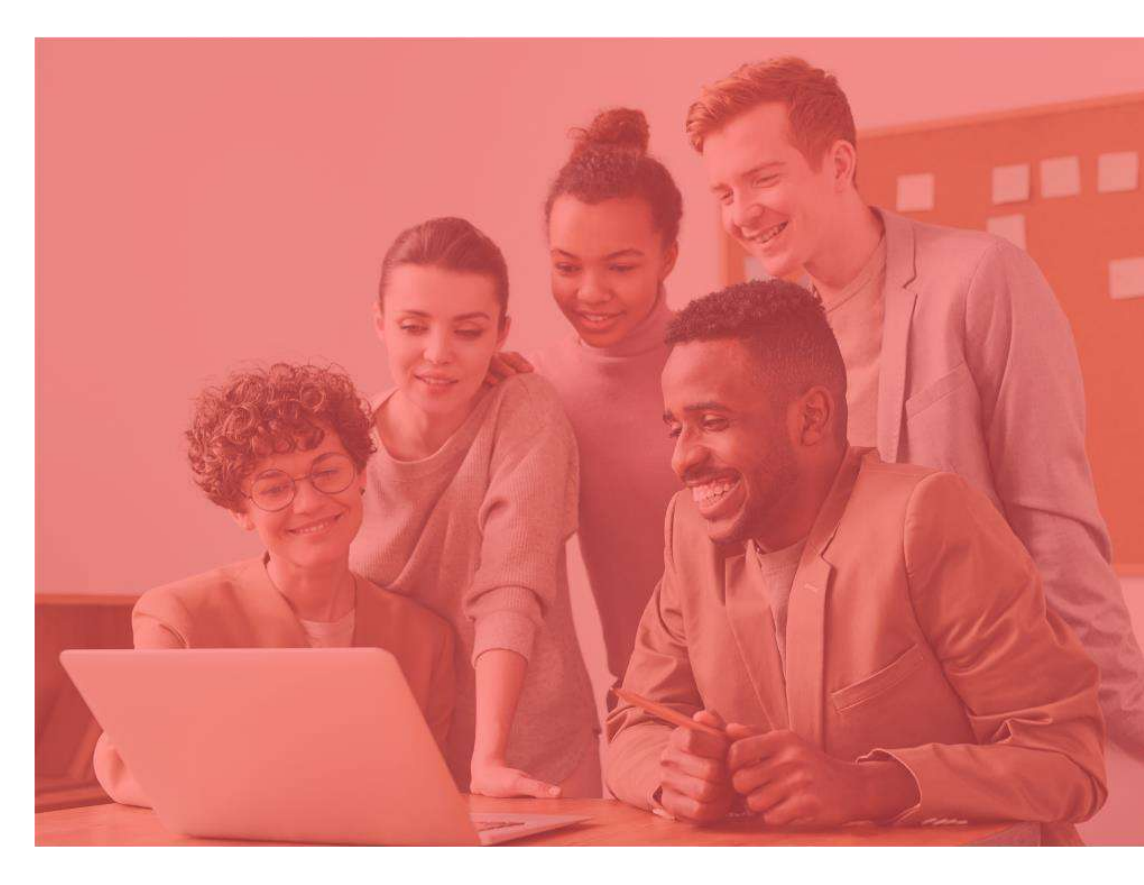

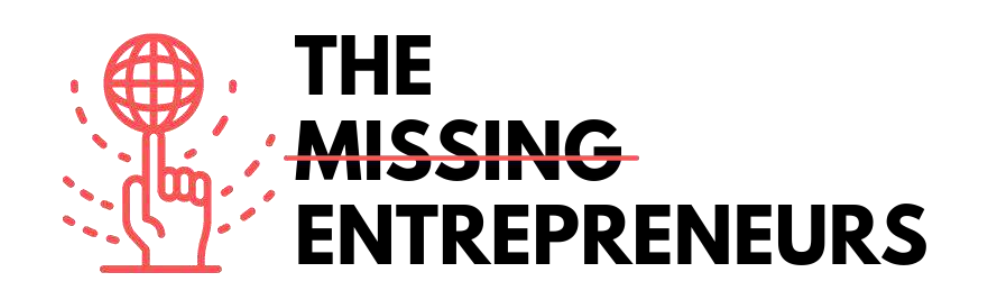

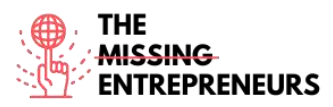

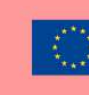

# **Tool per il Prodotto Minimo Funzionante**

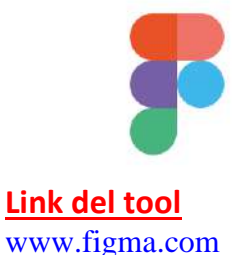

## **Descrizione**

Figma è uno strumento di editing di grafiche e progettazione di interfacce utente basato sul web. È utile per diversi lavori di graphic design: wireframe dei siti web, progettazione delle interfacce delle app mobili, progetti di prototipazione, creazione di post per i social media.

Figma può essere usata online ed è facilmente accessibile. È disponibile uno spazio di archiviazione. Tutti i file non salvati saranno automaticamente salvati nelle bozze.

Figma è utile per la collaborazione del team, più editor possono lavorare allo stesso progetto contemporaneamente. Gli editor possono anche commentare direttamente, consentendo una discussione a distanza.

# Titolo. Max 10 parole Descrizione. Max 30 parole Il design reso semplice Con un moderno strumento Penna che permette di disegnare in ogni direzione; lo strumento Arco che consente di creare dei design ad arco istantanei; con OpenType puoi facilmente personalizzare i font. Struttura e interazioni intuitive I tasti possono ridimensionarsi a seconda delle dimensioni del testo inserite e gli elementi delle liste possono essere facilmente riorganizzati con un solo click. Plugin Ci sono diversi componenti che puoi usare, come: Stock imagery, flow diagrams, colour accessibility, charts, icons

# TOP 3 Funzionalità (solo per la versione gratuita)

# <u>Video su Youtube</u>

| Link                    | Titolo                 | Autore           | Descrizione                                            |
|-------------------------|------------------------|------------------|--------------------------------------------------------|
| https://www.youtube.c   | Figma official Youtube | Figma            | Questa playlist ti guiderà tra le                      |
| om/c/Figmadesign        | channel                |                  | caratteristiche chiave di Figma, tra                   |
|                         |                        |                  | processo progettuale, prototipazione e                 |
|                         |                        |                  | progettazione di un'app mobile.                        |
| https://www.youtube.c   | Learn Figma for UX/UI  | Self Study Space | Questi tutorial ti consentono di                       |
| om/playlist?list=PLFW6c | Design master course   |                  | imparare gli elementi essenziali per                   |
| t83_wC_N-               |                        |                  | l'uso di Figma:                                        |
| IrrU60IH4G0dV6u1B4n     |                        |                  | - concetti base di Figma                               |
|                         |                        |                  | <ul> <li>come iniziare un progetto su Figma</li> </ul> |
|                         |                        |                  | <ul> <li>come aggiungere contenuti al tuo</li> </ul>   |
|                         |                        |                  | progetto lavorando con i frame                         |

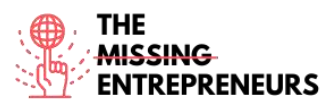

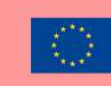

|                       |                      |              | - imparare a creare e modificare le      |
|-----------------------|----------------------|--------------|------------------------------------------|
|                       |                      |              | forme e i disegni e ad aggiungere e      |
|                       |                      |              | formattare il testo.                     |
|                       |                      |              | - imparare a creare un prototipo e a     |
|                       |                      |              | condividere i progetti usando le         |
|                       |                      |              | caratteristiche di collaborazione.       |
| https://www.youtube.c | The Figma 2021 Crash | DesignCourse | Il video ricopre i seguenti argomenti di |
| om/watch?v=Gu1so3pz   | Course by Example    |              | Figma, usando degli esempi pratici:      |
| 4bA&ab_channel=Desig  |                      |              | - offerta da Scrimba                     |
| nCourse               |                      |              | - Navbar                                 |
|                       |                      |              | - Hero Section                           |
|                       |                      |              | - Finishing the Home Page                |
|                       |                      |              | - "Our work" Page                        |
|                       |                      |              | - Prototyping                            |
|                       |                      |              | - Hover Interaction                      |
|                       |                      |              | - Smart Animate                          |
|                       |                      |              |                                          |

## Altre risorse

| Link | Titolo | Autore | Descrizione |
|------|--------|--------|-------------|
|      |        |        |             |
|      |        |        |             |
|      |        |        |             |
|      |        |        |             |

## Competenze acquisite

#productservicesdevelopment #prototyping #creativity

## Livello di difficoltà

Intermedio

## Allena le tue abilità:

Stai presentando la tua nuova app di e-commerce ai tuoi stakeholder.

Usando Figma, progetti:

- la homepage dell'app
- la pagina di registrazione
- il profilo dell'utente

Per la creazione di questi elementi, usa immagini, forme e illustrazioni.

## Quiz (scrivi la risposta corretta in verde):

Q1: Come si chiama lo strumento per creare pagine operative in diverse piattaforme?

- Linea
- Frame
- Stella
- Penna

Q2: Quale delle seguenti forme non è disponibile nel menu di Figma?

- Rettangolo

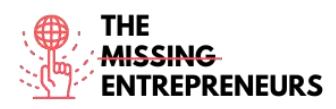

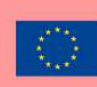

- Poligono
- Stella
- Cuore

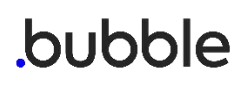

# <u>Link del tool</u>

www.bubble.io

# **Descrizione**

Bubble è una piattaforma di sviluppo che non richiede alcun codice né linguaggio di programmazione visuale. Consente alle persone senza competenze di progettazione di creare web app senza l'uso di alcun tipo di codice. Puoi disegnare l'interfaccia trascinando e rilasciando gli elementi in una pagina e definendo i flussi di lavoro per controllare la logica. La visione di Bubble è rendere la codifica manuale per le web app ampiamente obsoleta.

# TOP 3 Funzionalità (solo per la versione gratuita)

| Titolo. Max 10 parole              | Descrizione. Max 30 parole                                                                                                    |
|------------------------------------|----------------------------------------------------------------------------------------------------|
| Editor drag and drop               | Ti consente di realizzare facilmente la maggior parte delle<br>app, incluse le soluzioni di marketplace per qualsiasi settore,<br>portali di intermediazione, software di pianificazione e<br>fatturazione, portali di assistenza clienti per le imprese<br>fisiche. |
| Editor visivo del flusso di lavoro | Per aggiungere azioni agli eventi (elementi specifici attivati<br>dall'utente) per esempio, quando viene cliccato un tasto, si<br>apre una pagina.                                                                                                    |
| Sostegno comunitario               | Bubble offre un forum dove puoi avviare argomenti di<br>discussione, scambiare e proporre idee e parlare con gli altri<br>utenti.                                                                                                    |

# <u>Video su Youtube</u>

| Link                     | Titolo                 | Autore                | Descrizione                               |
|--------------------------|------------------------|-----------------------|-------------------------------------------|
| https://www.youtube.c    | Bubble official        | Bubble                | Tutti questi video ti guidano tra l'uso e |
| om/c/BubbleIO/feature    | youtube channel:       |                       | le varie funzionalità di Bubble: i        |
| d                        |                        |                       | semplici video introduttivi, la           |
|                          |                        |                       | conoscenza delle basi per dei             |
|                          |                        |                       | suggerimenti rapidi e una guida           |
|                          |                        |                       | dettagliata per realizzare la tua app.    |
| https://www.youtube.c    | Bubble beginner's      |                       | È una guida passo-passo introduttiva a    |
| om/playlist?list=PLCXsjZ | guide                  | zeroqode              | Bubble e alle sue caratteristiche.        |
| f1gLSLaF_7ZH0nyvwnm      |                        |                       |                                           |
| S4JHEgXN                 |                        |                       |                                           |
|                          |                        |                       |                                           |
|                          |                        |                       |                                           |
| https://www.youtube.c    | In-Depth Bubble.io     |                       | Questo video ti insegnerà:                |
| om/watch?v=6OKVj1A9      | Tutorial: How to Build | Coaching No Code Apps | -di quali funzionalità principali hai     |
| OcY&ab_channel=Coach     | ANY Type of App        |                       | bisogno per la tua app di Bubble          |
| ingNoCodeApps            | Without Code on        |                       | -come creare quelle funzionalità          |
|                          | Bubble                 |                       | usando Bubble.io (l'ex Bubble.is)         |
|                          |                        |                       | -come personalizzarle nella tua app       |
|                          |                        |                       | senza codice, indipendentemente dal       |

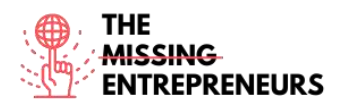

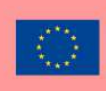

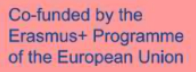

| mercato o dal target cui è rivolta.      |
|------------------------------------------|
| Questo tutorial spiega le nozioni base   |
| per iniziare a lavorare sin da subito.   |
| Dopo aver visto il video, avrai appreso  |
| cosa puoi fare con Bubble e come         |
| potrai creare le funzionalità principali |
| della tua app Bubble.                    |

# Altre risorse

| Link                                    | Titolo                                                    | Autore                 | Descrizione                                                                                                    |
|-----------------------------------------|-----------------------------------------------------------|------------------------|----------------------------------------------------------------------------------------------------|
| https://bubble.io/acade<br>my           | Bubble Academy. Link<br>to videos, manual and<br>coaching | Bubble                 | Risorse di apprendimento direttamente<br>offerte da Bubble.<br>Soddisfano la necessità di competenze<br>base, come navigare nella piattaforma,<br>fino alle funzionalità più avanzate. |
| https://bubble.io/blog/g<br>et-started/ | Get started with<br>Bubble in 10 days                     | Bubble - Vivienne Chen | Questa guida è per gli utenti nuovi<br>all'idea di creare una web app. Dopo un<br>tutorial di 10 giorni, sarai pronto a<br>lanciare la tua app.                                        |

## <u>Competenze acquisite</u> (controlla l'elenco delle competenze stilato da AMARIS) #productservicesdevelopment #prototyping #webdevelopment

## Livello di difficoltà

Intermedio

## Allena le tue abilità:

Hai appena aperto un nuovo ristorante. Crea le basi della tua app per consegnare il cibo usando Bubble.io:

- Crea una pagina di login/registrazione includendo un'immagine e un testo,

personalizza lo sfondo e il tasto di registrazione

- Crea una pagina dove mostrare il menu

## Quiz (scrivi la risposta corretta in verde):

Q1: Cosa puoi fare con Bubble.io?

- Creare marketplace
- Creare social network
- Creare CRM
- Tutte le opzioni precedenti

Q2: Quale delle seguenti funzioni dell'editor di Bubble ti consente di progettare le interazioni con l'utente?

- Progetto
- Flusso di lavoro
- Dati
- Impostazioni

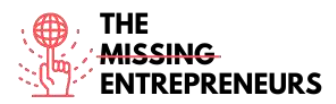

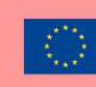

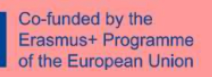

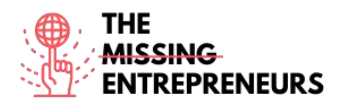

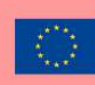

# balsamiq<sup>®</sup>

# <u>Link del tool</u>

www.balsamiq.com

# **Descrizione**

Balsamiq è uno strumento di progettazione di interfacce utente basato sul web per creare wireframe (talvolta chiamati mock-up o low-fidelity prototype). Puoi usarlo per generare schizzi digitali della tua idea o del tuo concetto per un'app o un sito web, per facilitarne la discussione e la comprensione prima che venga scritto qualsiasi codice.

Consente ai progettisti di organizzare widget predefiniti usando un editor drag-and-drop WYSIWYG. L'applicazione è presentata in versione desktop o come plug-in per Google Drive, Confluence e JIRA.

Balsamiq può essere usato per la visualizzazione di idee, per creare un mock-up persino prima che l'idea finale venga realizzata.

# TOP 3 Funzionalità (solo per la versione gratuita)

| Titolo. Max 10 parole     | Descrizione. Max 30 parole                                                                                                    |
|---------------------------|----------------------------------------------------------------------------------------------------|
| Editor drag and drop      | Consente una progettazione intuitiva                                                                                                    |
| Template                  | Ti permette di costruire una struttura base dell'interfaccia                                                                                                    |
| Collaborazione e feedback | Consente a più editor di lavorare e commentare sullo stesso<br>progetto. Il design a mo' di schizzo dello strumento ti aiuta a<br>focalizzarti sulla struttura. |

# Video su Youtube

| Link                                   | Titolo                               | Autore   | Descrizione                                                                                                    |
|----------------------------------------|--------------------------------------|----------|----------------------------------------------------------------------------------------------------|
| https://www.youtube.c<br>om/c/balsamiq | Balsamiq official<br>YouTube channel | Balsamiq | In questo canale, troverai video<br>sull'introduzione del prodotto, tutorial<br>e video dimostrativi, registrazioni live<br>del wireframe. |

## <u>Altre risorse</u>

| Link                                                           | Titolo                                                         | Autore                          | Descrizione                                                                                                    |
|----------------------------------------------------------------|----------------------------------------------------------------|---------------------------------|----------------------------------------------------------------------------------------------------|
| https://balsamiq.com/le<br>arn/courses/intro-to-ui-<br>design/ | Introduction to User<br>Interface Design<br>through Wireframes | Balsamiq wireframing<br>Academy | Questo corso ti fornirà le competenze<br>base per progettare l'interfaccia<br>utente, insegnandoti i concetti<br>fondamentali dell'interfaccia utente e<br>mostrandoti esempi pratici<br>professionali. |
| https://balsamiq.com/le<br>arn/articles/#/                     | Articles                                                       | Balsamiq wireframing<br>Academy | Questi articoli ti offrono una<br>panoramica su tecniche, consigli e linee<br>guida per usare al meglio Balsamiq.                                                                                       |
| https://balsamiq.com/le<br>arn/resources/                      | More Learning<br>Resources                                     | Balsamiq wireframing<br>Academy | Si tratta di una raccolta di siti web,<br>linee guida, video, articoli e libri relativi<br>alla progettazione dell'Interfaccia<br>Utente e dell'Esperienza di Utente.                                   |
| https://balsamiq.com/t<br>utorials/                            | Quick tips                                                     | Balsamiq                        | Spiega i trucchi per il wireframing per<br>gli utenti più esperti.                                                                                                    |

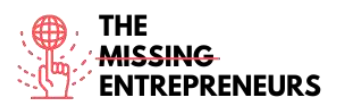

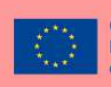

| https://balsamiq.com/le | Courses | Balsamiq wireframing | Lezioni online gratuite sul wireframing |
|-------------------------|---------|----------------------|-----------------------------------------|
| arn/courses/            |         | Academy              | dell'Interfaccia Utente per Product     |
|                         |         |                      | Manager, Imprenditori e non             |
|                         |         |                      | progettisti.                            |

## Competenze acquisite

#productservicedevelopment #graphicdesign #prototyping

## Livello di difficoltà

Intermedio

## <u>Allena le tue abilità:</u>

Stai lanciando la tua linea di gioielli.

Prendendo spunto dal sito web di un ristorante che ti piace, ricrei il design per il tuo sito web.

-Copia e ricrea la Homepage (del tuo sito web) e le pagine del menu

-Copia le schermate wireframe e copiale nelle loro pagine wireframe -Collega i wireframe

## Quiz (scrivi la risposta corretta in verde):

Q1: Quale delle seguenti affermazioni relative ai wireframe è vera?

- Usa solo il testo per visualizzare la collocazione finale del contenuto e degli elementi della navigazione.
- Usa le forme, le icone e talvolta le immagini per visualizzare la collocazione finale del contenuto e degli elementi della navigazione.
- Usa disegni fatti a mano per visualizzare la collocazione finale del contenuto e degli elementi della navigazione.
- Usa più colori chiari possibili per visualizzare la collocazione finale del contenuto e degli elementi della navigazione.

Q2: Come aggiungi Lorem Ipsum ai controlli di testo?

- Copi e incolli il testo da Google
- Fai click col tasto destro sul testo e selezioni "Aggiungi testo"
- Non si può
- Scrivi "lorem" in un controllo di testo

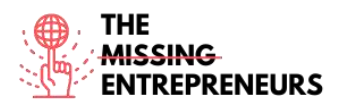

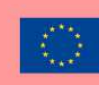

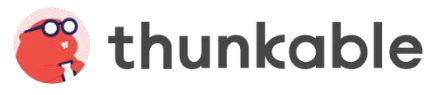

Link del tool www.thunkable.com

## **Descrizione**

Thunkable è una piattaforma senza codice per la creazione di app mobile native per qualsiasi sistema operativo. Con Thunkable, chiunque può facilmente progettare fantastiche app, configurare funzionalità con i blocchi drag-and-drop e caricare app sul Google Play Store o sull'App Store. Puoi anche creare web app che non devi per forza scaricare e a cui puoi accedere direttamente online.

## TOP 3 Funzionalità (solo per la versione gratuita)

| Titolo. Max 10 parole          | Descrizione. Max 30 parole                                                                                                    |
|--------------------------------|----------------------------------------------------------------------------------------------------|
| Blocchi colorati drag and drop | Rende facile per i principianti progettare un'app.                                                                                                    |
| Animazioni e template          | Ti aiuterà a modellare la tua app. Puoi iniziare partendo da<br>design predefiniti; le animazioni (potranno essere aggiunte<br>dalla sezione Lottie) renderanno la tua app professionale e<br>coinvolgente. |
| Live test                      | Ti consente di visualizzare in anteprima e di testare la tua app<br>sul tuo dispositivo connettendolo al browser.                                                                                           |

# Video su Youtube

| Link                    | Titolo               | Autore        | Descrizione                                |
|-------------------------|----------------------|---------------|--------------------------------------------|
| https://www.youtube.c   | Thunkable official   | Thunkable     | Questi video ti mostreranno esempi         |
| om/c/Thunkable          | Youtube channel      |               | pratici di come progettare diversi tipi di |
|                         |                      |               | app (per esempio traduttori, app web       |
|                         |                      |               | viewer, sondaggi, quiz) e tutorial drag-   |
|                         |                      |               | and-drop.                                  |
| https://www.youtube.c   | How to use the       | Darren Ambles | Una playlist di 8 video ti guiderà tra le  |
| om/playlist?list=PLArgG | Thunkable design     |               | proprietà della schermata di               |
| KS_QtY78GdkeGpvqAgid    | properties           |               | progettazione.                             |
| 1_34N2gl                |                      |               |                                            |
| https://www.youtube.c   | Thunkable blocks for | Darren Ambles | Una playlist di 6 video ti insegnerà le    |
| om/playlist?list=PLArgG | the complete         |               | basi della codificazione e come usare le   |
| KS_QtY6vz3tYsWISsOral   | beginners            |               | schermate, le componenti e le funzioni     |
| 8Wznkl3                 |                      |               | dei blocchi.                               |
| https://www.youtube.c   | My Best Thunkable    | Darren Ambles | Una playlist di 9 video che offre          |
| om/playlist?list=PLArgG | Tips and tricks      |               | suggerimenti e trucchi a principianti ed   |
| KS_QtY51k2nl_w5QtZSu    |                      |               | esperti.                                   |
| 469y-20g                |                      |               |                                            |

# Altre risorse

| Link | Titolo | Autore | Descrizione |
|------|--------|--------|-------------|
|      |        |        |             |
|      |        |        |             |
|      |        |        |             |

## Competenze acquisite

#webdevelopment #graphicdesign #prototyping

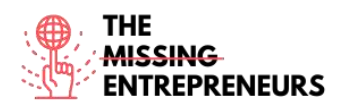

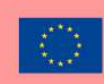

## Livello di difficoltà

Base

## Allena le tue abilità:

La tua nuova app ha rapidamente ottenuto successo e ora ha bisogno di nuove caratteristiche, incluse le Live Translation. Usando i blocchi di Thunkable:

- Crea la tecnologia text-to speech, convertendo un testo scritto in parlato quando viene cliccato un pulsante
- Traduci le parole chiave in una lingua a tua scelta
- Prova in anteprima l'app base sul tuo dispositivo

## Quiz (scrivi la risposta corretta in verde):

Q1: Quali blocchi sono usati per cambiare l'aspetto e il comportamento dei tuoi Stage e Sprite?

- Qualsiasi componente
- I blocchi Canvas
- Math Blocks
- Qualsiasi componente

Q2: Quale componente dovresti usare per navigare tra le varie opzioni della schermata?

- Navigare
- Componente Invisibile
- Navigate Block
- Drawer Navigator

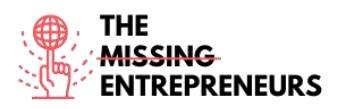

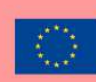

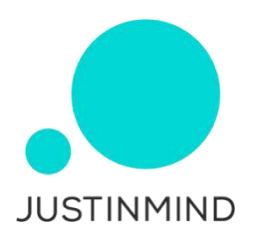

## Link del tool

www.justinmind.com

## **Descrizione**

Justinmind è uno dei più famosi strumenti di prototipazione e wireframing per la creazione di prototipi di app web e mobile. Offre anche opzioni di collaborazione, interazione e progettazione.

I prototipi e wireframe dei software creati con questo strumento possono essere condivisi e testati sui dispositivi mobili.

Genera anche HTML per interi prototipi.

Justinmind è altamente personalizzabile e non richiede particolari abilità tecniche.

# TOP 3 Funzionalità (solo per la versione gratuita)

| Titolo. Max 10 parole            | Descrizione. Max 30 parole                                                                                                    |
|----------------------------------|----------------------------------------------------------------------------------------------------|
| Progettazione Interfaccia Utente | Justinmind consente ai designer di creare interfacce con un<br>sistema drag-and-drop. Offre numerosi kit di Interfaccia<br>Utente preinstallati, ma anche l'opzione di importarne di<br>nuovi.                    |
| Web interaction design           | Con un'ampia gamma di trigger e azioni, Justinmind consente<br>di aggiungere le interazioni ai prototipi a qualsiasi livello<br>necessario, dalle microinterazioni base alle animazioni<br>elaborate ed efficaci. |
| Test dell'utente                 | Justinmind è completamente integrata con i più famosi<br>strumenti per test dell'utente come Hotjar, UserTesting,<br>UserZoom, CrazyEgg, Validately e Clicktale.                                                  |

# Video su Youtube

| Link                                                          | Titolo                                 | Autore     | Descrizione                                                                                       |
|---------------------------------------------------------------|----------------------------------------|------------|---------------------------------------------------------------------------------------------------|
| https://www.youtube.c<br>om/c/Justinmind_protot<br>yping_tool | Justinmind official<br>YouTube channel | Justinmind | Questa playlist è una guida completa<br>sugli strumenti e sulle caratteristiche di<br>Justinmind. |
|                                                               |                                        |            |                                                                                                   |
|                                                               |                                        |            |                                                                                                   |
|                                                               |                                        |            |                                                                                                   |

# Altre risorse

| Link                                      | Titolo                        | Autore     | Descrizione                                                                                            |
|-------------------------------------------|-------------------------------|------------|----------------------------------------------------------------------------------------------------|
| https://www.justinmind<br>.com/support/   | Justinmind learning<br>centre | Justinmind | Questo sito contiene pillole formative e guide utente, Q&A e tutorial.                                 |
| https://www.justinmind<br>.com/community/ | Community support             | Justinmind | Si tratta di uno spazio condiviso dove gli<br>utenti possono interagire, fare<br>domande e rispondere. |
|                                           |                               |            |                                                                                                    |

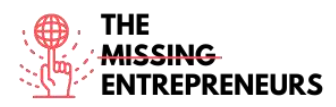

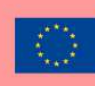

# Competenze acquisite

#prototyping #webdevelopment #productvalidation

# Livello di difficoltà

Intermedio

# Allena le tue abilità:

È ora di mettere su carta la tua idea di startup! Con Justinmind, crea la base del tuo sito per vendere i bouquet di fiori personalizzati:

- Abbozza il tuo wireframe usando il kit Sketching UI kit, in modo da visualizzare velocemente la tua idea spostando gli elementi con il drag-and-drop prima di realmente sviluppare il wireframe finale

- Crea il tuo wireframe per iPad, aggiungendo alcune schermate e interazioni sulla homepage

- Simula la tua creazione

# Quiz (scrivi la risposta corretta in verde):

Q1: Quale dei seguenti modi di creare wireframe interattiva a partire dalle immagini non è corretto?

- Scegli un'immagine dalla tua cartella
- Usa il widget immagine
- Aggiungi immagini dalla barra degli strumenti
- Puoi scattare una foto dall'app

Q2: Cosa è possibile vedere sul pannello eventi?

- Componenti interattive
- Forme
- Componenti predefinite
- Interazioni degli elementi selezionati nei canvas

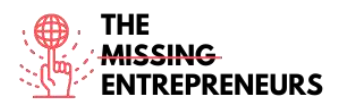

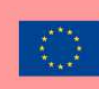

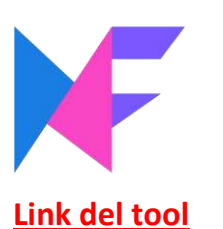

www.mockflow.com

## **Descrizione**

MockFlow è un software online di wireframing per progettisti per creare in maniera rapida ed efficace mockup di interfaccia chiari e puliti. Fornisce all'utente un'ampia gamma di componenti per i mockup, tra icone, sticker e altre forme.

MockFlow rende facile la collaborazione progettuale in tempo reale con la sua funzione di condivisione integrata e alla chat di gruppo.

# TOP 3 Funzionalità (solo per la versione gratuita)

| Titolo. Max 10 parole                       | Descrizione. Max 30 parole                                   |
|---------------------------------------------|--------------------------------------------------------------|
| Lavagna digitale                            | Per il brainstorming sull'Interfaccia Utente e per disegnare |
|                                             | schizzi                                                      |
| Flussi dell'Interfaccia Utente              | Per mappare i flussi di lavoro dell'esperienza dell'utente   |
| Pacchetti di Interfaccia Utente predefiniti | Che si adattano a qualsiasi tipo di interfaccia che hai      |
|                                             | intenzione di realizzare                                     |

## Video su Youtube

| Link                                                                                  | Titolo                                     | Autore               | Descrizione                                                                                 |
|---------------------------------------------------------------------------------------|--------------------------------------------|----------------------|---------------------------------------------------------------------------------------------|
| https://www.youtube.c                                                                 | Tutorial 01: Basic                         | Nuur Alifah Roslan   | Tutorial per la creazione del layout di un                                                  |
| Vo&ab_channel=Dr.Nuu                                                                  | using Mockflow                             |                      | site web per it witer anning.                                                               |
| rAlifahRoslan                                                                         |                                            |                      |                                                                                             |
| https://www.youtube.c<br>om/channel/UCFMqG-<br>j4_JnnA5VySEphuww/fe<br>atured         | Mockflow Youtube<br>channel                | MockFlow Support     | Brevi video dimostrativi e con<br>suggerimenti sulle componenti e le<br>azioni di Mockflow. |
| https://www.youtube.c<br>om/watch?v=0FMfZfkm<br>yqU&ab_channel=Diego<br>SanchezPuerta | MockFlow  <br>Wireframes design<br>process | Diego Sanchez Puerta | Un tutorial passo-passo sulla creazione<br>dei wireframe.                                   |
|                                                                                       |                                            |                      |                                                                                             |

# Altre risorse

| Link                                                     | Titolo                              | Autore   | Descrizione                                                                                         |
|----------------------------------------------------------|-------------------------------------|----------|----------------------------------------------------------------------------------------------------|
| https://blog.mockflow.c<br>om/                           | Mockflow blog                       | Mockflow | Spazio dove sono condivisi gli ultimi<br>aggiornamenti e le ultime funzionalità<br>degli strumenti. |
| https://support.mockflo<br>w.com/category/188-<br>editor | Mockflow website<br>video tutorials | Mockflow | Una raccolta di tutorial su MockFlow<br>per discenti.                                               |
|                                                          |                                     |          |                                                                                                    |

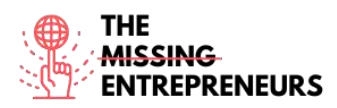

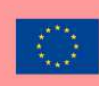

# Competenze acquisite

#prototyping #creativity #teamwork

Livello di difficoltà

Intermedio

# <u>Allena le tue abilità:</u>

Stai creando il prototipo della tua nuova app per lo shopping.

Usando MockFlow, crea un mockup di wireframe per l'app per iPhone:

- Crea una pagina e aggiungi lo spazio per username, password e il tasto Log In
- Crea una seconda pagina per il Log In riuscito
- Aggiungi il tasto Log Out nella stessa pagina
- Collega le due pagine

# Quiz (scrivi la risposta corretta in verde):

Q1: Quale dei seguenti NON è un ruolo per i membri del team su MockFlow?

- Reviewer
- Viewer
- Admin
- Co-Editor

Q2: Lo spazio di progettazione di MockFlow organizza i progetti in 4 sezioni: Design Embeds, Powerups, UI Drawings e

- UI Design
- Drawing files
- UX Drawings
- Design Files

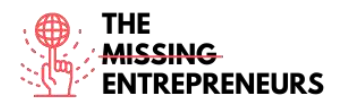

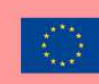

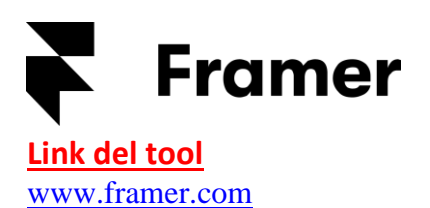

## **Descrizione**

Framer è uno strumento per progettare prototipi interattivi ad alta fedeltà per iOS, Android, desktop e versione web. I mockup statici possono essere trasformati in prototipi interattivi e gli utenti possono sperimentare in maniera rapida con animazioni e interazioni dinamiche e native-feeling. Framer può essere integrata con strumenti di progettazione ed esportarli ai dispositivi mobili.

Le capacità di programmazione sono un plus per la creazione di componenti personalizzate su Framer (powered by Java). Tuttavia, anche i non esperti di programmazione possono usarlo.

## TOP 3 Funzionalità (solo per la versione gratuita)

| Titolo. Max 10 parole        | Descrizione. Max 30 parole                                                                                             |
|------------------------------|----------------------------------------------------------------------------------------------------|
| Opzioni di personalizzazione | Usando Javascript o HTML; CSS.                                                                                         |
| Pacchetti aggiuntivi         | Possono essere installati, per avere a disposizione componenti<br>predefinite, semplificando il processo realizzativo. |
| Override                     | Qualsiasi proprietà dell'istanza del componente può essere<br>riscritta. Quindi puoi creare plugin personalizzati.     |

## Video su Youtube

| Link                                                             | Titolo                    | Autore | Descrizione                                                                                                    |
|------------------------------------------------------------------|---------------------------|--------|----------------------------------------------------------------------------------------------------|
| https://www.youtube.c<br>om/channel/UCW5gUZ7<br>IKGrAbLOkHv2xfbw | Framer Youtube<br>channel | Framer | Questa raccolta di video ti presenterà<br>una panoramica sugli strumenti per il<br>layout, suggerimenti e trucchi per gli<br>strumenti, webinar, sessioni e<br>registrazioni in diretta, case studies di<br>aziende reali che hanno usato Framer<br>per i prototipi dei loro progetti. |
|                                                                  |                           |        |                                                                                                    |
|                                                                  |                           |        |                                                                                                    |
|                                                                  |                           |        |                                                                                                    |

## Altre risorse

| Link                                  | Titolo                   | Autore | Descrizione                                                                                          |
|---------------------------------------|--------------------------|--------|----------------------------------------------------------------------------------------------------|
| https://www.framer.co<br>m/community/ | Framer community         | Framer | Comunità globale dove gli utenti danno<br>e ricevono feedback collaborano e si<br>aiutano a vicenda. |
| https://www.framer.co<br>m/support/   | Framer support and guide | Framer | Articoli su come usare le funzioni di<br>Framer e gestire gli account.                               |

#### Competenze acquisite

#prototyping #creativity #graphicdesign

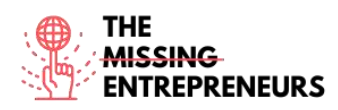

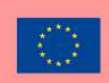

## Livello di difficoltà

Intermedio

## Allena le tue abilità:

Ti è appena venuta in mente l'idea di creare un social network basato su immagini. Crea il tuo progetto con Framer e progetta il tuo prototipo:

- Aggiungi le icone alla tua homepage e personalizzale
- Aggiungi almeno 3 foto alla tua seconda pagina
- Rendile scorrevoli
- Visualizza il tuo prototipo in anteprima

## Quiz (scrivi la risposta corretta in verde):

Q1: A cosa serve la funzione scroll?

- Consente all'utente di scrollare velocemente in fondo alla pagina
- A impostare un frame fisso e consente all'utente di scrollare tra i contenuti
- Ti consente di scrollare tra eventuali dispositivi
- A creare un carosello collegando più contenuti

Q2: La funzione *Tabs*:

- Ti consente di aggiungere interazioni
- Ti consente di aggiungere animazioni
- Crea automaticamente tab quando crei le animazioni
- Crea automaticamente tab quando colleghi i contenuti

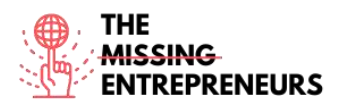

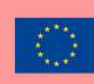

# similarweb

Link del tool www.similarweb.com

## **Descrizione**

Avere una panoramica del lavoro dei competitor migliora la comprensione del segmento di mercato in cui punti a crescere. SimilarWeb è uno strumento che stima il traffico totale dei vari siti web. Ti consente di visualizzare le principali fonti di traffico, i siti di riferimento, il traffico social e le principali parole chiavi di ricerca dei competitor.

Con la versione gratuita puoi ottenere una prima visione del mercato e cosa stanno facendo i competitor. Per un'analisi più dettagliata dell'Intelligenza Competitiva, si consiglia di effettuare l'upgrade dell'account alla versione PRO.

# TOP 3 Funzionalità (solo per la versione gratuita)

| Titolo. Max 10 parole              | Descrizione. Max 30 parole                                                                          |
|------------------------------------|----------------------------------------------------------------------------------------------------|
| Accesso alle visite di un sito web | Degli ultimi 3 mesi.                                                                                |
| Analisi delle categorie            | Ti consente di avere una panoramica dei 100 migliori siti web                                       |
|                                    |                                                                                                    |
| Opportunità di trovare partner     | Visualizzare i migliori siti di riferimento che inviano traffico ai<br>competitori del tuo mercato. |

## Video su Youtube

| Link                                        | Titolo                                                  | Autore     | Descrizione                                                                                                    |
|---------------------------------------------|---------------------------------------------------------|------------|----------------------------------------------------------------------------------------------------|
| https://www.youtube.c<br>om/user/SimilarWeb | Official Similarweb<br>YouTube channel and<br>tutorials | SimilarWeb | Una raccolta di playlist con tutorial,<br>webinar, consigli pratici per l'analisi ei<br>dati e storie di successo di famose<br>aziende che hanno usato questo<br>strumento. |
|                                             |                                                         |            |                                                                                                    |
|                                             |                                                         |            |                                                                                                    |
|                                             |                                                         |            |                                                                                                    |

## Altre risorse

| Link                                                                                                    | Titolo                                                      | Autore     | Descrizione                                                                                                    |
|----------------------------------------------------------------------------------------------------|-------------------------------------------------------------|------------|----------------------------------------------------------------------------------------------------|
| https://www.similarweb<br>.com/corp/blog/marketi<br>ng/seo/complete-guide-<br>for-a-high-impact-seo-<br>strategy/ | Complete Guide to<br>Creating a High<br>Impact SEO Strategy | SimilarWeb | Guida su cos'è una strategia SEO,<br>perché è importante, step per definire<br>una strategia efficace, verifica del<br>benchmark e del sito, piano SEO. |
|                                                                                                    |                                                             |            |                                                                                                    |
|                                                                                                    |                                                             |            |                                                                                                    |

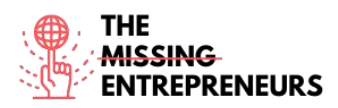

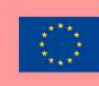

## Competenze acquisite

#dataanalytics #marketanalytics #digitalmarketing

## Livello di difficoltà

Avanzato

## Allena le tue abilità:

Immagina di essere un top manager di Burger King. Come prima cosa, crei la tua *arena* su SimilarWeb inserendo il tuo sito web di riferimento e quelli dei tuoi competitor: - Esplora e analizza il numero di visite dei tuoi competitor degli ultimi 3 mesi

- Trova i siti web che inviano traffico ai tuoi competitor

## Quiz (scrivi la risposta corretta in verde):

Q1: Nella sezione referrals overview puoi visualizzare:

- I migliori siti di riferimento che inviano traffico ai competitor
- La distribuzione dei dispositivi in base alle visite
- Le parole chiave più cercate
- I principali canali usati dai competitor

Q2: In quale sezione dell'arena di Similarweb puoi visualizzare le visite a un sito web nel corso del tempo?

- Workspace
- Referrals overview
- Organic search overview
- Strategic overview
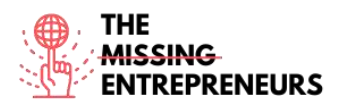

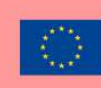

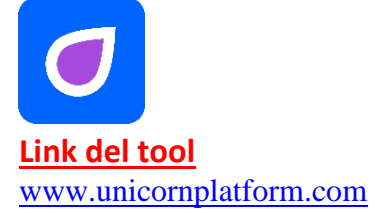

#### **Descrizione**

Unicorn Platform è un creatore di siti web per startup. Ti consente di creare landing pages da zero; non sono richieste particolari competenze di programmazione; non devi essere un progettista per usarlo.

Puoi creare landing pages per la tua app SaaS, mobile o desktop, estensione di Google Chrome o qualsiasi altra startup.

Ciò che rende Unicorn Platform unica è la possibilità di creare siti web in modo intuitivo scegliendo tra le componenti disponibili e raggruppandole.

Anche se non è richiesta la programmazione, puoi integrare i codici HTML o CSS con qualsiasi nuovo template.

# TOP 3 Funzionalità (solo per la versione gratuita)

| Titolo. Max 10 parole            | Descrizione. Max 30 parole                                                                                            |
|----------------------------------|----------------------------------------------------------------------------------------------------|
| Componenti                       | I siti web possono essere costruiti a partire da un set di<br>componenti predefiniti, posizionandoli uno dopo l'altro |
| Integrare i widget               | Possibilità di aggiungere widget, personalizzare gli script, gli stili e altre integrazioni.                          |
| Possibilità di personalizzazione | Con HTML e CSS.                                                                                                    |

# Video su Youtube

| Link                                                                            | Titolo                                              | Autore                                | Descrizione                                                                                                   |
|---------------------------------------------------------------------------------|-----------------------------------------------------|---------------------------------------|----------------------------------------------------------------------------------------------------|
| https://www.youtube.c<br>om/watch?v=z_AVjxCj2                                   | Meet Unicorn<br>Platform. A short                   | Alexander Isora – Unicorn<br>Platform | Una breve panoramica della Unicorn<br>Platform: dalla creazione di un                                         |
| TA&ab_channel=Unicor<br>nPlatform                                               | walkthrough video.                                  |                                       | sottodominio alla creazione di una<br>landing page attraverso componenti e<br>opzioni di personalizzazione.   |
| https://www.youtube.c<br>om/watch?v=zp6BwSnR<br>RU8                             | Using Unicorn<br>platform builder in<br>2020 part 1 | Damian Fallon                         | Questo video offre una panoramica<br>della Unicorn Platform.                                                  |
| https://www.youtube.c<br>om/watch?v=bEqi6Uvfw<br>5E&ab_channel=Damian<br>Fallon | Using Unicorn<br>Platform Builder in<br>2020 part 2 | Damian Fallon                         | Questo video spiega come usare la<br>Unicorn Platform: aggiungere video,<br>moduli dei membri del team e foto |

# Altre risorse

| Link | Titolo | Autore | Descrizione |
|------|--------|--------|-------------|
|      |        |        |             |
|      |        |        |             |
|      |        |        |             |

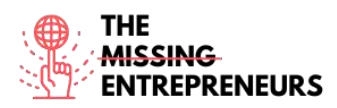

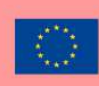

#### Competenze acquisite

#webdevelopment #graphicdesign

Livello di difficoltà

Base

## Allena le tue abilità:

Stai espandendo la tua stravagante attività di abbigliamento online.

- Crea il sottodominio del tuo sito web usando Unicorn Platform

- Modifica la tua landing page aggiungendo almeno due componenti: menu principale nella homepage e l'iscrizione alla newsletter per gli utenti, che userai per mantenere i tuoi clienti aggiornati sulle tue ultime novità

- Cambia il colore dello sfondo della tua landing page

# Quiz (scrivi la risposta corretta in verde):

Q1: Di cosa sono fatti i siti web di Unicorn Platform?

- Bande
- Componenti
- Layer
- Punti

Q2: Unicorn platform NON può essere integrata con:

- Mailchimp
- Zapier
- Stripe
- Figma

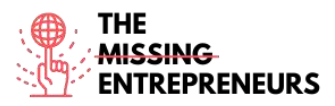

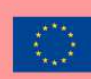

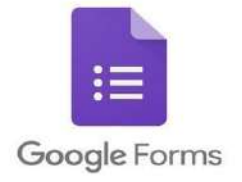

## Link del tool

https://docs.google.com/forms/u/0/

#### **Descrizione**

Moduli Google è un strumento di sondaggi gratuito. Ti consente di raccogliere informazioni dagli utenti attraverso quiz o sondaggi personalizzati. Puoi collegare le informazioni al foglio di calcolo di Fogli Google per registrare automaticamente le risposte. Il foglio di calcolo viene quindi compilato con tutte le risposte del quiz o del sondaggio in tempo reale. Ciò rende Moduli Google uno dei modi più semplici per salvare i dati direttamente in un foglio di calcolo.

Con Moduli Google puoi avviare sondaggi, creare moduli di registrazioni o quiz con un semplice modulo online e integrarli nei siti web per il feedback dell'utente. Dato che Moduli Google è uno strumento online, puoi condividere moduli e collaborare con più persone sullo stesso Modulo Google in tempo reale.

# TOP 3 Funzionalità (solo per la versione gratuita)

| Titolo. Max 10 parole                 | Descrizione. Max 30 parole                                       |
|---------------------------------------|------------------------------------------------------------------|
| Report automatici                     | Dalle risposte degli utenti, che facilitano l'analisi dei dati.  |
| Modulo incorporato                    | Nel tuo sito web, per raccogliere il feedback degli utenti       |
|                                       | online.                                                          |
| Convalida intelligente della risposta | In grado di rilevare l'inserimento di testo nei campi modulo per |
|                                       | individuare cosa c'è scritto e chiedere all'utente di correggere |
|                                       | le informazioni se inserite in modo scorretto.                   |
|                                       |                                                                  |

# Video su Youtube

| Link                  | Titolo               | Autore        | Descrizione                               |
|-----------------------|----------------------|---------------|-------------------------------------------|
| https://www.youtube.c | Embed a Google Form  | In 30 Minutes | Questo rapido video ti mostrerò come      |
| om/watch?v=HLXDiIDI9  | on your website      |               | incorporare un modulo in un altro sito    |
| YU&ab_channel=In30Mi  |                      |               | web, usando un esempio reale – un         |
| nutes                 |                      |               | blog di Wordpress.                        |
| https://www.youtube.c | How to use Google    | Simpletivity  | Questo tutorial ti mostra tutto ciò che   |
| om/watch?v=BtoOHhA3   | Forms - Tutorial for |               | devi sapere per creare sondaggi e         |
| aPQ&ab_channel=Simpl  | Beginners            |               | ricevere risposte; aggiungere media ai    |
| etivity               |                      |               | questionari, cambiare le opzioni; diversi |
|                       |                      |               | tipi di domande.                          |
| https://www.youtube.c | Advanced Google      | C.J. Shields  | Questo video offre una guida all'uso di   |
| om/watch?v=mqa9Ouo    | Forms                |               | Moduli Google per creare sondaggi,        |
| ecp0&ab_channel=C.J.S |                      |               | raccogliere dati o progettare un quiz in  |
| hields                |                      |               | un contesto educativo                     |

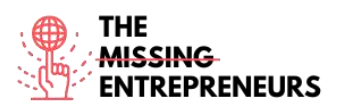

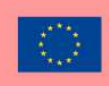

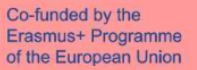

| https://www.youtube.c | Complete Guide to     | Technology Central | Questo tutorial è una guida completa      |
|-----------------------|-----------------------|--------------------|-------------------------------------------|
| om/watch?v=gadFMZjR   | Google Forms (2021).  |                    | per Moduli Google: dalla creazione di     |
| pf4&ab_channel=Techn  | Learn Google Forms in |                    | un modulo alla stesura di una             |
| ologyCentral          | Under 10 Minutes.     |                    | descrizione, cambiando gli elementi del   |
|                       |                       |                    | layout; scegliere le migliori domande     |
|                       |                       |                    | per le tue esigenze, esportare e          |
|                       |                       |                    | presentare i risultati, le impostazioni e |
|                       |                       |                    | la condivisione del modulo                |

## Altre risorse

| Link | Titolo | Autore | Descrizione |
|------|--------|--------|-------------|
|      |        |        |             |
|      |        |        |             |
|      |        |        |             |
|      |        |        |             |

#### Competenze acquisite

#marketanalytics #dataanalytics #productvalidation

#### Livello di difficoltà

Base

#### Allena le tue abilità:

Il tuo mercato biologico online non sta vendendo. Cosa c'è di sbagliato? Usando Moduli Google, crea due sondaggi online da inviare al tuo attuale gruppo target e a quelli potenziali.

- Crea un questionario breve ed efficacie (max 7 domande)
- Usa diversi tipi di domande
- Copia il link del sondaggio in un messaggio che invierai ai tuoi clienti

#### Quiz (scrivi la risposta corretta in verde):

Q1: Moduli Google dove archivia i dati che raccoglie?

- Documenti
- Fogli
- Presentazioni
- Excel

Q2: Quale delle seguenti opzioni NON possono essere aggiunte a Moduli Google?

#### Immagini

- Sezioni
- Video su Youtube
- Documenti Word

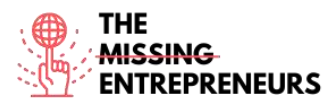

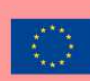

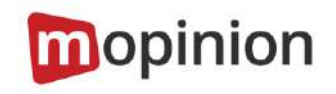

# Link del tool

www.mopinion.com

# **Descrizione**

Mopinion è una piattaforma all-in-one per il feedback degli utenti che aiuta le imprese digitali a comprendere il loro mercato, sui diversi mezzi digitali (web, mobile ed e-mail). Mopinion ti consente di creare moduli di feedback online personalizzabili (comprese le varie metriche CX come NPS, CES e CSAT) e di attivarli in base a regole come il movimento del mouse, il tempo sulla pagina, l'exit intent e molto altro. Comprende anche la visualizzazione completa nelle dashboard personalizzabili, nonché la capacità di analisi dei testi e di etichettatura intelligente. Per agire sul feedback o collaborare con gli altri membri del tuo team digitale, gli utenti possono usare gli avvisi proattivi, le visualizzazioni basate sui ruoli e connettersi agli strumenti di Project Management come Trello o Asana. Mopinion non è gratis, ma offre un periodo di prova gratuito.

# TOP 3 Funzionalità (solo per la versione gratuita)

| Titolo. Max 10 parole                | Descrizione. Max 30 parole                                                                                                    |
|--------------------------------------|----------------------------------------------------------------------------------------------------|
| Raccolta e analisi dei feedback      | Da siti web, app mobili e campagne mail in tempo reale                                                                                    |
| Visualizzazione e analisi dei dati   | Di OpenText                                                                                                    |
| Collaborazione con i membri del team | Con Mopinion puoi assegnare esportazioni automatizzate,<br>creare report e consentire la comunicazione proattiva tra i<br>membri del team |

# <u>Video su Youtube</u>

| Link | Titolo | Autore | Descrizione |
|------|--------|--------|-------------|
|      |        |        |             |

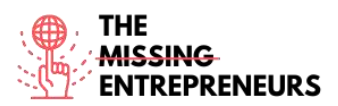

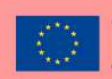

| https://www.youtube.c<br>om/watch?v=wm6JH3JH<br>zA4&ab_channel=Mopin<br>ion-All-in-<br>OneUserFeedbackSoftw<br>are | Mopinion Webinar -<br>How to build feedback<br>forms and dashboards<br>that drive online<br>conversions | Mopinion | Con questo webinar imparerai ad<br>avviare i tuoi progetti digitali sul<br>feedback con il software Mopinion:<br>- con una demo in tempo reale<br>imparerai come il nostro software di<br>raccolta di feedback possa aggiungere<br>valore alla tua azienda<br>- impari come creare moduli e<br>dashboard online per il feedback degli<br>utenti in pochi minuti<br>- ottieni consigli pratici per raccogliere<br>al meglio il feedback degli utenti online<br>e ottimizzare l'analisi dei dati del<br>feedback<br>- osserva come le principali aziende<br>usano il nostro software per migliorare<br>l'esperienza digitale del cliente |
|----------------------------------------------------------------------------------------------------|----------------------------------------------------------------------------------------------------|----------|----------------------------------------------------------------------------------------------------|
| https://www.youtube.c<br>om/channel/UCpGn6Y7<br>LNGe-BAk5hBm53-<br>Q/videos                                        | Mopinion official<br>Youtube channel                                                                    | Mopinion |                                                                                                    |

## Altre risorse

| Link                               | Titolo            | Autore   | Descrizione                                                                                                    |
|------------------------------------|-------------------|----------|----------------------------------------------------------------------------------------------------|
| https://mopinion.com/<br>webinars/ | Mopinion webinars | Mopinion | Una serie di webinar che ti guiderà tra<br>le funzionalità di Mopinion e che ti<br>presenterà esempi pratici<br>dell'applicazione di Mopinion nelle più<br>famose aziende per raccogliere il<br>feedback degli utenti |

<u>Competenze acquisite</u> (controlla l'elenco delle competenze stilato da AMARIS) #marketanalytics #dataanalytics #productvalidation

#### Livello di difficoltà

Base

#### Allena le tue abilità:

Sei il digital marketer di una cantina di successo, devi raccogliere il feedback degli utenti in tre diverse aree del tuo sito web: pagina dei contenuti, pagina dell'ordine e pagina della conferma.

- Crea un modulo di feedback per ogni area, includendo domande specifiche per ognuno.

- delinea il tasso di completamento dell'obiettivo: chiedi se l'utente ha raggiunto il proprio obiettivo e se ne ha qualcun altro in mente

- Includi un modulo incorporato per chiedere al cliente se è stato facile seguire il processo di ordinazione

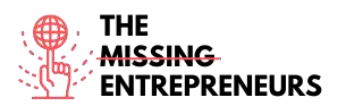

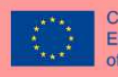

- Se possibile (*se sei in grado di applicare i moduli di feedback a un reale sito web*), visualizza il feedback e sviluppa una strategia di backup per trasformare il feedback in una conversione

#### Quiz (scrivi la risposta corretta in verde):

Q1: Cosa può analizzare automaticamente Mopinion su un sito web?

- Valutazioni
- Commenti aperti
- Dati dei clienti
- Tutte le opzioni precedenti

Q2: Quali dei seguenti NON è un template di sondaggi fornito da Mopinion?

- Customer experience
- Employee Engagement
- Website UX
- Charitable Survey Form

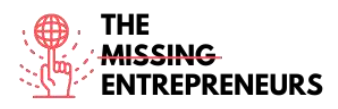

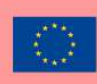

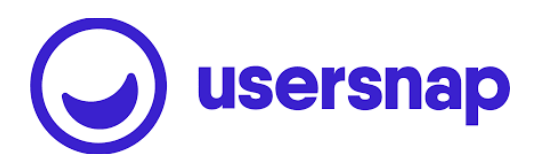

# Link del tool www.usersnap.com

#### **Descrizione**

Usersnap fornisce feedback visivo e annotato attraverso screenshot del contenuto corrente del browser per riempire il gap tra la segnalazione dei problemi web e la risoluzione degli stessi. Facilita la comunicazione tra le parti coinvolte nel processo, compresi gli utenti finali. Usersnap fornisce una piattaforma di feedback che aiuta le aziende di software (SaaS) a creare migliori prodotti e servizi raccogliendo un feedback degli utenti costruttivo e condividendolo con gli stakeholder.

Usersnap offre i migliori raccoglitori di feedback per:

- Feedback dei clienti
- Garanzia e test di qualità con feedback visivo (registrazioni schermo e screenshot)
- Trattare i test di accettazione da parte degli utenti o dei test beta
- Raccogliere richieste di funzionalità
- Canalizzare le richieste degli utenti per il tuo team di assistenza clienti

# TOP 3 Funzionalità (solo per la versione gratuita)

| Titolo. Max 10 parole   | Descrizione. Max 30 parole                                                                                                    |
|-------------------------|----------------------------------------------------------------------------------------------------|
| Feedback visivo         | Tramite gli screenshot e la registrazione dello schermo,<br>commento diretto (sia da parte dei membri dell'azienda che<br>dagli utenti finali)    |
| Collaborazione          | Tramite uno spazio dedicato per discutere del feedback dell'utente con il tuo team.                                                               |
| Casi d'uso del feedback | Usersnap ti offre una vasta gamma di sistemi e template<br>predefiniti per raccogliere il feedback dell'utente, suggerendo<br>quando usare quale. |

# Video su Youtube

| Link                  | Titolo            | Autore   | Descrizione                             |
|-----------------------|-------------------|----------|-----------------------------------------|
| https://www.youtube.c | Usersnap official | Usersnap | Le playlist ti guideranno tra le        |
| om/c/Usersnap         | Youtube channel   |          | funzionalità di Usersnap; webinar sulle |
|                       |                   |          | diverse funzioni: soluzioni per il      |
|                       |                   |          | feedback del cliente, come creare un    |
|                       |                   |          | flusso di richiesta di funzionalità di  |
|                       |                   |          | successo, stabilire una strategia di    |
|                       |                   |          | feedback del cliente.                   |
|                       |                   |          |                                         |
|                       |                   |          |                                         |
|                       |                   |          |                                         |

#### Altre risorse

| Link | Titolo | Autore | Descrizione |
|------|--------|--------|-------------|
|      | 10     |        |             |

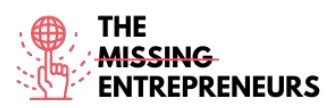

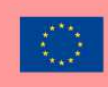

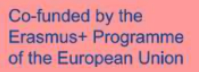

| https://usersnap.com/w<br>ebinars | Usersnap webinars | Usersnap | Una serie di webinar per iniziare a<br>usare Usernsap, applicare il processo di<br>feedback agile visivo, aumentare il<br>feedback del cliente, creare<br>l'esperienza del cliente |
|-----------------------------------|-------------------|----------|----------------------------------------------------------------------------------------------------|
|                                   |                   |          |                                                                                                    |
|                                   |                   |          |                                                                                                    |

#### Competenze acquisite

#productvalidation #marketanalytics #dataanalytics

#### Livello di difficoltà

Avanzato

#### Allena le tue abilità:

Stai creando il sito web della tua nuova panetteria e hai bisogno di raccogliere il feedback dagli utenti.

Usando Usersnap, crea le richieste di funzionalità:

- Crea un widget per le richieste di funzionalità con un progetto predefinito
- Aggiungi il tasto "invia un suggerimento" al tuo sito web, per facilitare agli utenti l'invio di richieste
- Aggiungi le tue etichette al feedback ricevuto, per dividerlo in categorie

#### Quiz (scrivi la risposta corretta in verde):

Q1: Quali dei seguenti browser NON è supportato da Usersnap?

- Safari
- Internet Explorer
- Edge
- Firefox

Q2: Sulla dashboard degli elenchi di feedback di Usersnap puoi:

- Assegnare i membri del team
- Etichettare il feedback per temi
- Rispondere ai clienti

Tutte le opzioni precedenti

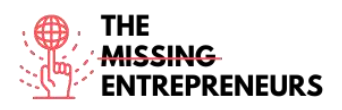

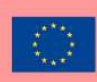

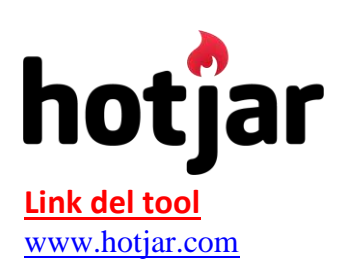

## **Descrizione**

Hotjar è uno strumento che rivela il comportamento e la voce online dei tuoi utenti. Unendo gli strumenti di Analisi e Feedback, Hotjar ti fornisce un quadro generale di come migliorare l'esperienza dell'utente del tuo sito e i tassi di rendimento/conversione, consentendoti di migliorare la tua strategia di marketing digitale.

Con Hotjar puoi seguire e sfruttare il comportamento e l'esperienza dell'utente: click, tocchi, scroll, movimenti del mouse.

Inoltre, puoi usare delle heat map per capire quali sono le zone calde e le zone fredde del tuo sito, il che ti permetterà di posizionare i messaggi che vuoi comunicare nel posto giusto, in base alla loro priorità, in modo che tu possa "guidarli".

# TOP 3 Funzionalità (solo per la versione gratuita)

| Titolo. Max 10 parole              | Descrizione. Max 30 parole                                                                                                   |
|------------------------------------|----------------------------------------------------------------------------------------------------|
| Clickmap dei visitatori "Heat map" | Per farti vedere esattamente cosa cliccano i visitatori.                                                                     |
| Registrazioni dei visitatori       | Per farti capire esattamente cosa fanno i visitatori sul tuo sito<br>web, compresi i movimenti del mouse e quanto scrollano. |
| Analisi di canalizzazione          | Ti aiuta a capire esattamente quanto bene funzionano le tue<br>procedure di pagamento o di registrazione.                    |

# Video su Youtube

| Link                  | Titolo                  | Autore           | Descrizione                              |
|-----------------------|-------------------------|------------------|------------------------------------------|
| https://www.youtube.c | Hotjar official Youtube | Hotjar           | Si tratta di un video introduttivo a     |
| om/c/HotjarInsights   | channel                 |                  | Hotjar, che fornisce momenti salienti,   |
|                       |                         |                  | registrazioni, sessioni di Q&A, sessioni |
|                       |                         |                  | con imprenditori che usano Hotjar,       |
|                       |                         |                  | video pratici dimostrativi per la        |
|                       |                         |                  | realizzazione di heat map, snapshot e    |
|                       |                         |                  | screenshot tra le altre cose             |
| https://www.youtube.c | Improving my site's     | Maddy Beard      | Questo video presenta come               |
| om/watch?v=RTv303p0   | performance with        |                  | un'imprenditrice ha riprogettato il suo  |
| Н-                    | HotJar                  |                  | sito per raggiungere determinati         |
| I&ab_channel=MaddyBe  |                         |                  | obiettivi e come Hotjar l'ha aiutata a   |
| ard                   |                         |                  | individuare i problemi e a valutare il   |
|                       |                         |                  | successo della riprogettazione           |
| https://www.youtube.c | HotJar Tutorial for     | Pierluigi Giglio | Si tratta di un tutorial sui concetti    |
| om/watch?v=7cU6QQbk   | Beginners: From 0 to    |                  | fondamentali di Hotjar: panoramica del   |
| 9M8&ab_channel=Pierl  | Hero 2022               |                  | sito, Registrati e Accedi, sincronizzare |
| uigiGiglio            |                         |                  | un sito web, plugin, panoramica della    |
|                       |                         |                  | Dashboard, widget per il feedback, heat  |
|                       |                         |                  | map, creazione di sondaggi, attività del |
|                       |                         |                  | team, impostazioni e preferenze          |
|                       |                         |                  | dell'account.                            |

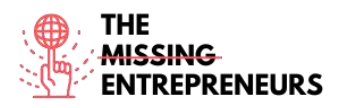

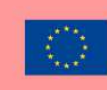

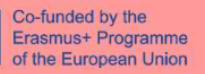

# Altre risorse

| Link                                                                                                    | Titolo        | Autore | Descrizione                                                                                            |
|----------------------------------------------------------------------------------------------------|---------------|--------|----------------------------------------------------------------------------------------------------|
| https://www.hotjar.com<br>/guides/;<br>https://help.hotjar.com/<br>hc/en-<br>us/articles/3600007998<br>13-Introduction-to-<br>Hotjar-Demo | How to guides | Hotjar | Guide fornite da Hotjar per il supporto<br>con le heat map e la creazione e l'uso<br>degli screenshot. |

## Competenze acquisite

#marketanalytics #dataanalytics #productvalidation

# Livello di difficoltà

Avanzato

# Allena le tue abilità:

Vuoi saperne di più sul comportamento dell'utente medio del sito web del tuo negozio vintage. Usando Hotjar:

- Aggiungi il dominio del sito web alla dashboard del sito e imposta il codice di tracciamento

- Crea una heat map per la homepage del sito web

- Imposta le registrazioni per le sessioni click & scroll

# Quiz (scrivi la risposta corretta in verde):

Q1: Quali di questi è un tipo di sondaggio on-site di Hotjar?

- Popoff
- Popover
- External link
- Display

Q2: Quale dei seguenti NON è un tipo di heat map di Hotjar?

- Click map
- Scroll map
- Move map
- Data map

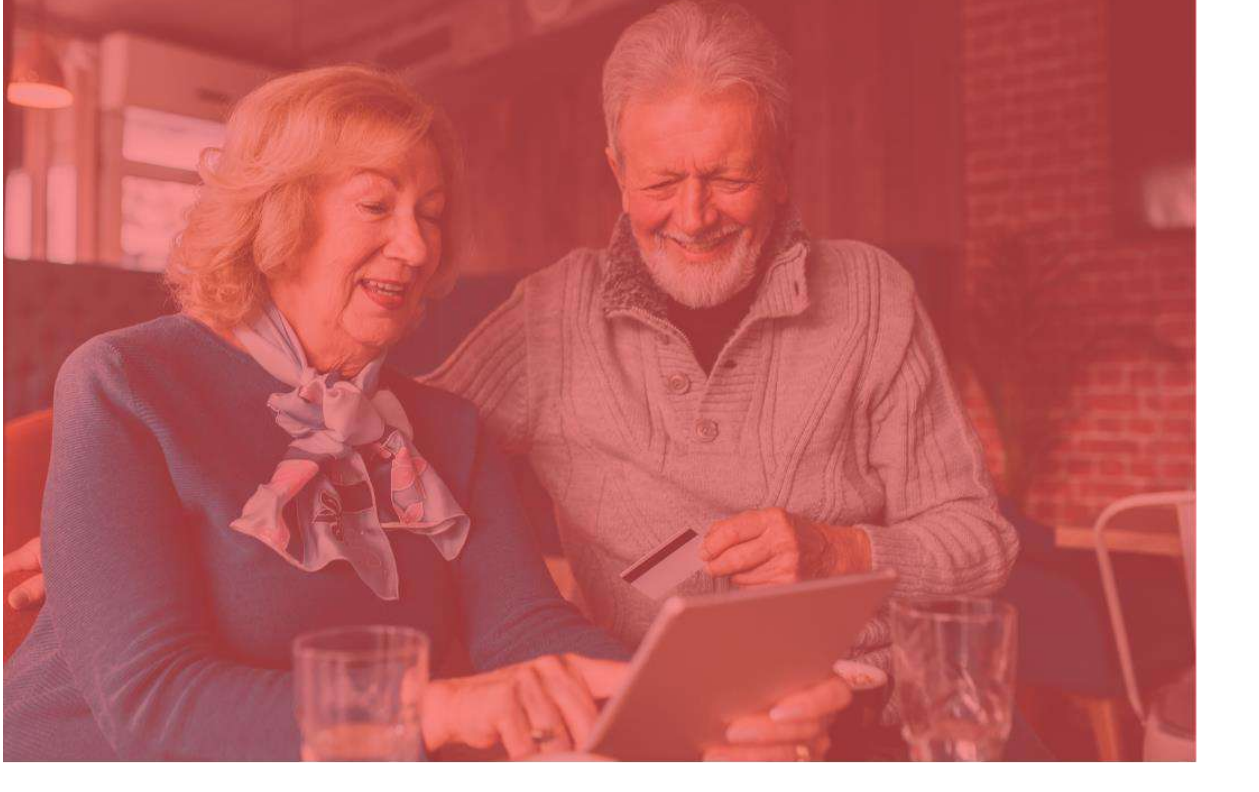

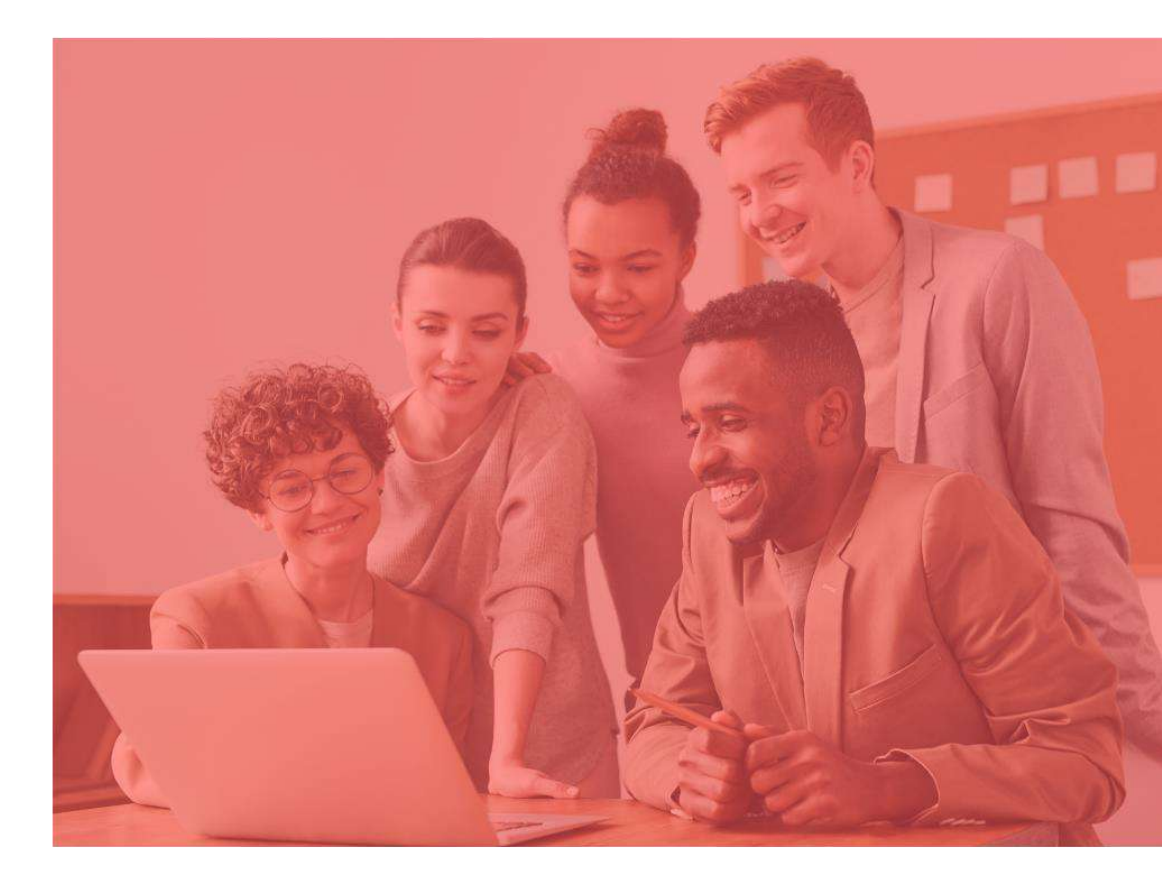

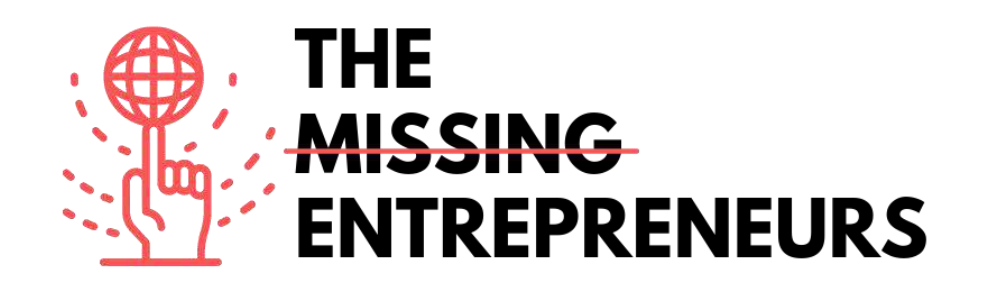

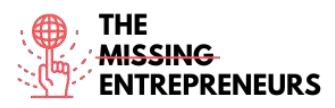

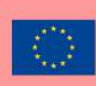

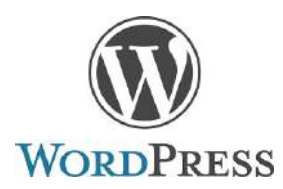

Link del Tool: www.wordpress.com

#### **Descrizione**

WordPress è un software open-source che consente di creare siti web, blog o app. Presenta un vasto catalogo di plugin e temi. WordPress nasce come sistema di pubblicazione di blog, ma si è evoluto nel tempo per supportare altri tipi di contenuti web, tra le mailing list, i forum, le gallerie multimediali, i siti membership, i sistemi di gestione dell'apprendimento e i negozi online. WordPress è usato dal 41.4% dei 10 milioni di siti web più importanti, secondo i dati aggiornati a maggio 2021.

## TOP 3 Funzionalità (solo per la versione gratuita)

| Titolo. Max 10 parole      | Descrizione. Max 30 parole                                                                                                    |
|----------------------------|----------------------------------------------------------------------------------------------------|
| Creare e pubblicare pagine | Archivia contenuti e consente all'utente di creare e pubblicare pagine web, richiedendo                                                                                                    |
| web                        | semplicemente un dominio e un servizio di hosting.                                                                                                    |
| Plugin                     | La struttura dei plugin di WordPress consente agli utenti di ampliare le funzionalità e le<br>caratteristiche di un sito web. Sono disponibili 58.463 plugin, con funzionalità e caratteristiche<br>personalizzate per adattare i siti ad esigenze specifiche. |
| Widget                     | I widget WordPress aggiungono contenuti e funzionalità alle tue Sidebar.                                                                                                    |

# Video su Youtube

| Link                                            | Titolo                                                                      | Autore                                                                                                    | Descrizione                                                                                                    |
|-------------------------------------------------|-----------------------------------------------------------------------------|----------------------------------------------------------------------------------------------------|----------------------------------------------------------------------------------------------------|
| https://www.youtube.com<br>/watch?v=twGLN4lug-I | Getting started on<br>WordPress.com                                         | Automattic                                                                                                    | In questo video, l'ingegnere di WordPress Kate<br>offre una panoramica della dashboard di<br>WordPress.com. Imparerai tutto ciò di cui hai<br>bisogno per lanciare il tuo sito web su<br>WordPress.com. |
| https://www.youtube.com<br>/watch?v=EXKwAk0j3k8 | WordPress Tutorial For<br>Beginners - Step by Step                          | Website So<br>Simple                                                                                                    | Tutorial dettagliato per principianti. Crea un<br>sito web con WordPress in meno di un'ora!                                                                                                    |
| https://www.youtube.com<br>/watch?v=yOfAuOb68Hc | WordPress Tutorial: How<br>to Change Your Website<br>Theme on WordPress.com | Automattic Scopri come cambiare il tuo tema di<br>WordPress.com. Il nostro video dettagliato t<br>guiderà in questa funzione e ti fornirà alcuni<br>suggerimenti importanti. |                                                                                                    |

# Altre risorse

| Link                   | Titolo     | Autore    | Descrizione                  |
|------------------------|------------|-----------|------------------------------|
| https://wordpress.com/ | Need Help? | Wordpress | Supporto e documentazione su |
| support/               |            |           | Wordpress                    |

**Competenze** acquisite **(controlla l'elenco delle competenze stilato da AMARIS)** #cms #web #websitebuilder #marketing #contentcreation

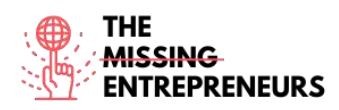

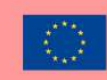

## Livello di difficoltà

Intermedio

#### Allena le tue abilità

Inizia a creare un sito web con wordpress.com (puoi passare a un altro hosting in seguito):

- Scegli un tema
- Installa alcuni plugin
- Modifica la homepage e il menu

## Quiz (scrivi la risposta corretta in verde):

Q1: Quanti siti web stanno usando WordPress (tra i 10 milioni di siti web più importanti)?

- +4%
- +6%
- +40%
- +60%

Q2: A cosa serve WordPress?

- Creare un sito web
- Creare un videogame complesso
- Creare un'app
- Rilevare gli attacchi informatici

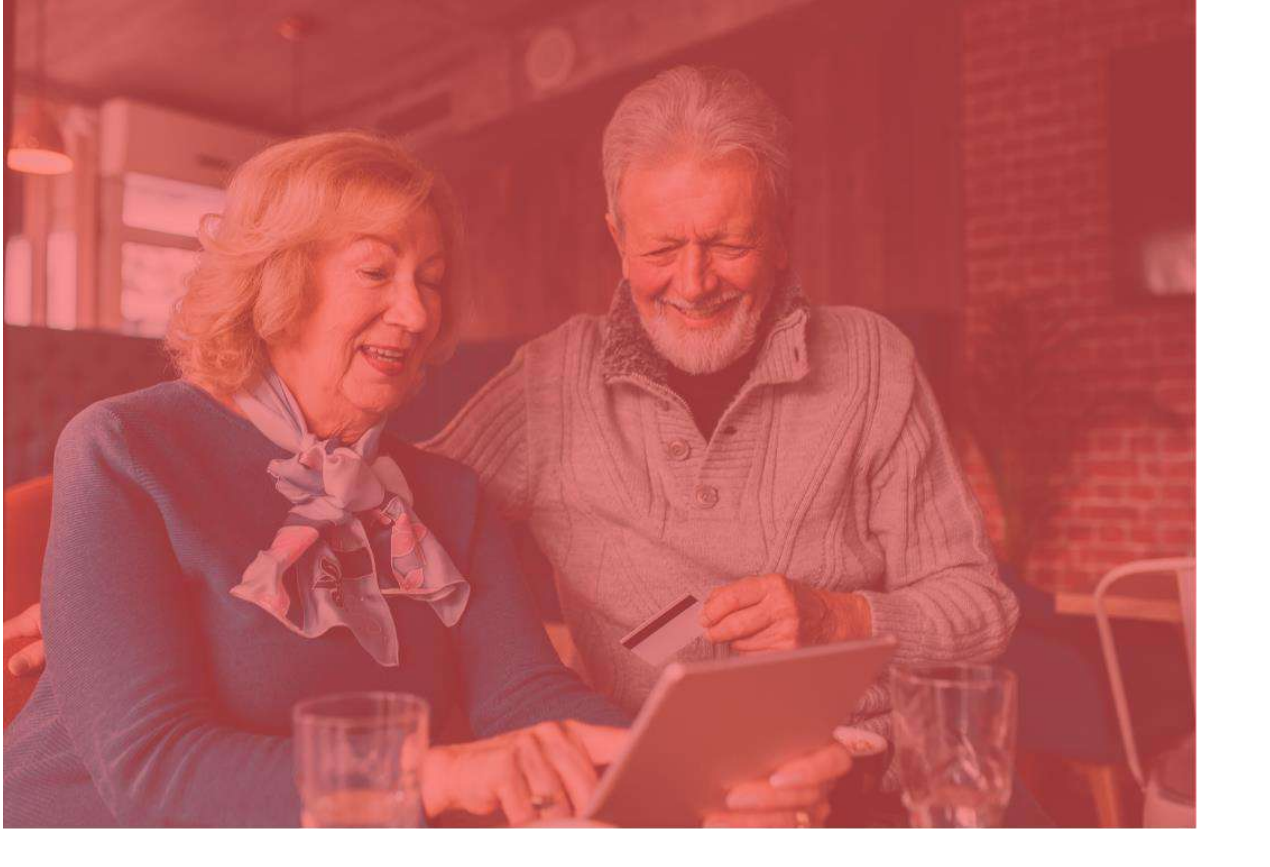

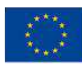

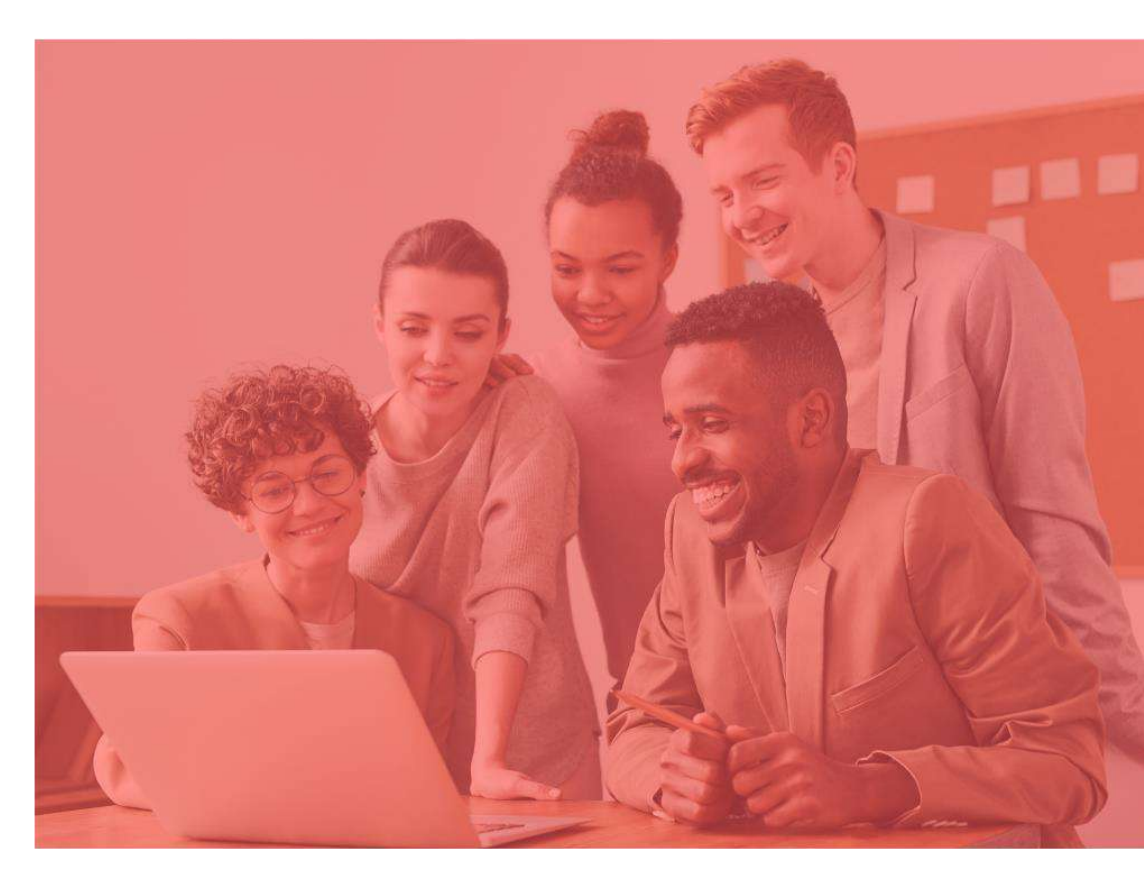

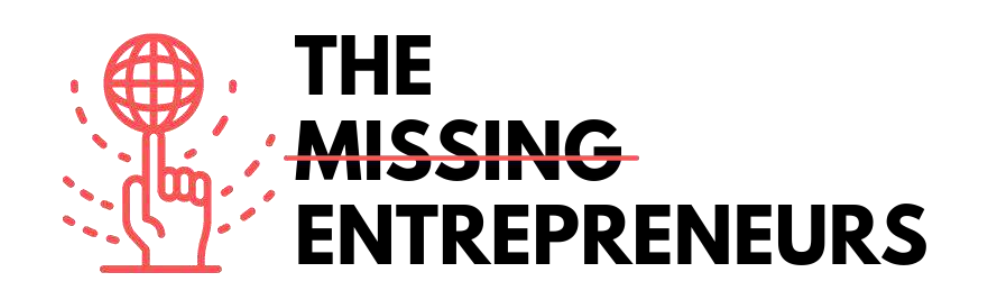

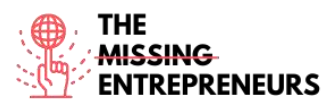

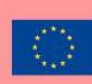

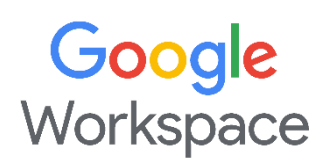

Link del tool: https://workspace.google.com/

# **Descrizion**e

Google Workspace è una piattaforma per la collaborazione progettata per aiutare le aziende di tutte le dimensioni a creare email aziendali personalizzate, registrare meeting e prenotare sale riunioni. Le funzionalità chiave di questa piattaforma sono la cancellazione del rumore, live streaming, tracciamento delle presenze, gestione delle conformità, chat di gruppo, videoconferenze/conferenze vocali, calendari condivisi, e molto altro. Inoltre, consente agli amministratori di modificare e condividere documenti, fogli di calcolo e presentazioni tra i vari team in tempo reale. Google Workspace comprende:

- Gmail, Contatti, Calendar, Meet e Chat per la comunicazione;
- Currents per il coinvolgimento dei dipendenti;
- Drive per l'archiviazione;
- Google Documenti per la creazione di contenuti.

# TOP 3 Funzionalità (solo per la versione gratuita)

| Titolo. Max 10 parole | Descrizione. Max 30 parole                                                                                                |
|-----------------------|----------------------------------------------------------------------------------------------------|
| Gmail                 | Si tratta di una Webmail: gestione delle email,<br>personalizzazione di email aziendali, classificazione per<br>categorie |
| Google Calendar       | Serve a pianificare i meeting, condividere i calendari,<br>organizzare e gestire meglio il tempo                          |
| Google Drive          | Spazio di archiviazione limitato per la condivisione dei file e delle modifiche.                                          |

# <u>Video su Youtube</u>

| https://www.youtu Google Workspace channel Google Benvenuti al canale YouTube di Google   be.com/c/googlewo rkspace/video Workspace Workspace Workspace, dove troverete video informativi ed educativi di qualità per aiutarvi a elevare e migliorare il vostro business, le vostre classi e i vostri team. Scoprite come usare i prodotti di Google Workspace come Gmail, Documenti, Fogli, Presentazioni, Drive e tanti altri. Imparate a personalizzare, integrare o ampliare questi prodotti con i postri strumenti ner svilupnatori |
|----------------------------------------------------------------------------------------------------|
|                                                                                                    |

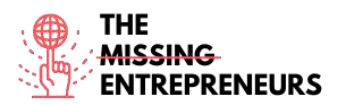

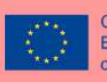

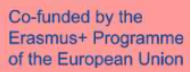

| https://www.youtu         | Google Workspace Tutorial for      | Stewart | Questo video mostra come    | usare Google        |
|---------------------------|------------------------------------|---------|-----------------------------|---------------------|
| <u>be.com/watch?v=jZj</u> | Beginners   Introduction &         | Gauld   | Workspace e come il tuo pi  | iccolo business può |
| J54ehgrM                  | Getting Started for Small Business |         | essere avviato sfruttando a | Il massimo Google   |
|                           | [2021]                             |         | Workspace nel 2021.         |                     |

# Altre risorse

| Link                                                      | Titolo                                             | Autore | Descrizione                                    |
|-----------------------------------------------------------|----------------------------------------------------|--------|------------------------------------------------|
| https://workspace.googl<br>e.com/intl/en_uk/traini<br>ng/ | Explore the Google<br>Workspace Learning<br>Centre | Google | Comprende tutorial e linee guida<br>ufficiali. |

# Competenze acquisite (controlla l'elenco delle competenze stilato da AMARIS)

#productivity #organisation

#### Livello di difficoltà

Base

#### Allena le tue abilità

Crea un account Google e:

- Prova a inviare una mail con Gmail
- Crea un file con Drive
- Pianifica un evento su Calendar

# Quiz (scrivi la risposta corretta in verde):

Q1: Quale strumento NON fa parte di Google Workspace?

- Gmail
- Meet
- Teams
- Calendar

#### Q2: Quali azioni possono essere eseguite con Google Workspace?

- Registrare meeting
- Condividere calendari e file
- Personalizzare le email aziendali
- Tutte le opzioni precedenti

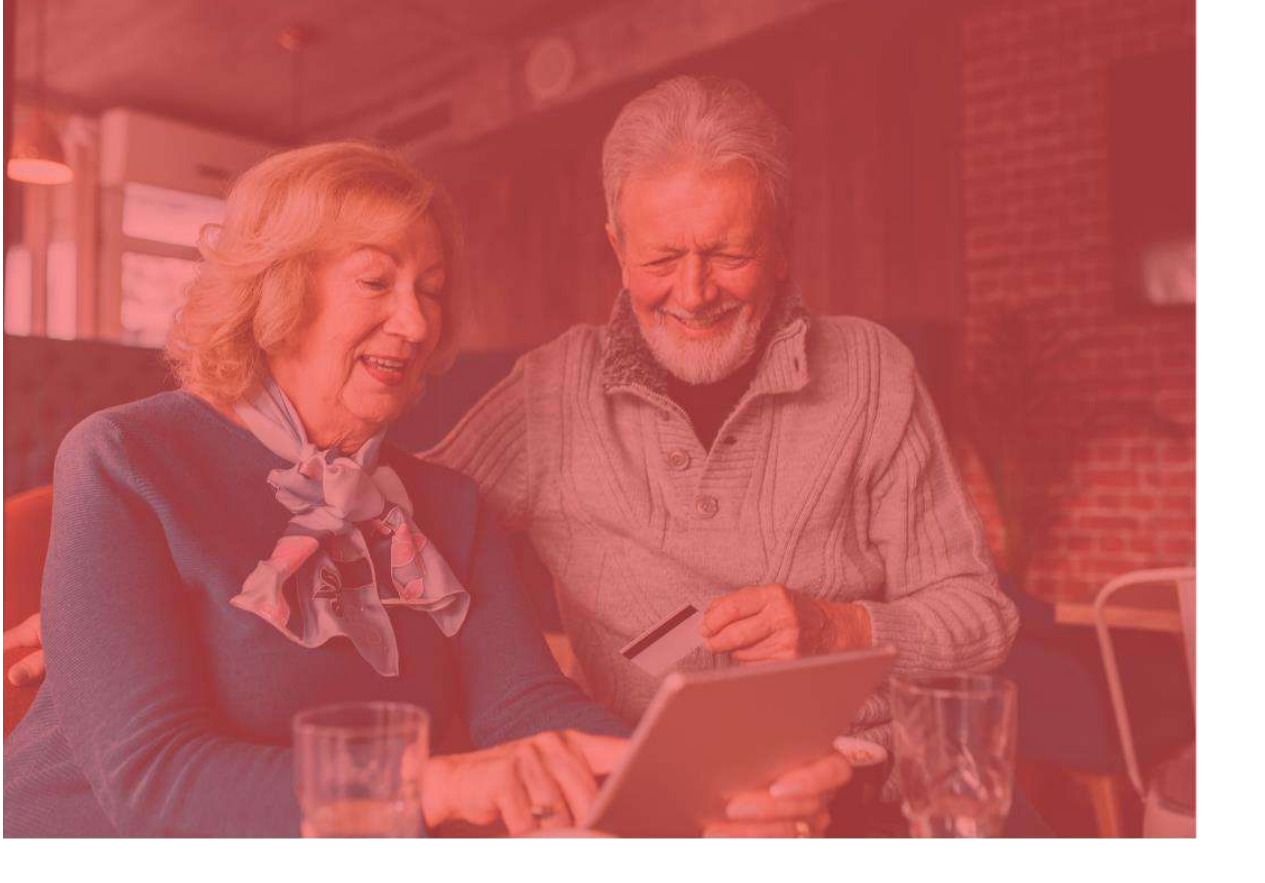

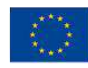

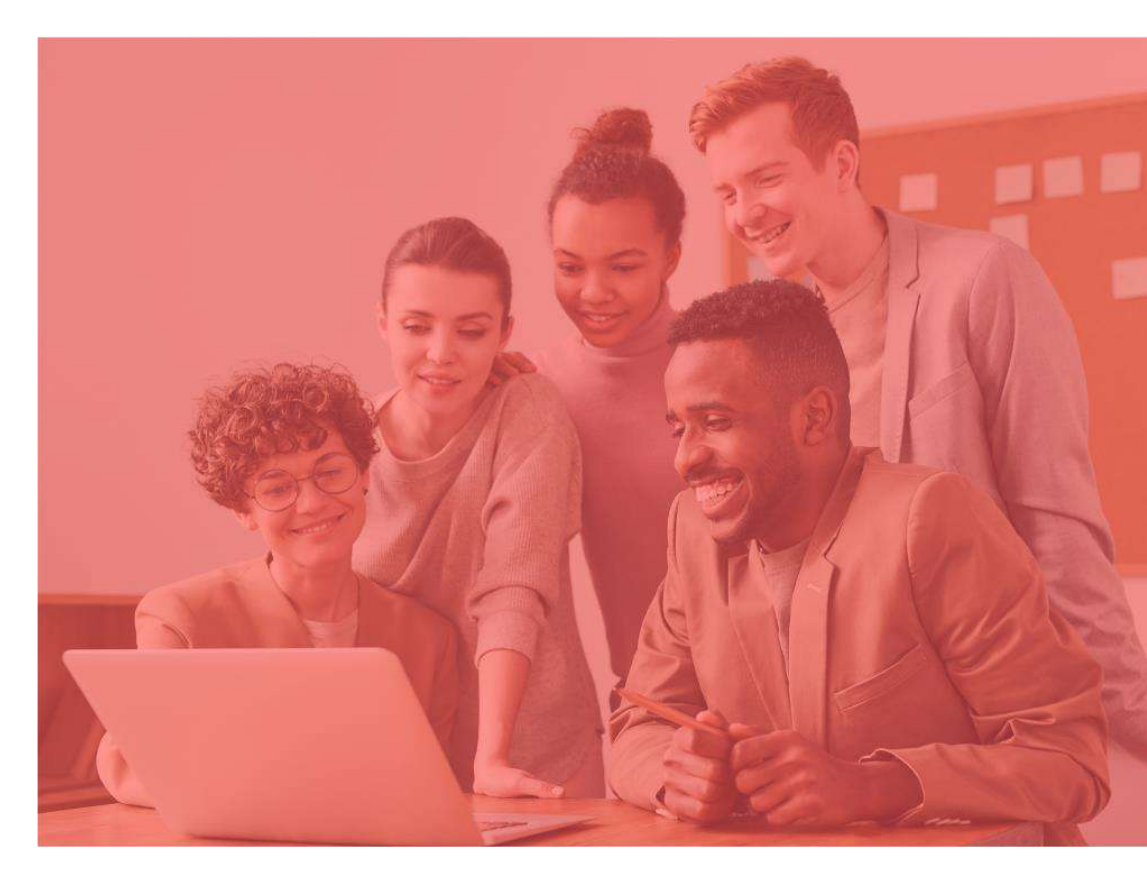

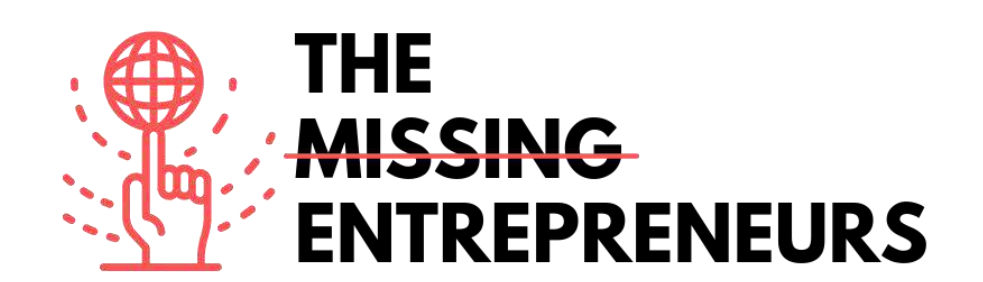

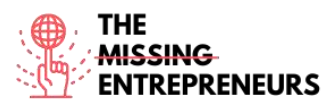

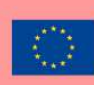

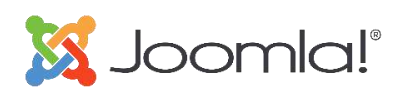

Link del Tool: https://www.joomla.org/

# **Descrizione**

Joomla è un metodo user-friendly rivolto a chiunque per realizzare di tutto, dai semplici siti web alle applicazioni web più avanzate. È un content management system (CMS) gratuito e open-source usato principalmente per pubblicare contenuti web. È realizzato sulla base di un framework per applicazioni web model-view-controller che può essere usato indipendentemente dal CMS che consente di creare potenti applicazioni online, da un semplice sito web aziendale a un complesso sito web di ecommerce.

# TOP 3 Funzionalità (solo per la versione gratuita)

| Titolo. Max 10 parole | Descrizione. Max 30 parole                                                                              |
|-----------------------|----------------------------------------------------------------------------------------------------|
| Sistema flessibile    | Facile da estendere e personalizzare. Cresce organicamente al<br>passo con l'evoluzione delle esigenze. |
| Multilingue           | In più di 70 lingue                                                                                     |
| Sicurezza             | Sviluppo consapevole della sicurezza grazie a un eccellente<br>sistema di tracciamento.                 |

# <u>Video su Youtube</u>

| Link                                            | Titolo                                                 | Autore | Descrizione                                                                      |
|-------------------------------------------------|--------------------------------------------------------|--------|----------------------------------------------------------------------------------|
| https://www.youtube.com/watch?v=<br>Qinc0H8utks | What is Joomla? Learn about the Joomla!<br>Application | Joomla | Si tratta di un video di<br>presentazione del<br>prodotto (grafiche<br>animate). |

# Altre risorse

| Link                                        | Titolo           | Autore | Descrizione                                                                                                    |
|---------------------------------------------|------------------|--------|----------------------------------------------------------------------------------------------------|
| http://www.joomla.org/about-joomla.html     | About Joomla     | Joomla | Questo articolo è un'introduzione a Joomla,<br>descrivendo cos'è, come può aiutare le<br>agenzie e gli sviluppatori web, i primi step<br>per iniziare. |
| https://docs.joomla.org/Tutorials:Beginners | Joomla Tutorials | Joomla | Tutorial per principianti: iniziare con i<br>Template, le Categorie, gli Articoli, i Menu e i<br>Moduli.                                               |

**Competenze** acquisite (controlla l'elenco delle competenze stilato da AMARIS) #cms #web #websitebuilder #marketing #contentcreation

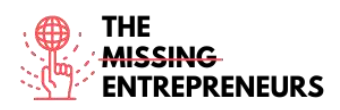

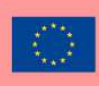

# Livello di difficoltà

#### Intermedio

## Allena le tue abilità

Inizia a creare un sito web per promuovere un'azienda:

- Homepage base
- Modulo di contatto

## Quiz (scrivi la risposta corretta in verde):

Q1: Cosa puoi creare con Joomla?

- Semplici videogiochi
- Siti web e blog aziendali
- Modelli 3D
- Piattaforme di livestream

Q2: Quali funzioni sono comprese in Joomla?

- Joomla4Cooking, Joomla4SocialMedia e Joomla4Sports
- Joomla4Emails, Joomla4Workflows e Joomla4Design
- Joomla4 SocialMedia, Joomla4Music e Joomla4Emails
- Joomla4Engineering, Joomla4Development e Joomla4Accessibility

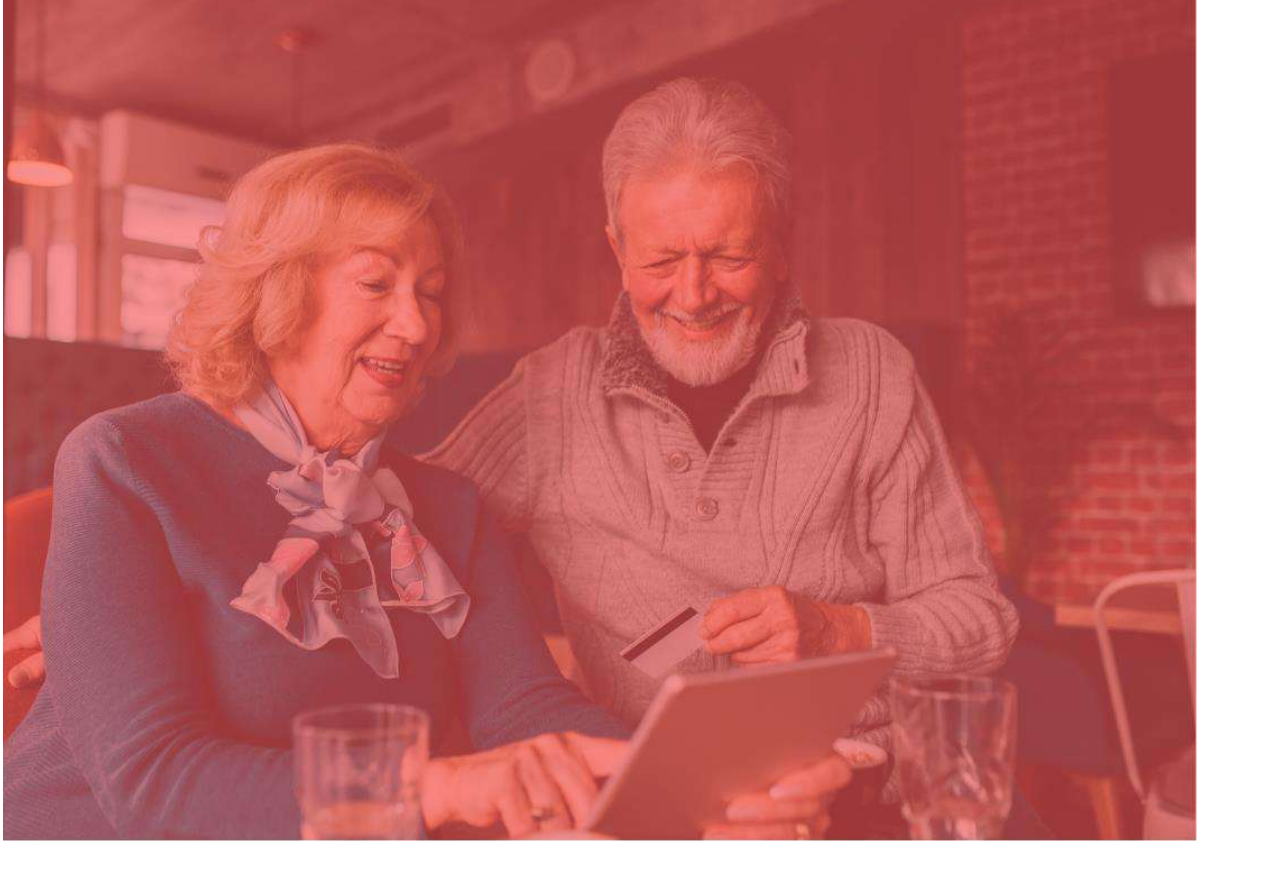

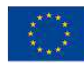

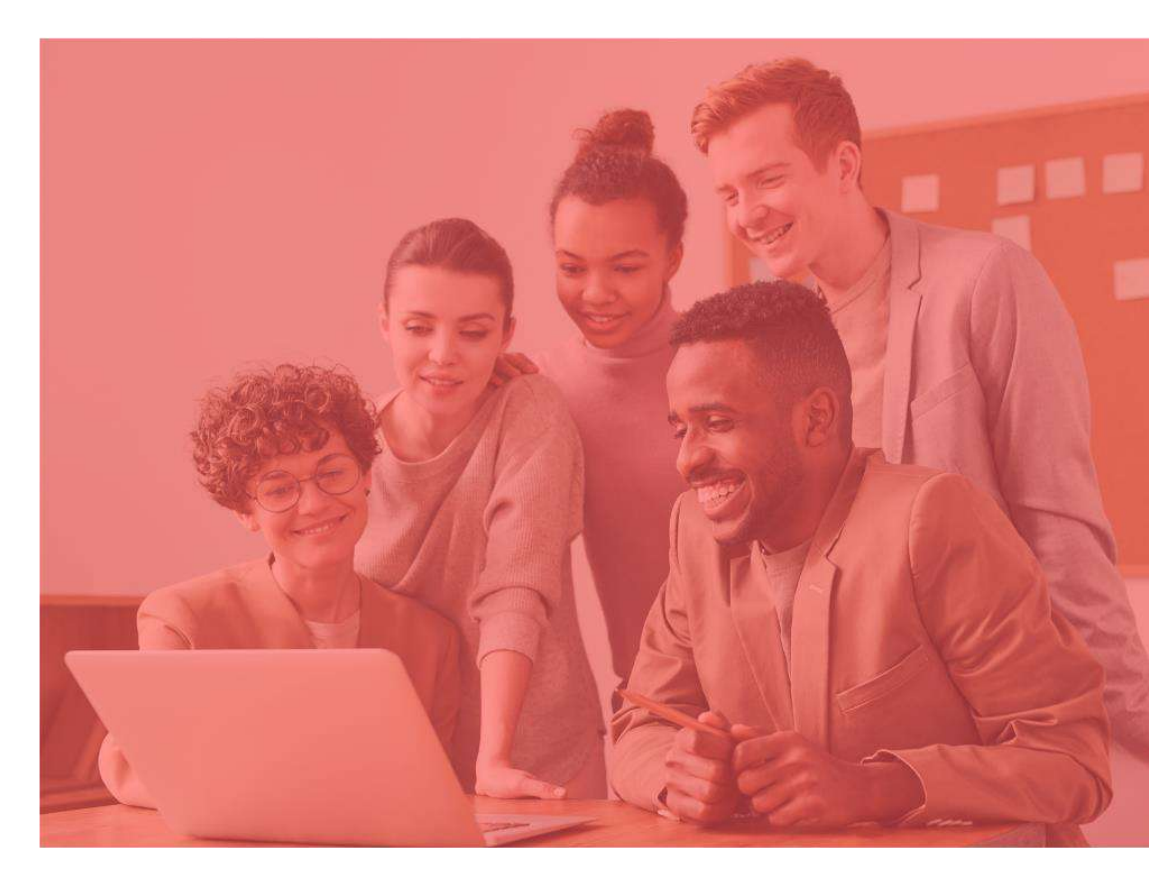

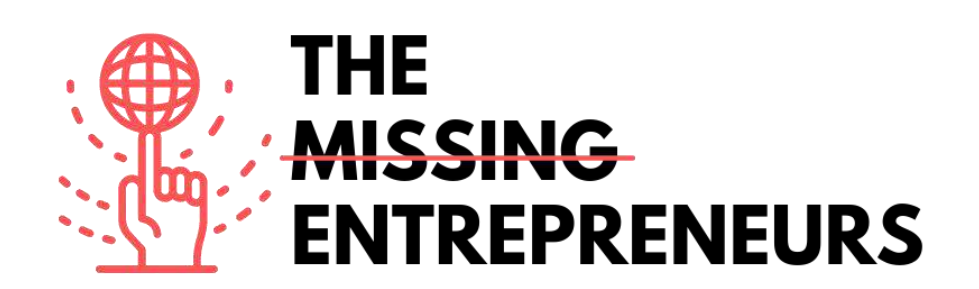

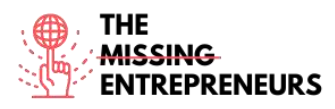

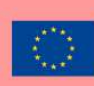

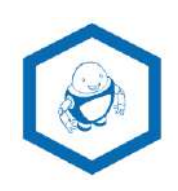

Link del Tool: www.namerobot.com

#### **Descrizione**

NameRobot è il metodo fai-da-te per trovare un nuovo nome. Puoi trovare un nome in maniera rapida e veloce, che sia per un'azienda, un prodotto o un altro progetto. Il generatore di nomi aziendali NameRobot è un potente strumento di naming che aiuta a trovare e consultare idee creative per il nome di un business o un brand. È basato su sofisticate regole grammaticali per risultati unici e precisi. È molto facile da usare – basta solo inserire alcune parole correlate, e NameRobot ti presenterà una serie di nomi suggeriti.

# TOP 3 Funzionalità (solo per la versione gratuita)

| Titolo. Max 10 parole           | Descrizione. Max 30 parole                                    |
|---------------------------------|---------------------------------------------------------------|
| Generatore di nomi aziendali    | Genera nomi aziendali a partire da parole correlate           |
| Controlla la disponibilità      | Controlla la disponibilità per il nome dell'app o del dominio |
| Generatore di fusioni di parole | Unisce le parole in un unico nome                             |

# Video su Youtube

| Link                                                     | Titolo                                                             | Autore    | Descrizione                                                            |
|----------------------------------------------------------|--------------------------------------------------------------------|-----------|------------------------------------------------------------------------|
| https://www.youtube.c<br>om/watch?v=MLcHIOaP<br>DRM&t=9s | How to find new names for<br>products and companies -<br>NameRobot | NameRobot | Scopri NameRobot con una panoramica infografica animata sul prodotto . |
| https://youtu.be/-                                       | Naming new things: find                                            | NameRobot | Si tratta di un video introduttivo che                                 |
| <u>cuvo1Yopdk</u>                                        | new company names and                                              |           | mostra come lavorare con i generatori                                  |
|                                                          | product names                                                      |           | di nomi.                                                               |

# <u>Altre risorse</u>

| Link                 | Titolo      | Autore    | Descrizione                                                           |
|----------------------|-------------|-----------|-----------------------------------------------------------------------|
| https://www.namerobo | Toolbox     | NameRobot | Offre più di 150 generatori di nomi e strumenti pratici per           |
| t.com/toolbox        |             |           | lavorare sul nome perfetto. Consente di trovare rapidamente           |
|                      |             |           | generatori che troveranno il nome che più si addica alle tue idee.    |
| https://www.namero   | Namefruits  | NameRobot | È un assistente intelligente che si occupa dell'intero processo di    |
| bot.com/Namefruits   |             |           | naming aziendale, raccogliendo parole adeguate o trovando e           |
|                      |             |           | verificando idee per il nome rispondendo ad alcune semplici           |
|                      |             |           | domande.                                                              |
| https://www.namero   | FlyingNames | NameRobot | Uno strumento rapido, creativo e professionale che aiuta gli          |
| bot.com/FlyingNames  |             |           | utenti a sviluppare suggerimenti unici e sperimentati di nomi.        |
| https://www.namero   | NameScore   | NameRobot | Utile per scoprire con un semplice click se un'idea per un nome è     |
| bot.com/NameScore    |             |           | adatta all'uso professionale. Dopo aver inserito il nome              |
|                      |             |           | dell'azienda, del brand o del prodotto scelto, NameScore verifica     |
|                      |             |           | gli effetti, l'usabilità e le possibili insidie. L'utente riceverà il |
|                      |             |           | proprio NameReport in pochi minuti.                                   |

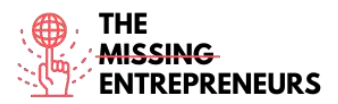

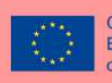

| https://www.namero<br>bot.com/FunTools | FunTools | NameRobot | È un generatore di nomi bizzarri. Può creare nomi insospettabili<br>per ogni genere di cose: nome da vegetariano, da designer di |
|----------------------------------------|----------|-----------|----------------------------------------------------------------------------------------------------|
| beccomprantools                        |          |           | gioielli, da hacker e tanto altro. Trova nomi di player e nomi<br>casuali bizzarri o semplicemente nickname originali ner i tugi |
|                                        |          |           | amici.                                                                                                    |

# Competenze acquisite (controlla l'elenco delle competenze stilato da AMARIS)

#creativity #communication #contentcreation #marketresearch #brandmarketing

#### Livello di difficoltà

Base

## <u>Allena le tue abilità</u>

Scegli un settore aziendale con cui hai più familiarità e prova a creare un nome per il tuo brand.

Usando NameRobot:

- trova alcune parole chiave
- genera nomi commerciali

- scegli il nome più adatto tenendo conto della sua disponibilità (nome di dominio, social network, nome di app, marchi registrati, ecc.). Usa NameRobot ma anche i motori di ricerca.

# Quiz (scrivi la risposta corretta in verde):

Q1: Cosa puoi fare con NameRobot?

- Progettare un robot e dargli un nome
- Trovare un nome per un'azienda e controllare la disponibilità di un nome
- Insegnare e imparare a usare i robot da cucina
- Creare un nome aziendale e progettarne il logo

Q2: Cosa può aiutarti a verificare NameRobot?

- La disponibilità dei nomi per i social network
- La disponibilità del nome di dominio e i risultati dei motori di ricerca
- La disponibilità dei nomi di macchine
- I risultati delle partite di calcio

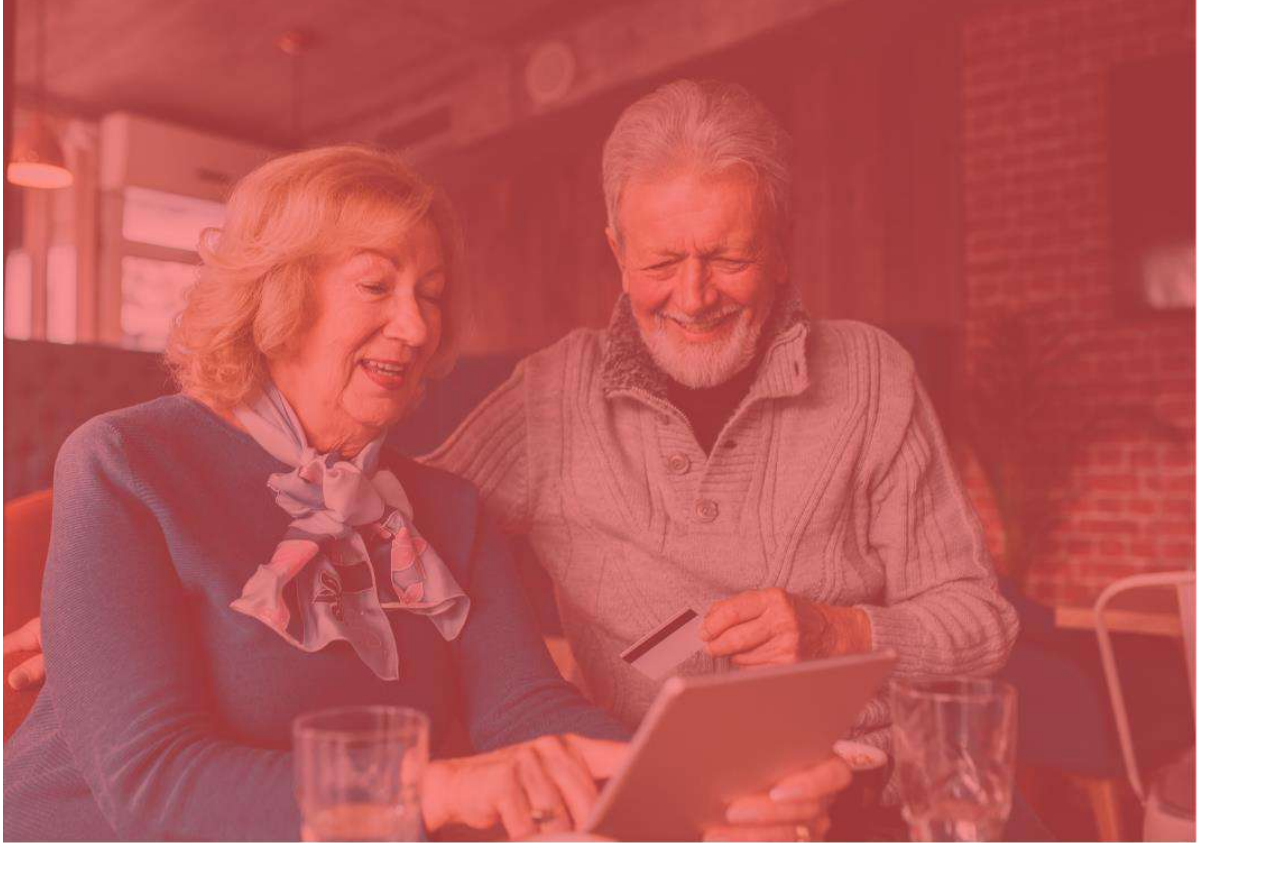

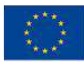

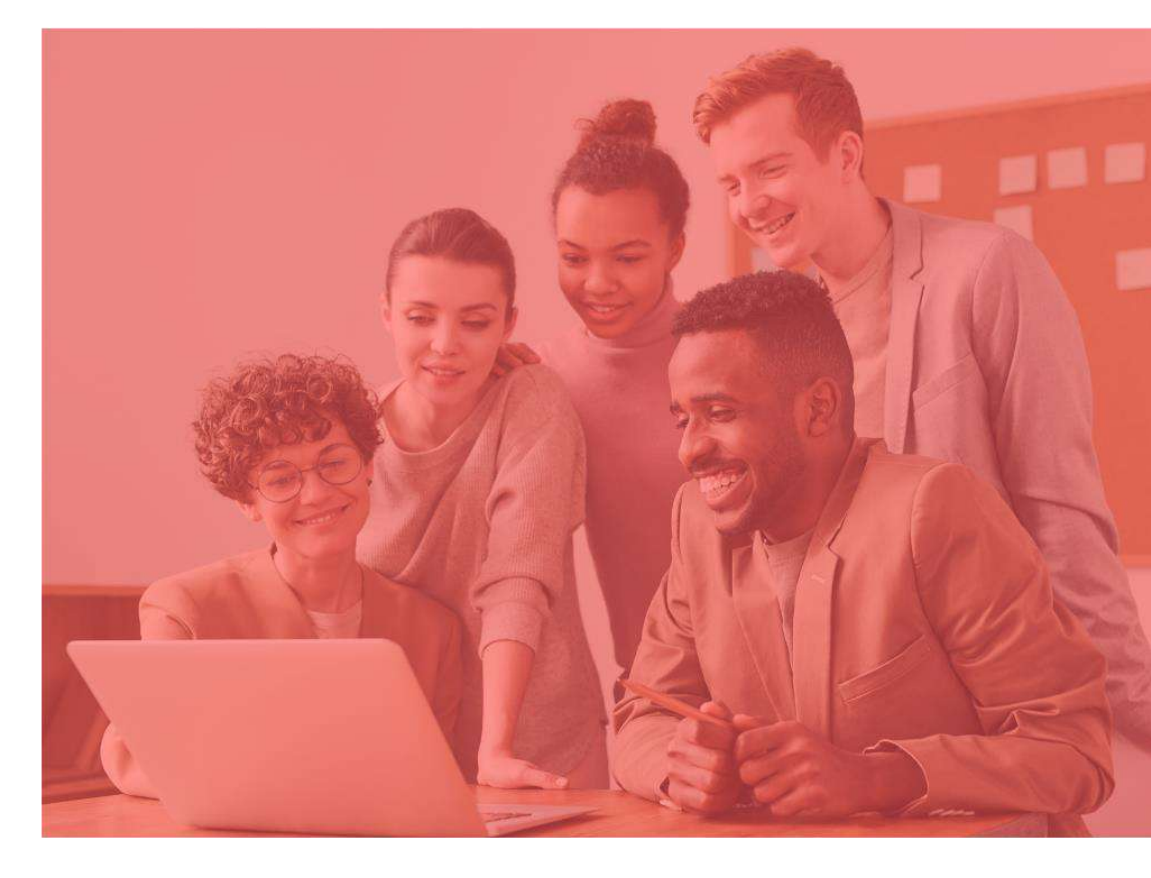

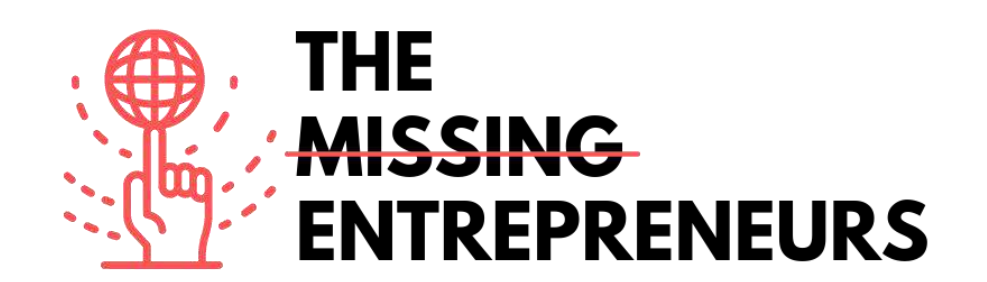

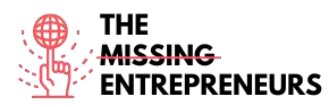

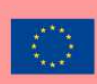

# Pagecloud

Link del Tool: www.pagecloud.com

#### **Descrizione**

Pagecloud consente di creare siti web di successo. Per connettersi velocemente, Pagecloud offre template professionali e all'avanguardia e una personalizzazione illimitata drag-and-drop, senza dimenticarsi che non è richiesta alcuna programmazione. Per i siti più avanzati, Pagecloud offre funzionalità di progettazione uniche, shortcut intuitive e la straordinaria capacità di personalizzare il codice sorgente. Tutti i siti presentano una SEO avanzata, veloci tempistiche di caricamento e centinaia di funzionalità che aiuteranno a convertire i lead, vendere online, tracciare le prestazioni, e molto altro.

# TOP 3 Funzionalità (solo per la versione gratuita)

| Titolo. Max 10 parole | Descrizione. Max 30 parole                                                                                                    |
|-----------------------|----------------------------------------------------------------------------------------------------|
| Creazione semplice    | Fornisce al sito web il migliore punto di inizio con un bel template completamente<br>personalizzabile.                                                    |
| Blogging              | Comprende uno strumento di blogging multiutente che rende semplice scrivere e<br>condividere online articoli di ricerca ottimizzati.                       |
| Marketing & SEO       | Supporta l'ottimizzazione del sito web per ricercare, integrare strumenti di marketing<br>e catturare il pubblico con modelli facilmente personalizzabili. |

# Video su Youtube

| Link                    | Titolo                | Autore    | Descrizione                                         |
|-------------------------|-----------------------|-----------|-----------------------------------------------------|
| https://www.youtube.com | Building From a Blank | PageCloud | Tutorial dettagliato che mostra come creare un sito |
| /watch?v=AuDODfEvk28    | Page with Page Cloud  |           | web Pagecloud da una bozza.                         |
| https://www.youtube.com | Page Cloud Basics +   | PageCloud | Tutorial dettagliato che spiega come creare un sito |
| /watch?v=zEUY0hlBhAk    | Building from a Theme |           | web da un tema.                                     |

# <u>Altre risorse</u>

| Link                        | Titolo     | Autore    | Descrizione                                                                                                    |
|-----------------------------|------------|-----------|----------------------------------------------------------------------------------------------------|
| https://answers.pagecloud.c | Learning   | PageCloud | Questo articolo presenta tutorial e documentazioni                                                                                                    |
| om/help/learning-pagecloud  |            |           | su PageCloud.                                                                                                    |
| https://pros.pagecloud.com/ | Hire a Pro | PageCloud | Se stai cercando un nuovo sito web o soltanto alcuni<br>aggiornamenti, Pagecloud Pros può aiutarti a<br>completare il tuo progetto ingaggiando un<br>professionista che ti aiuti. Pros puà essere filtrato<br>per servizi, posizione e prezzo per garantire che il<br>progetto sia realizzato secondo le tue esigenze e nei<br>limiti del budget. |

# Competenze acquisite (controlla l'elenco delle competenze stilato da AMARIS)

#cms #web #websitebuilder #marketing #contentcreation

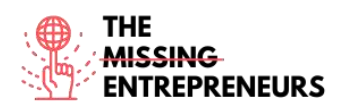

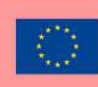

# Livello di difficoltà

Intermedio

## Allena le tue abilità

Inizia a creare un sito web per promuovere un business:

- Scegli un template
- Adattalo al tuo business

# Quiz (scrivi la risposta corretta in verde):

Q1: Quali competenze sono richieste per usare PageCloud?

- Web design
- Programmazione
- Competenze informatiche base
- Competenze informatiche avanzate

Q2: Quali funzionalità presenta PageCloud?

- Progettazione Front-end tramite HTML o JavaScript
- Template personalizzati e sito espandibile
- Assumere uno sviluppatore di controllo qualità per controllare il tuo progresso
- Creare una piattaforma di livestream online

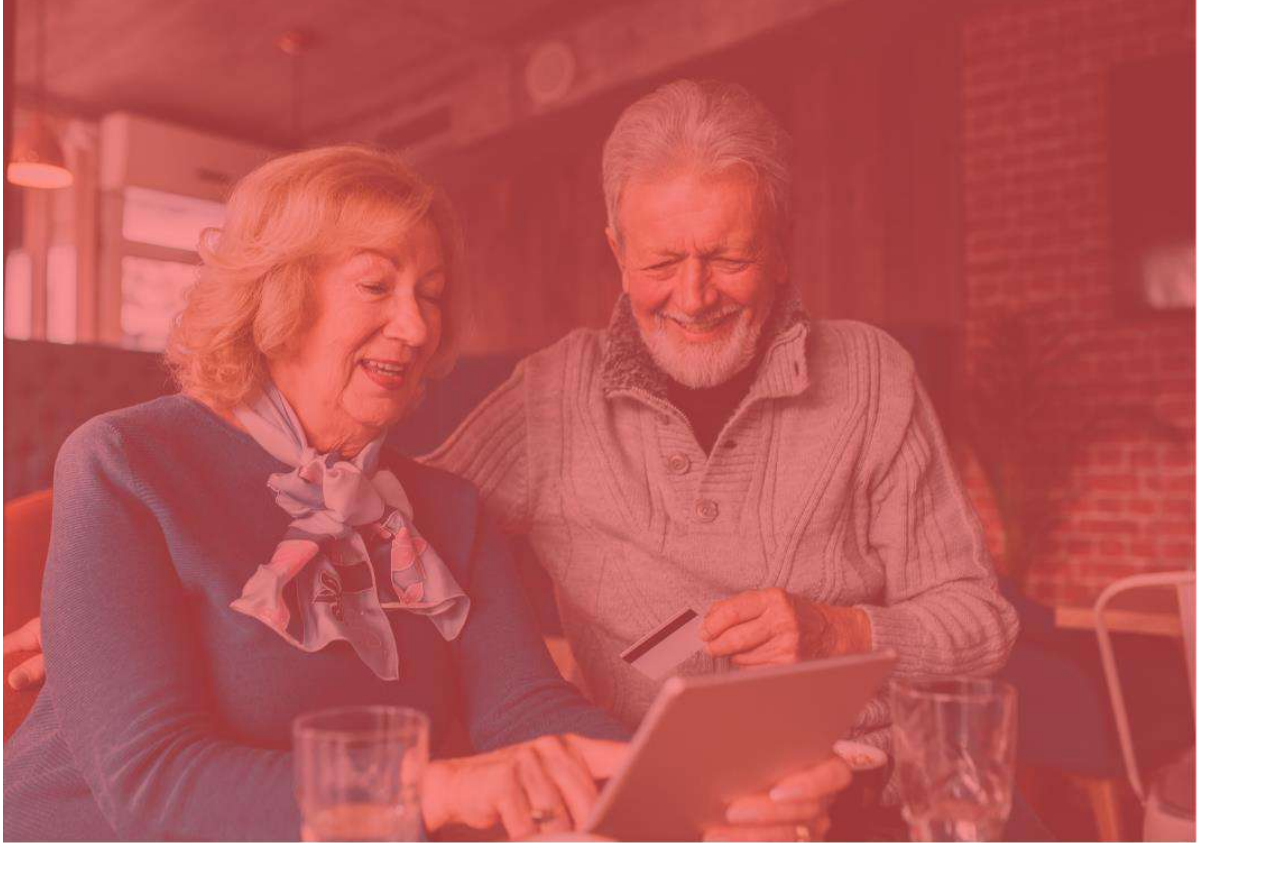

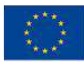

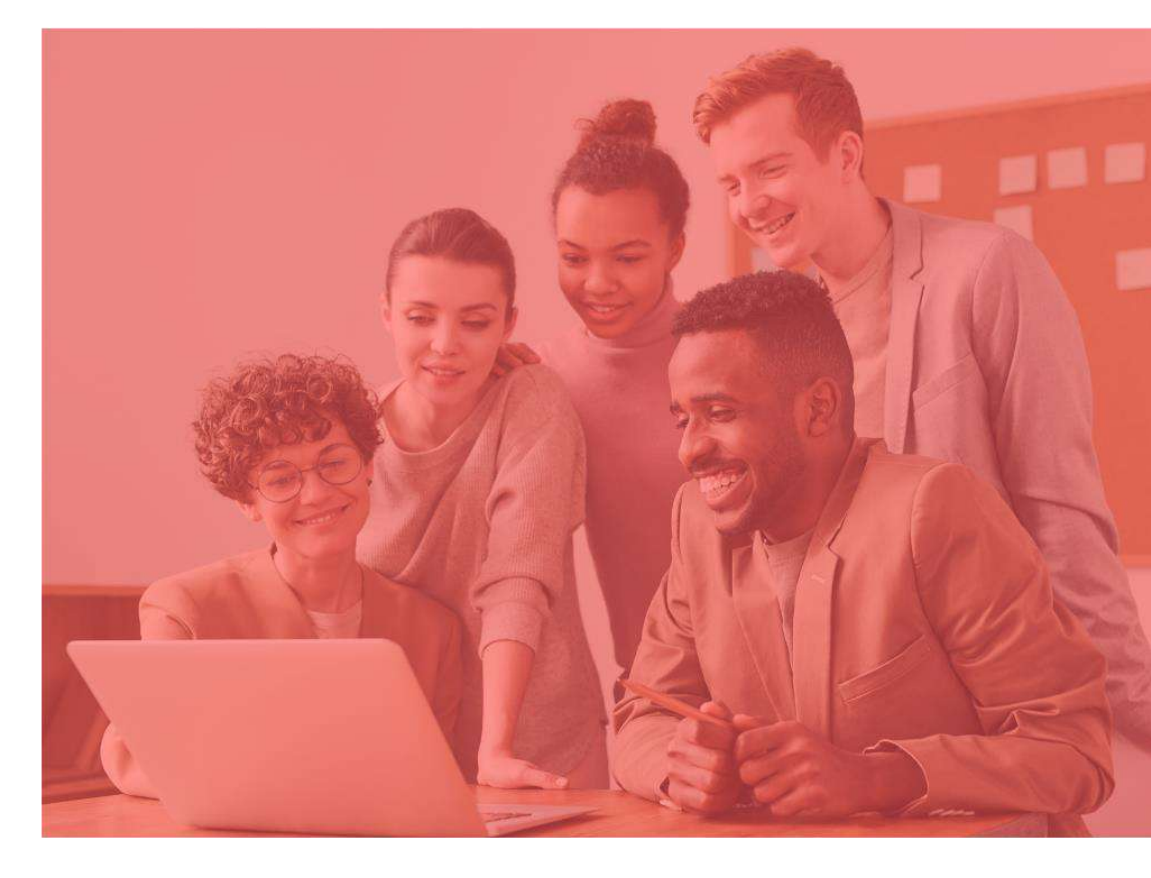

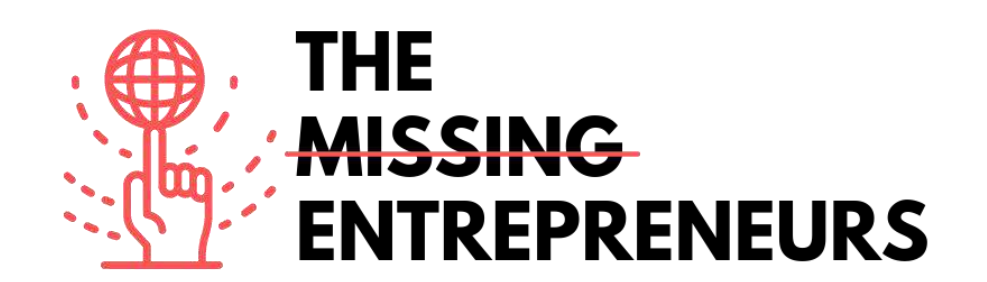

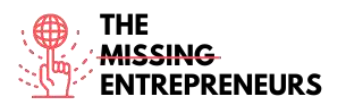

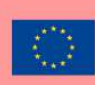

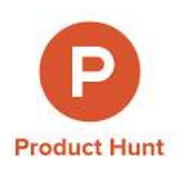

## Link del Tool:

www.producthunt.com

#### **Descrizione**

Product Hunt è una comunità dove gli imprenditori e i creatori condividono prodotti e altri utenti li consultano e scelgono i migliori. Il sito presenta un sistema di commenti e di votazione. I prodotti con più voti salgono verso la vetta di ogni classifica giornaliera. Se il prodotto è lanciato con successo su Product Hunt, può raggiungere migliaia di iscritti e clienti. Il sito include anche una lista di e-mail giornaliere per i migliori prodotti tech, ma anche per giochi e libri.

## TOP 3 Funzionalità (solo per la versione gratuita)

| Titolo. Max 10 parole   | Descrizione. Max 30 parole                                                    |
|-------------------------|-------------------------------------------------------------------------------|
| Trova nuovi prodotti    | Naviga tra i prodotti già presenti o tra quelli in uscita                     |
| Scambi con la community | Discuti, connettiti, partecipa ad eventi tech                                 |
| Mostra nuovi prodotti   | Inserisci i tuoi prodotti o i prodotti che ti piacciono e ottieni un feedback |

# Video su Youtube

| Link                    | Titolo                     | Autore      | Descrizione                                        |  |
|-------------------------|----------------------------|-------------|----------------------------------------------------|--|
| https://www.youtube.com | Meet Product Hunt          | GV          | Abbiamo fatto due chiacchiere con il creatore di   |  |
| /watch?v=CZeWkmDwvP4    |                            |             | Product Hunt Ryan Hoover per saperne di più        |  |
|                         |                            |             | sulla sua app e sulla sua visione generale.        |  |
| https://www.youtube.com | How To Launch Your Product | Jamil Velji | La guida DEFINITIVA per lanciare il tuo prodotto   |  |
| /watch?v=lp536Z-s3tE    | on Product Hunt Like A Pro |             | su Product Hunt per una MASSIMA efficacia!         |  |
|                         |                            |             | Spiega la strategia ma non mostra la               |  |
|                         |                            |             | piattaforma.                                       |  |
| https://www.youtube.com | Product Hunt Launch        | Digital     | Come si lancia un prodotto nel mondo tech?         |  |
| /watch?v=15cHoYhyOAg    | Strategy: Get your product | Marketing   | Intervista/podcast con Andy Cabasso. La sua        |  |
|                         | to #1 on Product Hunt with | Radio       | attuale startup ha raggiunto la prima posizione    |  |
|                         | Andy Cabasso from Postaga  |             | nel giorno della sua uscita e la seconda posizione |  |
|                         |                            |             | nella settimana della sua uscita su Product Hunt.  |  |

# <u>Altre risorse</u>

| Link                                    | Titolo                   | Autore       | Descrizione                                                                                                    |
|-----------------------------------------|--------------------------|--------------|----------------------------------------------------------------------------------------------------|
| https://blog.producthun<br>t.com/       | Product Hunt Blog        | Product Hunt | Tutorial, suggerimenti e notizie su Product Hunt.                                                                                                    |
| https://www.producthu<br>nt.com/protips | Product Hunt Pro<br>Tips | Product Hunt | Benvenuto a Product Hunt, un luogo dove scoprire,<br>condividere e nerdare con nuovi prodotti e nuova<br>tecnologia. Prima di cacciare un prodotto, dai un'occhiata<br>a queste regole generali. |

**Competenze** acquisite (controlla l'elenco delle competenze stilato da AMARIS) #communication #marketresearch #brandmarketing

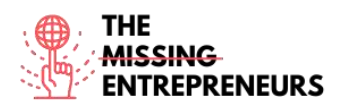

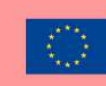

## Livello di difficoltà

Base

## Allena le tue abilità

Crea un account su Product Hunt e trova tre prodotti che vorresti provare. Lascia una recensione al prodotto che ti è piaciuto di più.

# Quiz (scrivi la risposta corretta in verde):

Q1: Cosa puoi fare con Product Hunt?

- Comprare prodotti di caccia per gatti
- Assumere un venditore professionista
- Comprare NFT
- Studiare un mercato

Q2: Che tipo di prodotti si possono visualizzare sulla piattaforma?

- Fuochi d'artificio
- Animali
- Prodotti hardware, libri e podcast
- Attrezzatura sportiva

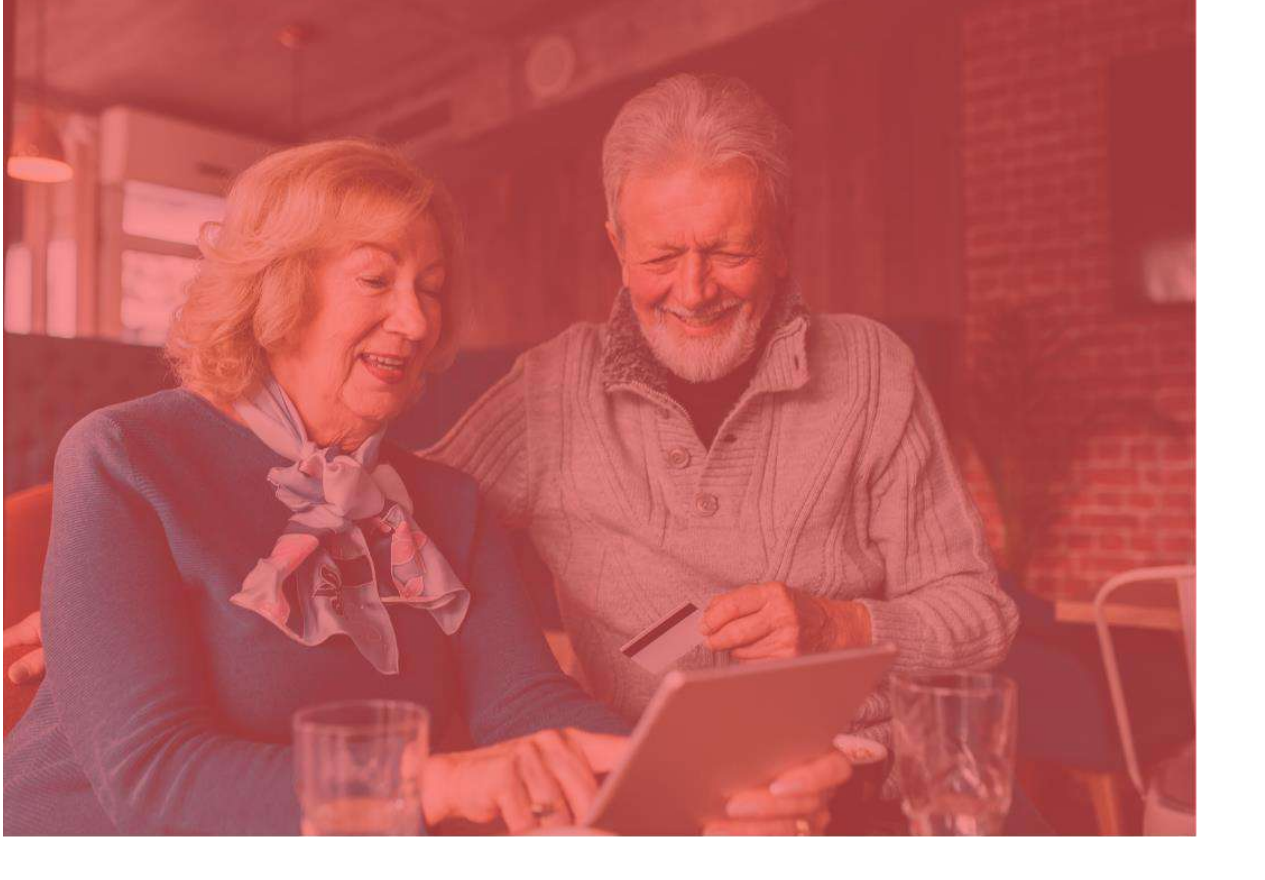

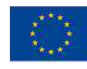

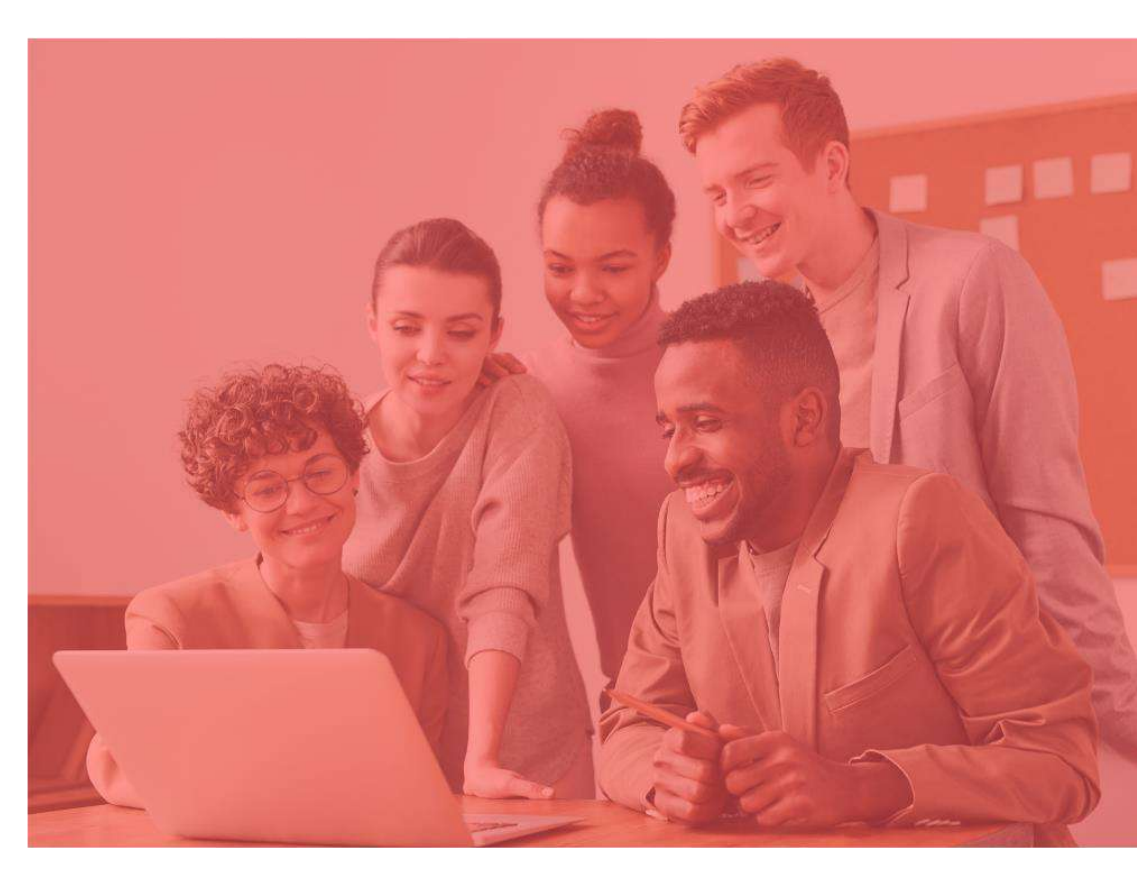

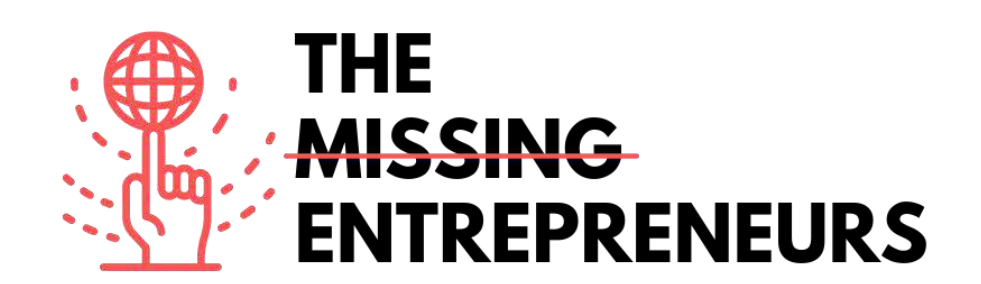

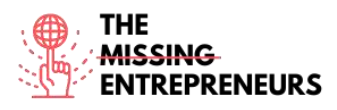

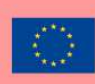

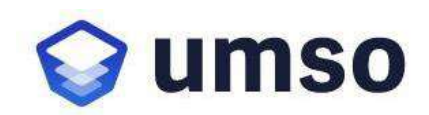

Link del Tool: www.umso.com

#### **Descrizione**

UMSO è un'esclusiva piattaforma per la creazione di siti web che permette di progettare e pubblicare un bel sito web in poco tempo. Per creare un sito web, ti sarà chiesto che tipo di prodotto stai realizzando e le tue preferenze di design e di contenuti. L'algoritmo genererà una prima versione del sito web che potrà essere modificata. Una volta che sei soddisfatto con il sito web, puoi pubblicarlo con un semplice click. È ideale per le attività SaaS, le app mobile e altre attività digitali in cerca di siti web e landing page di qualità.

## TOP 3 Funzionalità (solo per la versione gratuita)

| Titolo. Max 10 parole | Descrizione. Max 30 parole                                      |  |
|-----------------------|-----------------------------------------------------------------|--|
| Potente hosting       | Comprende hosting rapido e affidabile per tutti i siti web      |  |
|                       | UMSO                                                            |  |
|                       | Includes fast and reliable hosting for all UMSO websites.       |  |
| Più pagine            | È possibile aggiungere pagine secondarie al sito web, con lo    |  |
|                       | stesso design.                                                  |  |
| Cattura e-mail        | Raccoglie gli indirizzi e-mail direttamente con la Lista E-mail |  |
|                       | UMSO o con un servizio esterno come Mail Chimp.                 |  |

# Video su Youtube

| Link                    | Titolo                       | Autore    | Descrizione                               |
|-------------------------|------------------------------|-----------|-------------------------------------------|
| https://www.youtube.com | Landen website builder       | UMSO      | Questo video offre una panoramica         |
| /watch?v=MIJW3MvvkLA    |                              |           | generale del prodotto.                    |
| https://youtu.be/W-     | The Website Builder for      | UMSO      | Questo video fornisce una panoramica      |
| <u>QLj8eFcs</u>         | Startups                     |           | dell'utilità del prodotto per le startup. |
| https://www.youtube.com | Create a stunning website in | FreeBlaze | Scopri il modo più veloce per creare la   |
| /watch?v=hKHqJ066fek    | record time with Landen      |           | landing page del tuo progetto/della tua   |
|                         |                              |           | startup!                                  |
|                         |                              |           | [video in lingua francese con sottotitoli |
|                         |                              |           | inglesi generati automaticamente          |
|                         |                              |           | disponibili].                             |

# Altre risorse

| Link                   | Titolo          | Autore | Descrizione                                                  |
|------------------------|-----------------|--------|--------------------------------------------------------------|
| https://www.umso.com/a | Analytics       | UMSO   | Questo articolo fornisce approfondimenti raccogliendo        |
| nalytics               |                 |        | meno dati necessari possibili.                               |
| https://www.umso.com/c | Forms           | UMSO   | Questo articolo riguarda la raccolta e la revisione dei dati |
| ustom-forms            |                 |        | sulla dashboard o l'inoltro degli stessi via e-mail o        |
|                        |                 |        | Webhooks.                                                    |
| https://www.umso.com/c | Cookie solution | UMSO   | Questo articolo spiega come impostare un sistema di          |
| ookie-consent-solution |                 |        | consenso sui cookie predefinito.                             |
| https://www.umso.com/f | Blogs           | UMSO   | Spiega come aggiungere con pochi click un blog al sito       |
| eatures/blog           |                 |        | web dell'utente e come iniziare a pubblicarlo                |
|                        |                 |        | istantaneamente.                                             |

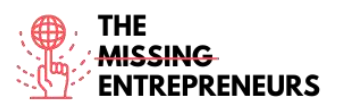

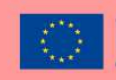

| https://www.umso.com/<br>multilingual-websites | Multilingual sites | UMSO | Questo post presenta come tradurre il sito web<br>dell'utente in più lingue per raggiunge un pubblico più |  |
|------------------------------------------------|--------------------|------|----------------------------------------------------------------------------------------------------|--|
|                                                |                    |      | ampio.                                                                                                    |  |

Competenze acquisite (controlla l'elenco delle competenze stilato da AMARIS)

#cms #web #websitebuilder #marketing #contentcreation

#### Livello di difficoltà

Intermedio

#### Allena le tue abilità

Inizia a creare un sito web per promuovere un business:

- Homepage base
- Modulo di contatto

#### Quiz (scrivi la risposta corretta in verde):

Q1: Cosa puoi fare con UMSO?

- Aiutare a invertire il cambiamento climatico
- Creare un sito web
- Imparare a programmare
- Creare un'app mobile

Q2: Quali funzionalità presenta UMSO?

- Livestreaming
- Siti multilingue
- Website dissemination
- Cinema

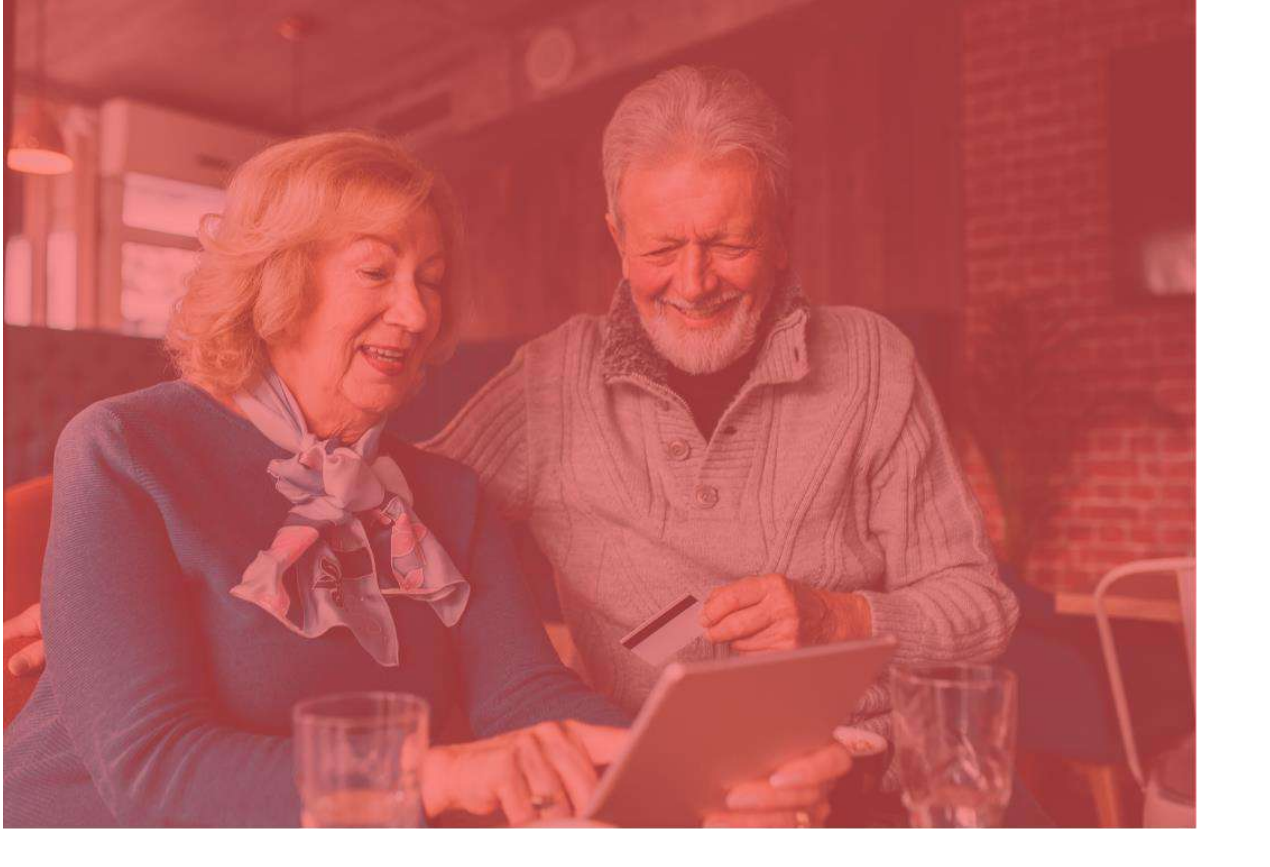

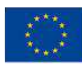

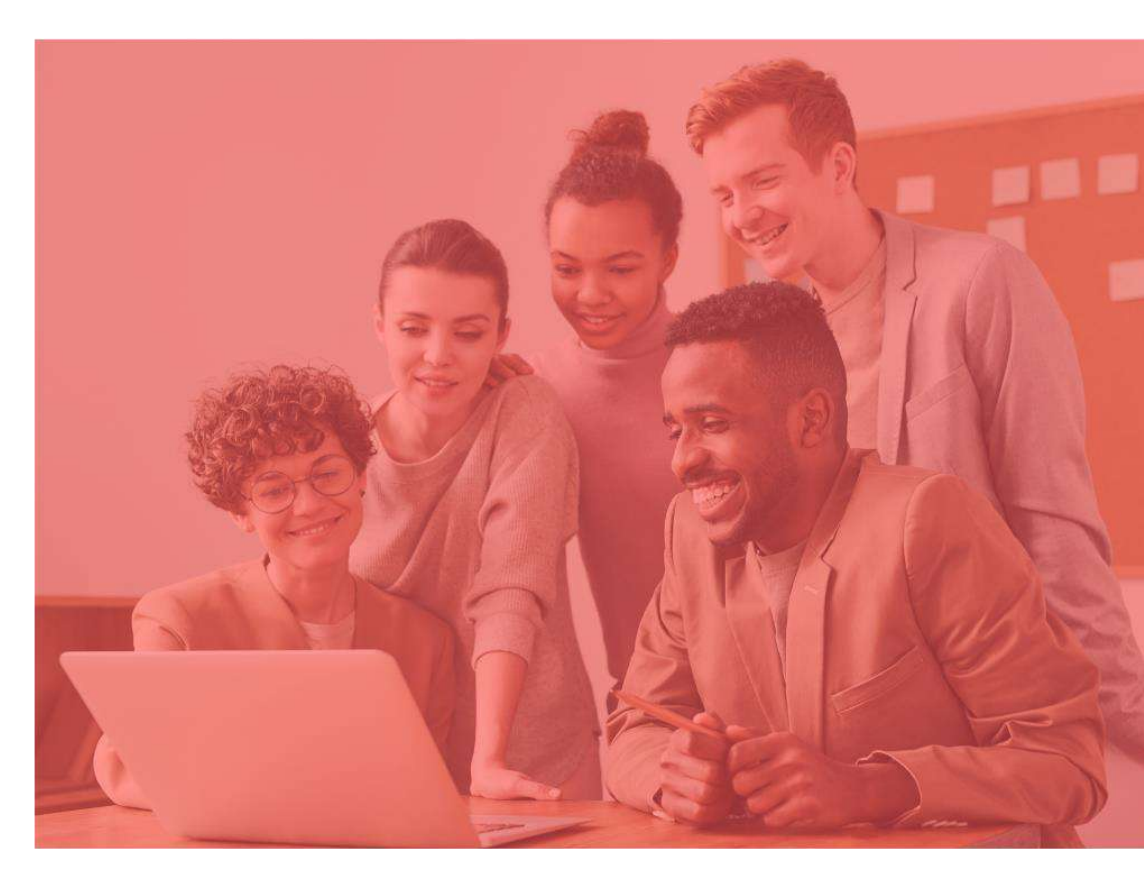

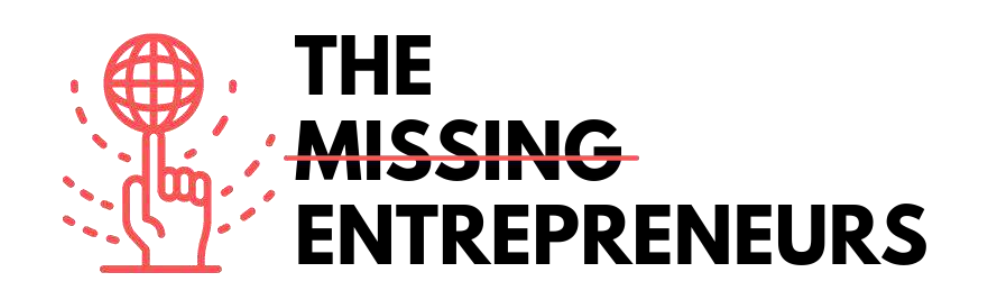

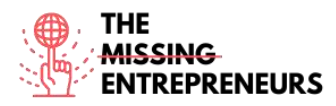

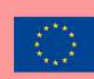

# 🕅 weblium

Link del Tool: www.weblium.com

#### **Descrizione**

Weblium è uno strumento facile che ti consente di creare una moderna landing page in pochissimo tempo, senza alcuna competenza di programmazione o progettazione richiesta e completamente gratis. Puoi usarlo per promuovere il tuo business e creare negozi e portfolio online e siti web per il CV. Puoi modificare un solo layout e lui lo adatta automaticamente alle dimensioni di ogni dispositivo e di ogni schermo. L'AI Design Supervisor predefinito manterrà il tuo design perfetto e uniforme indipendentemente dalle modifiche introdotte. Puoi usare oltre 200 blocchi e template già pronti e cambiare gli schemi di progettazione con un semplice click.

#### TOP 3 Funzionalità (solo per la versione gratuita)

| Titolo. Max 10 parole   | Descrizione. Max 30 parole                                                                                           |  |  |
|-------------------------|----------------------------------------------------------------------------------------------------|--|--|
| Smart design supervisor | Ti aiuta a mantenere un design elegante grazie all'Intelligenza Artificiale                                          |  |  |
| Guida                   | Tutorial per diversi tipi di siti web                                                                                |  |  |
| Template                | L'utente può scegliere tra più di 300 template, per poi iniziare a modificarli e<br>riempirli con i propri contenuti |  |  |

#### Video su Youtube

| Link                    | Titolo                  | Autore  | Descrizione          |
|-------------------------|-------------------------|---------|----------------------|
| https://www.youtube.com | Website pages   Weblium | Weblium | Tutorial su Weblium. |
| /watch?v=880bf4JUY      | website builder         |         |                      |

#### <u>Altre risorse</u>

| Link                          | Titolo                              | Autore  | Descrizione               |
|-------------------------------|-------------------------------------|---------|---------------------------|
| https://weblium.com/templates | Hi-Fi Templates for Easy Web Design | Weblium | Oltre 300 template pronti |
|                               |                                     |         | all'uso                   |

<u>Competenze acquisite (controlla l'elenco delle competenze stilato da AMARIS)</u> #cms #web #websitebuilder #marketing #contentcreation

Livello di difficoltà

Intermedio

#### Allena le tue abilità

Inizia a creare un sito web per promuovere un business:

- Homepage base
- Modulo di contatto

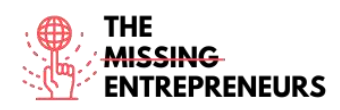

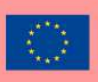

# Quiz (scrivi la risposta corretta in verde):

Q1: Quali competenze sono richieste per usare Weblium?

- Web design
- Programmazione
- Competenze informatiche base
- Competenze informatiche avanzate

# Q2: Quali risorse possono essere usate con Weblium?

- Oltre 300 piattaforme pronte all'uso
- AI dissemination supervisor
- Archiviazione illimitata
- Dominio gratis per 5 anni

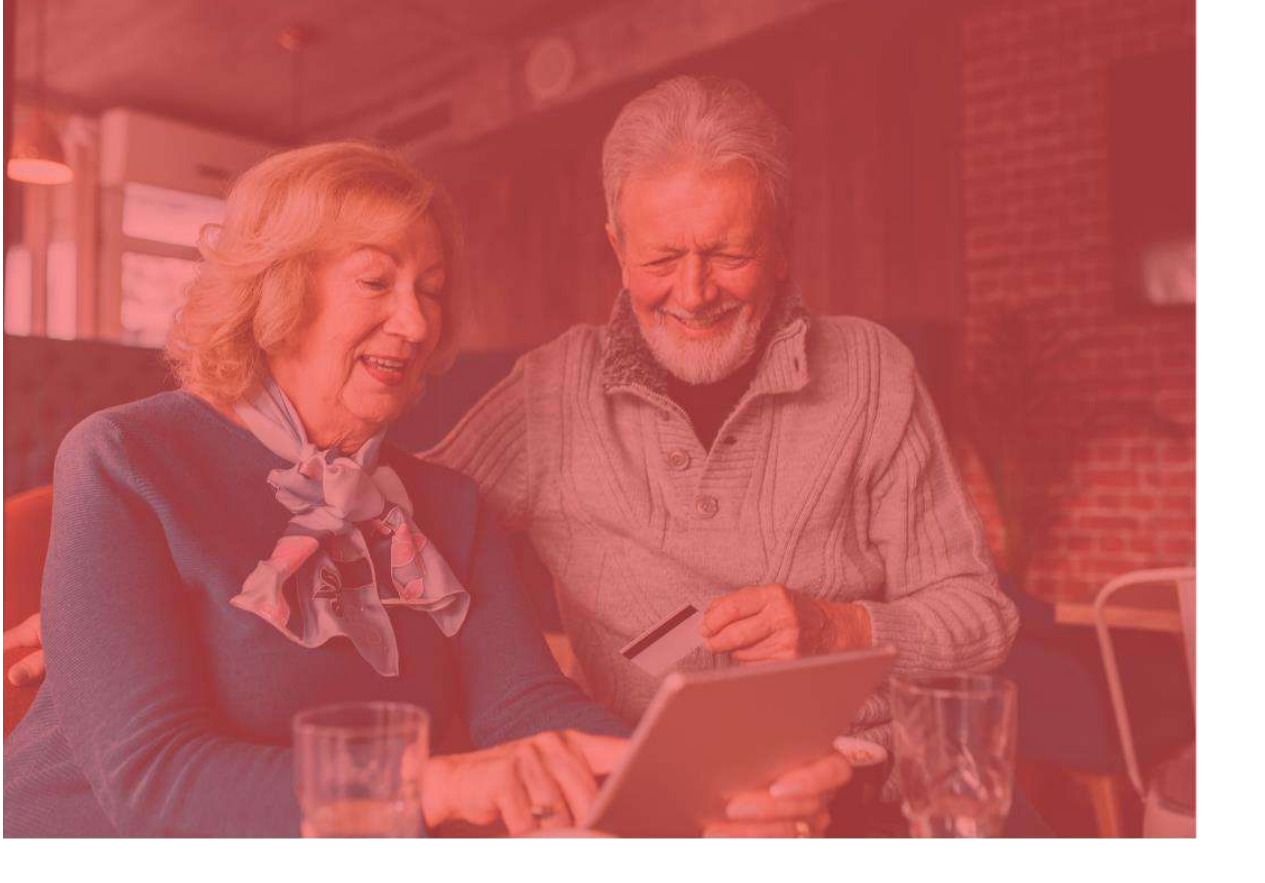

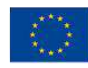

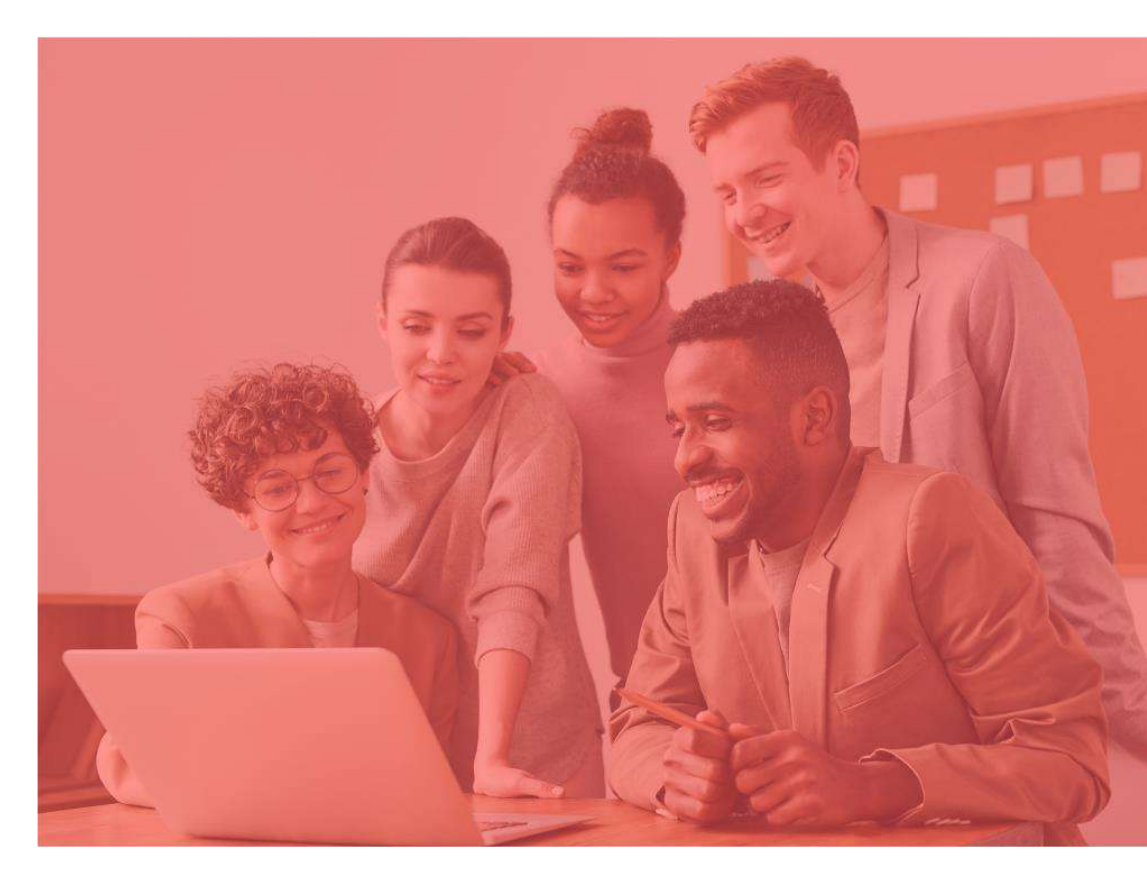

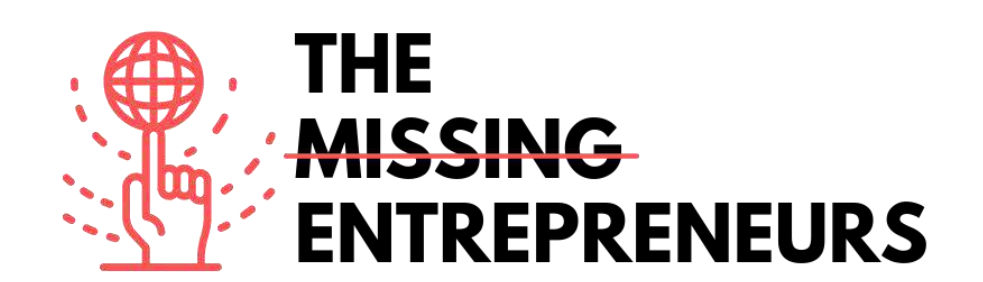
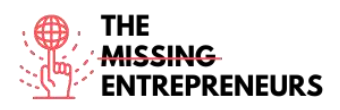

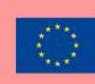

# AliExpress

Link del Tool: www.aliexpress.com

# **Descrizione**

AliExpress è una piattaforma di servizi di vendita online per rivenditori indipendenti. Aiuta le piccole attività a vendere i loro prodotti in tutto il mondo. Si concentra sulle transazioni di piccoli volumi di prodotti immagazzinati. Significa che AliExpress funge semplicemente da intermediario tra compratore e venditore fornendo l'infrastruttura di mercato necessaria. Una consegna internazionale economica è disponibile nella maggior parte dei paesi del mondo.

# TOP 3 Funzionalità (solo per la versione gratuita)

| Titolo. Max 10 parole  | Descrizione. Max 30 parole                                                                                                    |
|------------------------|----------------------------------------------------------------------------------------------------|
| Internazionalizzazione | La piattaforma contiene: traduzione automatica in 18 lingue<br>per un'interfaccia utente localizzata, conversione alla valuta<br>di 51 paesi, supporto per 38 metodi di pagamento locali per<br>pagamento e transazioni sicuri. |
| Vetrina                | Fornisce vetrine personalizzate per i venditori.                                                                                                    |
| Spedizione             | Offre diversi metodi di spedizione.                                                                                                    |

# <u>Video su Youtube</u>

| Link                                            | Titolo                                                              | Autore                                      | Descrizione                                                                                                    |
|-------------------------------------------------|---------------------------------------------------------------------|---------------------------------------------|----------------------------------------------------------------------------------------------------|
| https://www.youtube.com<br>/watch?v=uJxXJu1YriE | How To Make Money<br>With AliExpress in 2022                        | Mike Vestil                                 | Guida dettagliata per principianti su<br>come fare soldi con AliExpress.                                                                  |
|                                                 | (For Beginners)                                                     |                                             |                                                                                                    |
| https://www.youtube.com/<br>watch?v=1aAWabfHy1Y | How to start an Aliexpress<br>store? - step by step guide<br>(2019) | Shanghai Silk Road<br>International Trading | Questo video mostra come registrare<br>un negozio su AliExpress. Segui i<br>passaggi e in due giorni hai il tuo<br>negozio su AliExpress. |

# <u>Altre risorse</u>

| Link                                                                                                    | Titolo                                                                      | Autore     | Descrizione                                                                                                    |
|----------------------------------------------------------------------------------------------------|-----------------------------------------------------------------------------|------------|----------------------------------------------------------------------------------------------------|
| https://sell.aliexpress.com/pc<br>/en-sellerclub.htm                                                    | AliExpress University will help<br>in faster landing for sellers            | AliExpress | Inizia oggi il tuo viaggio su AliExpress:<br>suggerimenti per avviare il tuo e-store;<br>guida per gestire un e-store. |
| https://www.shopify.com/blog/<br>117607173-the-definitive-<br>guide-to-dropshipping-with-<br>aliexpress | AliExpress Dropshipping: A<br>Complete Guide to Sourcing<br>From AliExpress | AliExpress | Impara il dropshipping e come avviare<br>un'attività di dropshipping con il tool<br>Oberlo.                            |

Competenze acquisite (controlla l'elenco delle competenze stilato da AMARIS)

#ecommerce #cms #web #websitebuilder #marketing #contentcreation

# Livello di difficoltà

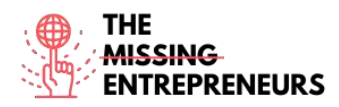

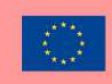

#### Intermedio

#### Allena le tue abilità

Scegli uno dei tutorial disponibili e vendi il tuo primo prodotto su AliExpress.

#### Quiz (scrivi la risposta corretta in verde):

Q1: Cosa non si può vendere su AliExpress?

- Accessori per auto e moto
- Cibo e bevande
- Elettronica di consumo
- Vestiti

Q2: Quanto costa vendere su AliExpress?

- È gratis
- 40 USD al mese
- 5-8% a transazione
- 40 USD al mese + 5-8% a transazione

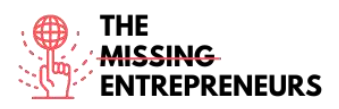

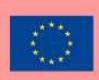

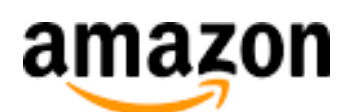

Link del Tool: www.amazon.com

#### **Descrizione**

Amazon è un'azienda tecnologica multinazionale che si concentra sull'e-commerce, sul cloud computing, sullo streaming digitale e sull'intelligenza artificiale. Come marketplace online, vende libri, musica, film, elettrodomestici, componenti elettronici, giochi e tanto altro, sia direttamente che come intermediario tra altri venditori e clienti.

#### TOP 3 Funzionalità (solo per la versione gratuita)

| Titolo                   | Descrizione                                                                                                    |
|--------------------------|----------------------------------------------------------------------------------------------------|
| Gestisci i tuoi prodotti | Puoi aggiungere nuovi prodotti al catalogo Amazon, gestire l'inventario con<br>feed, fogli di calcolo e report.    |
| Attrarre clienti         | Puoi attrarre clienti con strumenti pubblicitari on-site e offrire promozioni come<br>la spedizione gratuita.      |
| Spedizione               | Puoi impostare spese di spedizione personalizzate per i prodotti non<br>multimediali (libri, musica, video e dvd). |

#### Video su Youtube

| Link                                            | Titolo                                                   | Autore         | Descrizione                                                                          |
|-------------------------------------------------|----------------------------------------------------------|----------------|--------------------------------------------------------------------------------------|
| https://www.youtube.com<br>/watch?v=mH1Nbw3FhGY | Ways to sell with Amazon                                 | Sell on Amazon | Spiega i diversi modi di vendere i tuoi<br>prodotti con Amazon.                      |
| https://www.youtube.com/<br>watch?v=zu2DRNNw0PA | Amazon FBA For Beginners<br>2022 (Step by Step Tutorial) | Santrel Media  | In questo video, imparerai come vendere su<br>Amazon con FBA (fulfillment by Amazon) |

#### Altre risorse

| Link                                                     | Titolo                                                                              | Autore    | Descrizione                                                                                                    |
|----------------------------------------------------------|-------------------------------------------------------------------------------------|-----------|----------------------------------------------------------------------------------------------------|
| https://sell.amazon.com/<br>beginners-guide              | The beginner's guide to selling on<br>Amazon                                        | Amazon    | Alcune cose da considerare prima di iniziare a vendere su Amazon.                                                                                                    |
| https://sell.amazon.com/<br>ecommerce-business-<br>guide | Start an ecommerce business in 2021                                                 | Amazon    | Segui questi passaggi per avviare la tua attività e-commerce.                                                                                                    |
| https://sell.amazon.com/l<br>earn#brands                 | For brands: Your story in Amazon stores                                             | Amazon    | Questo post spiega come connettersi<br>con i clienti, proteggere il tuo brand e<br>ascoltare gli altri brand.                                                                             |
| https://www.sellerapp.co<br>m/fbm-vs-fba.html            | Amazon FBA vs. FBM - A Complete<br>Comparison Guide to Choosing<br>Between the Two? | Sellerapp | Un rapido passaggio da un nuovo<br>venditore a un esperto di Amazon.<br>Informazioni sui dati salvati e strumenti<br>intelligenti per le strategie e l'aumento<br>dei profitti di Amazon. |

#### Competenze acquisite

#ecommerce #cms #web #websitebuilder #marketing #contentcreation

Livello di difficoltà

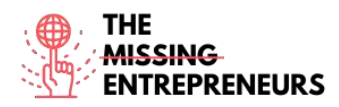

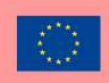

Intermedio

#### Allena le tue abilità

Scegli uno dei tutorial disponibili e vendi il tuo primo prodotto su Amazon.

#### Quiz (scrivi la risposta corretta in verde):

Q1: Cosa significa la sigla FBA?

- Fulfillment by Amazon
- Functional Business Analyst
- Federal Bureau of Amazon
- Forecast Behavior Amazon

Q2: Quando è Amazon FBA rispetto ad Amazon FBM?

- I tuoi prodotti non stanno vendendo a un ritmo veloce
- Hai spazio sufficiente per archiviare il tuo inventario
- I tuoi prodotti sono ingombranti, pesanti e costosi
- Non vuoi evadere gli ordini per conto tuo

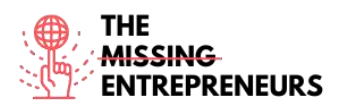

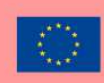

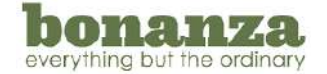

#### Link del Tool:

www.bonanza.com

#### Descrizione

Bonanza è un marketplace online che consente di comprare e vendere prodotti di ogni categoria. Questa piattaforma di e-commerce aiuta a comprare e vendere prodotti che non sono splendenti, nuovi e prodotti in serie. Il suo scopo è rimuovere le competenze tecniche necessarie per creare un business online redditizio, rendendo le gioie dell'imprenditorialità accessibili a tutti.

#### TOP 3 Funzionalità (solo per la versione gratuita)

| Titolo                           | Descrizione                                                                                                    |
|----------------------------------|----------------------------------------------------------------------------------------------------|
| Integrazione<br>multipiattaforma | Importazione/sincronizzazione automatica dell'inventario su eBay, Amazon, e Shopify                                  |
| Vetrina                          | Webstore senza sforzi (automaticamente creati dal tuo account marketplace), capacità di<br>modifiche su più articoli |
| Spedizione                       | Puoi impostare spese di spedizione personalizzate per i prodotti non multimediali (libri, musica, video e dvd).      |

#### Video su Youtube

| Link                                            | Titolo                                                                                | Autore                           | Descrizione                                                                                                    |
|-------------------------------------------------|---------------------------------------------------------------------------------------|----------------------------------|----------------------------------------------------------------------------------------------------|
| https://www.youtube.com<br>/watch?v=pCu3JkcA2y0 | LISTING ON BONANZA IT<br>MAYBE THE RIGHT TIME TO<br>START                             | I'm Flippin it                   | Avvia ora il tuo nuovo store su Bonanza<br>e vendi di più con questo tutorial.                                                         |
| https://www.youtube.com/<br>watch?v=hVdojgtzEKE | How to Sell on Bonanza<br>Marketplace in 2022: Tips for<br>Making Millions on Bonanza | The Awesome<br>S'witty Kiwi Show | Vuoi vendere su Bonanza nel 2022? Hai<br>bisogno di una guida per principianti<br>per fare soldi a palate su Bonanza?<br>Guardalo ora. |

#### Altre risorse

| Link                                                                                                   | Titolo                                 | Autore  | Descrizione                                                                                                    |
|----------------------------------------------------------------------------------------------------|----------------------------------------|---------|----------------------------------------------------------------------------------------------------|
| https://support.bonanza.com/hc/en_<br>us/articles/360001150572-The-A-Z-<br>Guide-to-Selling-on-Bonanza | The A-Z Guide to Selling on<br>Bonanza | Bonanza | Letteralmente una guida dalla A alla Z<br>per vendere su Bonanza, dalla A di<br>Advertising alla Z di Zendesk. |

#### Competenze acquisite

#ecommerce #cms #web #websitebuilder #marketing #contentcreation

#### Livello di difficoltà

Intermedio

#### Allena le tue abilità

Scegli uno dei tutorial disponibili e vendi il tuo primo prodotto su Bonanza.

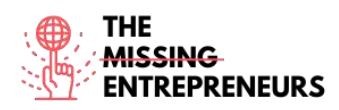

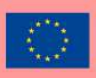

# Quiz (scrivi la risposta corretta in verde):

Q1: Quale opzione di importazione non è disponibile su Bonanza?

- AliExpress
- eBay
- Amazon
- Shopify

Q2: Bonanza applica commissioni anticipate dei venditori?

- Sì
- No

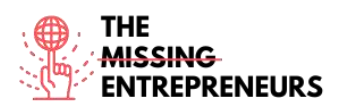

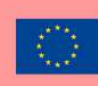

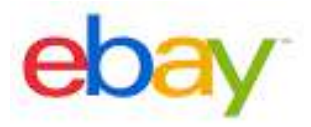

Link del Tool: www.ebay.com

#### **Descrizione**

eBay è un sito web di aste e shopping online in cui persone e aziende comprano e vendono una vasta gamma di beni e servizi in tutto il mondo. I clienti possono accedere al sito del proprio paese o usare uno dei siti internazionali dell'azienda. Il sito web di eBay ha la versione USA, canadese, della maggior parte dei paesi europei e di un buon numero di paesi asiatici. eBay si affida ai suoi utenti per autoregolare la comunità di trading tramite un sistema di feedback che consente gli acquirenti di valutare i venditori in base alle transazioni.

#### TOP 3 Funzionalità (solo per la versione gratuita)

| Titolo. Max 10 parole          | Descrizione. Max 30 parole                                                                                              |  |
|--------------------------------|----------------------------------------------------------------------------------------------------|--|
| Vendere prodotti               | Vendere prodotti a un prezzo fisso o tramite asta                                                                       |  |
| Ricerca                        | Ricerca avanzata di eBay, perfezionamento dei criteri di<br>ricerca, prodotti e recensioni tramite il catalogo di eBay. |  |
| Gestire il brand e il catalogo | Dashboard del venditore, gestione dell'inventario, degli<br>ordini, strumento di marketing e di creazione di un brand.  |  |

### Video su Youtube

| Link                                                | Titolo                                                            | Autore           | Descrizione                                                                                                    |
|-----------------------------------------------------|-------------------------------------------------------------------|------------------|----------------------------------------------------------------------------------------------------|
| https://www.youtube.c                               | How to Sell on eBay                                               | Casual Ecommerce | In questo video imparerai una semplice                                                                                                    |
| om/watch?v=yik0zFl71k                               | For Beginners - Step                                              |                  | strategia su come vendere su eBay. È                                                                                                    |
| E                                                   | by Step Tutorial                                                  |                  | un tutorial per principianti dettagliato<br>completo che anche i nuovi arrivati nel<br>mondo dell'e-commerce possono<br>trovare utile e iniziare ad applicare sin<br>da subito.         |
| https://www.youtube.co<br>m/watch?v=SYYMtmR<br>M1Rg | How To Sell on eBay<br>For Beginners (2021<br>Step by Step Guide) | SamsonTV         | Corso/guida per principianti. Tutto ciò<br>che ti serve per iniziare a vendere su<br>eBay, è una guida completa che ti<br>mostrerà passo dopo passo come<br>iniziare a vendere su eBay! |

# <u>Altre risorse</u>

| Link                                                                                   | Titolo                          | Autore | Descrizione                                                                                                    |
|----------------------------------------------------------------------------------------|---------------------------------|--------|----------------------------------------------------------------------------------------------------|
| https://www.ebay.com/h<br>elp/selling                                                  | Guidelines on eBay selling part | еВау   | Articoli nel servizio clienti di eBay che ti aiuteranno a<br>iniziare a vendere prodotti.                                                                                                    |
| https://pages.ebay.com/s<br>eller-center/listing-and-<br>marketing/seller-<br>hub.html | Seller Hub                      | eBay   | <ul> <li>Il Seller Hub ti fornirà tutto ciò che ti serve per creare e<br/>ampliare la tua attività su eBay. Avrai l'accesso a:</li> <li>Le tue inserzioni e i tuoi ordini</li> <li>L'accesso multi-utente all'account per inserzioni e<br/>ordini</li> <li>Tracciare le prestazioni, gli ordini, le vendite e le<br/>tasse</li> <li>Standard di inserzioni in promozione</li> <li>Promotion manager</li> </ul> |

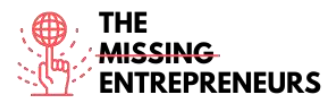

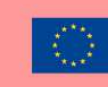

| Offerte agli acquirenti                       |
|-----------------------------------------------|
| Opzioni di spedizione internazionale e locale |
| Ricerca Terapeak                              |
| Gestione dei pagamenti                        |

<u>Competenze acquisite (controlla l'elenco delle competenze stilato da AMARIS)</u>

#ecommerce #cms #web #websitebuilder #marketing #contentcreation

#### Livello di difficoltà

Intermedio

#### <u>Allena le tue abilità</u>

Scegli uno dei tutorial disponibili e vendi il tuo primo prodotto su eBay.

#### Quiz (scrivi la risposta corretta in verde):

Q1: In quali parti del mondo puoi vendere i tuoi prodotti con eBay?

- USA
- UE
- Asia
- In tutto il mondo

Q2: Qual è il modello tariffario di eBay?

- Sia venditori che acquirenti devono pagare per accedere al sito web
- Gratuito per gli acquirenti, i venditori devono pagare commissioni per le inserzioni e per la vendita di prodotti dopo un numero limitato di inserzioni gratuiti
- Gratuito per venditori e acquirenti, i venditori possono pagare le pubblicità
- Totalmente gratuito sia per venditori che per acquirenti

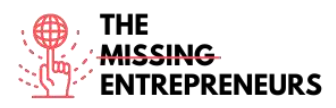

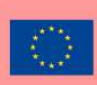

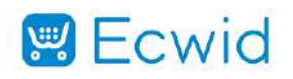

## <u>Link del Tool:</u>

https://www.ecwid.com/

#### **Descrizione**

Ecwid è una piattaforma e-commerce facile da usare per le piccole imprese. È stata creata per soddisfare le esigenze delle piccole imprese che, già in possesso di un sito web, semplicemente vogliono vendere online. Pertanto, è facile da integrare al sito web già esistente, ma funziona perfettamente anche da sola.

#### TOP 3 Funzionalità (solo per la versione gratuita)

| Titolo. Max 10 parole      | Descrizione. Max 30 parole                                     |
|----------------------------|----------------------------------------------------------------|
| Carrello                   | Recupero Carrello Abbandonato, elaborazione della carta di     |
|                            | credito, gestione degli sconti, gestione degli ordini.         |
| Gestione dello store       | Catalogazione/categorizzazione, gestione dei canali, controllo |
|                            | dell'inventario, kitting, configuratore del prodotto           |
| Fidelizzazione dei clienti | Account del cliente, programma di fedeltà, email marketing     |

### Video su Youtube

| Link                                                | Titolo                                                                                                    | Autore              | Descrizione                                                                                                    |
|-----------------------------------------------------|----------------------------------------------------------------------------------------------------|---------------------|----------------------------------------------------------------------------------------------------|
| https://www.youtube.c<br>om/watch?v=XX5UPe8e<br>GBw | How to Build an<br>Online Store in just a<br>few clicks - Quick Start<br>Guide                                | Ecwid by Lightspeed | Ti senti perso? Procediamo con calma<br>verso la struttura del tuo store online<br>così puoi iniziare a vendere<br>rapidamente.                                                                                                    |
| https://www.youtube.c<br>om/watch?v=eyyBdWm<br>NHNQ | What is Ecwid E-<br>commerce?                                                                                 | Ecwid by Lightspeed | Ecwid è il miglior modo per le piccole<br>imprese per iniziare a vendere online.<br>Crea gratis un sito web da zero,<br>connetti il tuo store a Facebook e<br>Instagram, sfrutta gli strumenti di<br>marketing professionali, e tanto altro.                                                          |
| https://www.youtube.c<br>om/watch?v=F9vpjmFDI<br>dl | Free Online Store<br>With Ecwid<br>eCommerce Full<br>Webinar: Review +<br>Tutorial + Setup +<br>Facebook Shop | Daniella.io         | In questo video ti mostrerò come<br>realizzare gratis uno store online.<br>Esistono molti creatori di store, ma<br>spesso sono complicati, costosi o<br>richiedono commissioni elevate dalle<br>tue vendite. Ecwid è semplice, gratuito<br>e ti basteranno letteralmente 5 minuti<br>per installarlo. |

# Altre risorse

| Link                                                           | Titolo             | Autore | Descrizione                                                                              |
|----------------------------------------------------------------|--------------------|--------|------------------------------------------------------------------------------------------|
| https://support.ecwid.com/hc/e<br>n-us/categories/360000015889 | Ecwid video guides | Ecwid  | Guarda queste istruzioni dettagliate con brevi tutorial,<br>navigando nel sito di Ecwid. |

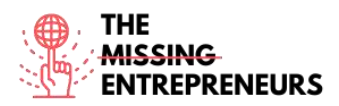

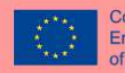

# Competenze acquisite (controlla l'elenco delle competenze stilato da AMARIS)

#ecommerce #cms #web #websitebuilder #marketing #contentcreation

# Livello di difficoltà

Intermedio

### <u>Allena le tue abilità</u>

Scegli uno dei tutorial disponibili e crea uno store online.

# Quiz (scrivi la risposta corretta in verde):

Q1: Cosa puoi fare con Ecwid?

- Creare un sito web di e-commerce te a standalone e-commerce website
- Integrare Ecwid in un sito web esistente
- Vendere prodotti online
- Tutte le opzioni precedenti

Q2: Ecwid può essere usato gratuitamente?

- Sì
- No

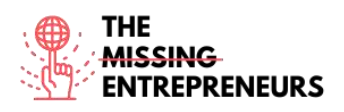

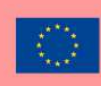

# Etsy

#### Link del Tool: www.etsy.com

-

### **Descrizione**

Etsy è un marketplace globale online dove gli utenti possono vendere e comprare articolo unici e vintage, in modo da produrre un impatto positivo sul pianeta. Questi articoli rientrano in un'ampia gamma di categorie, tra gioielli, borse, abbigliamento, arredamento per la casa e mobili, giochi, opere d'arte e strumenti artigianali. Tutti gli articoli vintage devono avere almeno 20 anni. Ogni inserzione rimarrà sulla pagina dello store per massimo 4 mesi, o finché un acquirente non compra il prodotto.

# TOP 3 Funzionalità (solo per la versione gratuita)

| Titolo. Max 10 parole   | Descrizione. Max 30 parole                                                                                                    |
|-------------------------|----------------------------------------------------------------------------------------------------|
| Sito web personalizzato | Crea un sito web personalizzato in pochi minuti grazie a un<br>sito di personalizzazione offerto da Etsy.                                                                            |
| App mobile              | Per gestire l'attività ovunque tu sia. Puoi usare l'app di Etsy per<br>gestire gli ordini, modificare le inserzioni e rispondere<br>istantaneamente agli acquirenti, ovunque tu sia. |
| Monitora il tuo negozio | Grazie all'accesso alle statistiche dettagliate relative alle<br>prestazioni del negozio per aumentare le vendite.                                                                   |

# Video su Youtube

| Link                   | Titolo                  | Autore                  | Descrizione                             |
|------------------------|-------------------------|-------------------------|-----------------------------------------|
| https://www.youtube.c  | How To Start An Etsy    | Create With Pennies Not | Se vuoi avviare un negozio Etsy per     |
| om/watch?v=CW4hQ32     | Shop For Beginners      | Perfection              | guadagnare un reddito part time o full  |
| <u>C1ZQ</u>            | 2021   Etsy Store       |                         | time, allora questo tutorial per        |
|                        | Setup Tutorial          |                         | principianti fa al caso tuo!            |
| https://www.youtube.co | Etsy Shop for           | Kate Hayes              | Guarda questo tutorial dettagliato per  |
| m/watch?v=UtL45pw_J    | Beginners (COMPLETE     |                         | principianti su come avviare un negozio |
| <u>UM</u>              | TUTORIAL)   How to      |                         | Etsy!                                   |
|                        | start an Etsy shop step |                         |                                         |
|                        | by step                 |                         |                                         |

# Altre risorse

| Link                                                                                                    | Titolo                                                     | Autore | Descrizione                                                                                                    |
|----------------------------------------------------------------------------------------------------|------------------------------------------------------------|--------|----------------------------------------------------------------------------------------------------|
| https://help.etsy.com/hc/<br>en-<br>us/articles/11501450244<br>8-Beginner-s-Guide-to-<br>Selling-on-<br>Etsy?segment=selling | Beginner's Guide to<br>Selling on Etsy                     | Etsy   | Questa guida ti aiuterà nei primi passi<br>per avviare il tuo negozio, fornendo<br>suggerimenti su come iniziare col piede<br>giusto e risorse per ulteriori indicazioni<br>che potranno servirti strada facendo. |
| https://www.etsy.com/in<br>vites/sell/?iid=nkh1SR0<br>ZnNIcnDhcak6ZXCs-<br>1B3_vOCWgmqeKIXA<br>mas_                          | Open an Etsy shop<br>and list your first 40<br>items free. | Etsy   | Offerta per ottenere un accesso<br>gratuito per vendere i primi 40 articoli<br>senza costi aggiuntivi.                                                                                                    |

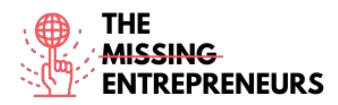

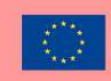

#### Competenze acquisite

#ecommerce #cms #web #websitebuilder #marketing #contentcreation

#### Livello di difficoltà

Base

#### Allena le tue abilità

Scegli uno dei tutorial disponibili, crea il tuo profilo e vendi il tuo primo prodotto su Etsy.

#### Quiz (scrivi la risposta corretta in verde):

Q1: Quali prodotti puoi vendere su Etsy?

- Cibo e bevande
- Prodotti elettronici
- Servizi digitali
- Articoli unici o vintage

Q2: Cosa non puoi fare con Etsy?

- Creare un sito web
- Trovare un nome per il tuo brand
- Vendere prodotti
- Gestire la spedizione

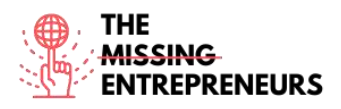

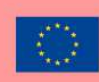

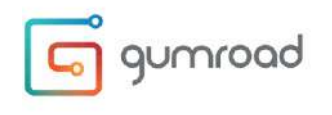

Link del Tool: www.gumroad.com

#### **Descrizione**

Gumroad è una piattaforma digitale del marketplace per l'autoeditoria per vendere servizi digitali come libri, membership, corsi, ecc. Si tratta di un software di checkout che può essere installato facilmente in ogni sito web. La sua interfaccia favorisce processi di checkout ad alto tasso di conversione e può automatizzare la consegna di beni digitali e supportare il metodo di pagamento "paga quanto vuoi".

#### TOP 3 Funzionalità (solo per la versione gratuita)

| Titolo. Max 10 parole   | Descrizione. Max 30 parole                                                                                                    |
|-------------------------|----------------------------------------------------------------------------------------------------|
| Creare una landing page | Consente all'utente di creare e personalizzare una landing<br>page che può anche essere integrata in un blog o sito web<br>esistente.                                                                             |
| Strumenti coinvolgenti  | Importa facilmente una mailing list esistente, offri facilmente<br>contenuti e coinvolgi il pubblico, ottieni l'accesso a dati<br>potenti con le analisi.                                                         |
| Opzioni avanzate        | Codici sconto, gestione del servizio chiave di licenze, uso di<br>vari tipi di valute, vendere diverse versioni di un prodotto,<br>limitare le vendite dei prodotti a seconda del paese e molte<br>altre opzioni. |

#### Video su Youtube

| Link                                                | Titolo                                                                      | Autore        | Descrizione                                                                                                    |
|-----------------------------------------------------|-----------------------------------------------------------------------------|---------------|----------------------------------------------------------------------------------------------------|
| https://www.youtube.c<br>om/watch?v=100DGCxJ        | GUMROAD TUTORIAL - How To Sell Digital                                      | Aurelius Tjin | Questo video presenta un tutorial e una<br>recensione. Imparerai come vendere                                                                                                    |
| <u>3il</u>                                          | Products Online &<br>Gumroad Review                                         |               | prodotti digitali online con Gumroad.<br>Scoprirai passo dopo passo come usare<br>Gumroad per vendere i tuoi download<br>digitali.                                                                         |
| https://www.youtube.c<br>om/watch?v=XFXYPA2y<br>eac | How to create an<br>online store with<br>Gumroad (Step By<br>Step Tutorial) | Grumo Media   | In questo tutorial imparerai a creare<br>uno store online per vendere prodotti<br>digitali. Offre una guida dettagliata su<br>come impostare il tuo profilo e iniziare<br>a vendere il tuo primo prodotto. |
| https://www.youtube.c<br>om/watch?v=Bsv_SKErv<br>kE | Gumroad Tutorial<br>2022 - How To Make<br>Money With Gumroad                | David Dill    | In questo tutorial imparerai passo dopo<br>passo a usare Gumroad, a creare un<br>corso e a fare soldi.                                                                                                    |

# Altre risorse

| Link                                                          | Titolo          | Autore  | Descrizione                                                                                            |
|---------------------------------------------------------------|-----------------|---------|----------------------------------------------------------------------------------------------------|
| https://help.gumroad.co<br>m/category/229-getting-<br>started | Getting started | Gumroad | La guida per definitiva per iniziare a<br>usare Gumroad direttamente sul Centro<br>Assistenza Gumroad. |

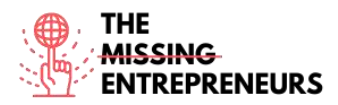

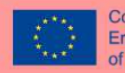

# Competenze acquisite (controlla l'elenco delle competenze stilato da AMARIS)

#ecommerce #cms #web #websitebuilder #marketing #contentcreation

### Livello di difficoltà

Intermedio

### Allena le tue abilità

Scegli uno dei tutorial disponibili e crea uno store online.

### Quiz (scrivi la risposta corretta in verde):

Q1: Cosa puoi fare con Gumroad?

- Vendere servizi digitali
- Vendere prodotti fisici
- Vendere un servizio di food delivery
- Nessuna delle opzioni precedenti

Q2: Quali sono le tariffe di Gumroad?

- È completamente gratuito
- Paghi un abbonamento mensile in base al tuo piano
- È gratis iscriversi, si paga una commissione per le transazioni
- Paghi un abbonamento mensile e una commissione per ogni transazione

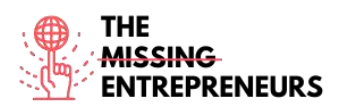

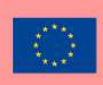

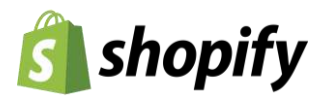

#### Link del Tool: www.shopify.com

#### **Descrizione**

Con Shopify, puoi creare e personalizzare un negozio online e vendere in diversi luoghi, tra internet, dispositivi mobili, social media, marketplace online, negozi fisici e negozi pop-up. Shopify offre le funzionalità per gestire prodotti, inventario, pagamenti e la spedizione e altri strumenti per il coinvolgimento del cliente. Inoltre, offre una vetrina online professionale, una soluzione di pagamento per accettare le carte di credito e l'app Shopify POS per potenziare la vendita al dettaglio.

### TOP 3 Funzionalità (solo per la versione gratuita)

| Titolo. Max 10 parole | Descrizione. Max 30 parole                                         |
|-----------------------|--------------------------------------------------------------------|
| Vetrina               | Più di 70 temi professionali, naviga nello store dei temi di       |
|                       | Shopify, modifica HTML e CSS, lavora con un esperto                |
| Carrello              | Certificato SSL gratuito, tariffe di spedizione del vettore        |
|                       | automatiche, recupero dei checkout abbandonati, 100 sistemi        |
|                       | di pagamento                                                       |
| Gestione dello store  | Profili dei clienti, drop shipping, account dei clienti, rimborsi, |
|                       | gruppi di clienti, template di email                               |

## Video su Youtube

| Link                                            | Titolo                                                                                    | Autore                | Descrizione                                                                                                    |
|-------------------------------------------------|-------------------------------------------------------------------------------------------|-----------------------|----------------------------------------------------------------------------------------------------|
| https://www.youtube.com<br>/watch?v=GtDPjlUToKU | Shopify Explainer Video (Helpful!)<br>What is Shopify and How Does it<br>Work?            | Shopify               | Questo tutorial ti mostrerà: cos'è<br>Shopify, come funziona, come si avvia<br>un business di successo su Shopify e<br>come si passa dalla prima vendita al<br>successo. |
| https://www.youtube.com<br>/watch?v=u-Qfdn44rB4 | The Official Shopify Tutorial for<br>2021: Set Up Your Store the Right<br>Way             | Learn With<br>Shopify | In questo tutorial imparerai tutto ciò<br>che ti serve per creare un negozio<br>Shopify dall'inizio alla fine.                                                           |
| https://www.youtube.com<br>/watch?v=ACqrKzY-j-s | Shopify Tutorial for Beginners<br>(Full Tutorial) - Create A<br>Professional Online Store | Mike White            | Tutorial completo su come impostare uno store Shopify online.                                                                                                    |

### Altre risorse

| Link                                                | Titolo                                               | Autore                     | Descrizione                                                                                                    |
|-----------------------------------------------------|------------------------------------------------------|----------------------------|----------------------------------------------------------------------------------------------------|
| https://www.shopify.co<br>m/blog/start-online-store | How to Start an Online<br>Store in 8 Simple<br>Steps | Braveen Kumar<br>(Shopify) | Questo post offre una spiegazione dettagliata su<br>come avviare uno store online con Shopify: aggiungi i<br>prodotti che vuoi vendere, crea pagine chiave per il<br>tuo store, scegli un tema e personalizza il tuo store,<br>le tue impostazioni di spedizione, configura le tue<br>impostazioni fiscali, i tuoi metodi di pagamento,<br>prepara il tuo store e lancialo sul mercato. |
| https://hatchful.shopify.<br>com/                   | Logo maker                                           | Shopify                    | Questo articolo spiega come realizzare loghi<br>professionali in pochi secondi.                                                                                                    |

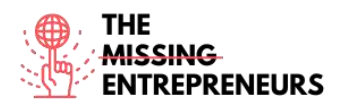

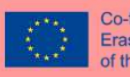

#### Competenze acquisite (controlla l'elenco delle competenze stilato da AMARIS)

#ecommerce #cms #web #websitebuilder #marketing #contentcreation

Livello di difficoltà

Intermedio

#### Allena le tue abilità

Scegli uno dei tutorial disponibili (video o articolo) e crea uno store online.

#### Quiz (scrivi la risposta corretta in verde):

Q1: Cosa non puoi fare con Shopify?

- Vendere prodotti su più canali
- Organizzare la tua email aziendale
- Usare il recupero dei checkout
- Vendere prodotti digitali e fisici

Q2: Shopify è gratis?

- Sì
- No

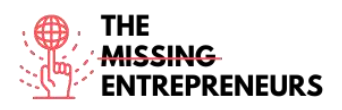

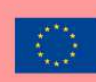

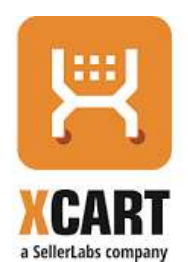

#### Link del Tool: www.x-cart.com

#### **Descrizione**

X-Cart uno dei principali software di e-commerce. Più di 35.000 store online in tutto il mondo usano e si affidano a X-Cart come piattaforma e-commerce. Il loro software di e-commerce self-hosted presenta un'ampia gamma di funzionalità all'avanguardia che rendono semplice avviare e condurre uno store online. Conosciuto come una delle soluzioni di e-commerce più veloci sul mercato, è estremamente flessibile e presenta numerose funzionalità.

#### TOP 3 Funzionalità (solo per la versione gratuita)

| Titolo. Max 10 parole               | Descrizione. Max 30 parole                                      |
|-------------------------------------|-----------------------------------------------------------------|
| Vetrina dell'esperienza dell'utente | Design senza limiti e vincoli, interfaccia drag-and-drop        |
|                                     | intuitiva, ricerca smart in tempo reale.                        |
| Percorso di acquisto                | Oltre 120 provider di elaborazione dei pagamenti per clienti da |
|                                     | tutto il mondo, efficaci strumenti SEO, vendite e marketing,    |
|                                     | analisi, ecc.                                                   |
| Sicurezza                           | Metodi di pagamento 100% compatibili con lo standard PCI-       |
|                                     | DSS, pagamenti ricorrenti e capacità di salvare carte di        |
|                                     | credito, forte autenticazione, prevenzione delle frodi, ecc.    |

#### Video su Youtube

| Link                    | Titolo                      | Autore     | Descrizione                                            |
|-------------------------|-----------------------------|------------|--------------------------------------------------------|
| https://www.youtube.com | How to install X-Cart 5     | X-Cart     | Questo tutorial spiega come installare X-Cart in pochi |
| /watch?v=N21P9jBh2sA    | in a few minutes            |            | minuti.                                                |
| https://www.youtube.com | X-cart Beginner Video       | Mike White | In questo primo capitolo della serie dei tutorial per  |
| /watch?v=xXT5MtGZO7Q    | Tutorials Installing X-cart |            | principianti, impareremo come installare il software   |
|                         |                             |            | X-Cart da http://x-cart.com.                           |
| https://www.youtube.com | Basic Design Changes in     | X-Cart     | Guarda il tutorial per vedere quanto è facile:         |
| /watch?v=kRdWw3QCp7c    | X-Cart 5.3                  |            | - caricare il logo e la favicon                        |
|                         |                             |            | - personalizzare i template del design e modificare i  |
|                         |                             |            | CSS personalizzati                                     |
|                         |                             |            | - cambiare lo schema di colori e il layout             |
|                         |                             |            | - aggiungere i banner                                  |
|                         |                             |            | - gestire i menu                                       |
|                         |                             |            | - creare pagine personalizzate                         |
|                         |                             |            | - modificare le notifiche delle email e delle fatture  |

# Altre risorse

| Link                                                    | Titolo                                                             | Autore | Descrizione                                                                                         |
|---------------------------------------------------------|--------------------------------------------------------------------|--------|----------------------------------------------------------------------------------------------------|
| https://www.x-<br>cart.com/blog/start-<br>online-store/ | How to Start an Online Store That<br>Actually Grows [2021 Edition] | X-Cart | Segui questi semplici passi per rendere operativo il<br>tuo store online in poche settimane, o meno |

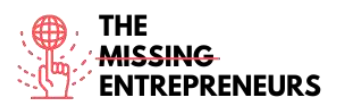

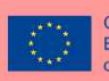

| https://www.x-         | The Complete 6-Step Guide to | X-Cart | Per aiutare ad attenuare alcuni agenti stressanti del |
|------------------------|------------------------------|--------|-------------------------------------------------------|
| cart.com/blog/switchin | eCommerce Replatforming      |        | replatforming, abbiamo unito le migliori pratiche e i |
| g-ecommerce-           |                              |        | migliori suggerimento per il trasferimento dei sito   |
| platforms-the-         |                              |        | web di e-commerce per garantire che il nostro         |
| complete-6-step-       |                              |        | progetto funzioni senza problemi.                     |
| guide.html             |                              |        |                                                       |

#### Competenze acquisite (controlla l'elenco delle competenze stilato da AMARIS)

#ecommerce #cms #web #websitebuilder #marketing #contentcreation

#### Livello di difficoltà

Intermedio

#### Allena le tue abilità

Segui questa guida per creare uno store online: <u>How to Start an Online Store That</u> Actually Grows.

#### Quiz (scrivi la risposta corretta in verde):

Q1: Quale componente non fa parte di X-Cart?

- Addon
- Interfaccia
- Widget
- Canali di vendita

Q2: Quale tema puoi scegliere per un sito web di X-Cart?

- Sono disponibili centinaia di temi, tutti gratuiti
- Sono disponibili centinaia di temi gratuiti e a pagamento
- Sono disponibili un tema gratuito e alcuni a pagamento
- X-Cart non supporta i temi

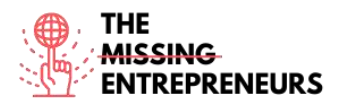

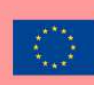

# Zentail

Link del Tool: www.zentail.com

#### **Descrizione**

Zentail è una piattaforma di automazione per annunci per i venditori multicanale che vogliono velocizzare la crescita e semplificare l'e-commerce. Velocizza il commercio multicanale rendendolo il modo più rapido e semplice di centralizzare, automatizzare e sbloccare il potenziale di crescita. Ti consentirà di gestire in modo centralizzato gli annunci, l'inventario e gli ordini su Amazon, eBay, Walmart Marketplace, Google, Shopify, BigCommerce, Magento, tra gli altri.

### TOP 3 Funzionalità (solo per la versione gratuita)

| Titolo. Max 10 parole  | Descrizione. Max 30 parole                  |
|------------------------|---------------------------------------------|
| Panoramica multicanale | Un catalogo e un centro di comando centrali |
| Dati dei prodotti      | SMART Types, azioni di blocco e clonazione  |
| Rivalutazione          | Rivalutazione algoritmica e report buy box  |

#### Video su Youtube

| Link                   | Titolo            | Autore  | Descrizione                                |
|------------------------|-------------------|---------|--------------------------------------------|
| https://www.youtube.c  | Zentail: A Quick  | Zentail | Quindi, vuoi sapere cos'è Zentail?         |
| om/watch?v= ObNpfjc5   | Platform Overview |         | Questo breve video ti spiegherà le         |
| ow                     |                   |         | nostre migliori funzionalità, ti mostrerà  |
|                        |                   |         | il nostro catalogo, i nostri strumenti per |
|                        |                   |         | l'inventario e molto altro. Dai uno        |
|                        |                   |         | sguardo a come è fatta una piattaforma     |
|                        |                   |         | di e-commerce a 5 stelle.                  |
| https://www.youtube.co | What Is Zentail?  | Zentail | Questo video con grafiche animate          |
| m/watch?v=ZIXNpKGY     |                   |         | presenta una panoramica su cos'è           |
| <u>8sc</u>             |                   |         | Zentail.                                   |

### <u>Altre risorse</u>

| Link                                                                                   | Titolo                                     | Autore  | Descrizione                                         |
|----------------------------------------------------------------------------------------|--------------------------------------------|---------|-----------------------------------------------------|
| https://help.zentail.com/e<br>n/articles/5527108-step-<br>by-step-onboarding-<br>guide | Step by Step<br>Onboarding Guide           | Zentail | Istruzioni, link e guide per aiutarti su<br>Zentail |
| https://help.zentail.com/e<br>n/collections/2558592-<br>video-overviews                | Video walkthroughs of the Zentail platform | Zentail | Video walkthrough di Zentail                        |

Competenze acquisite (controlla l'elenco delle competenze stilato da AMARIS) #ecommerce #cms #web #websitebuilder #marketing #contentcreation

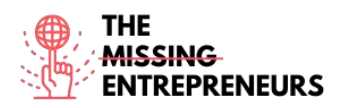

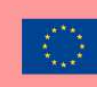

#### Livello di difficoltà

Advanced

#### Allena le tue abilità

Scegli uno dei tutorial disponibili e crea uno store online.

Quiz (scrivi la risposta corretta in verde):

Q1: Quale canale di vendita non è supportato da Zentail?

- Amazon
- Gumroad
- Shopify
- Google

Q2: Quanti partner (marketplace, spedizioni, terze parti) sono integrati con Zentail?

- Zentail è una piattaforma completa che non ha bisogno di integrazioni
- Oltre 10
- Oltre 50
- Oltre 100

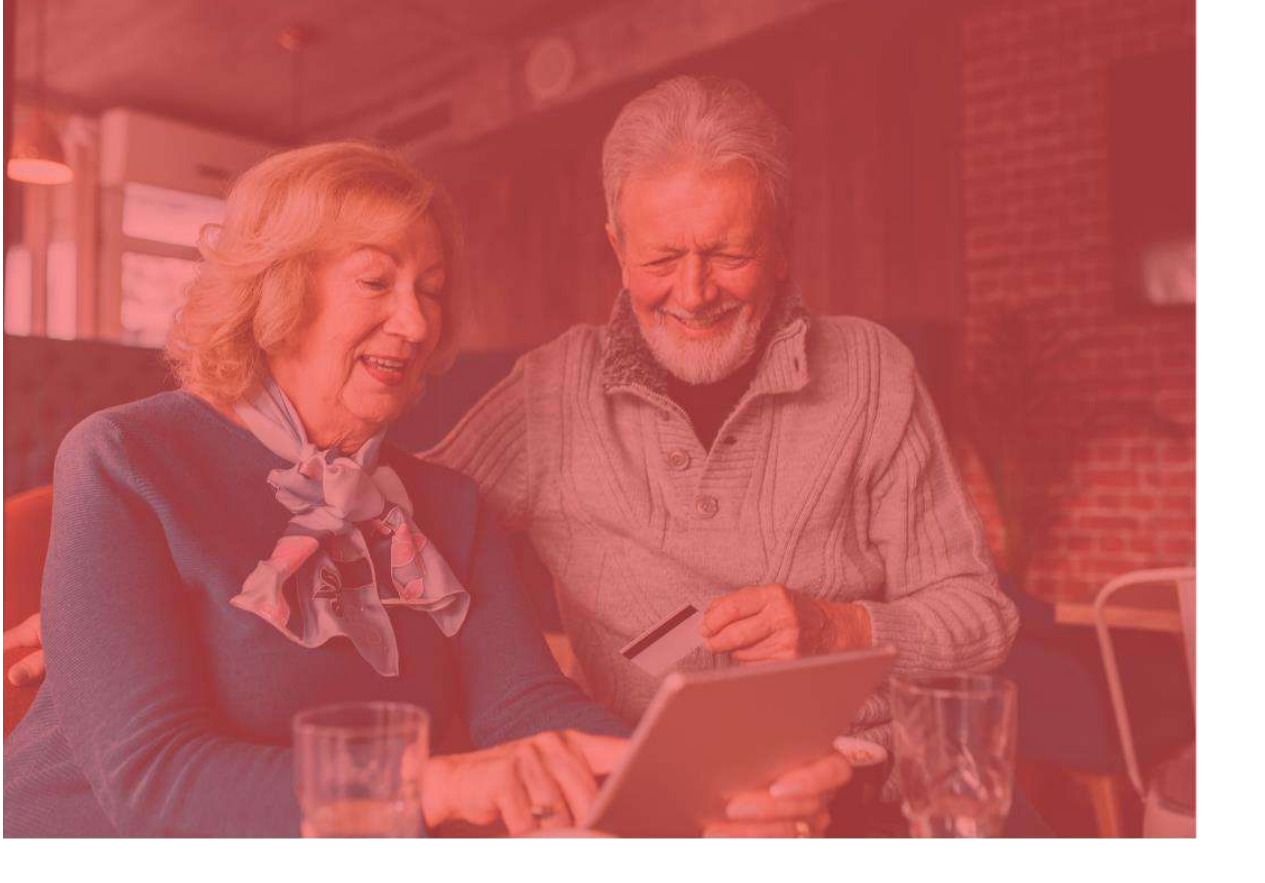

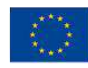

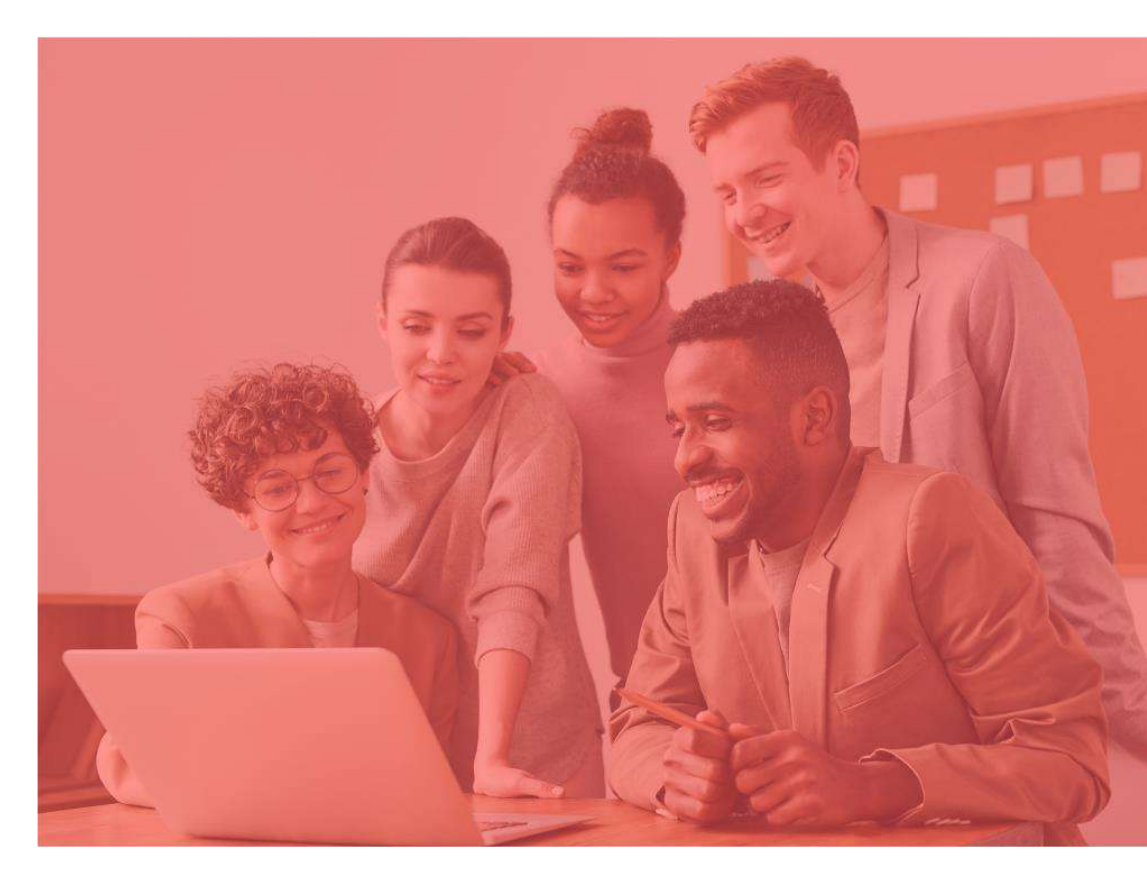

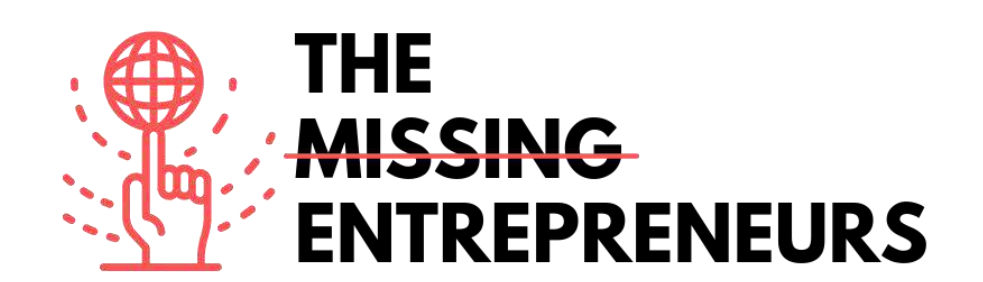

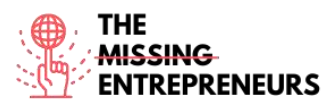

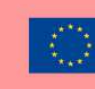

# Content Template da fare per ogni Tool

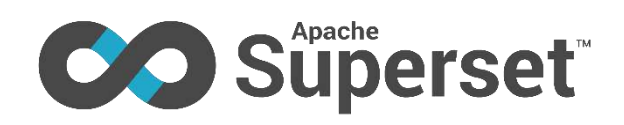

#### Link del Tool:

https://superset.apache.org/

#### **Descrizione**

Apache Superset è una moderna applicazione di Business Intelligence con una semplice interfaccia e ricca di funzionalità per quanto riguarda le visualizzazioni, che ti consente di creare e condividere dashboard. È semplice da usare e non richiede competenze di programmazione, e ti consente di esplorare, filtrare e organizzare dati. È un'applicazione software open-source cloud-native per l'esplorazione e la visualizzazione dei dati in grado di gestire petabyte di dati (i big data).

Superset è una moderna piattaforma di esplorazione e visualizzazione di dati. Può rimpiazzare o aumentare gli strumenti di business intelligence proprietari per molti team.

#### TOP 3 Funzionalità (solo per la versione gratuita)

| litolo. Max 10 parole                | Descrizione. Max 30 parole                             |
|--------------------------------------|--------------------------------------------------------|
| Visualizzazioni e dashboard avanzate | Superset viene distribuito con una vasta gamma di      |
|                                      | interessanti visualizzazioni. La struttura del plug-   |
|                                      | in di visualizzazioni facilita la realizzazione di     |
|                                      | visualizzazioni personalizzate che si inseriscono      |
|                                      | direttamente su Superset.                              |
| Si integra con moderni database      | Superset può connettersi a qualsiasi datasource        |
|                                      | SQL tramite SQLAlchemy, compresi i moderni             |
|                                      | database cloud native e i motori nell'ordine di        |
|                                      | petabyte.                                              |
| Struttura moderna                    | Superset è leggero e altamente scalabile, sfruttando   |
|                                      | il potere della tua infrastruttura di dati esistente   |
|                                      | senza l'uso di altri livelli per l'immissione di dati. |
|                                      | is lightweight and highly scalable, leveraging the     |
|                                      | power of your existing data infrastructure without     |
|                                      | requiring yet another ingestion layer.                 |

### Video su Youtube

| Link                         | Titolo               | Autore              | Descrizione                          |
|------------------------------|----------------------|---------------------|--------------------------------------|
| https://www.youtube.         | Apache Superset -    | TheApacheFoundation | Questo video esplora Apache          |
| com/watch?v=VEuBZ            | A data visualization |                     | Superset tramite una demo live e     |
| <u>qdSoHk&amp;ab_channel</u> | platform             |                     | garantisce una comprensione di alto  |
| <u>=TheApacheFoundati</u>    | A                    |                     | livello di ciò che offre come        |
| <u>on</u>                    |                      |                     | prodotto. Esplora cosa serve per far |
|                              |                      |                     | crescere un progetto open source,    |

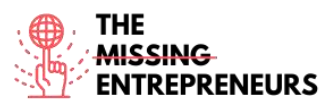

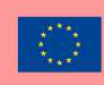

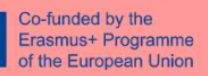

|                                                                                  |                                                                                                    |                | una comunità e un movimento.<br>Guarda in retrospettiva le decisioni<br>progettuali, le scelte tecnologiche e<br>le sfide ingegneristiche che hanno<br>modellato Superset.                                                                                                    |
|----------------------------------------------------------------------------------|----------------------------------------------------------------------------------------------------|----------------|----------------------------------------------------------------------------------------------------|
| https://www.youtube.<br>com/watch?v=Aqous<br>XQ7YHw&ab chann<br>el=techsapphire  | Apache Superset for<br>visualization and for<br>data science                                                   | techsapphire   | Questo video è molto utile se sei un<br>principiante su Apache. Ti offre una<br>guida su come usare questo<br>strumento, come creare facilmente<br>dashboard avanzate e come<br>analizzare i tuoi dati con il software<br>stesso.                                                                                                    |
| https://www.youtube.<br>com/watch?v=aUcLsz<br>eXBOM&ab channel<br>=LimeGuru      | What Is Apache<br>Superset - Learn<br>Superset In 30<br>Minutes - Apache<br>Superset Tutorial<br>For Beginners | LimeGuru       | Scoprirai l'apache superset creato da<br>airbnb e successivamente reso open<br>source come progetto apache.<br>Apprenderai anche diverse<br>funzionalità di apache superset.                                                                                                    |
| https://www.youtube.<br>com/watch?v=Mhai7s<br>VU244&ab channel=<br>ApacheAirflow | Advanced Apache<br>Superset for Data<br>Engineers                                                              | Apache Airflow | Superset è la principale piattaforma<br>di esplorazione e visualizzazione di<br>dati open source. In questo<br>intervento, scoprirai argomenti<br>avanzati che sono più pertinenti per<br>i data engineer. Questa<br>presentazione sarà soprattutto una<br>demo live del prodotto, con un<br>approfondimento sugli argomenti<br>avanzati per i data engineer. |

# Altre risorse

| Link                                                                                         | Titolo                                                                            | Autore                 | Descrizione                                                                                                    |
|----------------------------------------------------------------------------------------------|-----------------------------------------------------------------------------------|------------------------|----------------------------------------------------------------------------------------------------|
| https://www.xpand-<br>it.com/blog/apache-<br>superset-open-source-<br>bi/                    | Apache Superset is<br>a Data Visualization<br>and Data<br>Exploration<br>Platform | Susana Santos          | Questo articolo fornisce<br>informazioni su Superset, cos'è,<br>cosa offre, come creare una<br>dashboard e un paragone con<br>tableau.                                                                                                    |
| https://thenewstack.io<br>/explore-and-<br>visualize-data-the-<br>apache-superset-way/       | Explore and<br>Visualize Data the<br>Apache Superset<br>Way                       | Susan Hall             | Per chi lavora con Superset, il nuovo<br>progetto di primo livello della<br>Apache Software Foundation,<br>diplomarsi all'Incubator non era una<br>priorità. Questo articolo esplora la<br>funzionalità di visualizzazione di<br>dati con Superset. |
| https://www.startdata<br>engineering.com/post/<br>apache-superset-<br>tutorial/              | Apache Superset<br>Tutorial                                                       | Start Data Engineering | Articolo tutorial su Apache<br>Superset.                                                                                                    |
| https://medium.com/9<br>9p-labs/apache-<br>superset-beginner-<br>experience-<br>d8c2ca0de81f | Apache Superset<br>Beginner<br>Experience                                         | Robert Sunderhaft      | Questo articolo offre una prima<br>esperienza con Apache Superset.<br>Mostra i pro e i contro del suo uso<br>dal punto di vista di un data scientist<br>principiante.                                                                               |

Competenze acquisite (controlla l'elenco delle competenze stilato da AMARIS) #dataanalytics #marketanalytics

Livello di difficoltà Intermedio

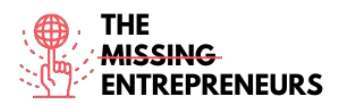

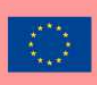

#### Allena le tue abilità

Vuoi creare grafici e dashboard? Prova i seguenti step:

- Connettiti a un nuovo database;
- Registra una nuova tavola;
- Personalizza le proprietà delle colonne;
- Livello semantico di Superset;
- Crea grafici con la modalità Esplora;
- Crea una slice e una dashboard;
- Gestisci l'accesso alle dashboard.

#### Quiz (scrivi la risposta corretta in verde):

Q1: Quali di queste sono caratteristiche di Apache Superset?

- Capacità di unire tavole all'interno dello stesso o di diversi database
- Personalizzazione dettagliata delle dashboard, con legende, filtri, tag, ecc.
- Apprendimento facile e regolare, ma richiede le competenze SQL da parte dell'utente
- Personalizzazione limitata a seconda del tipo di visualizzazione
- Q2: Che tipo di competenze puoi acquisire con Apache Superset?
  - Data Analytics
  - Finances
  - Teamwork
  - Creativity/Creative Thinking

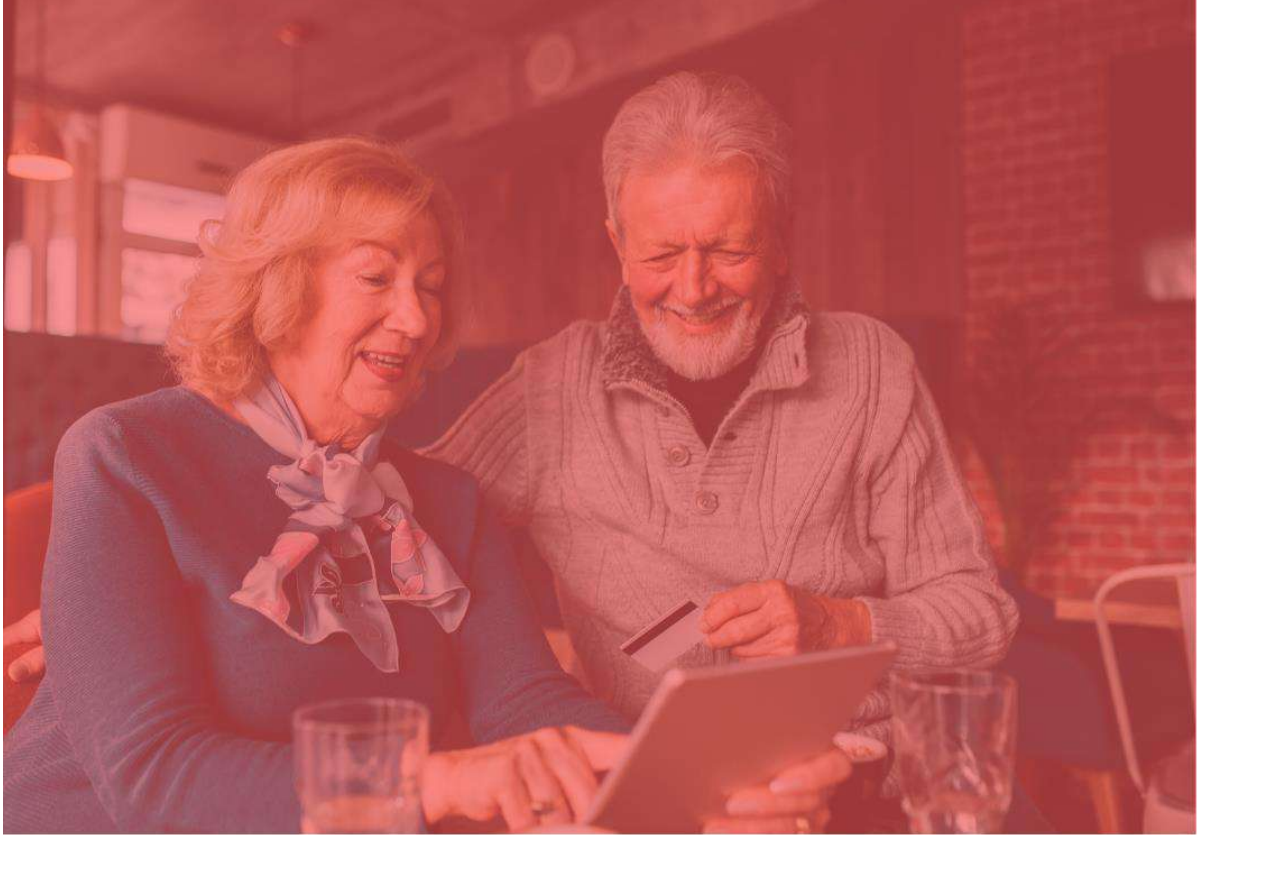

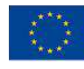

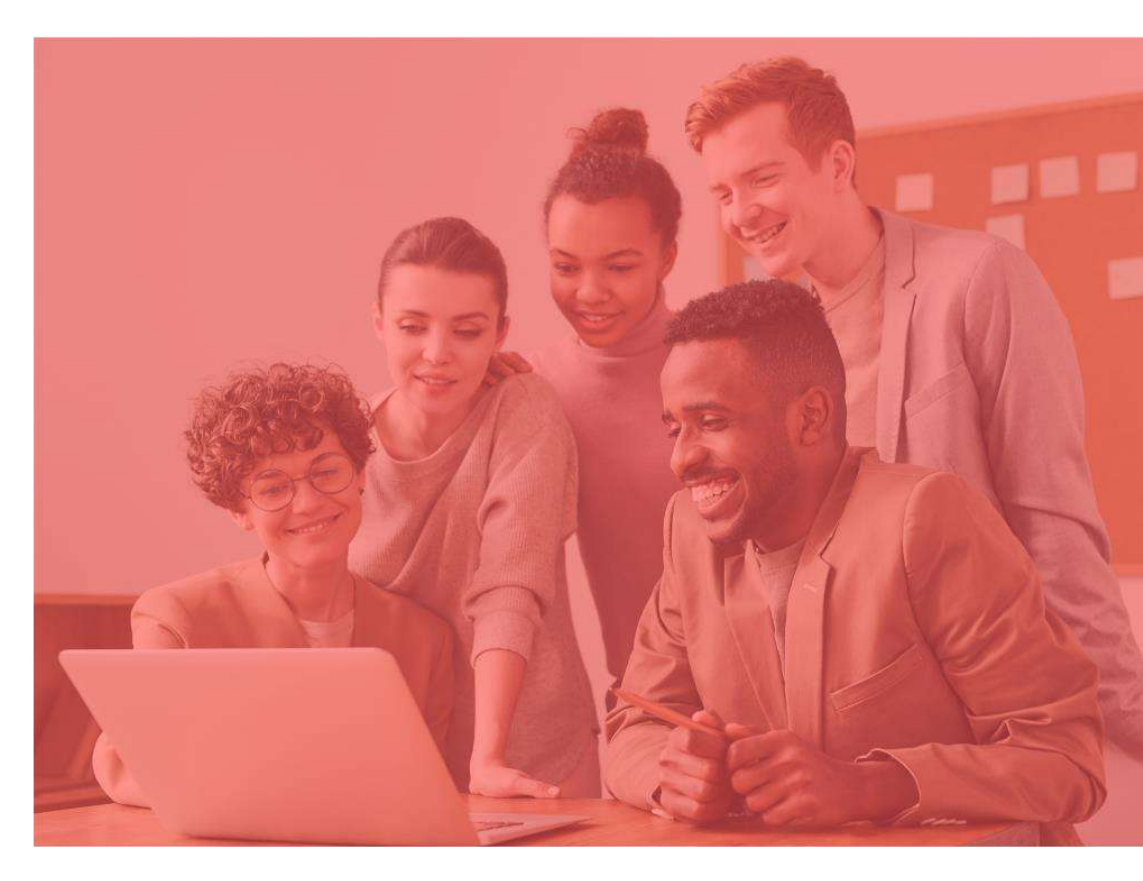

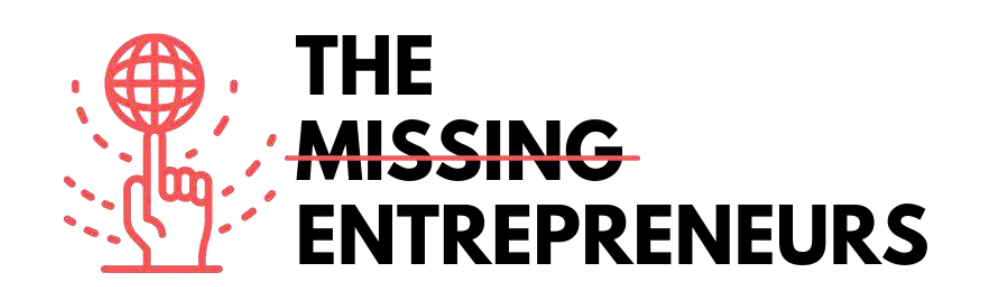

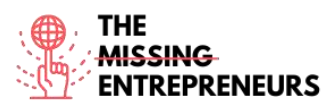

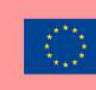

# Content Template da fare per ogni Tool

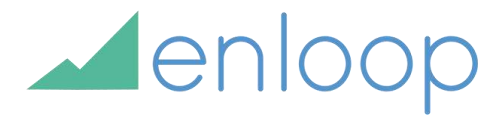

Link del Tool: https://enloop.com/

#### **Descrizione**

Con Enloop puoi rapidamente creare un business plan completo con previsioni di testo e finanziarie che sono generate per te. I tuoi plan sono conservati in modo sicuro online così da poterli modificare in qualsiasi momento.

Enloop è un luogo sicuro per testare le tue previsioni. L'app fornisce dei comodi test di realtà predefiniti, con strumenti utili come i calcoli predittivi, confronti paralleli tra le medie del settore, una scheda di valutazione e testi e dati finanziari che si aggiornano automaticamente quando apporti modifiche ai tuoi dati. Le cose pratiche aiutano a realizzare rapidamente un plan, che può essere anche uno strumento decisionale.

#### TOP 3 Funzionalità (solo per la versione gratuita)

| Titolo. Max 10 parole            | Descrizione. Max 30 parole                          |
|----------------------------------|-----------------------------------------------------|
| Tableau Dashboard                | Le dashboard sono molto informative perché          |
|                                  | presentano i dati sotto forma di storie, consentono |
|                                  | l'aggiunta di molteplici visualizzazioni e oggetti, |
|                                  | offrono una varietà di layout e formati e           |
|                                  | consentono all'utente di implementare filtri        |
|                                  | adeguati.                                           |
| Collaborazione e Condivisione    | Collaborazione e condivisione dei dati facili e     |
|                                  | istantanee che aiutano a ottenere rapidamente       |
|                                  | recensioni e feedback sui dati conducendo a una     |
|                                  | migliore analisi generale degli stessi.             |
| Dati in tempo reale e in memoria | Puoi usare i dati direttamente dal data source      |
|                                  | stabilendo connessioni di dati in tempo reale o     |
|                                  | mantenere i dati in memoria estraendoli da un data  |
|                                  | source secondo i requisiti.                         |

# Video su Youtube

| Link                   | Titolo          | Autore               | Descrizione                          |
|------------------------|-----------------|----------------------|--------------------------------------|
| https://www.youtube.   | How To Write A  | Enloop Business Plan | In questo video imparerai a inserire |
| <u>com/watch?v=fL-</u> | Business Plan – | software             | le informazioni base della tua       |
| f0Dnw6kU&ab chan       | Entering Basic  |                      | azienda su Enloop per scrivere e     |
| nel=EnloopBusinessP    | Information     |                      | aggiornare automaticamente il tuo    |
| lansoftware            |                 |                      | business plan online.                |
| https://www.youtube.   | How To Write A  | Enloop Business Plan | In questo video imparerai a navigare |
| com/watch?v=n2DhI      | Business Plan – | software             | all'interno del software per creare  |
| E4znnk&ab_channel=     | Getting Started |                      | velocemente business plan e          |

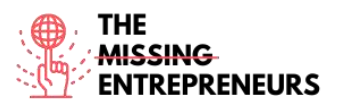

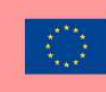

| <b>EnloopBusinessPlans</b> |                     |                       | previsioni finanziarie del business     |
|----------------------------|---------------------|-----------------------|-----------------------------------------|
| <u>oftware</u>             |                     |                       | plan per la tua attività e le tue idee. |
| https://www.youtube.       | Tool Of The Week:   | Bitrix24 Free CRM,    | Con questo video ascolterai una         |
| com/watch?v=fNL_y          | Enloop Review       | Project Mgmt and      | recensione di Enloop e                  |
| ZiyzHY&ab_channel          |                     | Collaboration         | approfondirai questo strumento e        |
| =Bitrix24FreeCRM%          |                     |                       | come usarlo.                            |
| 2CProjectMgmtandC          |                     |                       |                                         |
| ollaboration               |                     |                       |                                         |
| https://www.youtube.       | Write and Manage    | Enloop Business Plans | In questo tutorial scoprirai quanto è   |
| com/watch?v=F8-            | Your Business       |                       | facile scrivere e gestire business      |
| <u>gZJrx1-</u>             | Plans Online: Fast, |                       | plan e previsioni finanziarie online    |
| s&t=6s&ab_channel=         | Easy and Accurate   |                       | usando Enloop. Scrivere nusiness        |
| EnloopBusinessPlans        |                     |                       | plan usando i template automatici       |
|                            |                     |                       | per business plan di Enloop è molto     |
|                            |                     |                       | semplice. Imparerai a creare un         |
|                            |                     |                       | account e a inserire le informazioni    |
|                            |                     |                       | della tua attività.                     |

#### Altre risorse

| Link                                                                                                    | Titolo                                                                              | Autore                                            | Descrizione                                                                                                    |
|----------------------------------------------------------------------------------------------------|-------------------------------------------------------------------------------------|---------------------------------------------------|----------------------------------------------------------------------------------------------------|
| https://www.techradar<br>.com/reviews/enloop                                                                                      | Enloop business<br>plan software<br>review                                          | Stefan Ionescu                                    | In questo articolo leggera una breve<br>recensione su Enloop – cos'è<br>Enloop, pro e contro, piani e costi,<br>funzionalità dell'interfaccia utente,<br>supporto e altre informazioni.                                                                                              |
| https://www.r-<br>tt.com/technology-<br>articles/enloop-<br>business-plans.html                                                   | Writing a Business<br>Plan? Enloop<br>Makes It Easy                                 | r-tools technology                                | Se hai voglia di scrivere un business<br>plan, questo articolo ti mostrerà<br>come Enloop può rendertelo più<br>facile. Mostra il potenziale di<br>Enloop, come questo strumento può<br>migliorare le tue competenze<br>contabili e come presentare il tuo<br>plan agli investitori. |
| https://www.businessi<br>nsider.com/need-to-<br>write-a-solid-<br>business-plan-diy-<br>with-online-software-<br>by-enloop-2011-7 | Need to Write a<br>Solid Business<br>Plan? DIY with<br>Online Software by<br>Enloop | Ramon Ray & the<br>Smallbiztechnology.com<br>Team | Questo articolo ti aiuta a scrivere un<br>solido business plan usando Enloop.<br>Offre anche suggerimenti su come<br>convincere la banca e gli investitori<br>del tuo plan.                                                                                                    |
|                                                                                                    |                                                                                     |                                                   |                                                                                                    |

#### Competenze acquisite (controlla l'elenco delle competenze stilato da AMARIS)

#projectsandoperationsmanagement #finances #dataanalytics

#### Livello di difficoltà

Intermedio

#### Allena le tue abilità

Vuoi avviare un business. Prima di affrettarti a scegliere lo spazio per gli uffici e a rincorrere i clienti, devi organizzare un business plan, ma vuoi che lo scriva qualcun altro.

Usa Enloop:

- Inserisci le informazioni del tuo business;
- Enloop scriverà automaticamente il plan per te;
- Controlla le previsioni di Enloop.

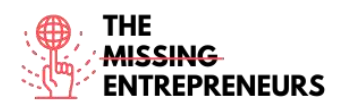

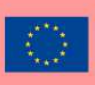

#### Quiz (scrivi la risposta corretta in verde):

Q1: Che significa EPS?

- Enloop Protocol System
- Enloop Plan System
- Enloop Performance Score
- Enloop Personal Support

Q2: Quale delle seguenti è una funzionalità di Enloop?

- Non ci sono opzioni di personalizzazione
- Guida per alcuni elementi importanti
- Testo di aiuto per creare dichiarazioni di missioni e operazioni
- Automazione eccellente di dati variabili

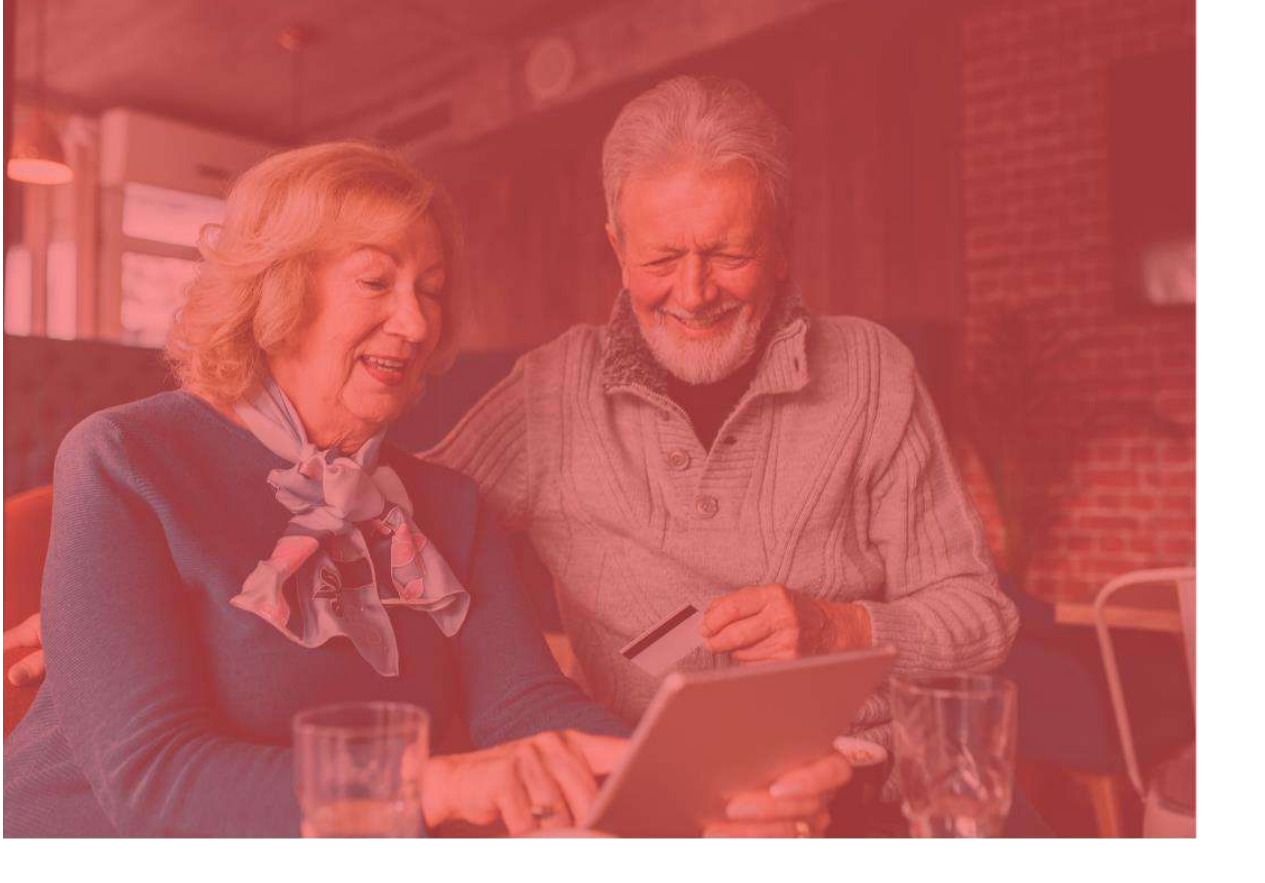

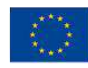

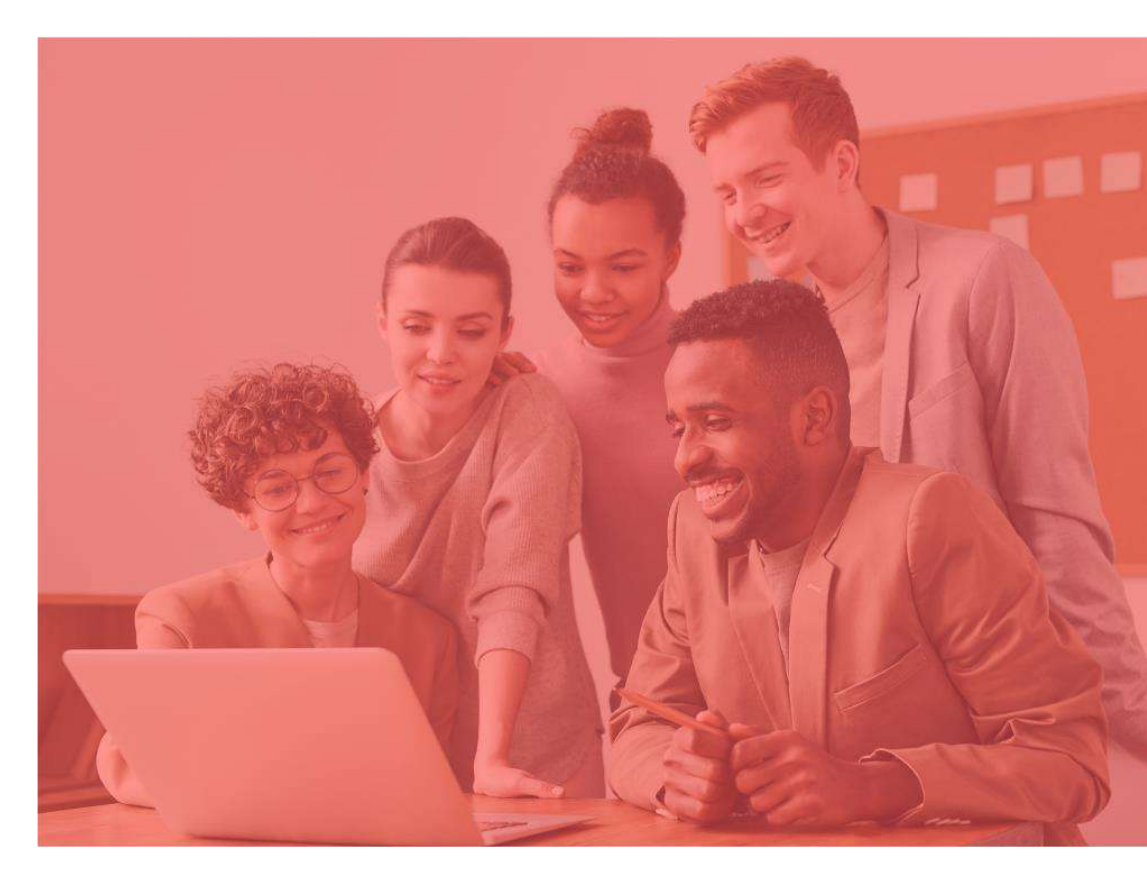

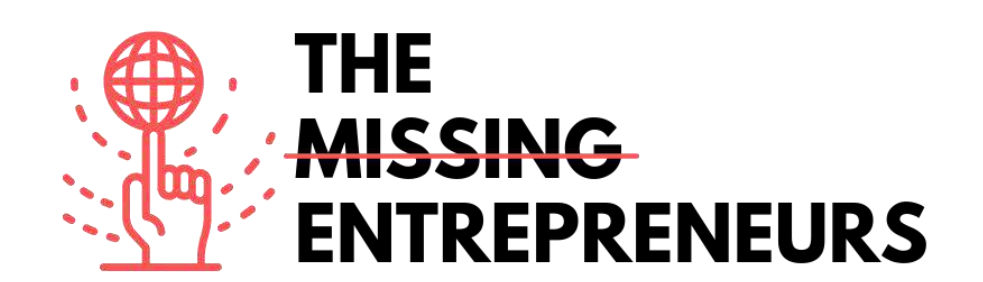

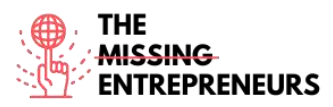

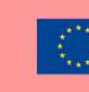

# Content Template da fare per ogni Tool

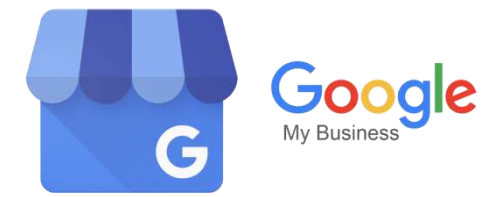

Link del Tool: https://www.google.com/business/

#### **Descrizione**

Google My Business (GMB) è uno strumento che ti permette di gestire e ottimizzare il tuo profilo dell'attività nei termini di Google per la tua scheda di attivazione commerciale di Google. I profili dell'attività compaiono su Google Maps e nelle ricerche locali di Google Search.

Creare un profilo dell'attività Google è importante per attrare nuovi clienti alla tua attività tramite Google Search e Maps. Il Profilo dell'attività Google è un servizio gratuito offerto da Google. Ti consente di fornire dettagli e foto della tua attività, così come la tua posizione, i tuoi servizi e i tuoi prodotti.

#### TOP 3 Funzionalità (solo per la versione gratuita)

| Titolo. Max 10 parole   | Descrizione. Max 30 parole                          |
|-------------------------|-----------------------------------------------------|
| Annunci Google          | Puoi facilmente creare un account GMB usando        |
|                         | qualsiasi indirizzo e-mail per la tua               |
|                         | corrispondenza commerciale.                         |
|                         | Rivendicare la tua attività online o crearne        |
|                         | un'inserzione con una e-mail verificato garantirà   |
|                         | all'algoritmo che la tua attività è legale.         |
| Analytics               | Comprende grafici di dati facili da leggere che ti  |
|                         | aiutano a scoprire quante visualizzazioni fa il tuo |
|                         | sito web, in quali query di ricerca compare e       |
|                         | quanto tempo ci passa un utente.                    |
| Rispondere alle domande | Invece che rispondere alla stessa domanda più       |
|                         | volte attraverso messaggi privati, usa il sito web  |
|                         | del tuo profilo dell'attività per rispondere alle   |
|                         | domande relative alla tua attività. Coinvolgerà i   |
|                         | tuoi clienti e allo stesso tempo promuoverà la tua  |
|                         | attività                                            |

### Video su Youtube

| Link | Titolo | Autore | Descrizione |
|------|--------|--------|-------------|
|      |        |        |             |
|      |        |        |             |
|      |        |        |             |
|      |        |        |             |

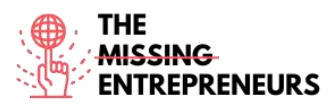

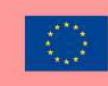

| https://www.youtube.<br>com/watch?v=PrOoB<br>HqIBSA&ab_channel<br>=RankingAcademy | What Is Google My<br>Business and How<br>Does it Work?                                         | Ranking Academy | Cos'è Google My Business e come<br>funziona? È una domanda molto<br>comune tra i proprietari delle attività<br>locali che stanno appena avviando o<br>che vogliono promuovere online la<br>loro attività.<br>Questo video ti offrirà una<br>panoramica su cos'è Google My<br>Business, come può funzionare per<br>la tua attività e presenta anche i<br>primi step fondamentali per<br>impostare i tuoi annunci Google<br>personali.                                                                       |
|-----------------------------------------------------------------------------------|------------------------------------------------------------------------------------------------|-----------------|----------------------------------------------------------------------------------------------------|
| nttps://www.youtube.<br>com/watch?v=HZ6t5<br>FnD0II&ab_channel=<br>StewartGauld   | Google My<br>Business Tutorial<br>For Maximum<br>Results   7 Simple<br>Strategies              | Steward Gauld   | Questo video e un aggiornamento<br>del tutorial per principianti su<br>Google My Business.<br>Presenta 7 semplici strategie che<br>puoi adottare sin da subito per<br>indirizzare più traffico al tuo sito<br>web, traffico pedonale, chiamate<br>telefoniche, lead e ultimamente<br>anche più vendite. Google My<br>Business è uno dei più importanti<br>strumenti per le attività locali.                                                                                                    |
| https://www.youtube.<br>com/watch?v=EnoVnl<br>5M83Q&ab_channel=<br>ZanetDesign    | How To Use<br>Google My<br>Business Effectively                                                | Zanet Design    | Come usare Google My Business in<br>maniera efficace<br>Questo tutorial dettagliato ti<br>mostrerà come usare Google My<br>Business in maniera efficace e come<br>aumentare le tue possibilità di<br>trovare nuovi clienti aziendali.<br>Ci sono tanti piccoli compiti da fare<br>ogni settimana che ti aiuteranno a<br>mantenere la tua efficacia nel<br>Google Map Pack e allo stesso<br>tempo a farti risparmiare energie e a<br>mantenere la tua autorità all'interno<br>della concorrenza locale SEO. |
| https://www.youtube.<br>com/watch?v=M4Az1<br>qPMCKg&ab_channe<br>l=DestinyAdams   | H How To List<br>Your Business on<br>Google   Google My<br>Business Tutorial -<br>Step By Step | Destiny Adams   | Questo video ti mostra come puoi<br>impostare gli annunci della tua<br>attività su Google tramite Google<br>My Business. Si tratta di una guida<br>dettagliata su come aggiungere i tuoi<br>annunci su Google. È perfetto se hai<br>un negozio fisico/una vetrina e vuoi<br>che i tuoi clienti ti trovino<br>facilmente. Nota bene: la cartolina di<br>verifica del tuo indirizzo arriverà in<br>5 giorni, dopodiché il tuo annuncio<br>diventerà realtà.                                                  |

# Altre risorse

| Link                                                                                 | Titolo                                               | Autore            | Descrizione                                                                                                    |
|--------------------------------------------------------------------------------------|------------------------------------------------------|-------------------|----------------------------------------------------------------------------------------------------|
| https://www.wordstre<br>am.com/blog/ws/2020<br>/06/08/what-is-<br>google-my-business | What Is Google My<br>Business & Why Do<br>I Need It? | Kristen McCormick | Con questo articolo approfondirai<br>Google My Business, cos'è, come<br>puoi usarlo in maniera efficace,<br>come puoi usarlo per la SEO e come<br>creare un account. Sono gli aspetti<br>principali che devi conoscere per<br>usare questo strumento. Inoltre,<br>questo articolo spiega passo dopo<br>passo come appare il tuo profilo<br>dell'attività in diversi modi. |

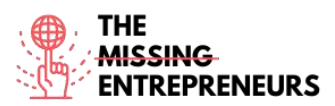

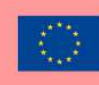

|                                                                                                    |                                                          |                  | N                                                                                                    |
|----------------------------------------------------------------------------------------------------|----------------------------------------------------------|------------------|----------------------------------------------------------------------------------------------------|
| https://www.webfx.co<br>m/local-<br>seo/glossary/what-is-<br>google-my-business/                          | What Is Google<br>Business Profile?<br>[Guide]           | WebFX            | Con sempre più clienti su Internet e<br>su Google alla ricerca di ciò di cui<br>hanno bisogno, Google My Business<br>è diventato uno strumento essenziale<br>per le aziende che vogliono<br>espandersi. In questo articolo<br>scoprirai cos'è Google My Business<br>e perché dovresti usarlo per la tua<br>attività. |
| https://www.brightloc<br>al.com/learn/google-<br>my-business-<br>complete-guide/#                         | Google My<br>Business Listings:<br>The Complete<br>Guide | Stephanie Newton | Questa guida sugli annunci su GMB<br>spiega cosa sono le schede di attività<br>commerciali locali, come usare<br>GMB per la SEO e le funzionalità<br>disponibili per ottimizzare GMB.<br>Leggi e impara come un annuncio su<br>GMB può aiutare la tua attività a<br>ottenere più visibilità online!                  |
| https://www.revlocal.<br>com/resources/library/<br>blog/how-to-become-<br>a-google-my-<br>business-expert | How to Become a<br>Google My<br>Business Expert          | Lauren Snyder    | Questa risorsa riguarda i passi<br>iniziali da compiere per creare un<br>profilo GMB, iniziando dalle basi e<br>andando poi più nello specifico.<br>Inoltre, presenta alcuni<br>suggerimenti su come diventare un<br>esperto di GMB.                                                                                 |

### Competenze acquisite (controlla l'elenco delle competenze stilato da AMARIS)

#digitalmarketing #dataanalytics #communication

#### Livello di difficoltà

Base

#### <u>Allena le tue abilità</u>

Stai avviando un'attività e vuoi sapere le opinioni della gente. Crea il tuo profilo su Google My Business e:

- Scegli una bella foto per i tuoi prodotti;
- Fai in modo che i tuoi clienti possano contattarti e interagire con i prodotti;
- Analizza la tua attività;
- Cosa dovresti fare per migliorare l'interazione con i clienti?

#### Quiz (scrivi la risposta corretta in verde):

Q1: Perché è necessaria la verifica dell'attività?

- Le attività verificare sono considerate affidabili
- Per confermare che sei il vero proprietario
- Affinché nessuno possa rivendicare l'attività
- Tutte le opzioni sono corrette

Q2: Cosa è vero per l'app di GMB?

- L'app di GMB facilita la realizzazione di un profilo dell'attività straordinario ovunque tu sia
- L'account web ha più funzionalità avanzate rispetto all'app

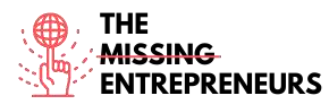

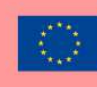

- GMB ha un'app, ma solo a pagamento
- GMB lavora solo sul web, non dispone di alcuna app

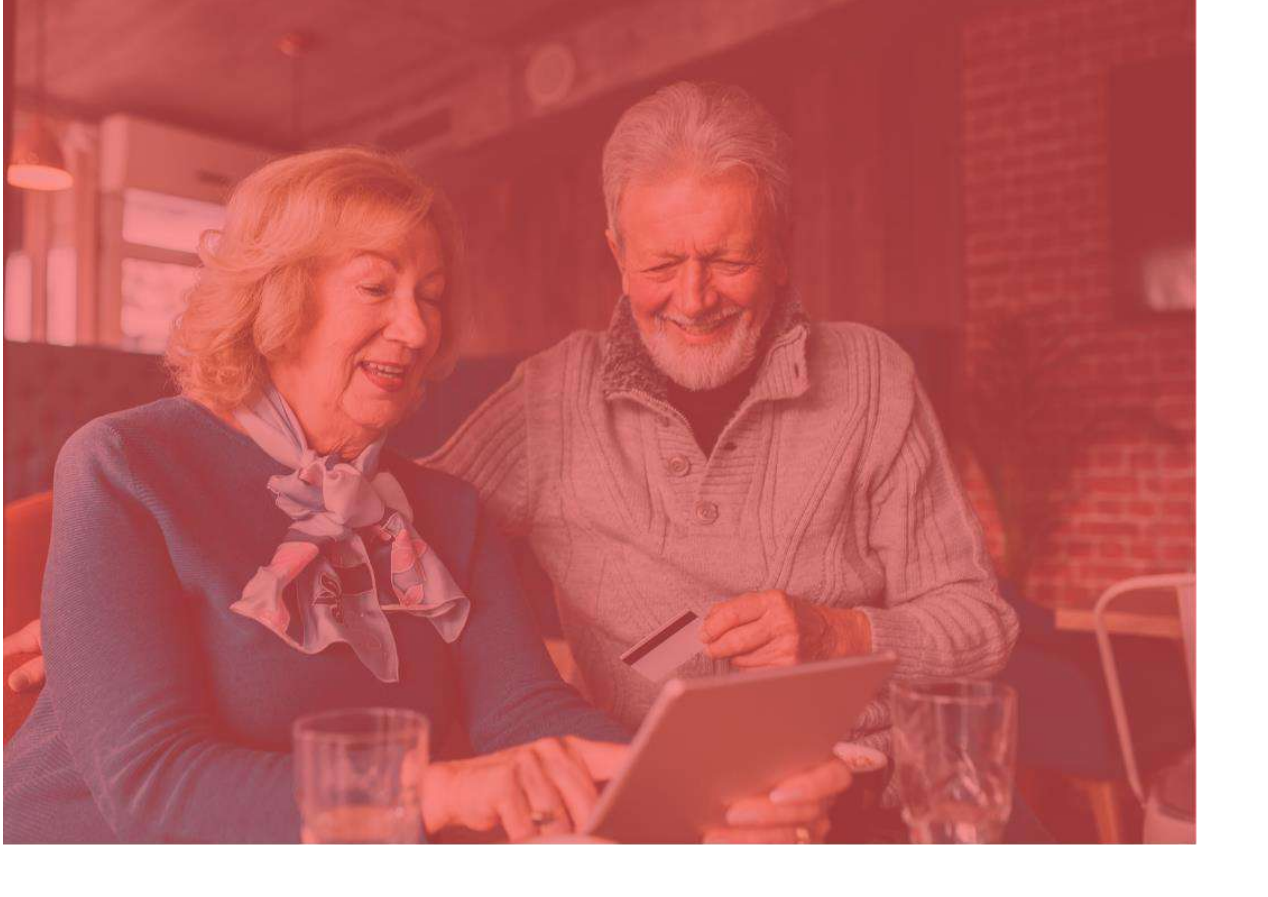

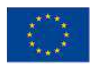

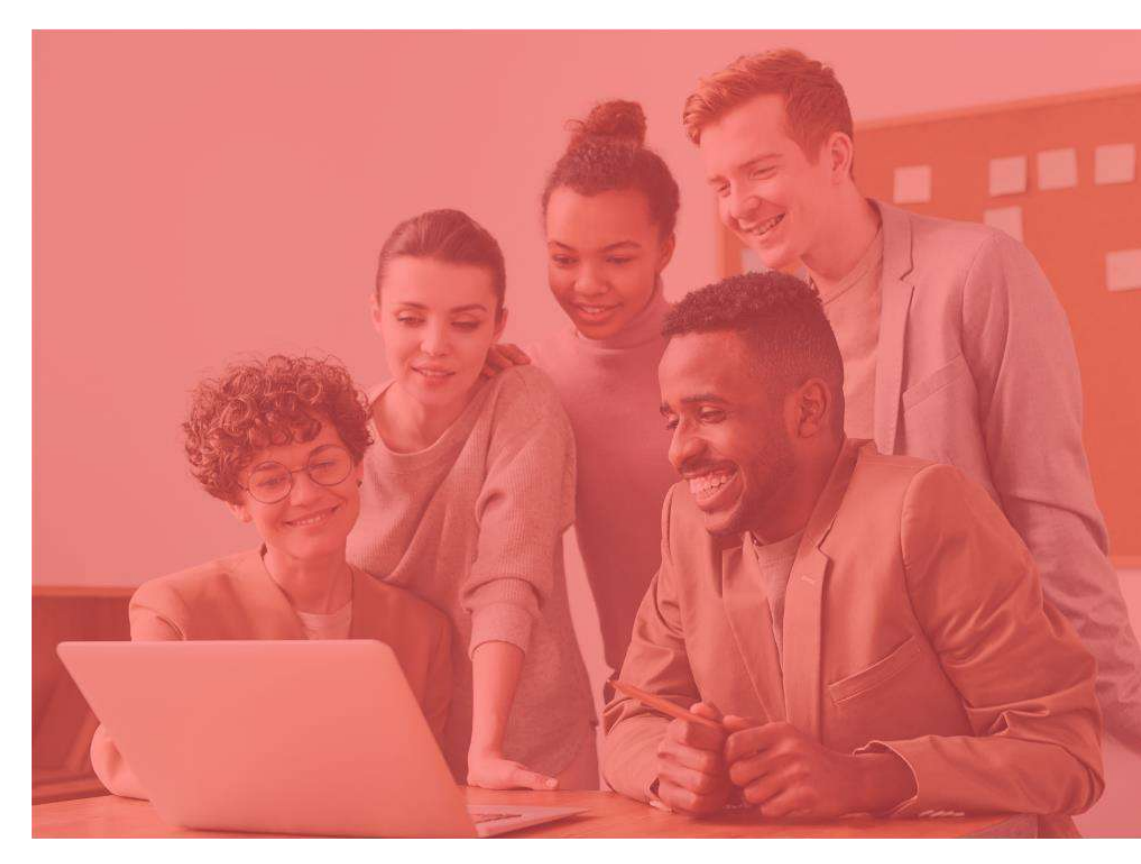

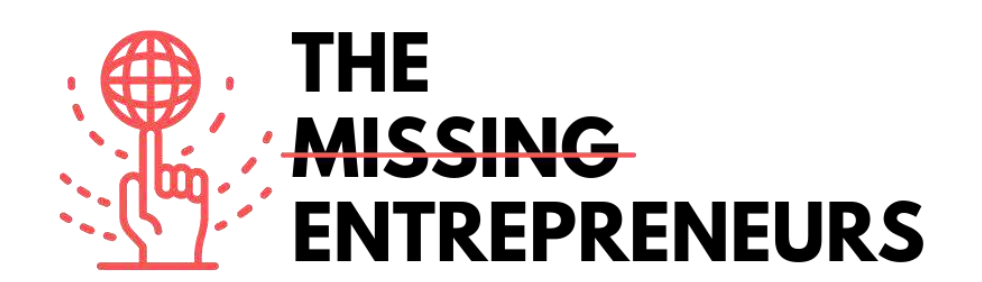

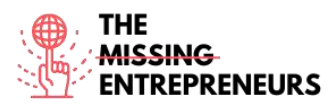

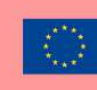

# Content Template da fare per ogni Tool

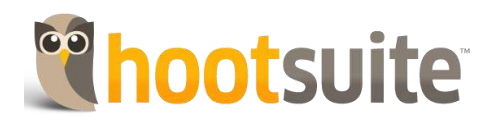

Link del Tool: https://www.hootsuite.com/

#### **Descrizione**

Hootsuite è una piattaforma usata per gestire i brand online e per inviare messaggi a vari servizi di social media. Comprende servizi come social analytics, coinvolgimento del pubblico e collaborazione del team.

Il servizio solitamente è usato per gestire media digitali e il marketing digitale e consente ai social media manager, ai digital marketer e ad altri di inviare messaggi a vari servizi di social media in molti meno click. Con Hootsuite puoi sviluppare competenze di social marketing e tattiche per aumentare i follower e interagire con il tuo pubblico

#### Titolo. Max 10 parole Descrizione. Max 30 parole Gestire più canali social in un unico posto Ti consente di gestire più social network in un unico posto. Non dovrai più ricordare password noiose o accedere ogni volta ai siti web uno per uno. Puoi postare aggiornamenti, esaminare le risposte e connetterti con i tuoi clienti. Visualizzare facilmente i dati analitici Hootsuite traccia i click tra le tue piattaforme preferite, organizzandoli in una serie di grafici di facile lettura. Inoltre, offre funzionalità che consentono di creare report professionali e stampabili relativi al progresso dei social media della tua attività. Gestire il servizio clienti sui social media in Un motivo per cui molte aziende potrebbero maniera efficace essere titubanti di fronte alle piattaforme di social media è che può essere difficile gestire in maniera efficace il loro servizio clienti. Con Hootsuite puoi visualizzare tutte le domande dei clienti in un unico posto.

#### TOP 3 Funzionalità (solo per la versione gratuita)

# <u>Video su Youtube</u>

| Link                  | Titolo               | Autore    | Descrizione                              |
|-----------------------|----------------------|-----------|------------------------------------------|
| https://www.youtube.c | How to Use Hootsuite | Hootsuite | Sei nuovo su Hootsuite? Inizia a         |
| om/watch?v=Ztk6PXD1E  | in 13 Minutes        |           | esplorare le funzionalità fondamentali   |
| jU&ab channel=Hootsui |                      |           | della tua dashboard: connettere i tuoi   |
| <u>te</u>             |                      |           | account di social media, pubblicare post |
|                       |                      |           | e gestire e interagire con il pubblico.  |
| https://www.youtube.c | What Is HootSuite? - | docstocTV | Hootsuite sta rapidamente diventando     |
| om/watch?v=AN5gxxCa   | Improve Your Social  |           | uno strumento essenziale per ogni        |

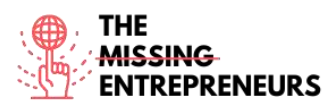

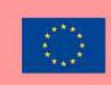

| gug&ab channel=docsto | Media Strategy with   |                 | attività o individuo presente sui social    |
|-----------------------|-----------------------|-----------------|---------------------------------------------|
| <u>cTV</u>            | Hootsuite             |                 | media. Con Hootsuite puoi gestire più       |
|                       |                       |                 | social media in un unico posto,             |
|                       |                       |                 | programmare post per raggiungere i          |
|                       |                       |                 | clienti in maniera ottimale e tracciare le  |
|                       |                       |                 | tue analytics e le tue prestazioni.         |
|                       |                       |                 | Questo corso, tenuto dall'esperto di        |
|                       |                       |                 | social media e rappresentante di            |
|                       |                       |                 | Hootsuite Lolo Siderman, ti presenterà      |
|                       |                       |                 | tutto ciò che ti serve per iniziare.        |
| https://www.youtube.c | Hootsuite - Empower   | Hootsuite       | Questo video promuove Hootsuite             |
| om/watch?v=gHHQoNC    | Your Business with    |                 | condividendo il modo in cui può             |
| FWuw&ab channel=Ho    | Social                |                 | potenziare la tua attività tramite i social |
| otsuite               |                       |                 | network. Questo video, inoltre, mostra      |
|                       |                       |                 | come puoi raggiungere i tuoi clienti        |
|                       |                       |                 | coinvolgendo tutti i tuoi social media in   |
|                       |                       |                 | una volta sola.                             |
| https://www.youtube.c | Hootsuite Tutorial -  | Evan Carmichael | Questo video mostra come usare              |
| om/watch?v=w73r169sC  | Demo using Hootsuite  |                 | Hootsuite per far crescere un'attività.     |
| 7A&ab channel=EvanCa  | to grow your business |                 | Mostra un esempio di come gestire un        |
| <u>rmichael</u>       |                       |                 | account Twitter in un modo più              |
|                       |                       |                 | organizzato. Consente di creare liste e     |
|                       |                       |                 | di tracciare tutti i messaggi e i tweet.    |

#### Altre risorse

| Link                                                                                                    | Titolo                                                                          | Autore                 | Descrizione                                                                                                    |
|----------------------------------------------------------------------------------------------------|---------------------------------------------------------------------------------|------------------------|----------------------------------------------------------------------------------------------------|
| https://aspireinternetde<br>sign.com/social-media-<br>blogging/7-benefits-<br>using-hootsuite-<br>manage-companys-<br>social-media/ | 7 Benefits of Using<br>Hootsuite to Manage<br>Your Company's Social<br>Media    | Aspire internet design | In questo articolo scoprirai Hootsuite e<br>alcuni benefici chiave dell'uso di<br>Hootsuite per gestire i tuoi vari social<br>media.                                                                                                    |
| https://blog.hootsuite.c<br>om/hootsuite-hacks/                                                                                     | Hootsuite Hacks: 19<br>Tricks and Features<br>You Probably Didn't<br>Know About | Paige Cooper           | Con questa risorsa scoprirai alcuni<br>trucchi che puoi usare per risparmiare<br>tempo, rimanere organizzato e gestire al<br>meglio i tuoi social.                                                                                                    |
| https://www.brandwatc<br>h.com/blog/what-is-<br>hootsuite/                                                                          | What is Hootsuite?                                                              | Gemma Joyce            | Con questo articolo scoprirai Hootsuite e<br>cosa può fare per i social team. Come<br>programmare i post, occuparsi delle<br>richieste dei clienti, monitorare le crisi,<br>trovare prospettive, realizzare report<br>secondo vari parametri, e molto altro. |
| https://startups.co.uk/m<br>arketing/tools/hootsuite<br>-review/                                                                    | Hootsuite: Review for small businesses                                          | The Startups Team      | Qui Hootsuite è analizzato al<br>microscopio, in modo che tu possa<br>decidere se è lo strumento ideale per la<br>tua piccola attività.                                                                                                    |

<u>Competenze acquisite (controlla l'elenco delle competenze stilato da AMARIS)</u> #socialmediamanagement #digitalmarketing #dataanalytics

#### Livello di difficoltà

Base

#### Allena le tue abilità

Vuoi avviare un'attività con Instagram. Cosa dovresti fare?

- Crea un profilo Instagram aziendale;
- Crea una strategia di Instagram vincente;
- Ottimizza il tuo profilo per svolgere la tua attività;
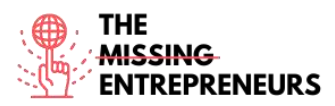

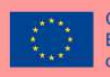

- Condividi contenuti di qualità;
- Fai crescere il tuo pubblico e interagisci con lo stesso
- Valuta il successo e apporta delle modifiche tracciando i risultati con gli strumenti di analisi di Hootsuite

#### Quiz (scrivi la risposta corretta in verde):

Q1: Quale di queste è una funzionalità di Hootsuite?

- Cercare e guardare video
- Gestire più account in un unico modo
- Salvare la musica per ascoltarla offline
- Ottenere le informazioni su report e analisi

Q2: Che tipo di trucchi offre Hootsuite per il servizio clienti?

- Rispondere a tutti i tuoi DM e commentare agli stessi in un unico posto
- Abbreviazioni economiche personalizzate degli URL
- Puoi nascondere i post di Facebook
- Puoi usare le code

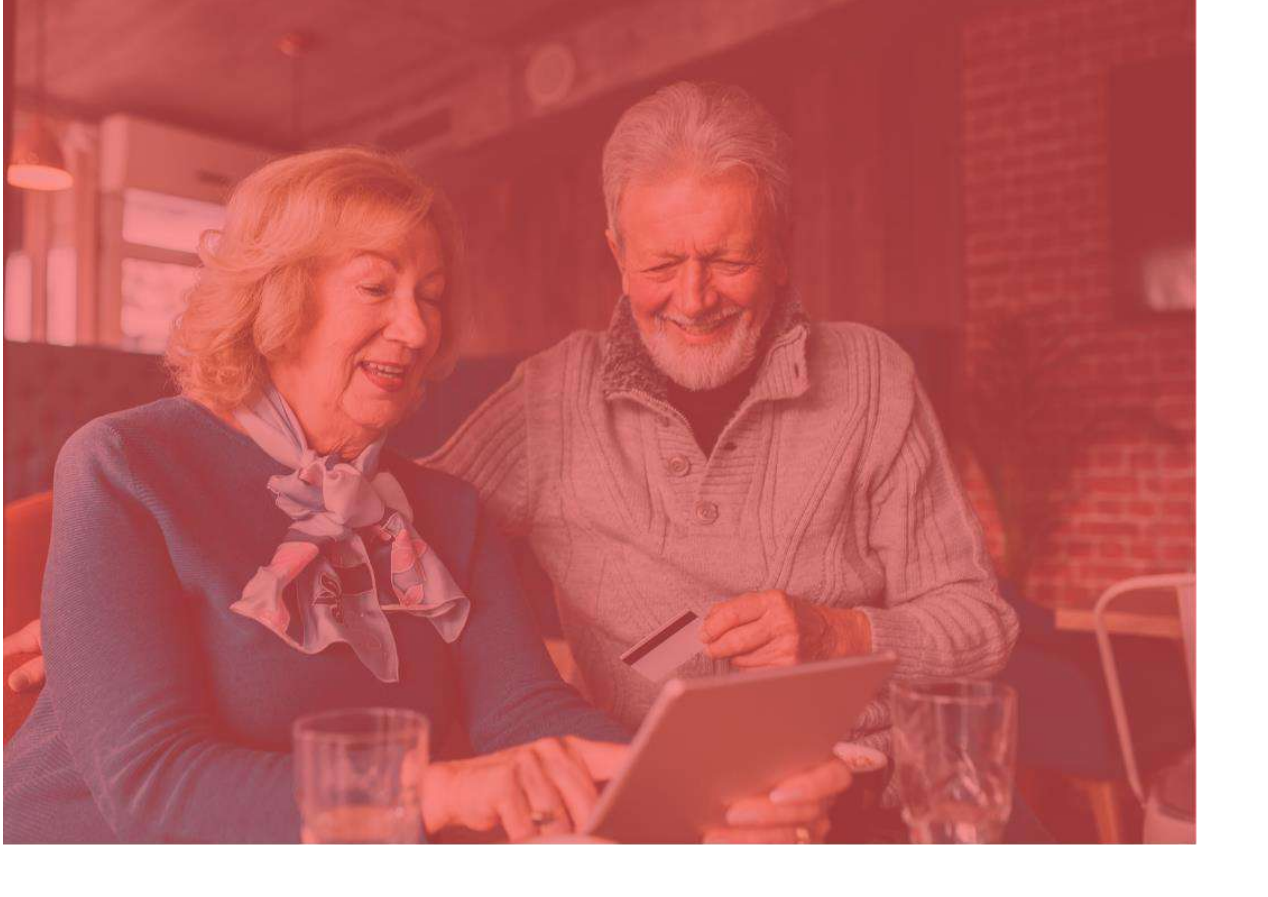

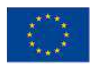

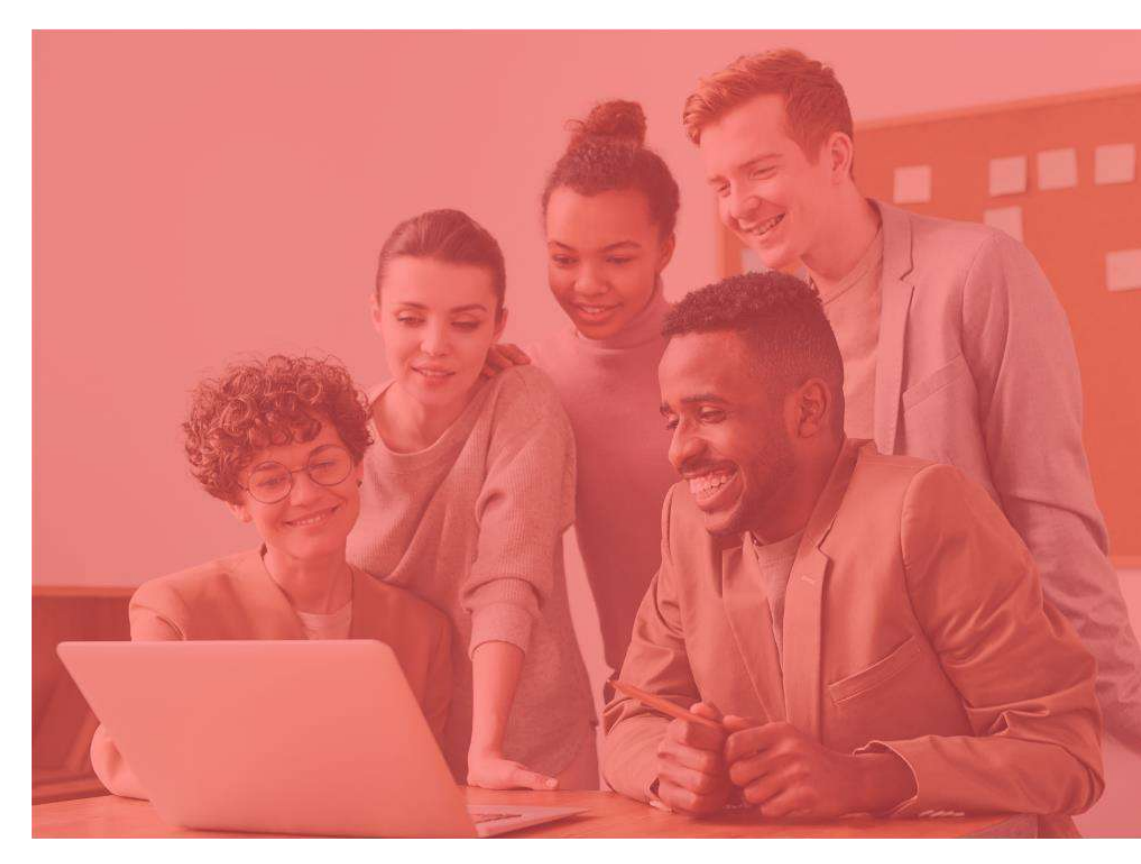

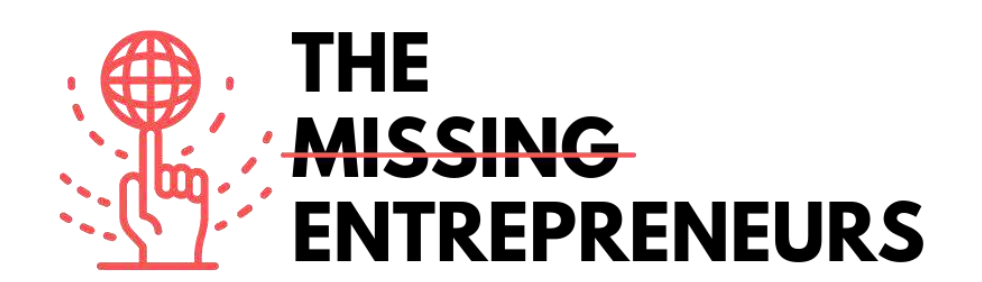

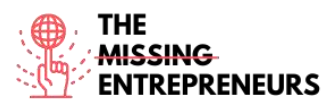

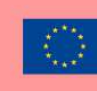

#### Content Template da fare per ogni Tool

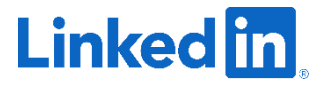

Link del Tool: https://www.linkedin.com/feed/

#### **Descrizione**

LinkedIn è uno dei più vasti network professionali, con 756 milioni di utenti in oltre 200 paesi e territori in tutto il mondo. Puoi usare LinkedIn per pubblicare il tuo curriculum, cercare un lavoro e migliorare la tua reputazione professionale postando aggiornamenti e interagendo con altre persone.

Alcuni video e altre risorse ti aiuteranno ad approfondire LinkedIn e a capire come usarlo (step e suggerimenti su come creare un buon profilo), come creare un profilo LinkedIn e come far crescere la tua attività.

#### TOP 3 Funzionalità (solo per la versione gratuita)

| Titolo. Max 10 parole                             | Descrizione. Max 30 parole                            |
|---------------------------------------------------|-------------------------------------------------------|
| Nascondi le tue connessioni                       | Puoi controllare esattamente quanto saranno           |
|                                                   | pubbliche o private le tue connessioni e se sono      |
|                                                   | visibili ad altre connessioni all'interno del tuo     |
|                                                   | network.                                              |
| Gestisci le tue abilità e le tue specializzazioni | Elencare le tue abilità attrarrà clienti pertinenti,  |
|                                                   | impressionerà le persone abbastanza da attirarle a    |
|                                                   | visitare il tuo blog e farà risaltare il tuo profilo. |
|                                                   | Inoltre, i datori di lavoro troveranno più facile     |
|                                                   | cercare degli impiegati adatti in base alle loro      |
|                                                   | abilità.                                              |
| Salva le tue ricerche                             | LinkedIn consente di salvare le ricerche di lavoro,   |
|                                                   | i post e i programmi formativi di LinkedIn. Puoi      |
|                                                   | vedere i post salvati nella sezione "I miei           |
|                                                   | elementi", sotto la tua scheda profilo.               |

#### <u>Video su Youtube</u>

| Link                  | Titolo                | Autore                   | Descrizione                                |
|-----------------------|-----------------------|--------------------------|--------------------------------------------|
| https://www.youtube.c | What is LinkedIn?     | LinkedIn                 | Con questo video scoprirai cos'è           |
| om/watch?v=ZVIUwwgO   |                       |                          | LinkedIn, come funziona e quali            |
| fKw&ab channel=Linked |                       |                          | funzionalità presenta.                     |
| In                    |                       |                          |                                            |
| https://www.youtube.c | How To Use LinkedIn   | Professor Heather Austin | Questo video presenta a chi in cerca di    |
| om/watch?v=_kwqqtppr  | For Beginners - 7     |                          | lavoro alcuni trucchi e suggerimenti per   |
| rE&ab channel=Profess | LinkedIn Profile Tips |                          | creare un profilo LinkedIn, come creare    |
| orHeatherAustin       |                       |                          | un nuovo account, un tutorial per          |
|                       |                       |                          | principianti, come iniziare a lavorare con |
|                       |                       |                          | LinkedIn.                                  |

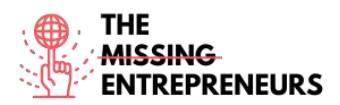

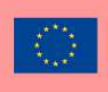

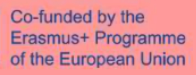

| https://www.youtube.c | How to Make a Great     | Expert Academy | Questo video offre suggerimenti ed          |
|-----------------------|-------------------------|----------------|---------------------------------------------|
| om/watch?v=zd4ALKv8D  | Linkedin Profile - TIPS |                | esempi su come creare un forte profilo      |
| as&ab channel=ExpertA | + EXAMPLES              |                | LinkedIn – dalla foto profilo alla foto per |
| <u>cademy</u>         |                         |                | lo sfondo, il sommario e il riepilogo.      |
| https://www.youtube.c | How To Use Linkedin     | Adam Erhart    | Questo video è relativo al marketing di     |
| om/watch?v=etPyZYUFH  | To Market & Grow        |                | LinkedIn per il business e come può         |
| DI&ab channel=AdamEr  | Your Business   Adam    |                | essere usato per generare più lead,         |
| <u>hart</u>           | Erhart                  |                | clienti e vendite. Offre anche alcuni       |
|                       |                         |                | suggerimenti e strategie per rafforzare     |
|                       |                         |                | la tua posizione su LinkedIn.               |

#### <u>Altre risorse</u>

| Link                                                                                                    | Titolo                                                                                                    | Autore         | Descrizione                                                                                                    |
|----------------------------------------------------------------------------------------------------|----------------------------------------------------------------------------------------------------|----------------|----------------------------------------------------------------------------------------------------|
| https://www.socialpilot.<br>co/blog/10-useful-<br>linkedin-features-might-<br>not-know                                            | 10 Useful LinkedIn<br>Features You Might<br>Not Know About                                                                | Jimit Bagadiya | La maggior parte delle funzionalità di<br>LinkedIn si focalizza sul proteggere la tua<br>privacy, risparmiare tempo, espandere il<br>tuo network, realizzare i tuoi obiettivi<br>professionali e far capire alla gente<br>come pronunciare correttamente il tuo<br>nome. In questo articolo scoprirai come<br>usare queste funzionalità e tante altre<br>che probabilmente non conoscevi! |
| <u>https://www.businessin</u><br><u>sider.com/what-is-</u><br><u>linkedin</u>                                                     | 'What is LinkedIn?': A<br>beginner's guide to<br>the popular<br>professional<br>networking and career<br>development site | Dave Johnson   | Questo articolo offre una guida per<br>principianti su LinkedIn: una breve<br>panoramica su LinkedIn e su cosa puoi<br>farci e altri articoli relativi alla<br>piattaforma.                                                                                                    |
| https://www.linkedin.co<br>m/business/sales/blog/p<br>rofile-best-practices/17-<br>steps-to-a-better-<br>linkedin-profile-in-2017 | 20 steps to a better<br>LinkedIn profile in<br>2021                                                                       | Jane Deehan    | Qui puoi trovare 20 funzionalità per il<br>profilo che dovresti conoscere. Alcune di<br>loro sono soluzioni rapide, altre possono<br>richiedere del tempo – ma sono tutte<br>utili. Ti aiuteranno a fornirti il profilo<br>LinkedIn e il brand personale che ti<br>meriti.                                                                                                    |
| https://www.linkedin.co<br>m/business/marketing/b<br>log/trends-tips/tips-to-<br>help-you-grow-your-<br>business-on-linkedin      | 8 Tips to Help You<br>Grow Your Business<br>on LinkedIn in 2021<br>and Beyond                                             | Tequia Burt    | Con la continua evoluzione del<br>marketing B2B nel mondo digitale, è<br>sempre più fondamentale incontrare un<br>pubblico con cui creare connessioni<br>significative e costruire relazioni<br>proficue. Questo articolo presenta otto<br>suggerimenti che aiuteranno il tuo<br>brand a trarre vantaggi da strumenti e<br>tecniche chiave.                                               |

<u>Competenze acquisite (controlla l'elenco delle competenze stilato da AMARIS)</u> #networking #communication #teamwork #creativity

#### Livello di difficoltà

Base

#### Allena le tue abilità

Sei un disoccupato e i siti web di lavoro non sono abbastanza per mostrare quanto vali? Con LinkedIn, puoi:

- Creare il tuo profilo professionale;
- Aggiungere il tuo curriculum evidenziando le tue principali qualità e abilità e mettendo in luce cosa offri;

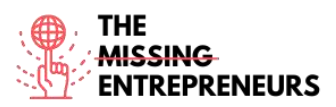

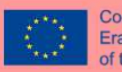

- Sincronizzare il tuo profilo con la tua rubrica di posta elettronica, connettere con altre persone suggerite da LinkedIn e iniziare a promuovere te stesso con qualcuno con cui vorresti lavorare – puoi crescere il, e nel, tuo network.

#### Quiz (scrivi la risposta corretta in verde):

- Q1: Che tipo di strumento è LinkedIn?
  - E-Commerce
  - Social network professionale
  - Graphic Design
  - Visualizzazione di dati
- Q2: Cosa puoi fare per avere un buon profilo?
  - Scegli la giusta foto profilo
  - Crescere il tuo network
  - Mettere in luce i servizi che offri
  - Tutte le risposte sono corrette

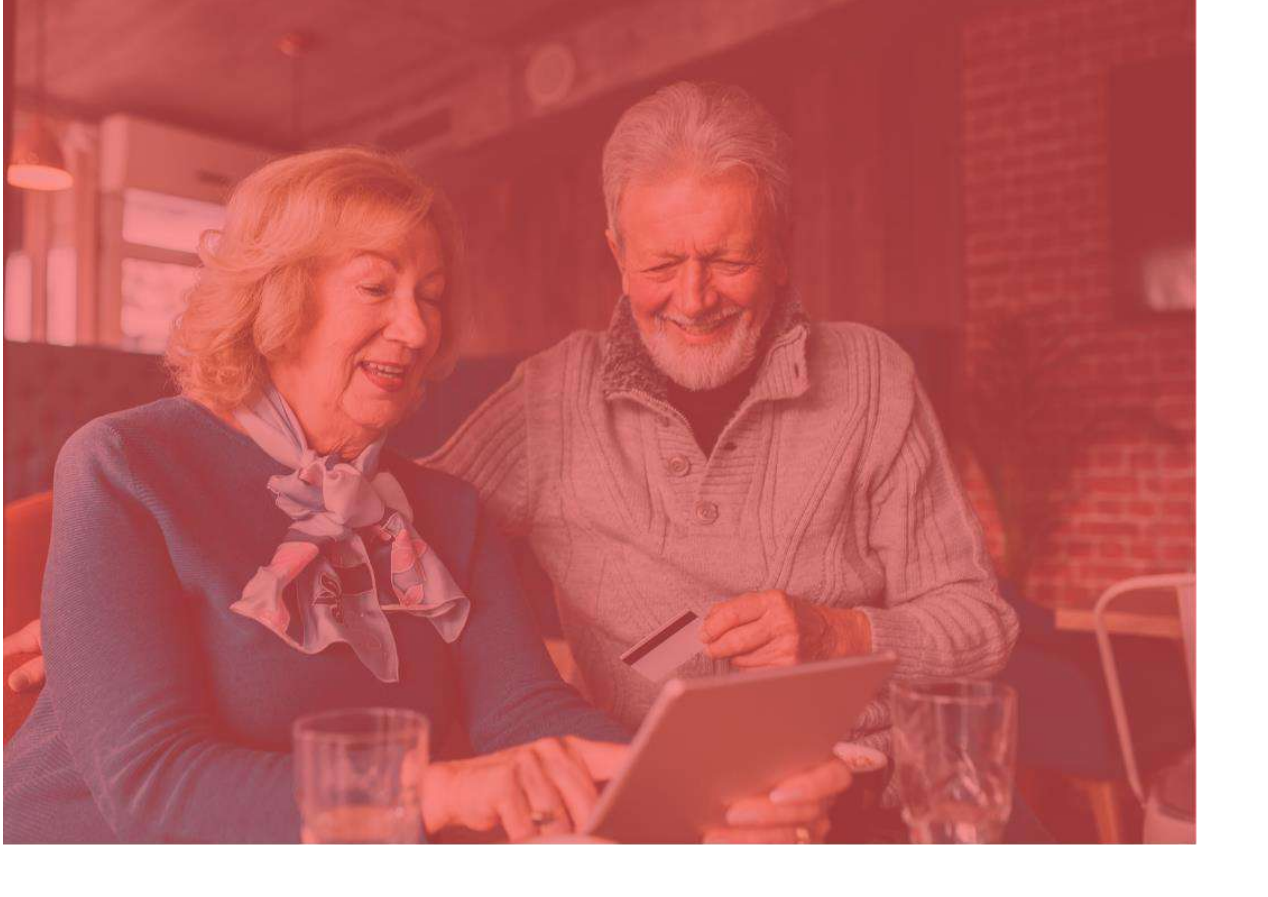

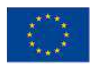

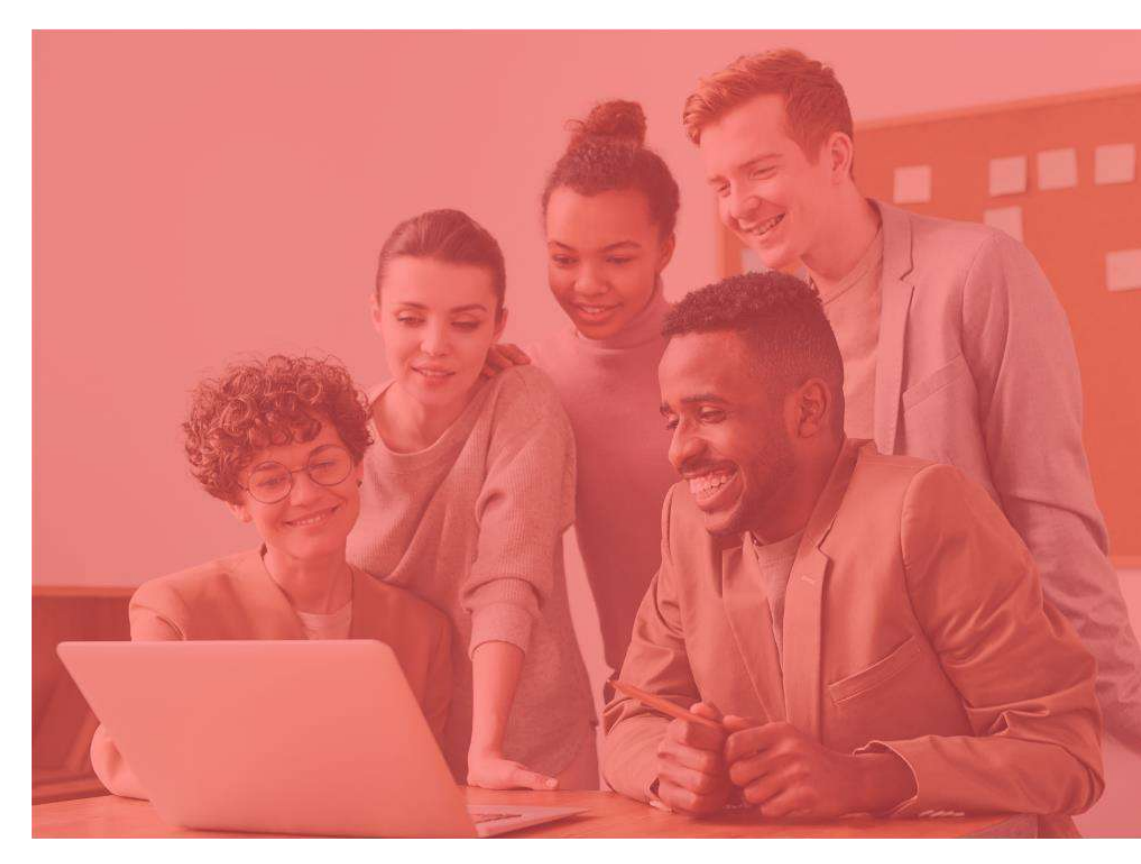

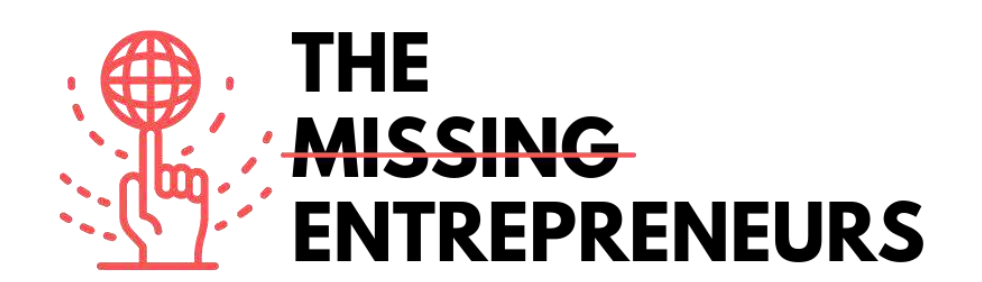

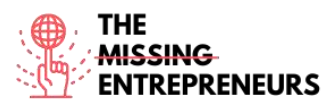

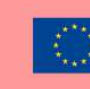

#### **Content Template da fare per ogni Tool**

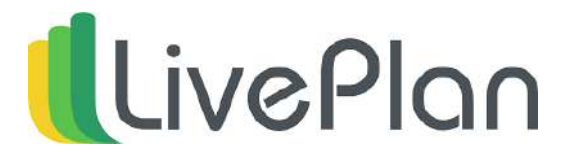

Link del Tool: https://www.liveplan.com/

#### **Descrizione**

LivePlan è una soluzione per la creazione di business plan ideata per le piccole imprese e i piccoli imprenditori, con un planning passo dopo passo e più di 500 esempi di business plan. Per ogni fase del processo di creazione di un business plan ci sono esempi, video guida e tutorial per aiutare gli utenti a realizzare un business plan personalizzato. Il metodo passo dopo passo rende facile creare un plan professionale per attirare il tuo pubblico. Con funzionalità finanziarie predefinite, LivePlan esegue automaticamente tutti i calcoli per gli utenti, compresa la creazione e le previsioni del bilancio.

#### Titolo. Max 10 parole Descrizione. Max 30 parole **Business Planning** Una volta creato il tuo plan one-page all'interno del sistema, puoi creare plan più approfonditi con i moduli fill-in-the-blank. Puoi creare pitch di forte impatto visivo e tracciare obiettivi personalizzati. Tracciamento della performance finanziaria LivePlan include strumenti di previsioni finanziare per tracciare i tuoi futuri profitti e le tue future perdite; ti consente di tenere traccia delle entrate, delle spese, dei profitti operativi e netti, del flusso di cassa, e di altri numeri finanziari. Plugin su LivePlan I plugin QuickBooks Online e Xero aiutano ad avere una migliore impressione sulla propria situazione finanziaria attuale e a fornire informazioni finanziarie e rendicontazioni più approfondite in un solo click.

#### TOP 3 Funzionalità (solo per la versione gratuita)

#### Video su Youtube

| Link                         | Titolo             | Autore   | Descrizione                             |
|------------------------------|--------------------|----------|-----------------------------------------|
| https://www.youtube.         | Getting Started in | LivePlan | Se stai avviando LivePlan per la        |
| com/watch?v=EpoIAI           | LivePlan           |          | prima volta, questo video ti offrirà    |
| <u>aPG Y&amp;ab channel=</u> |                    |          | una panoramica completa delle           |
| <u>LivePlan</u>              |                    |          | sezioni principali che dovrai usare     |
|                              |                    |          | per creare il tuo business plan: Pitch, |
|                              |                    |          | Forecast e Schedule.                    |

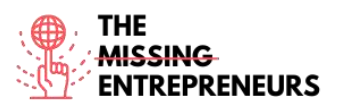

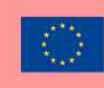

| https://www.youtube.       | How to Pitch, Plan, | Bplans              | Sabrina Parsons, CEO di Palo Alto     |
|----------------------------|---------------------|---------------------|---------------------------------------|
| com/watch?v=gnoHX          | and Track Your      |                     | Software, presenta una panoramica     |
| eGk9Do&ab_channel          | Business with       |                     | sul business planning e sul pitching, |
| <u>=Bplans</u>             | LivePlan            |                     | il forecast e il tracking del tuo     |
|                            |                     |                     | business usando LivePlan.             |
| https://www.youtube.       | 7 Key Tips About    | LibAbun – Business  | In questo video imparerai come        |
| com/watch?v=LEBOh          | Using Liveplan      | Services Agency     | scrivere facilmente un business plan, |
| sqnAsQ&ab_channel          |                     |                     | ottenere finanziamenti e              |
| <u>=LibAbun-</u>           |                     |                     | informazioni per raggiungere i tuoi   |
| <b>BusinessServicesAge</b> |                     |                     | obiettivi.                            |
| <u>ncy</u>                 |                     |                     |                                       |
| https://www.youtube.       | LivePlan vs BizPlan | The Awesome S'witty | Questo video presenterà un            |
| com/watch?v=hq3pttJ        | vs Enloop 2022:     | Kiwi Show           | confronto tra tre software per        |
| 1                          | Software to Write   |                     | scrivere un business plan: LivePlan,  |
| fqc&ab_channel=The         | Your Business Plan  |                     | BizPlan, Enloop 2022. Vuoi scrivere   |
| AwesomeS%27witty           | Yourself            |                     | un business plan passo dopo passo?    |
| KiwiShow                   |                     |                     | Guarda il video.                      |

#### Altre risorse

| Link                                                                                                    | Titolo                                                                                   | Autore              | Descrizione                                                                                                    |
|----------------------------------------------------------------------------------------------------|------------------------------------------------------------------------------------------|---------------------|----------------------------------------------------------------------------------------------------|
| https://www.fundera.c<br>om/blog/liveplan-<br>reviews                                                                   | LivePlan Review<br>for 2021: Pricing,<br>Features, Top<br>Alternatives                   | Christine Aebischer | Questo articolo, attraverso una<br>recensione di LivePlan, ti mostrerà<br>tutto ciò che ti serve. Imparerai cosa<br>fa LivePlan, quanto costa e quali<br>alternative offre. |
| https://www.bplans.co<br>m/create-your-<br>business-plan.php                                                            | Easily Create a<br>Business Plan To<br>Secure Funding &<br>Keep Your Business<br>Healthy | Bplans              | Questo articolo spiega come<br>LivePlan rende semplice scrivere un<br>business plan convincente.                                                                            |
| https://www.liveplan.<br>com/blog/how-to-<br>improve-your-<br>company-3-times-<br>faster-than-your-<br>competition/     | How to Improve<br>Your Business<br>Faster Than Your<br>Competition                       | Noah Parsons        | Se gestisci la tua azienda come fa la<br>maggior parte degli imprenditori,<br>dovresti dare uno sguardo ai tuoi<br>numeri aziendali ogni tre mesi.                          |
| https://help.paloalto.c<br>om/hc/en-<br>us/articles/115002760<br>651-The-LivePlan-<br>Method-Analyze-<br>Forecast-Phase | The LivePlan<br>Method: Analyze &<br>Forecast Phase                                      | Diane G.            | In questo articolo troverai alcune<br>indicazioni sulle fasi di analisi e<br>previsione di LivePlan.                                                                        |

<u>Competenze acquisite (controlla l'elenco delle competenze stilato da AMARIS)</u> #projectandoperationsmanagement #finances #dataanalytics

#### Livello di difficoltà

Base

#### Allena le tue abilità

Uno studio condotto da CPA (<u>https://www.cpapracticeadvisor.com/small-business/news/12435474/what-small-businesses-want-from-accountants-and-advisors</u>) raccoglie dati da alcuni imprenditori e fondatori di piccole imprese del nostro piccolo ecosistema aziendale e chiede loro il livello di fiducia nei confronti del business planning

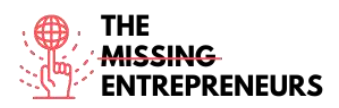

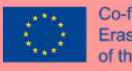

e dell'analisi finanziaria. Hanno meno confidenza nei confronti del piano finanziario. Pertanto, per migliorare il tuo piano finanziario:

- Inizia a stabilire obiettivi mensili e passa a un processo finanziario e di revisione strategica mensile;
- Monitora i tuoi numeri e apporta modifiche periodiche quando necessario;
- Usa il programma di LivePlan Expert Advisor che ti aiuterà ad analizzare i tuoi dati e ad allenare le tue abilità.

Quiz (scrivi la risposta corretta in verde):

Q1: A chi è rivolto LivePlan?

- Piccoli imprenditori
- Grandi imprese
- Startup scalabili
- Ricercatori

Q2: Quali di queste NON è una funzionalità di LivePlan?

- Visualizzazione dei dati
- Proiezioni
- Drag-and-drop
- Pianificazione strategica

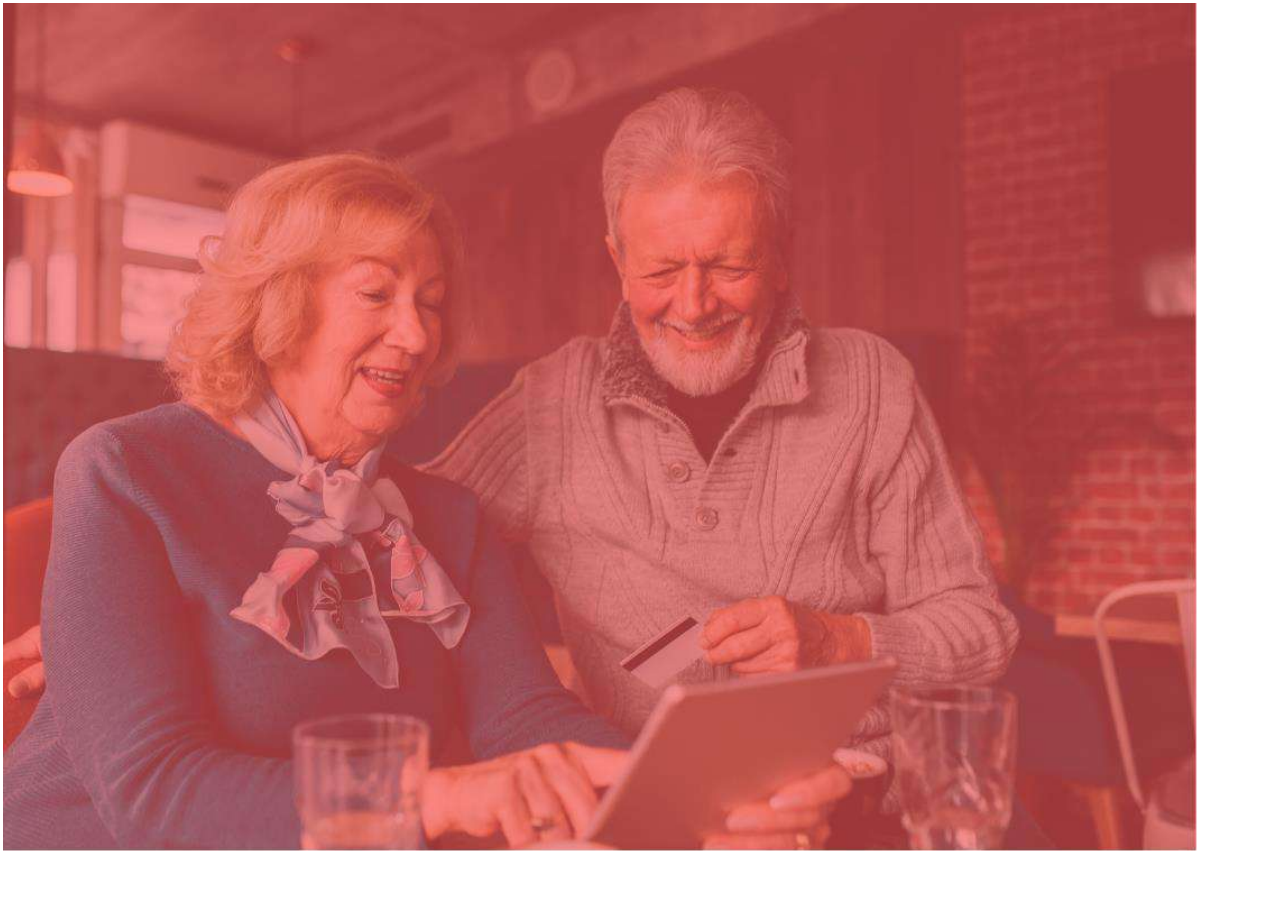

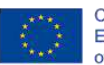

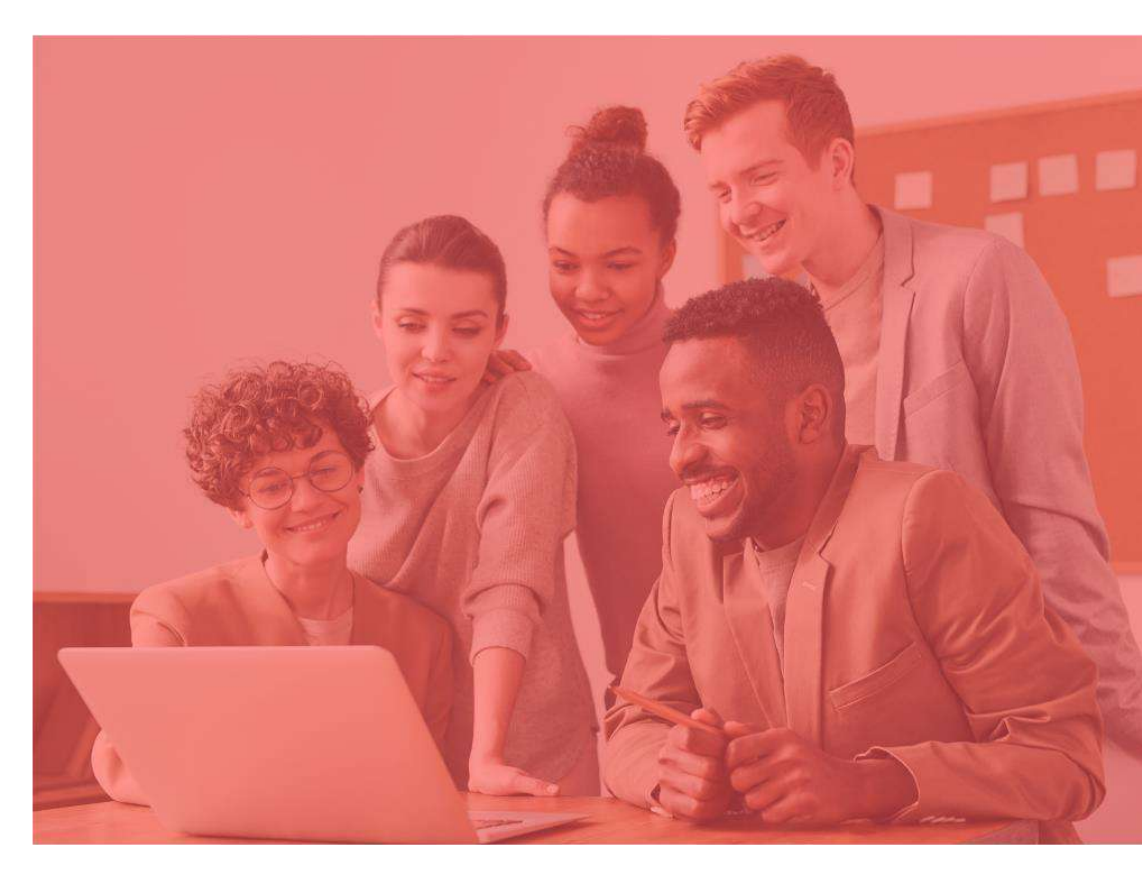

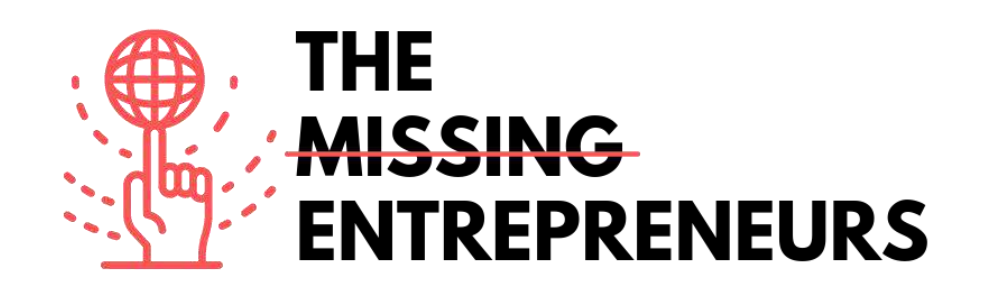

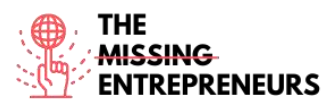

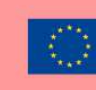

#### Content Template da fare per ogni Tool

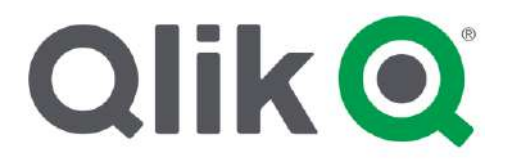

Link del Tool: https://www.qlik.com/us/

#### **Descrizione**

Qlik è una piattaforma di analytics conosciuta nel mercato per essere altamente intuitiva. Grazie alle visualizzazioni intelligenti di cui predispone la piattaforma, è possibile illustrare i dati in modo dinamico e comprensibile anche per coloro che non sono soliti eseguire analisi. Per offrire ancora più possibilità, la piattaforma presenta Advanced Analytics, che porta l'esperienza a un livello superiore, in cui gli strumenti di Business Intelligence basati sulle query non sono ancora arrivati.

Qlik facilita l'esperienza dei team che lavorano da remoto, portando competenze e scalabilità. Senza limiti, la piattaforma non esiste solo in versione desktop e non è limitata all'uso online, ma è accessibile anche tramite dispositivi mobili sia online che offline.

#### Titolo. Max 10 parole Descrizione. Max 30 parole Il motore associativo di Qlik è il luogo dove tutti i Motore associativo dati caricati su Qlik, provenienti da qualsiasi sorgente dati, possono essere collegati e associati. Visualizzazioni e analytic smart Qlik offre visualizzazioni smart e avanzate che permettono una migliore analisi dei dati. Le visualizzazioni sono molto interattive e rispondono rapidamente a ogni scelta fatta dall'utente. Creazione Self- Service Per creare un'app, preparare e caricare i dati in maniera semplice, Qlik offre funzionalità di dragand-drop che aggira tutto ciò che ha a che fare con script e query.

#### TOP 3 Funzionalità (solo per la versione gratuita)

#### <u>Video su Youtube</u>

| Link                                                                         | Titolo          | Autore    | Descrizione                                                                                                    |
|------------------------------------------------------------------------------|-----------------|-----------|----------------------------------------------------------------------------------------------------|
| https://www.youtube.<br>com/watch?v=wElsS<br>Kq8tBg&ab_channel<br>=DATAcated | Qlik Sense Demo | DATAcated | Questo video è una rapida<br>dimostrazione di Qlik che ti fa fare<br>un tour della piattaforma. Mostra<br>tutte le misure che devi adottare per<br>sapere usare questo strumento –<br>dalla creazione di un profilo<br>all'analisi dei dati. |

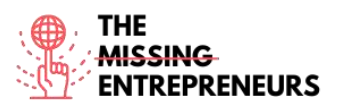

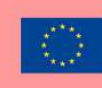

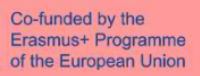

| https://www.youtube.<br>com/watch?v=ni0KIZ<br>u5rRs&ab channel=A<br>bhishekAgarrwal | Qlik Sense Project<br>for Practice  <br>Sample KPI project<br>- Qlik   Tips &<br>Tricks for Qlik       | Abhishek Agarrwal | In questo video imparerai come<br>creare un nuovo progetto KPI su<br>Qlik Sense, semplicemente<br>seguendo le istruzioni dettagliate, e<br>a usare Qlik Sense svolgendo dei<br>semplici esercizi pratici. Imparerai<br>anche quale tipo di struttura dovresti<br>usare per il tuo progetto su Qlik<br>Sense. |
|-------------------------------------------------------------------------------------|----------------------------------------------------------------------------------------------------|-------------------|----------------------------------------------------------------------------------------------------|
| https://www.youtube.<br>com/watch?v=j9721w<br>S0UYE&ab_channel=<br>Qlik             | Qlik Sense<br>Visualization<br>Showcase                                                                | Qlik              | Questo video è una rapida<br>compilation di tutte le meravigliose<br>visualizzazioni di impatto che puoi<br>creare con Qlik Sense sin da subito,<br>senza usare estensioni di terze parti.                                                                                                    |
| https://www.youtube.<br>com/watch?v=gB-<br>71nxtHHA&ab_chan<br>nel=BITechnology     | Qlik Sense, Top 11<br>Features Why<br>Enterprises Choose<br>Qlik for data<br>analytics (With<br>Sound) | BI Technology     | Questo video è una top 11<br>funzionalità di Qlik e spiega perché<br>le aziende dovrebbero usare questo<br>strumento per l'analisi dei dati. Il<br>video è anche un tour completo della<br>piattaforma.                                                                                                    |

#### Altre risorse

| Link                                                                                                | Titolo                                                                 | Autore               | Descrizione                                                                                                    |
|----------------------------------------------------------------------------------------------------|------------------------------------------------------------------------|----------------------|----------------------------------------------------------------------------------------------------|
| https://searchbusiness<br>analytics.techtarget.co<br>m/definition/Qlik                              | Qlik                                                                   | Ed Burns             | Qlik è un fornitore di software<br>specializzato nella visualizzazione<br>di dati, nelle dashboard esecutive e<br>nei prodotti di business intelligence<br>fai-da-te. Con questo articolo sarai<br>in grado di capire perché Qlik è uno<br>strumento perfetto per le aziende e<br>gli imprenditori e perché è così<br>facile da usare. |
| <u>https://data-</u><br>flair.training/blogs/qli<br><u>k-sense-tutorial/</u>                        | Qlik Sense Tutorial<br>For Beginners –<br>Features and<br>Architecture | Data Flair           | Questo è un tutorial completo su<br>Qlik. Comprende i concetti chiave,<br>le funzionalità, i casi d'uso, i pro e<br>contro, e altri argomenti.                                                                                                    |
| https://www.datascien<br>celearner.com/qlik-<br>sense-tutorial-<br>complete-overview-<br>beginners/ | Qlik Sense Tutorial:<br>A Complete<br>Overview for<br>Beginners        | Data Science Learner | Stai cercando il miglior strumento<br>di visualizzazione di dati nel<br>mercato? Sei interessato a Qlik<br>Sense? Innanzitutto, devi saperne le<br>basi, e questo articolo può aiutarti.<br>Otterrai una panoramica completa<br>di Qlik Sense per lavorare end to<br>end.                                                              |
| https://www.qlik.com/<br>blog/lead-with-<br>success                                                 | Lead with Success                                                      | Roberto Sigona       | Il CEO di Qlik in persona presenta<br>le 3 regole per il successo dei<br>clienti. In questo articolo, condivide<br>le buone pratiche importanti per il<br>successo dei clienti. Lasciati<br>ispirare!                                                                                                    |

Competenze acquisite (controlla l'elenco delle competenze stilato da AMARIS) #dataanalytics #marketanalytics

Livello di difficoltà Intermedio

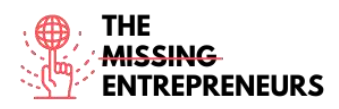

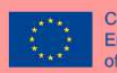

#### Allena le tue abilità

#### Usa Qlik per:

- Analizzare aspetti come la pianificazione della produzione, i prezzi, le fatture, la gestione degli ordini, il servizio di assistenza clienti, ecc.
- Accedere e penetrare tra i dati disponibili usando le dashboard intuitive e interattive di QlikView.

#### Quiz (scrivi la risposta corretta in verde):

Q1: Quale dei seguenti NON è uno strumento di business intelligence?

- Looker
- Demo
- Sisense
- Polar

Q2: Come si chiama il processo per cui un programma viene installato nel tuo dispositivo con l'interazione dell'utente minima o nulla?

- Installazione invisibile
- Installazione inattiva
- Installazione non automatica
- Installazione automatica

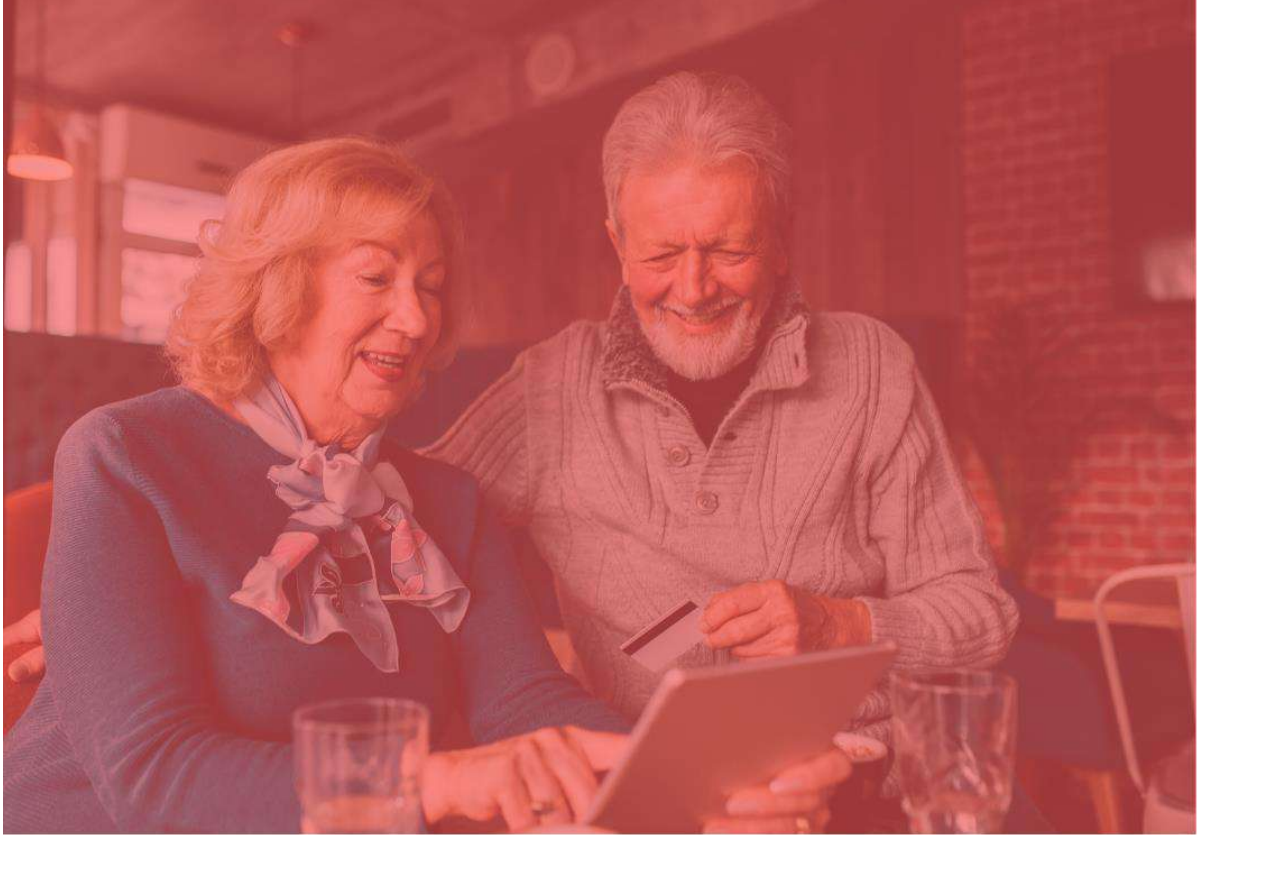

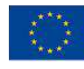

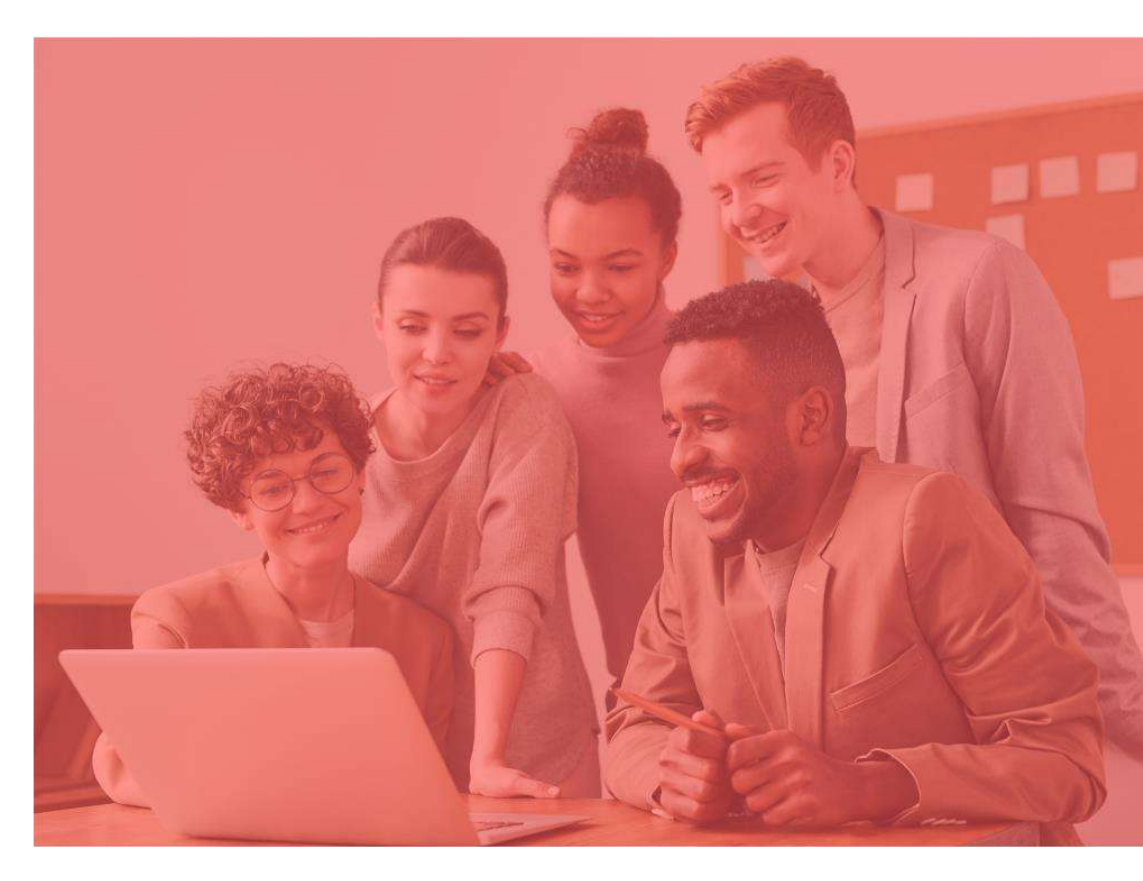

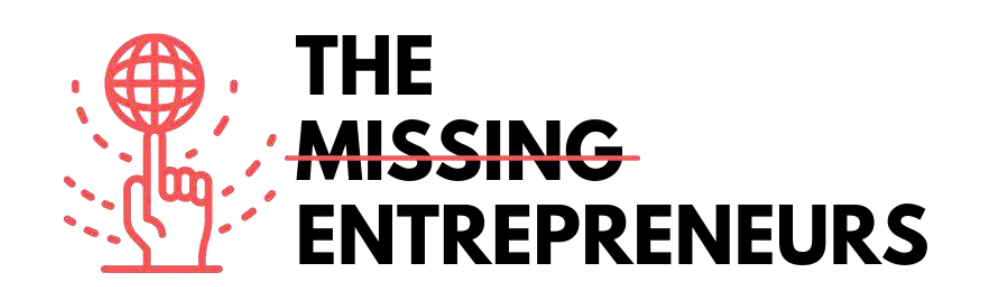

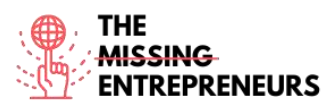

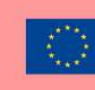

### Content Template da fare per ogni Tool

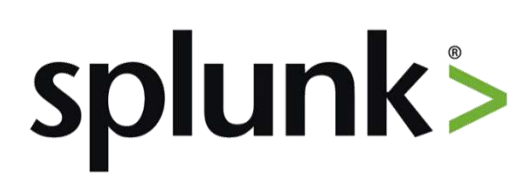

# Link del Tool:

https://www.splunk.com/

#### **Descrizione**

Splunk è una piattaforma software ampiamente utilizzata per il monitoraggio, la ricerca, l'analisi e la visualizzazione dei dati generati dalla macchina in tempo reale. Esegue l'acquisizione, l'indicizzazione e la correlazione dei dati in tempo reale in un repository ricercabile e produce grafici, avvisi, dashboard e visualizzazioni. Splunk fornisce dati facilmente accessibili su tutta l'organizzazione per diagnosi e soluzioni più semplici ai vari problemi aziendali.

Se hai una macchina che genera continuamente dati e vuoi analizzare lo status della macchina in tempo reale, puoi usare Splunk.

#### TOP 3 Funzionalità (solo per la versione gratuita)

| Titolo. Max 10 parole | Descrizione. Max 30 parole                          |
|-----------------------|-----------------------------------------------------|
| Acquisizione dati     | Splunk può acquisire una serie di formati dati      |
|                       | come JSON, XML e dati della macchina                |
|                       | destrutturati come i registri web e delle           |
|                       | applicazioni. I dati destrutturati possono essere   |
|                       | modellati in una struttura dati secondo le esigenze |
|                       | dell'utente.                                        |
| Indicizzazione dati   | I dati acquisiti sono indicizzati da Splunk per una |
|                       | ricerca e una query più veloci in base alle diverse |
|                       | condizioni.                                         |
| Ricerca dati          | La ricerca su Splunk implica l'uso dei dati         |
|                       | indicizzati con lo scopo di creare metriche,        |
|                       | prevedere tendenze future e individuare i pattern   |
|                       | nei dati.                                           |

#### Video su Youtube

| Link                 | Titolo          | Autore | Descrizione                            |
|----------------------|-----------------|--------|----------------------------------------|
| https://www.youtube. | "Splunk Product | Splunk | Questo video presenterà una            |
| com/watch?v=fTvIb5   | Overview"       |        | panoramica di Splunk, cosa rende i     |
| LcUUU                |                 |        | dati della macchina accessibili,       |
|                      |                 |        | fruibili e preziosi per tutti. Come fa |
|                      |                 |        | questo strumento a essere un modo      |
|                      |                 |        | facile, veloce e sicuro per analizzare |
|                      |                 |        | i massicci flussi di dati generati dai |
|                      |                 |        | tuoi sistemi informatici e dalle tue   |
|                      |                 |        | infrastrutture tecnologiche - fisici,  |
|                      |                 |        | virtuali e nel cloud.                  |

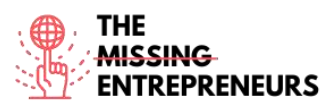

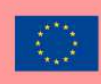

| https://www.youtube.<br>com/watch?v=ZlKPqj<br>uM0wo                                    | Splunk Tutorial  <br>What Is Splunk  <br>Splunk Tutorial For<br>Beginners   Splunk<br>Careers   Intellipaat | Intellipaat      | Questo tutorial per principianti<br>approfondisce cos'è Splunk, le sue<br>varie componenti e la sua struttura.<br>Imparerai anche chi sono i suoi vari<br>clienti e vedrai un caso d'uso che<br>spiega come aggiungere dati su<br>Splunk.                                                                                                    |
|----------------------------------------------------------------------------------------|----------------------------------------------------------------------------------------------------|------------------|----------------------------------------------------------------------------------------------------|
| https://www.youtube.<br>com/watch?v=rqPD<br>TF-<br>zGI&ab_channel=Tec<br>hnologyAdvice | Splunk Review:<br>Top Features, Pros,<br>And Cons                                                           | TechnologyAdvice | Gli autori di questo video fanno una<br>recensione di Splunk Enterprise. Qui<br>troverai una serie di suggerimenti<br>gratuiti e personalizzati per usare<br>uno strumento di selezione del<br>prodotto.                                                                                                    |
| https://www.youtube.<br>com/watch?v=UXFIK<br>MJHwgs&ab_channel<br><u>=Splunk</u>       | 7 Tips To Boost<br>Performance of<br>Your Splunk<br>Enterprise Security<br>Operations                       | Splunk           | Questo Tech Talks spiega come<br>ottimizzare l'uso della CPU e della<br>memoria per risparmiare<br>notevolmente i costi, come la<br>console di monitoraggio predefinita<br>e la pagina di controllo<br>dell'Enterprise Security possono<br>fornire una migliore visibilità sul<br>come il tuo SIEM sta performando,<br>come potenziare il tuo team<br>nell'analisi delle cause alla radice<br>dei colli di bottiglia e nelle<br>competenze di ottimizzazione delle<br>prestazioni per le tue operazioni di<br>sicurezza aziendale. |

#### <u>Altre risorse</u>

| Link                                                                                      | Titolo                                                                   | Autore          | Descrizione                                                                                                    |
|-------------------------------------------------------------------------------------------|--------------------------------------------------------------------------|-----------------|----------------------------------------------------------------------------------------------------|
| https://www.cinqict.nl<br>/blog/5-new-features-<br>in-splunk-8-1                          | 5 new features in<br>Splunk 8.1                                          | CINQ.           | Un anno dopo la grande release della<br>versione 8 di Splunk, l'azienda ha<br>rilasciato la versione 8.1 durante la<br>leggendaria (e virtuale) Conf2020.<br>Dato che ogni release presenta<br>nuove funzionalità, in questo<br>articolo ne sono evidenziate alcune e<br>viene discusso perché sono<br>interessanti per utenti e admin in<br>base all'esperienza pratica<br>dell'autore. |
| https://www.guru99.c<br>om/splunk-<br>tutorial.html                                       | Splunk Tutorial for<br>Beginners: What is<br>Splunk Tool? How<br>to Use? | David Taylor    | Questo articolo è un tutorial per<br>principianti che ti aiuta a sapere<br>cos'è esattamente Splunk, per cosa è<br>usato, le sue funzionalità,<br>produzioni, applicazioni, buone<br>pratiche, e altri argomenti.                                                                                                    |
| https://www.tutorialsp<br>oint.com/splunk/splun<br>k overview.htm                         | Splunk - Overview                                                        | Tutorials Point | Questo articolo offre una<br>panoramica di Splunk – per cosa è<br>usato, le sue categorie di prodotti e<br>le principali funzionalità.                                                                                                    |
| https://www.splunk.c<br>om/en_us/data-<br>insider/what-is-<br>business-<br>analytics.html | What Is Business<br>Analytics?                                           | Splunk          | Qui troverai i benefici delle analisi<br>aziendali allineate con Splunk. Sarai<br>in grado di conoscerne i benefici e le<br>applicazioni.                                                                                                    |

**Competenze acquisite (controlla l'elenco delle competenze stilato da AMARIS)** #dataanalytics

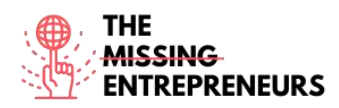

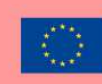

#### Livello di difficoltà

Avanzato

#### <u>Allena le tue abilità</u>

Se già hai una certa conoscenza dell'Analisi dei Dati, usare Splunk sarà più facile. Presenta diverse applicazioni, così puoi:

- Usare Splunk per le web analytics per comprendere i KPI e per migliorare le prestazioni;
- Usarlo nelle operazioni informatiche per rilevare intrusioni, falle e violatori di rete;
- Tracciare, analizzare e ottimizzare le iniziative di digital marketing.

#### Quiz (scrivi la risposta corretta in verde):

Q1: Splunk è principalmente usato per...

- Visualizzazione e gestione dati
- E-Commerce
- Design Prototyping
- Mindmapping

Q2: Quali sono i diversi tipi di dashboard di Splunk?

- Dashboard in tempo reale
- Dashboard dinamiche basate su form
- Dashboard per report programmati
- Tutte le opzioni precedenti

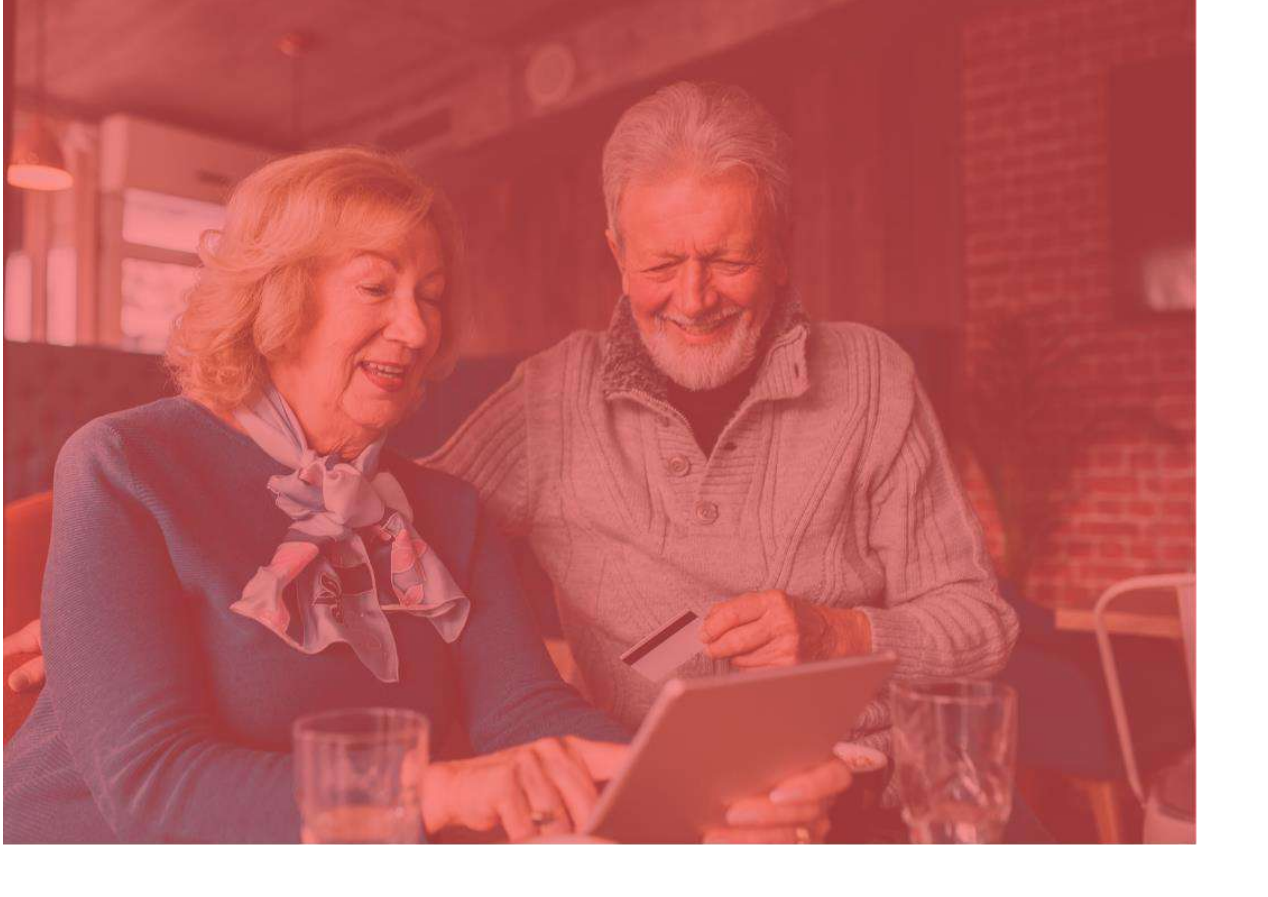

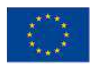

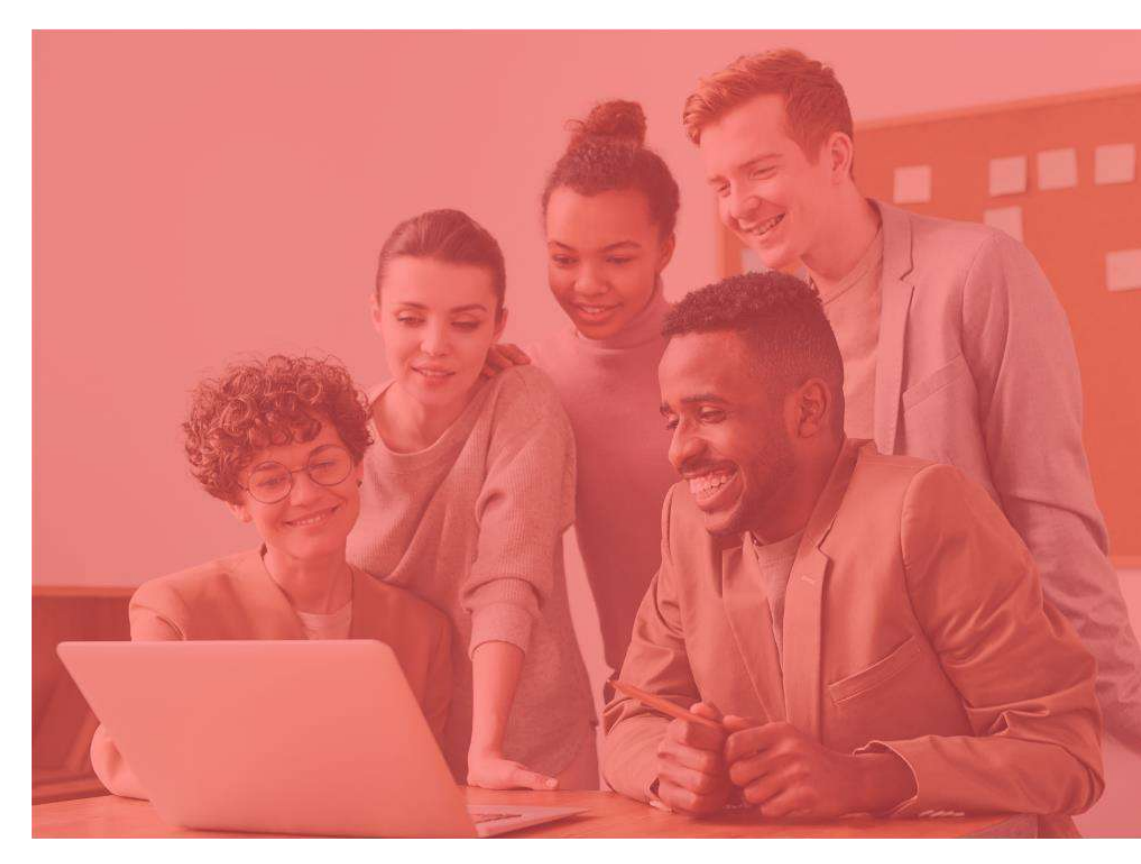

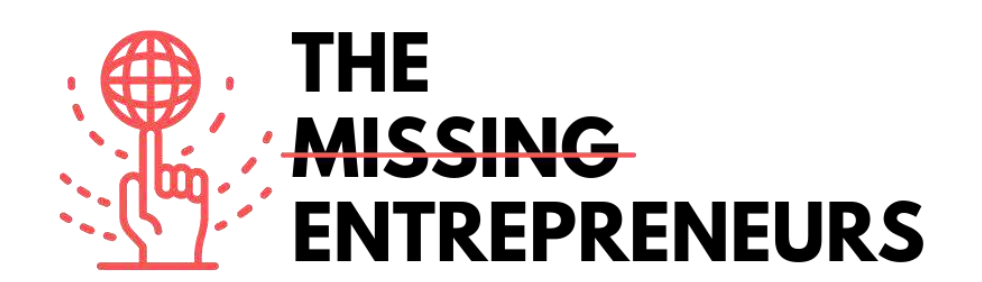

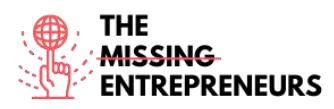

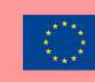

#### Content Template da fare per ogni Tool

+ a b | e a u<sup>•</sup>

Link del Tool: https://www.tableau.com/

#### **Descrizione**

Tableau è un potente strumento di visualizzazione dati in rapida crescita usato nel mercato della Business Intelligence. Aiuta a semplificare i dati grezzi in formati facilmente comprensibili. Tableau contribuisce a creare i dati che possono essere compresi da professionisti di ogni livello all'interno di un'organizzazione. Consente anche agli utenti non tecnici di creare dashboard personalizzate.

Tableau offre un'analisi dei dati molto rapida e crea le visualizzazioni sotto forma di dashboard e worksheet.

#### TOP 3 Funzionalità (solo per la versione gratuita)

| Titolo. Max 10 parole            | Descrizione. Max 30 parole                         |
|----------------------------------|----------------------------------------------------|
| Dashboard di Tableau             | Le dashboard sono molto istruttive dal momento     |
|                                  | che possono presentare dati sotto forma di storie, |
|                                  | consentire l'aggiunta di più visualizzazioni e     |
|                                  | oggetti, fornire una varietà di layout e formati,  |
|                                  | consentire all'utente di usare filtri adeguati.    |
| Collaborazione e Condivisione    | Collaborazione e condivisione dei dati rapide e    |
|                                  | istantanee che aiutano a ottenere immediatamente   |
|                                  | recensioni o feedback sui dati portando a una      |
|                                  | migliore analisi generale degli stessi.            |
| Dati in tempo reale e in memoria | Puoi usare i dati direttamente dalla sorgente dati |
|                                  | stabilendo connessioni dati in tempo reale o       |
|                                  | mantenere tali dati in memoria estraendoli dalla   |
|                                  | sorgente dati secondo le necessità.                |

#### Video su Youtube

| Link                 | Titolo               | Autore           | Descrizione                          |
|----------------------|----------------------|------------------|--------------------------------------|
| https://www.youtube. | What is Tableau?     | Tableau Software | Tableau aiuta gli utenti a vedere e  |
| com/watch?v=YfE9jB   | A Tableau            |                  | capire i dati. Questo video presenta |
| q002s&ab_channel=T   | Overview             |                  | una panoramica su Tableau e sui      |
| ableauSoftware       |                      |                  | suoi utilizzi.                       |
| https://www.youtube. | Tableau Full Course  | Edureka!         | Questo corso completo di Erudeka     |
| com/watch?v=aHaOI    | - Learn Tableau in 6 |                  | su Tableau ti aiuterà a comprendere  |
| vR00So&ab channel    | Hours   Tableau      |                  | e a usare nel dettaglio Tableau. È   |
| <u>=edureka%21</u>   | Training for         |                  | ideale sia per principianti che per  |
|                      | Beginners   Edureka  |                  | professionisti che vogliono          |
|                      |                      |                  | padroneggiare i loro concept su      |
|                      |                      |                  | Tableau.                             |
| https://www.youtube. | Tableau for Data     | freeCodeCamp.org | In questo video imparerai a usare    |
| com/watch?v=TPMIZ    | Science and Data     |                  | Tableau per produrre visualizzazioni |

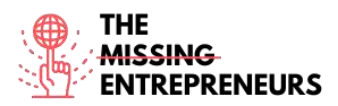

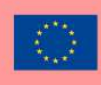

| xRRaBQ&ab_channel    | Visualization -    |                         | di dati di qualità e interattive.     |
|----------------------|--------------------|-------------------------|---------------------------------------|
| =freeCodeCamp.org    | Crash Course       |                         | Tableau può aiutarti a vedere e       |
|                      | Tutorial           |                         | comprendere i tuoi dati.              |
| https://www.youtube. | Tableau for        | How to Get an Analytics | Le campagne di marketing sono         |
| com/watch?v=EoH1H    | Marketing: 3 Ways  | Job                     | molto più efficaci se sono basate sui |
| bqTGyc&ab_channel    | to Increase        |                         | dati. In questo video l'autore        |
| =HowtoGetanAnalyti   | Marketing ROI with |                         | presenta tre esempi di come           |
| <u>csJob</u>         | Tableau            |                         | applicare Tableau ai dati di          |
|                      |                    |                         | marketing per dare migliori           |
|                      |                    |                         | informazioni sulle future iniziative  |
|                      |                    |                         | commerciali.                          |

#### Altre risorse

| Link                                                                                                    | Titolo                                                                                               | Autore           | Descrizione                                                                                                    |
|----------------------------------------------------------------------------------------------------|----------------------------------------------------------------------------------------------------|------------------|----------------------------------------------------------------------------------------------------|
| https://www.analytics<br>vidhya.com/learning-<br>paths-data-science-<br>business-analytics-<br>business-intelligence-<br>big-data/tableau-<br>learning-path/ | Learning Path: Your<br>Guide to become a<br>Tableau Expert                                           | Analytics Vidhya | Un percorso di apprendimento a tutti<br>coloro che sono nuovi su Tableau. Ti<br>aiuterà a comprendere Tableau con<br>un approccio strutturato.                                                               |
| https://medium.com/<br>@sj20997/tableau-<br>c9d6962991ca                                                                                                    | Tableau — A<br>Beginners Guide                                                                       | Shubhangi Jena   | Tutorial breve e conciso su come iniziare a lavorare con Tableau.                                                                                                    |
| https://data-<br>flair.training/blogs/tab<br>leau-features/                                                                                                  | 10 Features of<br>Tableau to<br>Smoothen your<br>Data Visualization<br>Tasks                         | Data Flair       | Tutorial che mostra le più importanti<br>funzionalità di Tableau. È questo<br>pacchetto di funzionalità uniche che<br>rende Tableau un famoso strumento<br>di Business Intelligence ampiamente<br>accettato. |
| https://towardsdatasci<br>ence.com/5-powerful-<br>features-of-tableau-<br>that-will-make-your-<br>data-visualization-<br>projects-stand-out-<br>37291c737ec8 | 5 Powerful Features<br>of Tableau That<br>Will Make Your<br>Data Visualization<br>Projects Stand Out | Benjamin Nweke   | Questo articolo ti mostrerà 5 potenti<br>funzionalità che miglioreranno e<br>faciliteranno le tue competenze di<br>visualizzazione dati.                                                                     |

#### Competenze acquisite (controlla l'elenco delle competenze stilato da AMARIS)

#dataanalytics

#### Livello di difficoltà

Avanzato

#### Allena le tue abilità

Il Programma Accademico di Tableau ha organizzato il Student Viz Assignment Contest in cui puoi presentare i tuoi compiti per casa preferiti o le visualizzazioni che hai creato e pubblicato su Tableau Public. Quindi, mettiti alla prova e migliora le tue abilità! Se riesci ad arrivare tra i primi 3, riceverai visibilità globale insieme al tuo lavoro! Come iniziare:

- Leggi questo articolo per saperne di più: https://www.tableau.com/academic/student-viz-assignment-contest
- Trova un dataset pubblico nel nostro elenco di risorse gratuite e crea la tua visualizzazione
- Presenta la tua visualizzazione allo Student Viz Contest.

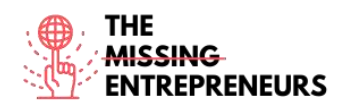

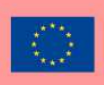

#### Quiz (scrivi la risposta corretta in verde):

Q1: Quale delle seguenti NON è un'applicazione di Tableau Desktop?

- Tableau Desktop
- Tableau Public
- Tableau Reader
- Tableau Express

Q2: In Tableau, il Data Blending è il metodo che consiste nel...?

- Combinare i dati provenienti da vari sistemi all'interno di una sorgente dati
- Memorizzare nella cache i dati provenienti da vari sistemi sorgente in un file formato .hyper
- Unire i dati provenienti da due (o più) sorgenti dati all'interno di un worksheet
- Unire più worksheet insieme

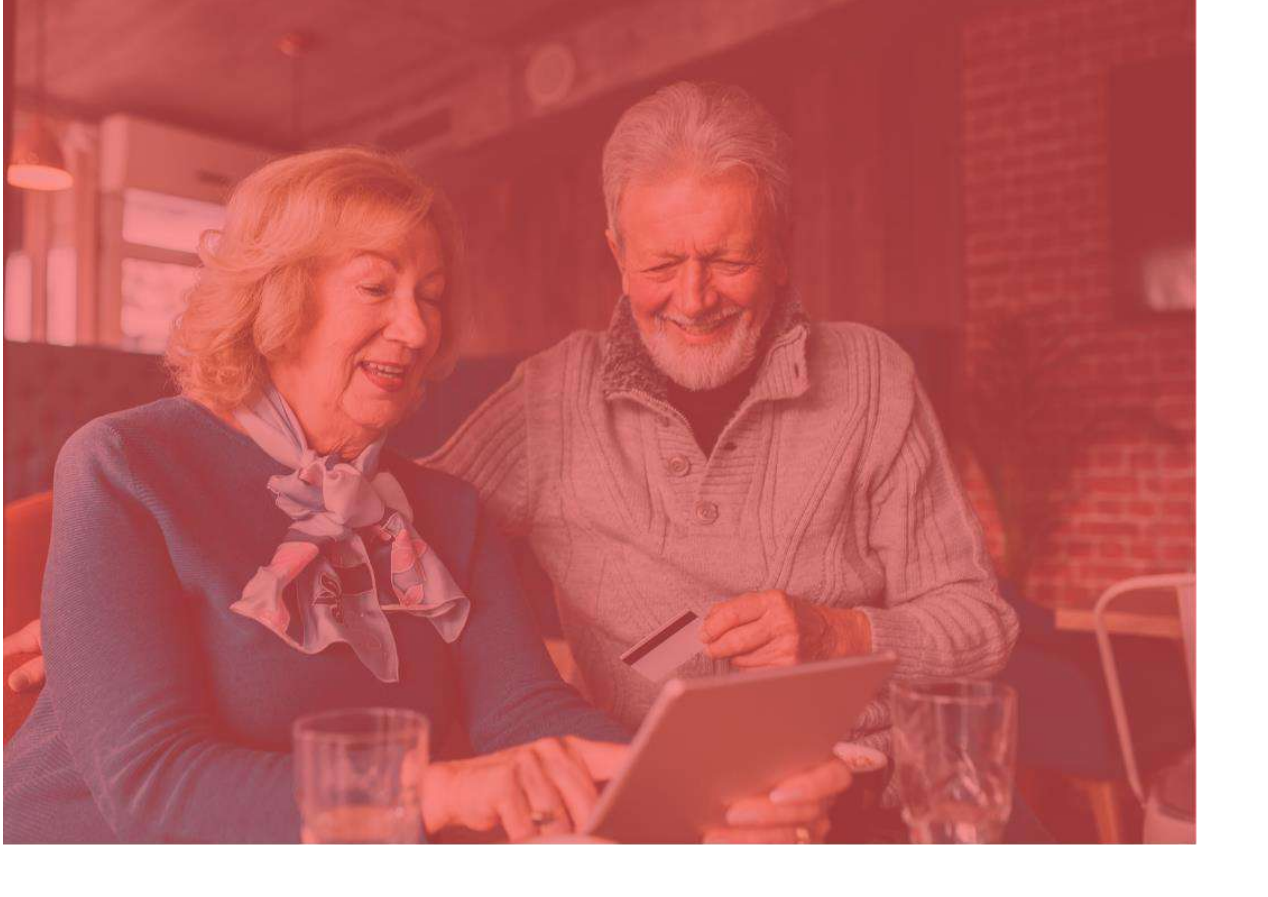

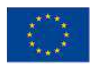

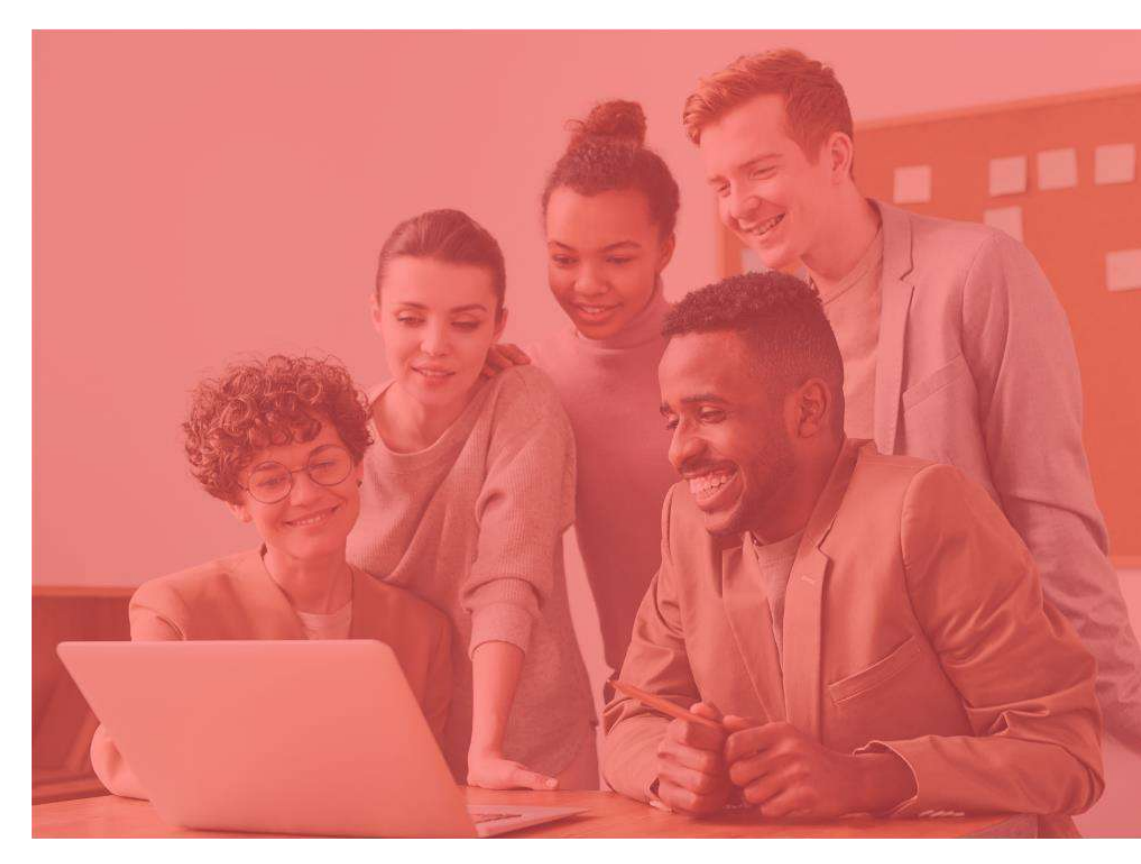

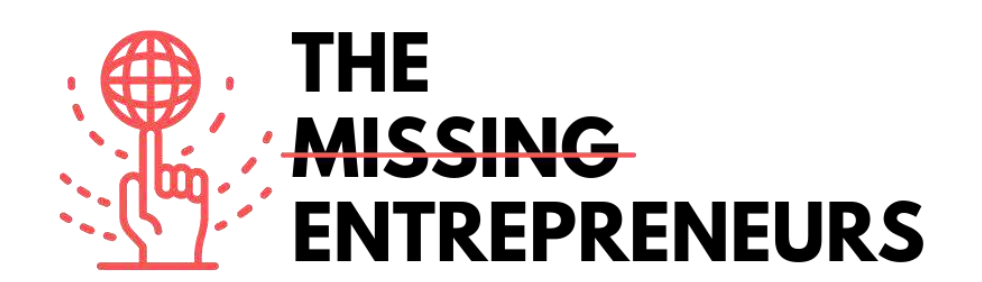

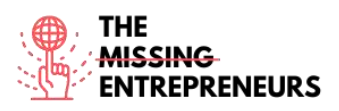

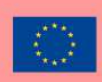

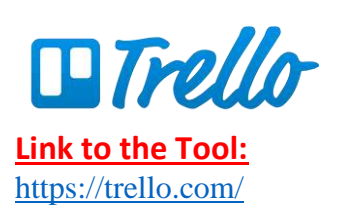

#### **Description**

Trello.com è uno strumento di gestione dei progetti online che visualizza i task di un progetto di gruppo e aiuta a mantenere tutto organizzato, a rispettare le scadenze e a fornire a tutti i membri del team le informazioni di cui hanno bisogno.

#### **TOP 3 Functionalities (only free ones)**

| Title. Max 10 Words | Description . Max 30 Words                                       |
|---------------------|------------------------------------------------------------------|
| Trello labels       | Per dare priorità ai task, per organizzare le schede per team,   |
|                     | o per catalogare un archivio di schede per soggetto.             |
| Power-Ups           | Collega le altre app che utilizzi nel tuo lavoro a una qualsiasi |
|                     | delle tue schede per alimentare la tua produttività              |
| Checklist avanzate  | Ogni scheda di Trello è dotata di una lista di controllo in      |
|                     | modo da poter suddividere i progetti in attività più piccole o   |
|                     | creare una lista di cose da fare ancora più dettagliata.         |

#### Youtube Videos

| Link                                                              | Title                                                                               | Author               | Description                                                                                                    |
|-------------------------------------------------------------------|-------------------------------------------------------------------------------------|----------------------|----------------------------------------------------------------------------------------------------|
| <u>https://www.yout</u><br>ube.com/watch?v<br><u>=xky48zyL9iA</u> | Getting Started With<br>Trello (Demo)                                               | Trello.com           | Brian del team di Trello ti guida<br>attraverso un'introduzione generale di<br>una bacheca di Trello. Una trascrizione<br>completa è fornita sotto il video.                         |
| https://www.yout<br>ube.com/watch?v<br>=6drUzoeHZkg               | How To Use TRELLO<br>for Beginners +<br>Workflow Examples<br>[2020 Trello Tutorial] | Kimberly Ann Jimenez | Se stai cercando di massimizzare la tua<br>produttività con uno strumento di<br>gestione dei progetti, non cercare oltre!<br>Ecco una guida all'uso di Trello per i<br>principianti. |
|                                                                   |                                                                                     |                      |                                                                                                    |
|                                                                   |                                                                                     |                      |                                                                                                    |

#### **Other Resources**

| Link                            | Title                          | Author     | Description                                                                                                    |
|---------------------------------|--------------------------------|------------|----------------------------------------------------------------------------------------------------|
| https://trello.com/<br>en/guide | Getting started with<br>Trello | Trello.com | C'è una guida che ti accompagnerà<br>attraverso tutto ciò che devi sapere<br>sull'uso di Trello, dall'impostazione del<br>tuo progetto a dotare il tuo team di<br>tutti gli strumenti necessari per portare<br>a termine il lavoro. |
| https://trello.com/<br>webinars | Trello Webinars                | Trello.com | Una raccolta di webinar gratuiti su<br>Trello che ti permette di diventare un<br>professionista della produttività                                                                                                    |
|                                 |                                |            |                                                                                                    |

# Competences acquired (check the list of skills done by AMARIS)

Project and operations management; teamwork.

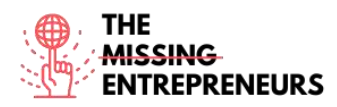

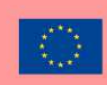

#### **Difficulty level**

Facile

#### Practice your skills

Creare una bacheca da un modello: Cerca di essere organizzato con una lista di cose da fare. Dividi il tuo lavoro in liste molto specifiche, usa le liste di riferimento per conservare le informazioni importanti, e sii onesto con te stesso su ciò che devi raggiungere per aumentare la tua produttività personale ogni settimana con questa bacheca.

https://trello.com/b/fq9Flotk/mise-en-place-personal-productivity-system

#### **Quizz (Write the correct answer in green):**

Q1: Quali opzioni puoi creare su una lista di cose da fare in Trello?

- To Do
- Doing
- Done
- Tutte le precedenti

Q2: Quale delle seguenti affermazioni è vera riguardo alle schede Trello?

- Il tuo team non può gestire le scadenze
- Il feedback non è un'opzione disponibile per il tuo team
- Il tuo team non può assegnare task e distribuire il lavoro
- Puoi connettere il lavoro attraverso le app

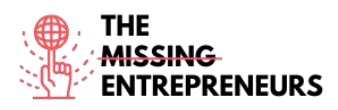

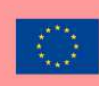

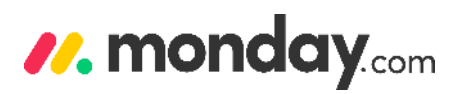

Link to the Tool: https://monday.com/

#### **Description**

Attraverso la piattaforma Monday.com voi e la vostra organizzazione potete facilmente costruire applicazioni software e strumenti di gestione del lavoro che si adattano alle vostre esigenze. La piattaforma utilizza una nuova categoria di software, il Work Operating System (Work OS). Puoi accelerare la tua trasformazione digitale, migliorare l'agilità organizzativa, creare uno spazio di lavoro unificante tra i dipartimenti e aumentare l'efficienza operativa e la produttività.

#### **TOP 3 Functionalities (only free ones)**

| Title. Max 10 Words                  | Description . Max 30 Words                                                                                                    |
|--------------------------------------|----------------------------------------------------------------------------------------------------|
| Prioritizzazione delle risorse umane | Ci sono molti modelli diversi tra cui scegliere quando si<br>creano le prime schede. Ti permette anche di avere controllo<br>sui tuoi progetti con le caratteristiche di comunicazione,<br>collaborazione e analisi che il software ti fornisce. |
| Organizzazione efficace e produttiva | Notifica i membri del team, aggiungi file e collega le schede tra<br>loro. Ti permetterà facilmente di tenere traccia di ciò che sta<br>succedendo.                                                                                              |
| Dashboard                            | Puoi visualizzare tutto ciò che è più importante in un solo<br>posto. Con 15 widget disponibili, puoi visualizzare i progressi<br>del progetto, tracciare il budget e stimare il carico di lavoro<br>dei membri del team.                        |

#### Youtube Videos

| Link                                                | Title                                        | Author     | Description                                                                                                    |
|-----------------------------------------------------|----------------------------------------------|------------|----------------------------------------------------------------------------------------------------|
| https://www.youtube.c<br>om/watch?v=wFmc1ehZ<br>IS4 | monday.com<br>Webinar: Basic walk<br>through | Monday.com | Omry S. spiega come gestire le persone<br>e i compiti sulla piattaforma. Passa<br>attraverso la comunicazione, la<br>collaborazione e i primi passi su<br>monday.com.                                                                                                    |
| https://www.youtube.c<br>om/watch?v=ObkWrfuk<br>omA | Everything You Can Do<br>with monday.com!    | Monday.com | Guarda questa demo per vedere come<br>monday.com ti facilita il lavoro con:<br>0:10 - Schede personalizzabili<br>1:42 - Visualizzazioni per tracciare i<br>carichi di lavoro<br>2:07 - Integrazioni con servizi esterni<br>3:11 - Autorizzazioni e privacy<br>3:30 - Utilizzo delle automatizzazioni<br>per accelerare i processi manuali<br>3:54 - Collaborazione del team facile e<br>veloce<br>4:20 - I form di monday.com |
|                                                     |                                              |            |                                                                                                    |

#### **Other Resources**

| Link | Title | Author | Description |
|------|-------|--------|-------------|
|      |       |        |             |

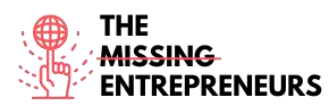

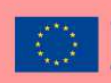

| https://monday.com/lp/              | Welcome to our video           | Monday.com | Sia che tu abbia annena iniziato con la                                                                                                    |
|-------------------------------------|--------------------------------|------------|----------------------------------------------------------------------------------------------------|
| <u>videocenter</u>                  | center!                        |            | piattaforma, o che tu stia usando<br>monday.com da tempo, c'è sempre<br>qualcosa di nuovo da scoprire e modi<br>per migliorare! Puoi trovare best<br>practice, funzioni avanzate, come usare<br>il software per il tuo team di marketing<br>e molto altro ancora. |
| https://monday.com/cs/<br>webinars/ | Welcome to our<br>Webinar Hub! | Monday.com | Potete esplorare la libreria di<br>registrazioni di demo e webinar, che<br>coprono casi d'uso popolari, best<br>practice, funzionalità mirate, che potete<br>guardare nel tempo libero, nella vostra<br>lingua madre.                                             |

#### <u>Competences acquired (check the list of skills done by AMARIS)</u> Project and operations management; Teamwork

#### **Difficulty level**

Intermedio

#### Practice your skills

Supponiamo che tu abbia molte scadenze assegnate dal tuo capo. Cerca di inserirle prima nello strumento di task management e poi elencale dando loro la priorità. Imposta dei promemoria o delle notifiche in modo da non mancarle.

#### **Quizz (Write the correct answer in green):**

Q1: Quali dei seguenti consigli dovresti prendere in considerazione per migliorare le tue capacità di gestione del tempo?

- Monitora i tempi
- Imposta stime dei tempi
- Rimuovi ogni distrazione
- Tutte le precedenti

#### Q2: Quali caratteristiche di Monday.com possono aiutarti ad organizzarti?

- Prioritizzazione dei task
- Impostazione di scadenze
- Time management
  Tutte le precedenti

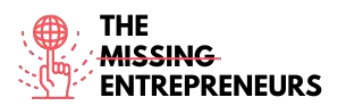

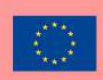

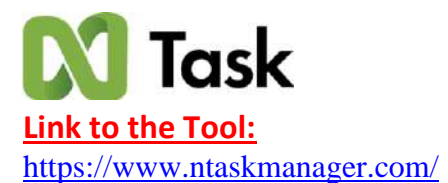

#### **Description**

nTask è uno strumento di gestione delle attività basato sul cloud. Offre strumenti che consentono la collaborazione con i membri del team, la gestione delle attività, la programmazione delle riunioni e altro ancora. Uno dei suoi obiettivi principali è quello di aiutarvi, sia che siate freelance, consulenti o professionisti, a raggiungere i vostri obiettivi di produttività.

#### **TOP 3 Functionalities (only free ones)**

| Title. Max 10 Words                   | Description . Max 30 Words                                                                                                    |
|---------------------------------------|----------------------------------------------------------------------------------------------------|
| Pianificazione dei task               | Puoi individuare gli "elenchi di cose da fare", le date di inizio e                                                                                                    |
|                                       | secondarie e connesse.                                                                                                    |
| Assegnazione di task e collaborazione | nTask consente al vostro team di collegarsi in qualsiasi<br>momento ai vostri progetti grazie alla funzione di chat di<br>gruppo. È possibile condividere gli aggiornamenti del progetto<br>con tutti o con singoli membri del team. C'è anche la possibilità<br>di allegare file e gestire documenti e, infine, di ricevere<br>notifiche in tempo reale. |
| Visualizzazione dei task              | Con la gestione dei progetti di nTask potete organizzarvi,<br>acquisire trasparenza e diventare flessibili, impostando le<br>relazioni di dipendenza tra le attività, ottimizzando i<br>progressi, stabilendo le tappe fondamentali e infine tenendo<br>traccia del budget.                                                                               |

#### Youtube Videos

| Link                        | Title                 | Author           | Description                             |
|-----------------------------|-----------------------|------------------|-----------------------------------------|
| https://www.yout            | nTask - Review on the | Skills Factory   | In questo video imparerete a usare      |
| ube.com/watch?v             | Best Project          |                  | nTask nella pratica.                    |
| =H3xC3 dFN84                | Management Tool       |                  |                                         |
|                             | [REVIEW]              |                  |                                         |
| https://www.yout            | Ntask Project         | The Social Guide | In questo video The social guide vi     |
| ube.com/watch?v             | Management Tutorial   |                  | mostra come utilizzare nTask, quali     |
| $-C_0 X Z \Lambda dC 6 Z W$ | (Better than          |                  | sono le funzioni che offre per aiutarvi |
|                             | Monday.com &          |                  | con i vostri progetti.                  |
| <u>U</u>                    | Clickup?)             |                  |                                         |
|                             |                       |                  |                                         |
|                             |                       |                  |                                         |

### **Other Resources**

| Link                                                                 | Title                | Author    | Description                                                      |
|----------------------------------------------------------------------|----------------------|-----------|------------------------------------------------------------------|
| https://www.yout<br>ube.com/channel/<br>UCGjlcTGCxXy<br>PCh280Tc8_Bc | nTask - Do It Right! | nTask.com | Il canale youtube di nTask offre alcune<br>brevi tutorial video. |
| <u>RCb3801q8_Rg</u>                                                  |                      |           |                                                                  |

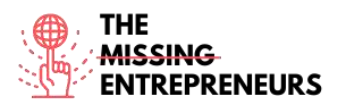

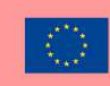

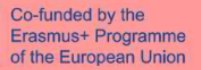

| https://support.ntaskma | nTask Manager | nTask.com | È possibile trovare una guida con     |
|-------------------------|---------------|-----------|---------------------------------------|
| nager.com/portal/en/kb  |               |           | indicazioni su come iniziare, come    |
| <u>/ntask</u>           |               |           | creare una bacheca, come ripetere una |
|                         |               |           | riunione, ecc.                        |
|                         |               |           |                                       |

#### Competences acquired (check the list of skills done by AMARIS)

Project and operations management; teamwork.

#### **Difficulty level**

Intermediate

#### **Practice your skills**

Cercate di pianificare, gestire le tempistiche e visualizzare i progetti attraverso l'esperienza dello strumento grafico di Gantt di nTask <u>https://www.ntaskmanager.com/product/gantt-chart-software/</u>

#### Quizz (Write the correct answer in green):

Q1: Quali sono le caratteristiche di una Kanban Board?

- Focus migliorato
- Comunicazione facile
- Ottimizzare la pianificazione del lavoro
- Tutte le precedenti

Q2: Quali sono le caratteristiche principali di nTask.com?

- Diagrammi di Gantt
- Task management
- Monitoraggio del tempo e timesheets
- Tutte le precedenti

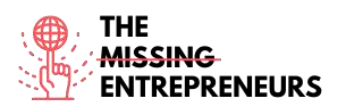

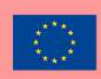

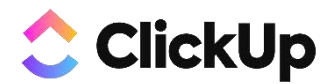

Link to the Tool: https://clickup.com/

#### **Description**

ClickUp è un'applicazione che sostituisce tutte le attività, i documenti, le chat, gli obiettivi e altro ancora per la gestione dei progetti. Riunisce il vostro team per pianificare, monitorare e collaborare a qualsiasi progetto. Aiuta a organizzare i progetti, a collaborare con il team e a tenere traccia dei progressi e degli obiettivi.

#### **TOP 3 Functionalities (only free ones)**

| Title. Max 10 Words                                    | Description . Max 30 Words                                            |
|--------------------------------------------------------|-----------------------------------------------------------------------|
| Spazi, cartelle, liste                                 | Organizzate i team e i reparti in Spazi, raggruppate i grandi         |
|                                                        | progetti o le iniziative in Cartelle e suddividete i compiti in       |
|                                                        | Elenchi per una chiara gerarchia visiva di tutto il vostro            |
|                                                        | lavoro.                                                               |
| Personalizzate i vostri compiti per qualsiasi progetto | Scegliete tra oltre 35 ClickApp per personalizzare la gestione        |
|                                                        | delle attività per qualsiasi esigenza lavorativa. Risparmiate         |
|                                                        | tempo con le automazioni delle attività, assegnate punti              |
|                                                        | Sprint, aggiungete dati di campi personalizzati e molto altro         |
|                                                        | ancora.                                                               |
| Suddividete i grandi progetti in sottotask             | Semplificate i progetti complessi suddividendoli in                   |
|                                                        | sottoattività. Visualizzate le attività e le subattività in più viste |
|                                                        | e riorganizzatele o modificatele facilmente in blocco con la          |
|                                                        | barra degli strumenti Multitask.                                      |

#### **Youtube Videos**

| Link                                                | Title                                                        | Author          | Description                                                                                                    |
|-----------------------------------------------------|--------------------------------------------------------------|-----------------|----------------------------------------------------------------------------------------------------|
| https://www.youtube.c<br>om/watch?v=LUa4rgl8h<br>U4 | Beginner's Guide to<br>ClickUp: Project<br>Management (2020) | Keep Productive | Questa guida per principianti a ClickUp<br>è presentata da Yvonne Heimann,<br>esperta di ClickUp e consulente<br>aziendale, che vi guiderà nel<br>funzionamento di ClickUp. |
|                                                     |                                                              |                 |                                                                                                    |
|                                                     |                                                              |                 |                                                                                                    |
|                                                     |                                                              |                 |                                                                                                    |

#### **Other Resources**

| Link                                   | Title                 | Author                    | Description                                                                                          |
|----------------------------------------|-----------------------|---------------------------|----------------------------------------------------------------------------------------------------|
| https://clickup.com/on-<br>demand-demo | On-Demand Demo        | Clickup.com               | È possibile trovare i prossimi webinar<br>che vi guideranno nel funzionamento di<br>questo software. |
| https://clickup.com/blog               | How To Use ClickUp    | Erica Chappell – Managing | Un articolo interessante con video di                                                                |
| /how-to-use-clickup-to-                | To Set Goals For Your | Director, clickup.com     | una persona che lavora per clickup.com                                                               |
| set-goals-for-your-team/               | Team                  |                           |                                                                                                    |
|                                        |                       |                           |                                                                                                    |

#### Competences acquired (check the list of skills done by AMARIS)

Project and operations management; Teamwork

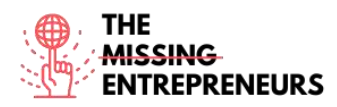

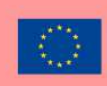

#### **Difficulty level**

Basic

#### Practice your skills

Provate a creare un'area di lavoro (che è la prima cosa che farete quando inizierete con un nuovo account in ClickUp), poi dividetevi in spazi e giocate con le funzioni come Priorità dei compiti, Tag e Tracciamento del tempo. (indicazioni da seguire <u>https://clickup.com/blog/clickup-best-practices-tips-and-tricks-for-getting-started/</u>)

#### **Quizz (Write the correct answer in green):**

Q1: Quali delle seguenti competenze di project management non sono contemplate in clickup.com?

- Comunicazione
- Fatturazione
- Ideazione creativa
- Controllo qualità

Q2: Quale delle seguenti tecniche di gestione del tempo non si trova in clickup.com?

- SMART goals
- Pareto principle
- Getting Things Done (GTD)
- Matrice di Eisenhower

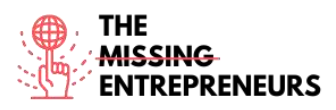

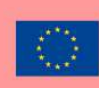

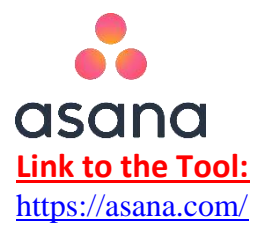

#### **Description**

Asana è una piattaforma software di gestione delle attività e dei progetti per i team. È un'applicazione che molte persone utilizzano nel settore dei software di PM per lavorare da remoto. Ha anche uno strumento di comunicazione per la funzione di chat interna per un lavoro di squadra efficiente. L'applicazione Asana consente di pianificare, condividere e organizzare l'efficienza del lavoro.

#### **TOP 3 Functionalities (only free ones)**

| Title. Max 10 Words                      | Description . Max 30 Words                                      |
|------------------------------------------|-----------------------------------------------------------------|
| Integrazioni per la condivisione di file | È possibile integrarlo facilmente con Google Drive, Dropbox e   |
|                                          | OneDrive.                                                       |
| Reportistica                             | Qui sono disponibili molte funzioni, come i portfolio, in cui è |
|                                          | possibile organizzare le iniziative strategiche e monitorare lo |
|                                          | stato di tutti i progetti importanti sotto forma di elenco o di |
|                                          | timeline in un unico luogo.                                     |
| Team management                          | Creare team per organizzare i progetti e collegare i            |
|                                          | collaboratori con un calendario e conversazioni condivise. È    |
|                                          | inoltre possibile controllare le impostazioni di privacy dei    |
|                                          | team.                                                           |

#### Youtube Videos

| Link                  | Title               | Author       | Description                             |
|-----------------------|---------------------|--------------|-----------------------------------------|
| https://www.youtube.c | How to Asana        | Asana.com    | Scoprite interessanti video di 1 minuto |
| om/watch?v=6na4wgTw   |                     |              | su come sviluppare le vostre            |
| JGw&list=PLJFG93oi0wJ |                     |              | competenze nel sito web di asana.       |
| DMccrrEbbZha0v64Jo63  |                     |              | Imparate a conoscere le tavole Kanban,  |
| K8&index=1            |                     |              | a postare lo stato di avanzamento, a    |
|                       |                     |              | impostare scadenze specifiche, ecc.     |
| https://www.youtube.c | Asana Tutorial: How |              | Una persona che utilizza questo         |
| om/watch?v=HGxzd-     | to get Started with | Louise Henry | software vi mostrerà come iniziare a    |
| <u>eaLWs</u>          | Asana in 2020       |              | usare asana.com attraverso il suo       |
|                       |                     |              | tutorial.                               |
|                       |                     |              |                                         |
|                       |                     |              |                                         |

#### Other Resources

| Link                                                          | Title              | Author        | Description                                                                                                    |
|---------------------------------------------------------------|--------------------|---------------|----------------------------------------------------------------------------------------------------|
| https://academy.asana.c<br>om/series/video-<br>tutorials-tips | Video Tutorials    | Asana academy | Questi video tutorial forniscono<br>suggerimenti rapidi per aiutare voi e il<br>vostro team ad avere successo con<br>Asana |
| https://academy.asana.c                                       | Live and on-demand | Asana academy | Osservate le migliori pratiche in azione.                                                                                  |
| om/page/webinars                                              | webinars           |               | Registratevi per un webinar di                                                                                             |
|                                                               |                    |               | formazione dal vivo o accedete alle                                                                                        |
|                                                               |                    |               | registrazioni dei nostri webinar on-                                                                                       |
|                                                               |                    |               | demand.                                                                                                    |

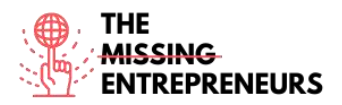

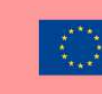

#### **Competences acquired (check the list of skills done by AMARIS)**

Project and operations management; Teamwork

#### **Difficulty level**

Intermediate

#### **Practice your skills**

Supponiamo che siate un project manager e che abbiate bisogno di implementare le migliori pratiche di gestione dei progetti e di portare un nuovo livello di chiarezza e visibilità al vostro team di progetto. Visitate la guida di asana, seguite i passaggi e imparate a creare attività. (https://asana.com/guide/help/tasks/actions)

#### **Quizz (Write the correct answer in green):**

Q1: Quali azioni sono disponibili in asana.com?

- Duplicazione
- Conversione in progetto
- Come aggiungere un task ad un progetto
- Tutte le precedenti

Q2: Se si utilizzano i subtask, quali di questi sono disponibili?

- Dettagli Subtask
- Vista griglia delle sottoattività
- Permessi Subtask
- Tutte le precedenti

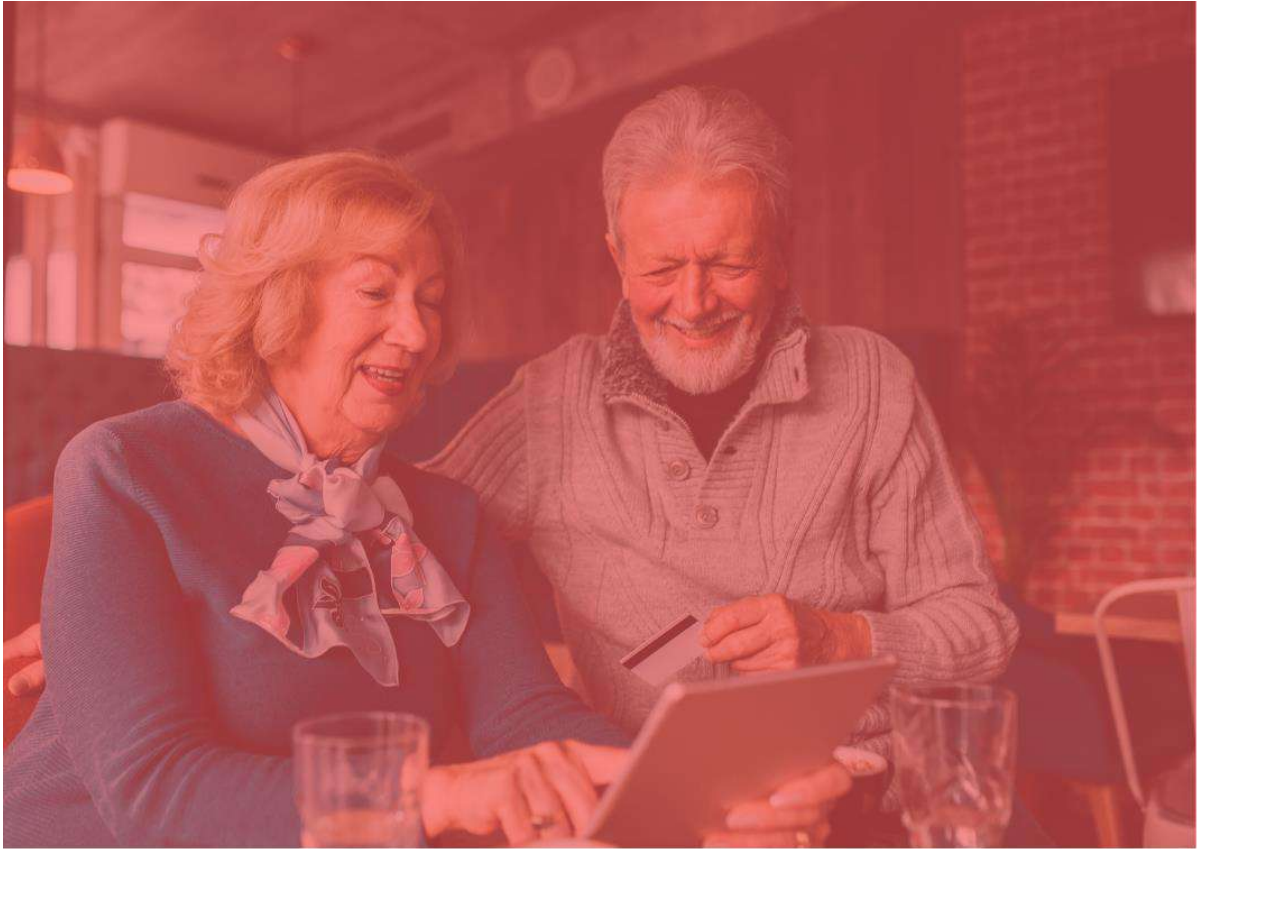

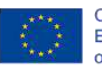

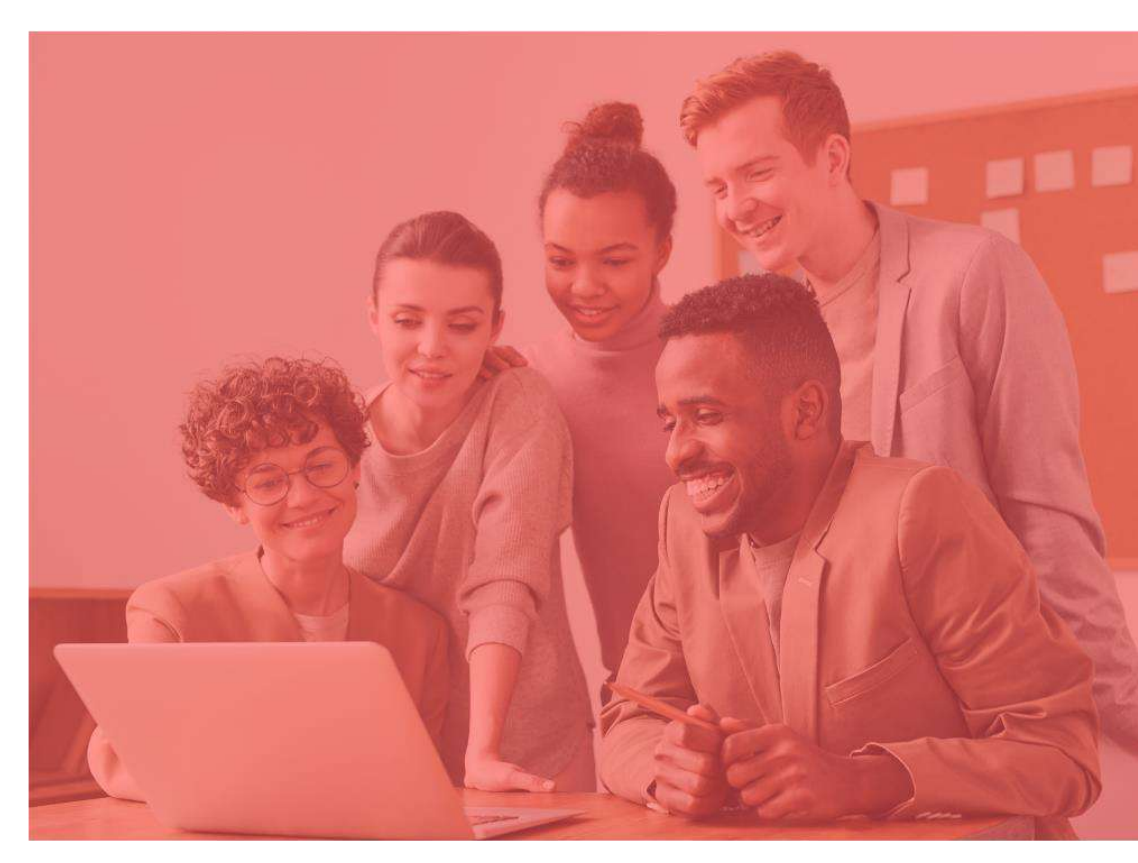

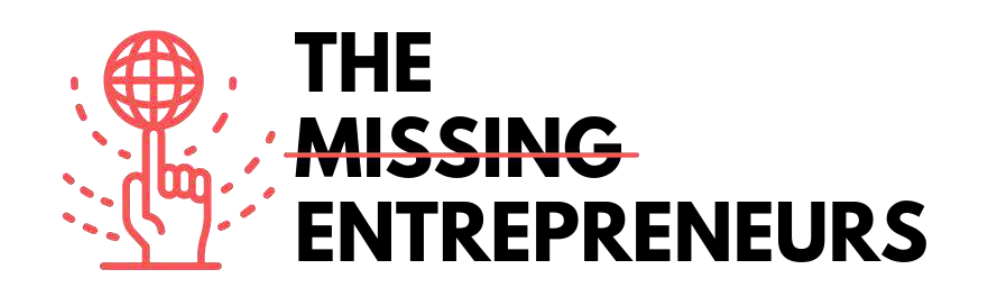

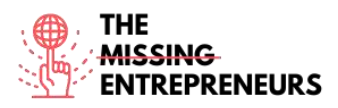

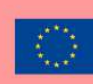

# stripe

Link to the Tool: https://stripe.com/en-cy

#### **Description**

Stripe è un'azienda del settore tecnologico che costruisce infrastrutture economiche per internet. Dalle start-up alle aziende pubbliche, le imprese usano questo software per accettare pagamenti e gestire le loro attività online. La missione di questo strumento è di aumentare il PIL derivante da internet. Alcuni dei prodotti utilizzbaili attraverso questa piattaforma sono: Fatturazione, Pagamenti, Tasse e Fatturazione. Tramite Stripe Connect è possibile ricevere pagamenti da più di 35 paesi, in pochi minuti. in piattaforma.

#### **TOP 3 Functionalities (only free ones)**

| Title. Max 10 Words                | Description . Max 30 Words                                                                                                    |
|------------------------------------|----------------------------------------------------------------------------------------------------|
| Interfaccia cliente                | Puoi creare l'esperienza di checkout perfetta che funziona su<br>browser e dispositivi di ogni tipolgia. Scegli tra una serie di<br>opzioni per trovare l'integrazione che fa per te.                                                   |
| Diverse opzioni di pagamento       | Fai crescere il tuo business, rendilo globale e aumenta le<br>conversioni in altri paesi offrendo ai tuoi clienti le opzioni di<br>pagamento che preferiscono attraverso un'integrazione<br>unificata.                                  |
| Supporto nei processi di pagamento | Che tu stia cercando di accettare pagamenti una tantum,<br>impostare abbonamenti o gestire i pagamenti per una<br>piattaforma o un marketplace, Stripe fornisce un tech-stack<br>completo per supportare qualsiasi modello di business. |

#### Youtube Videos

| Link                                                | Title                                         | Author                                    | Description                                                                                                    |
|-----------------------------------------------------|-----------------------------------------------|-------------------------------------------|----------------------------------------------------------------------------------------------------|
| https://www.youtube.c                               | Stripe Tutorial: How                          | Anthony Allen                             | In questo tutorial su Stripe imparerai                                                                                                    |
| om/watch?v=fD4uGhNa                                 | To Create Stripe                              |                                           | come creare un account Stripe e come                                                                                                    |
| <u>5ec</u>                                          | Account & How To                              |                                           | usare Stripe                                                                                                    |
|                                                     | Use Stripe                                    |                                           |                                                                                                    |
| https://www.youtube.c<br>om/watch?v=Qbi52QLaE<br>30 | How To Use Stripe -<br>Tutorial For Beginners | Scott D. Clary - Success Story<br>Podcast | Questo tutorial è perfetto per i<br>principianti che hanno appena iniziato,<br>per gli utenti più esperti che vogliono<br>conoscere le caratteristiche aggiuntive,<br>o per gli utenti che vorrebbero un<br>aggiornamento sulle caratteristiche e le<br>funzionalità. |
|                                                     |                                               |                                           |                                                                                                    |
|                                                     |                                               | 1                                         |                                                                                                    |

#### **Other Resources**

|      | and the second second se |        |             |
|------|----------------------------------------------------------------------------------------------------|--------|-------------|
| Link | Title                                                                                                    | Author | Description |
|      |                                                                                                    |        |             |

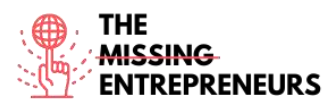

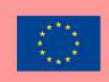

| https://stripe.com/en-<br>cy/use-cases/ platforms | Embed payments and<br>financial services into<br>your platform | Stripe.com | Qui puoi far effettuare i pagamenti ai<br>clienti in pochi minuti, dando loro una<br>dashboard completa per gestirli.<br>Inoltre, puoi dare ai clienti l'accesso<br>all'intera suite di funzioni di Stripe,<br>come pagamenti globali,<br>l'ottimizzazione delle fatture per<br>pagamenti veloci, l'aggiunta di<br>abbonamenti e programmi fedeltà e<br>l'unificazione dei pagamenti online e di<br>persona. |
|---------------------------------------------------|----------------------------------------------------------------|------------|----------------------------------------------------------------------------------------------------|
|                                                   |                                                                |            |                                                                                                    |

## Competences acquired (check the list of skills done by AMARIS)

Finanziamenti; Progetti e operazioni.

#### **Difficulty level**

Intermediate

#### **Practice your skills**

Testa la tua integrazione: Scopri i diversi metodi per testare la tua integrazione prima di andare live. Visita la pagina che include numeri di carte di prova e altre informazioni per assicurarti che la tua integrazione funzioni come previsto. Usala per attivare diversi flussi nella tua integrazione e assicurati che siano gestiti di conseguenza. <u>https://stripe.com/docs/testing</u>

#### **Quizz (Write the correct answer in green):**

Q1: Stripe.com può aiutare le aziende a:

- Contrastare le frodi
- Inviare fatture
- Emettere carte virtuali e fisiche
- Tutte le precedenti

Q2: Un prodotto che puoi trovare in questo software è:

- Link di pagamento
- Fatturazione
- Radar

Tutte le risposte precedenti sono corrette

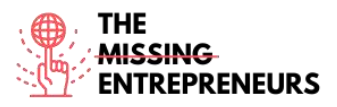

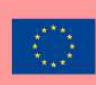

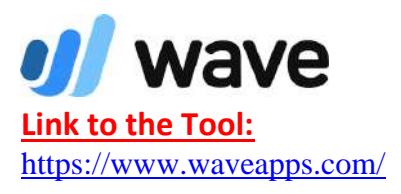

#### **Description**

Questo strumento è utile per creare report finanziari, creare e inviare fatture, gestire le risorse finanziarie personali. Se sei un piccolo imprenditore, puoi gestire le tue finanze in modo sicuro attraverso wave.com. Wave.com si rivolge ai nuovi imprenditori e alle piccole imprese più fiorenti. Per arrivare a farlo, cercano di essere la soluzione più semplice, all-in-one di gestione finanziaria.

#### **TOP 3 Functionalities (only free ones)**

| Title. Max 10 Words | Description . Max 30 Words                     |
|---------------------|------------------------------------------------|
| Contabilità         | Puoi tenere traccia delle tue entrate e uscite |
| Fatturazione        | Puoi creare e inviare fatture commerciali      |
|                     |                                                |

### Youtube Videos

| Link                                                | Title                                                                                    | Author          | Description                                                   |
|-----------------------------------------------------|------------------------------------------------------------------------------------------|-----------------|---------------------------------------------------------------|
| https://www.youtube.c<br>om/watch?v=nk_9DYklv<br>2l | Wave Accounting<br>Tutorial - Introduction<br>to Wave Accounting<br>for beginners (2019) | Nuts Accounting | In questo video imparerai come<br>utilizzare Wave Accounting. |
|                                                     |                                                                                          |                 |                                                               |

### Other Resources

| Link                                                                                                    | Title                                          | Author       | Description                                                                                                    |
|----------------------------------------------------------------------------------------------------|------------------------------------------------|--------------|----------------------------------------------------------------------------------------------------|
| https://support.waveap<br>ps.com/hc/en-<br>us/sections/3600100512<br>91Video-Tutorials-<br>Wave-Accounting-<br>Basics | [Video Tutorials]<br>Wave Accounting<br>Basics | Waveapps.com | Attraverso l'Help Center del software<br>waveapps.com, puoi vedere video di<br>approfondimento in diverse categorie<br>come "come importare le tue<br>transazioni" e "contabilizzare i<br>pagamenti delle fatture". |
|                                                                                                    |                                                |              |                                                                                                    |
|                                                                                                    |                                                |              |                                                                                                    |

### Competences acquired (check the list of skills done by AMARIS)

Finanziamenti; Progetti e operazioni.
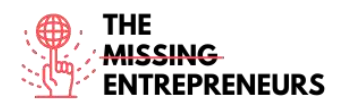

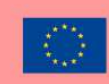

#### **Difficulty level**

Intermediate

#### Practice your skills

Supponiamo che tu sia responsabile di creare e inviare fatture al tuo cliente. Esercitati a crearne una. https://support.waveapps.com/hc/en-us/articles/208621656

#### **Quizz (Write the correct answer in green):**

Q1: In seguito a quale innovazione si possono effettuare pagamenti ricorrenti attraverso waveapps.com?

- Chiedere pagamenti solamente in euro
- Ricevute automatiche per i pagamenti effettuati
- Nessun controllo del fuso orario
- Seguire un solo modello

Q2: Come puoi contattare il supporto di Wave?

- Telefono
- Online
- Di persona
- Tutte le precedenti

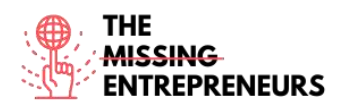

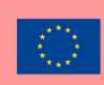

## () factorial

Link to the Tool: https://factorialhr.com/

#### **Description**

Factorial è un software per le risorse umane sviluppato per digitalizzare le aziende integrando i processi di gestione umana come la gestione delle assenze, i problemi sul libro paga, la comunicazione interna, l'assunzione e il reclutamento del personale. Con questo software per le risorse umane, è possibile lavorare su molte funzioni come il riepilogo del libro paga, i rapporti HR, il monitoraggio del tempo o la gestione delle assenze.

## **TOP 3 Functionalities (only free ones)**

| Title. Max 10 Words                  | Description . Max 30 Words                                                                                                    |
|--------------------------------------|----------------------------------------------------------------------------------------------------|
| Gestisci e condividi documenti       | È possibile gestire documenti come contratti, buste paga,<br>ricevute personali, di identificazione e di congedo medico,<br>tutti documenti che possono essere regolarizzati attraverso<br>l'uso di firme elettroniche. |
| Software per ferie e assenze         | Gestire rapidamente e facilmente le vacanze e le assenze dei<br>vostri dipendenti.                                                                                                    |
| Report e analisi delle risorse umane | Genera report personalizzati sulla base dei dati della tua<br>azienda e prendi decisioni migliori sul tuo personale e sul tuo<br>business.                                                                              |

# Youtube Videos

| Link                  | Title                | Author       | Description                              |
|-----------------------|----------------------|--------------|------------------------------------------|
| https://www.youtube.c | Factorial HR - Demo  | Factorial HR | In questo canale ufficiale di Factorial, |
| om/watch?v=3Bpi GSK8  | by Jordi Romero, CEO |              | l'azienda condivide contenuti relativi   |
| <u>9U</u>             |                      |              | alla piattaforma e ai materiali in modo  |
|                       |                      |              | da poter gestire meglio i vostri         |
|                       |                      |              | dipendenti.                              |
| https://www.youtube.c | Webinar: First steps | Factorial HR | Impara come usare il software per le     |
| om/watch?v=MyWvLd5    | with the human       |              | risorse umane Factorial HR con questo    |
| <u>emns</u>           | resources software   |              | webinar.                                 |
|                       | Factorial HR         |              |                                          |
|                       |                      |              |                                          |
|                       |                      |              |                                          |

# **Other Resources**

| Link                                 | Title                       | Author          | Description                                                                                                    |
|--------------------------------------|-----------------------------|-----------------|----------------------------------------------------------------------------------------------------|
| https://factorialhr.com/<br>webinars | Human Resources<br>Webinars | Factorialhr.com | In questo webinar il CEO e fondatore<br>Tiffany Castagno, conduce una<br>discussione approfondita su come<br>possiamo sfruttare i dati per<br>comunicare e guidare la gestione del<br>cambiamento. |
|                                      |                             |                 |                                                                                                    |
|                                      |                             |                 |                                                                                                    |

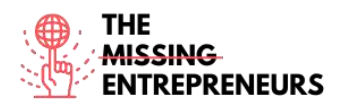

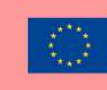

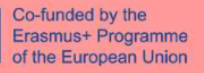

#### **Competences acquired (check the list of skills done by AMARIS)**

Finanziamenti; Progetti e operazioni.

#### **Difficulty level**

Intermediate

#### Practice your skills

Supponiamo che dobbiate sviluppare la valutazione delle prestazioni dei vostri dipendenti. Il software di gestione delle prestazioni di Factorial.com offre una flessibilità completa.

Usa le domande suggerite per la valutazione delle prestazioni o scrivi le tue. <u>https://factorialhr.com/performance-management#signup-form</u>

#### **Quizz (Write the correct answer in green):**

Q1: Quale delle seguenti caratteristiche non può essere trovata su factorial.com?

- Monitoraggio del tempo
- Obiettivi SMART
- Gestione della formazione
- Riepilogo buste paga

Q2: Quali attività amministrative sono disponibili su factorial.com?

- Rilevazione orari dei dipendenti
- Gestione dei turni
- Tracciamento candidati
- Tutte le precedenti

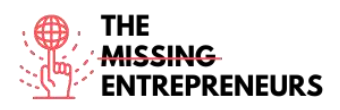

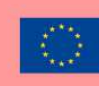

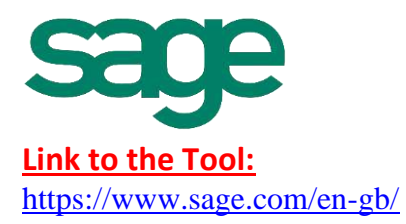

## **Description**

La piattaforma Sage offre alle aziende di tutto il mondo le informazioni, gli approfondimenti e gli strumenti necessari per avere successo, utilizzando l'intelligenza artificiale e l'immaginazione delle persone. Sage è il leader globale che fornisce alle piccole e medie imprese la visibilità, la flessibilità e l'efficienza per gestire le risorse finanziarie, le operazioni e le persone, nonché l'analisi delle prestazioni.

# **TOP 3 Functionalities (only free ones)**

| Title. Max 10 Words                                     | Description . Max 30 Words                                                                                                    |
|---------------------------------------------------------|----------------------------------------------------------------------------------------------------|
| Contabilità e finanza, buste paga e gestione aziendale. | Sage.com separa queste funzionalità in base alle dimensioni<br>dell'azienda (piccole e medie), al settore, alle necessità del<br>business e al successo del cliente.      |
| Flusso di cassa e fatturazione                          | Cash Flow Manager è un sistema di fatturazione che vi mostra<br>i saldi dei vostri conti di cassa, la liquidità prevista in entrata e<br>la liquidità prevista in uscita. |
|                                                         |                                                                                                    |

# Youtube Videos

| Link                  | Title                   | Author                    | Description                              |
|-----------------------|-------------------------|---------------------------|------------------------------------------|
| https://www.youtube.c | Sage X3 - v11 to        | Sage Customer Support and | Brevi video tutorial presentati dal team |
| om/watch?v=nxh7EQnZ   | present                 | Training                  | di supporto clienti e formazione di      |
| wJw&list=PLzoSvuWIsm  |                         |                           | Sage.                                    |
| U xR8ZhzCEJmslifXpEY4 |                         |                           |                                          |
| <u>gb&amp;index=1</u> |                         |                           |                                          |
| https://www.youtube.c | Sage One Accounting     | Nuts Accounting           | Sage One Accounting training for         |
| om/watch?v=_038nyayr  | Training - Introduction |                           | beginners 2019. Impara come usare        |
| <u>Ao</u>             | to Sage One             |                           | Sage One Accounting in questo video.     |
|                       | Accounting for          |                           |                                          |
|                       | beginners (2019)        |                           |                                          |
|                       |                         |                           |                                          |
|                       |                         |                           |                                          |

# Other Resources

| Link                                     | Title             | Author   | Description                                                                                                    |
|------------------------------------------|-------------------|----------|----------------------------------------------------------------------------------------------------|
| https://www.sage.com/<br>en-sg/webinars/ | Upcoming webinars | Sage.com | Puoi registrarti ai prossimi webinar Sage<br>rivolti a una varietà di settori,<br>professioni e soluzioni aziendali e<br>imparare come Sage può aiutare la tua<br>azienda ad adattarsi e a muoversi in<br>tempi incerti ed uscire più forte da<br>questa crisi dovuta al COVID-19. |
|                                          |                   |          |                                                                                                    |
|                                          |                   |          |                                                                                                    |

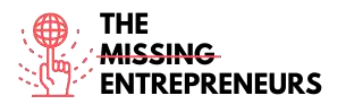

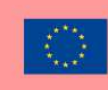

# <u>Competences acquired (check the list of skills done by AMARIS)</u>

Finanziamenti; Progetti e operazioni.

# Difficulty level

Advanced

# Practice your skills

Muovi i primi passi con Accountant Edition, è gratuito.

Passo 1 - Iscriviti e verifica la tua email.

Passo 2 - Aggiungi e organizzai tuoi clienti in pochi semplici passi.

Fase 3 - Entra subito e prova le diverse funzionalità con le due aziende campione incluse nella tua Accountant Edition.

https://www.sage.com/en-us/accountants/products/sage-business-cloud-accountingaccountant-edition/

https://mysageone.na.sageone.com/signup/new?product=accountant\_edition&source =productcard

# Quizz (Write the correct answer in green):

Q1: Gestisci le esigenze contabili dei tuoi clienti con Sage Accounting, una soluzione di contabilità online intuitiva e facile da usare. Quale delle seguenti caratteristiche è corretta in relazione a sage.com?

- Ottieni l'accesso ad un solo abbonamento a pagamento a Sage Accounting per il tuo ufficio
- Gestisci tutti gli abbonamenti dei tuoi clienti in un portale con un solo clic e con diritti di accesso personalizzati.
- Gestisci tutte le funzioni di contabilità solo sul dispositivo Android
- Gestisci il tuo Sage Accounting utilizzando molte pagine e modelli

Q2: Quali delle seguenti funzionalità fornisce sage.com per le piccole imprese?

- Fatturazione
- Sage Timeslips
- Sage HR
- Tutte le precedenti

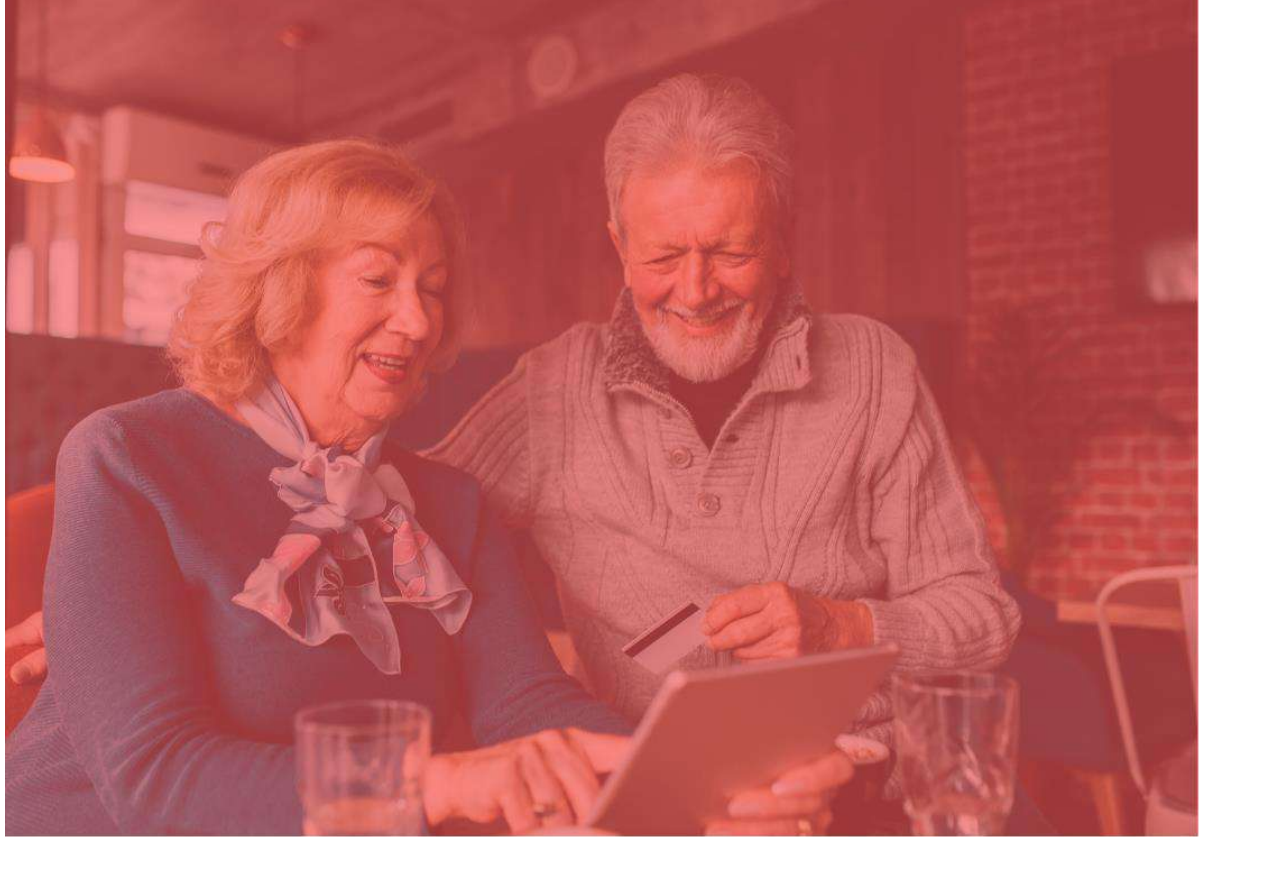

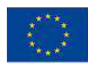

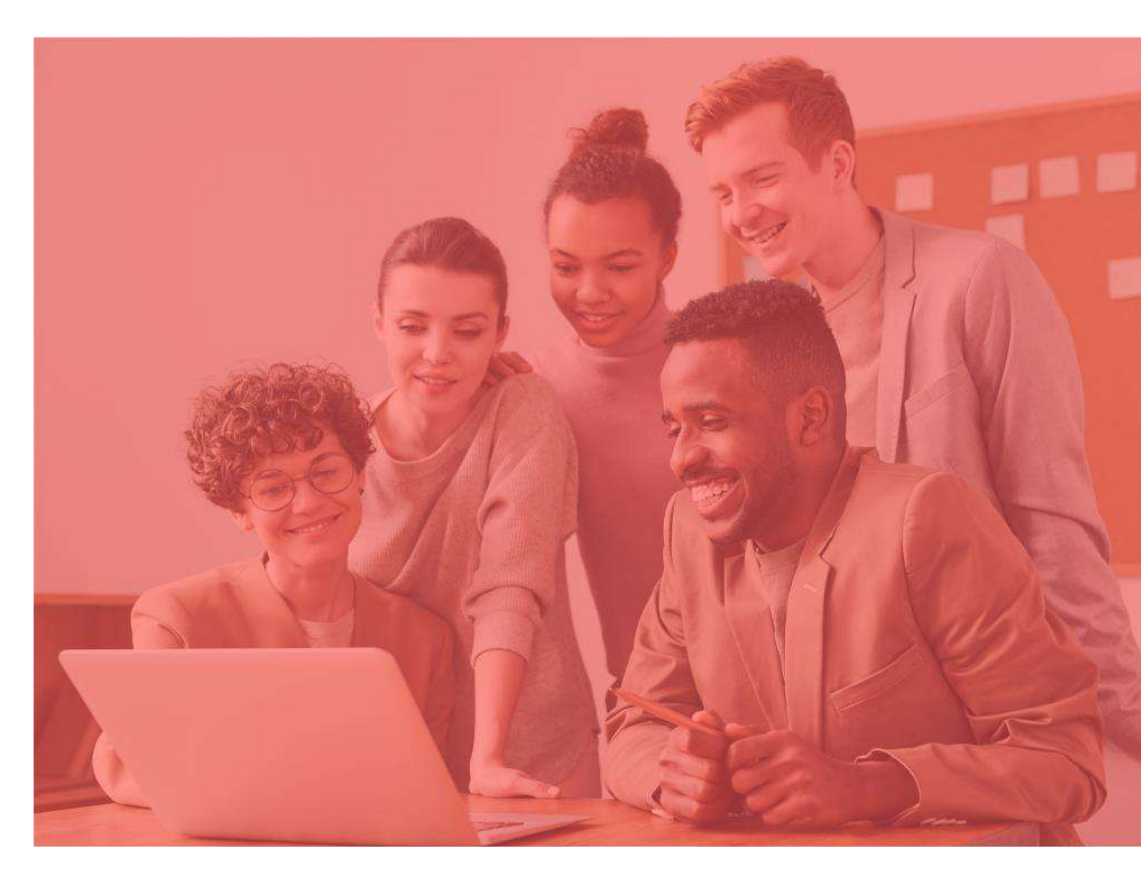

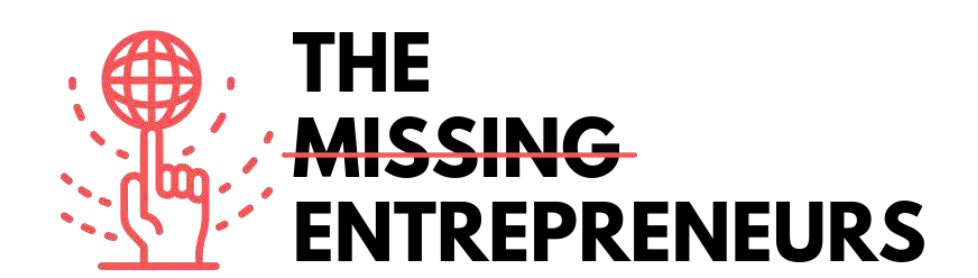

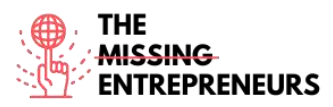

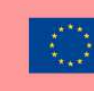

# Template dei contenuti per ogni strumento

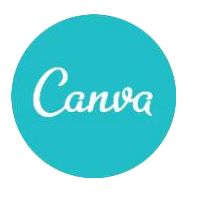

Link al Tool: https://www.canva.com

#### **Descrizione**

Canva è una piattaforma di progettazione grafica che è possibile utilizzare per creare grafica per i social media, presentazioni, poster, documenti e altri contenuti visivi. La piattaforma utilizza un formato drag-and-drop e fornisce l'accesso a più di 60 milioni di foto e 5 milioni di modelli (post sui social media, banner, contenuti visivi, loghi e molto altro).

Canva è uno strumento gratuito da usare e offre abbonamenti a pagamento come Canva Pro e Canva for Enterprise per funzionalità aggiuntive.

# TOP 3 Funzionalità (gratuite)

| Titolo. Massimo 10 parole           | Descrizione . Massimo 30 parole                                                                                             |
|-------------------------------------|----------------------------------------------------------------------------------------------------|
| Creare con un sistema drag-and-drop | diversi contenuti come: immagini per i social media, banner o<br>video, biglietti da visita, loghi, brochure Presentazioni, |
|                                     | calendari, inviti con milioni di modelli.                                                                                   |
| Esportare le creazioni              | in formati multipli (jpg, png, mp4, pdf,vsg)                                                                                |
| Creare uno spazio collaborativo     | in diverse cartelle, in team                                                                                                |

# Video Youtube

| Link                                                | Title                                                                                   | Author           | Description                                                                                                    |
|-----------------------------------------------------|-----------------------------------------------------------------------------------------|------------------|----------------------------------------------------------------------------------------------------|
| https://www.youtube.c<br>om/watch?v=un50Bs4Bv<br>Z8 | How To Use Canva For<br>beginners! [Full Canva<br>Tutorial 2021]                        | Natalia Kalinska | Questo tutorial è perfetto per imparare<br>Canva nel 2021 in quanto copre tutti gli<br>ultimi sviluppi come la creazione di un<br>tecto curro in Canva il caricamento di   |
|                                                     |                                                                                         |                  | audio in Canva o l'utilizzo di Content<br>Planner in Canva.                                                                                                    |
| https://www.youtube.c<br>om/watch?v=AlrC-<br>XaKwew | Canva Video Editor -<br>Complete Tutorial for<br>Beginners!                             | Justin Brown     | Impara a modificare i video in Canva,<br>scopri le funzioni di editing video e i<br>suggerimenti e i trucchi per iniziare                                                  |
| https://www.youtube.c<br>om/watch?v=D126KH5e<br>2k0 | How to Create<br>Instagram Carousel<br>post with Canva   Step<br>by Step Canva Tutorial | Natalia Kalinska | Un tutorial completo sull' Instagram<br>carousel che ti mostra passo dopo<br>passo come progettarlo e dividerlo.                                                           |
| https://www.youtube.c<br>om/watch?v=qgpmYZps<br>YOA | 20 CANVA tips and tricks 2021.                                                          | Natalia Kalinska | Nel video di oggi, imparerai 20<br>suggerimenti e trucchi di Canva che ti<br>aiuteranno a progettare velocemente e<br>a utilizzare tutte le funzioni nascoste di<br>Canva. |

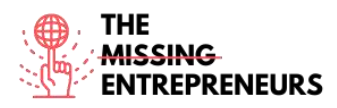

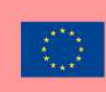

#### Altre risorse

| Link                                                                                                    | Title                 | Author           | Description                                                                                                    |
|----------------------------------------------------------------------------------------------------|-----------------------|------------------|----------------------------------------------------------------------------------------------------|
| https://bloggingguide.co<br>m/canva-tips-and-tricks/                                                             | Canva Tips and Tricks | Casey Botticello | Scopri alcuni consigli e trucchi avanzati<br>di Canva, che possono farti risparmiare<br>ore di tempo se usati con costanza.                   |
| https://designschool.can<br>va.com/courses/canva-<br>on-your-<br>mobile/?lesson=how-to-<br>use-canvas-mobile-app | Canva on your mobile  | Canva            | Impara ad usare l'applicazione Canva<br>mobile. Scopri i modelli, gestisci il tuo<br>account e tutte le funzionalità con il tuo<br>cellulare. |
|                                                                                                    |                       |                  |                                                                                                    |

#### Competenze acquisite

#creativity #communication #contentcreation #graphicdesign

#### <u>Livello di difficoltà</u>

Base

## Metti in pratica le tue abilità

Immagina di voler creare diversi materiali per la tua pasticceria.

Usando Canva:

- Crea il tuo logo e salvalo.

- Crea un Instagram Carousel che ti permetta di vendere il tuo prodotto di maggior successo.

- Crea un biglietto da visita da dare ai tuoi clienti che includa anche il tuo logo, il tuo claim e le tue informazioni di contatto.

## <u>Quiz:</u>

Q1: Le dimensioni delle creazioni in Canva:

- Vengono scelte a seconda del template
- Possono essere determinate dal template e inserendo le dimensioni specifiche richieste
- Possono essere espresse solo in pixel
- Non sono importanti, le creazioni sono tutte nello stesso formato e dimensione

Q2: Quale di questi template non è presente su Canva?

- Instagram Stories
- Lettera

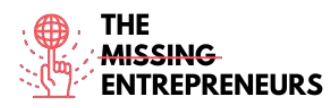

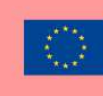

- Volantino
- Tutte le risposte indicano template presenti su Canva

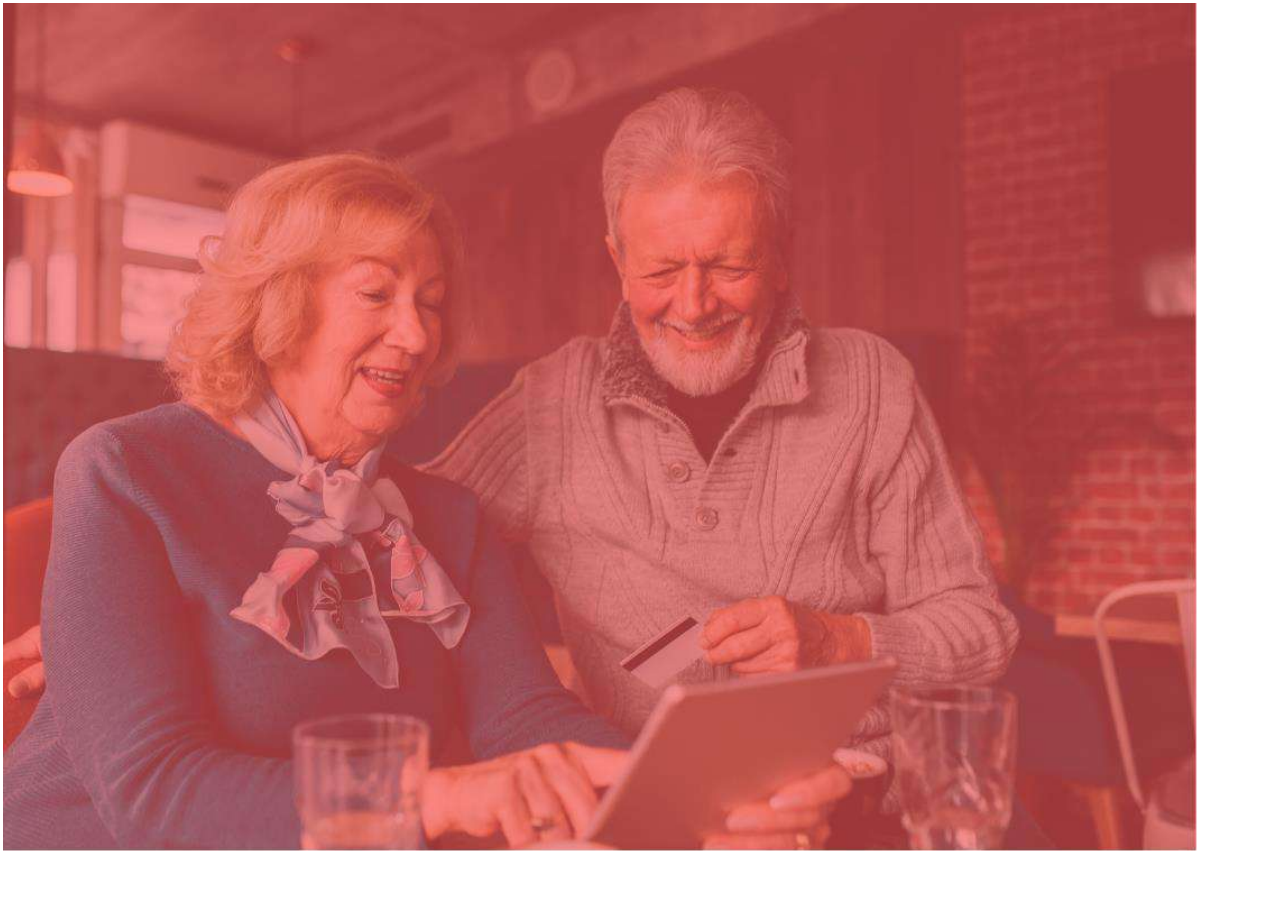

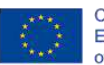

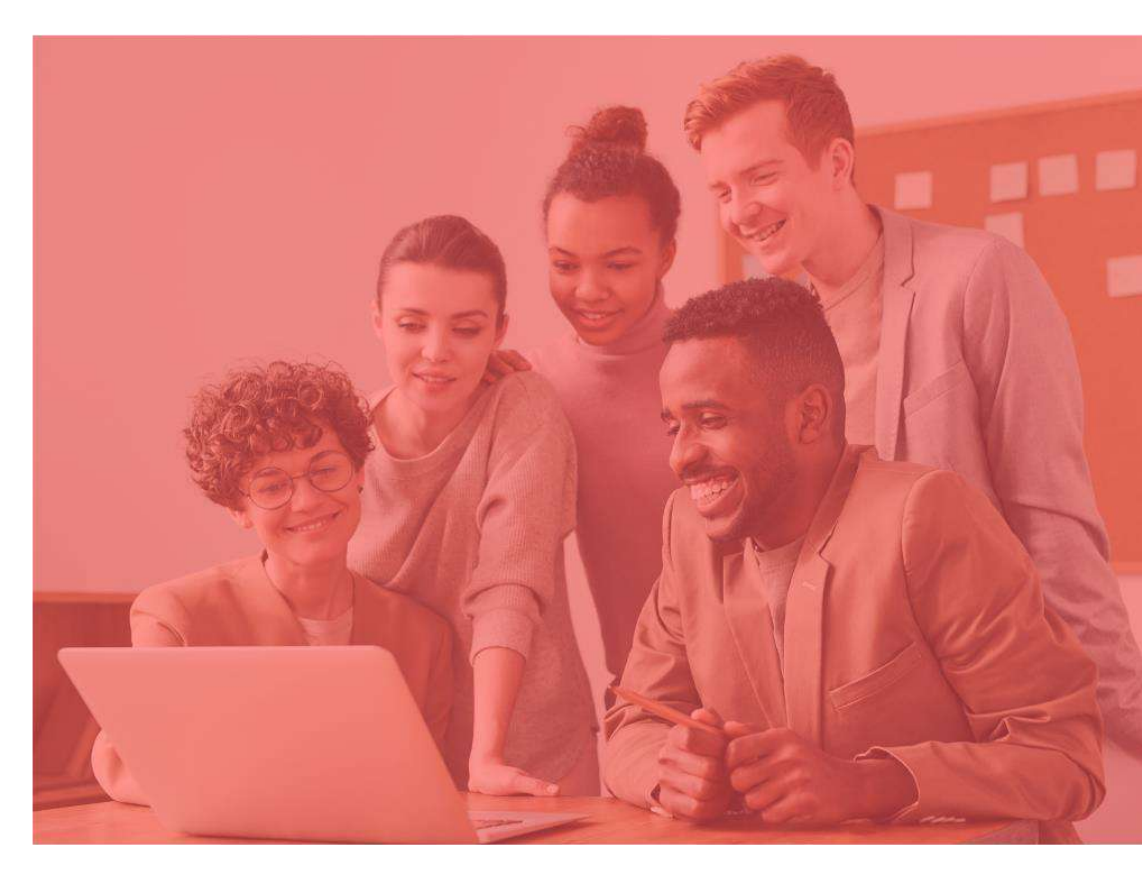

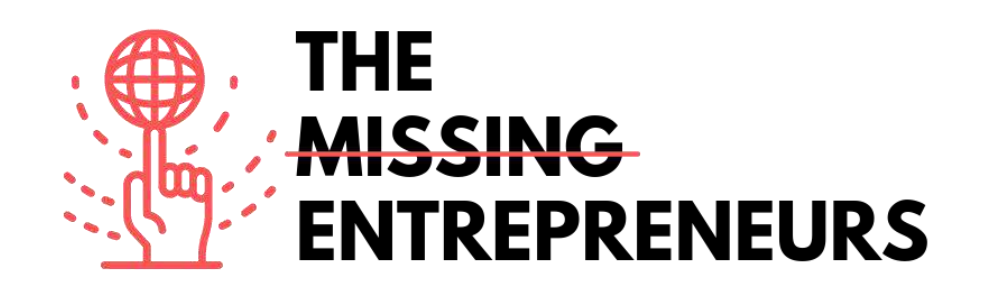

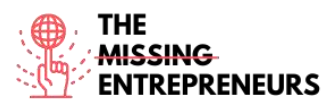

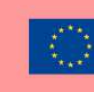

# Template dei contenuti per ogni strumento

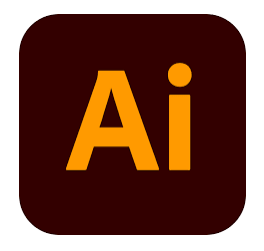

Link al Tool: https://www.adobe.com/es/products/illustrator.html

#### **Descrizione**

Adobe Illustrator è una popolare applicazione software utilizzabile per creare grafica vettoriale. Per questo motivo, questo strumento è comunemente usato per creare loghi, contenuti promozionali, icone, grafica di siti web e opere d'arte digitali. Le immagini vettoriali non sono composte da una griglia di pixel, ma sono create da una combinazione di forme, angoli e linee. Tutte le immagini vettoriali possono essere suddivise in un insieme di linee e forme geometriche (vettori) poste appositamente in relazione tra loro. Questo permette loro di essere scalati e ridimensionati all'infinito.

## TOP 3 Funzionalità (gratuite)

| Titlolo                   | Descrizione                                                                                                    |
|---------------------------|----------------------------------------------------------------------------------------------------|
| Lavorare con gli oggetti  | Puoi selezionare lo strumento di forma appropriata o cliccare<br>una volta dove vuoi che sia il centro di quell'oggetto o cliccare<br>e trascinare, creando così il tuo oggetto mentre trascini.               |
| Lo strumento <i>Penna</i> | Permette di creare forme con curve a forma libera, e con un<br>po' di tempo e abilità, la maggior parte delle curve che si<br>trovano nel "mondo reale" possono essere duplicate usando<br>lo strumento Penna. |
| Trasformazione libera     | Con questo strumento è possibile spostare e manipolare gli<br>oggetti in più modi: ruota, scala, riflette, distorce o cambia<br>prospettiva per ogni oggetto che si desidera.                                  |

# Video Youtube

| Link                                                | Titolo                                                                    | Autore               | Descrizione                                                                                                    |
|-----------------------------------------------------|---------------------------------------------------------------------------|----------------------|----------------------------------------------------------------------------------------------------|
| https://www.youtube.c<br>om/watch?v=a4em99bf<br>ceM | Designing a Complete<br>Brand Identity with<br>Sydney Michuda - 1 of<br>2 | Adobe Creative Cloud | In questo video imparerai a creare una<br>brand identity completa usando<br>Illustrator e Photoshop. Vedrai come<br>sfruttare le palette di colori e i layout<br>personalizzati per progettare elementi<br>e loghi. |

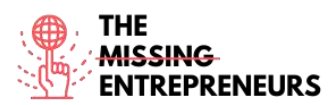

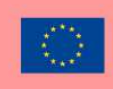

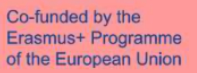

| https://www.youtube.c<br>om/watch?v=3ahadCNI0<br>UU | Watch Me Design a<br>Logo: Using Adobe<br>Illustrator   Luxury<br>Candle Brand  <br>Creative Glow<br>Challenge | Keeping Up With Desjo | In questo video vedrai il processo di<br>creazione di un'artista e la vedrai<br>realizzare una sfida creativa usando<br>Adobe Illustrator. |
|-----------------------------------------------------|----------------------------------------------------------------------------------------------------|-----------------------|----------------------------------------------------------------------------------------------------|
| https://www.youtube.c<br>om/watch?v=ligcqYRrQo<br>0 | Illustrator tutorial:<br>How to DESIGN<br>WEBPAGE   Webpage<br>UI Design                                       | <u>Asm Arif</u>       | Scopri come creare un concetto di<br>design e contenuti per il tuo sito web.                                                               |

# Altre risorse

| Link                                                                                                    | Title                                                                                                    | Author             | Description                                                                                                    |
|----------------------------------------------------------------------------------------------------|----------------------------------------------------------------------------------------------------|--------------------|----------------------------------------------------------------------------------------------------|
| https://www.pgsd.org/c<br>ms/lib07/PA01916597/C<br>entricity/Domain/202/ill<br>ustrator for beginners<br>tastytuts.pdf  | The complete<br>beginners guide to<br>Adobe Illustrator                                                            | Tastytuts.com      | In questo tutorial vedrai<br>un'introduzione all'interfaccia di Adobe<br>Illustrator.                                    |
| <u>https://en.99designs.es/</u><br><u>blog/design-</u><br><u>tutorials/brand-guide-</u><br><u>illustrator-tutorial/</u> | How to use Adobe<br>Photoshop Part 1<br>Learn how to create a<br>brand guide from<br>scratch with this<br>tutorial | <u>Andrea Stan</u> | In questo tutorial scoprirai tutto quello<br>che devi sapere per creare la guida al<br>marchio più rossa in Illustrator! |

## **Competenze acquisite**

#creativity #creativethinking #communication #webdevelopment #digitalmarketing

#### Livello di difficoltà

Avanzato

#### Metti in pratica le tue abilità

Nel caso tu abbia bisogno di creare un identity brand puoi usare Illustrator per:

- Creare il tuo logo con tutti i diversi strumenti di design, forme, matite, ecc.
- Progettare contenuti per i tuoi social media.
- Progettare la User Experience e lo stile del tuo sito web.

# Quiz:

Q1: Illustrator crea immagini indipendenti dalla risoluzione.

- Vero - Falso

Q2: Puoi cambiare la larghezza e la lunghezza di una tavola da disegno dopo averla creata.

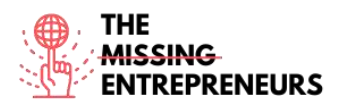

- Vero
- Falso

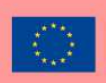

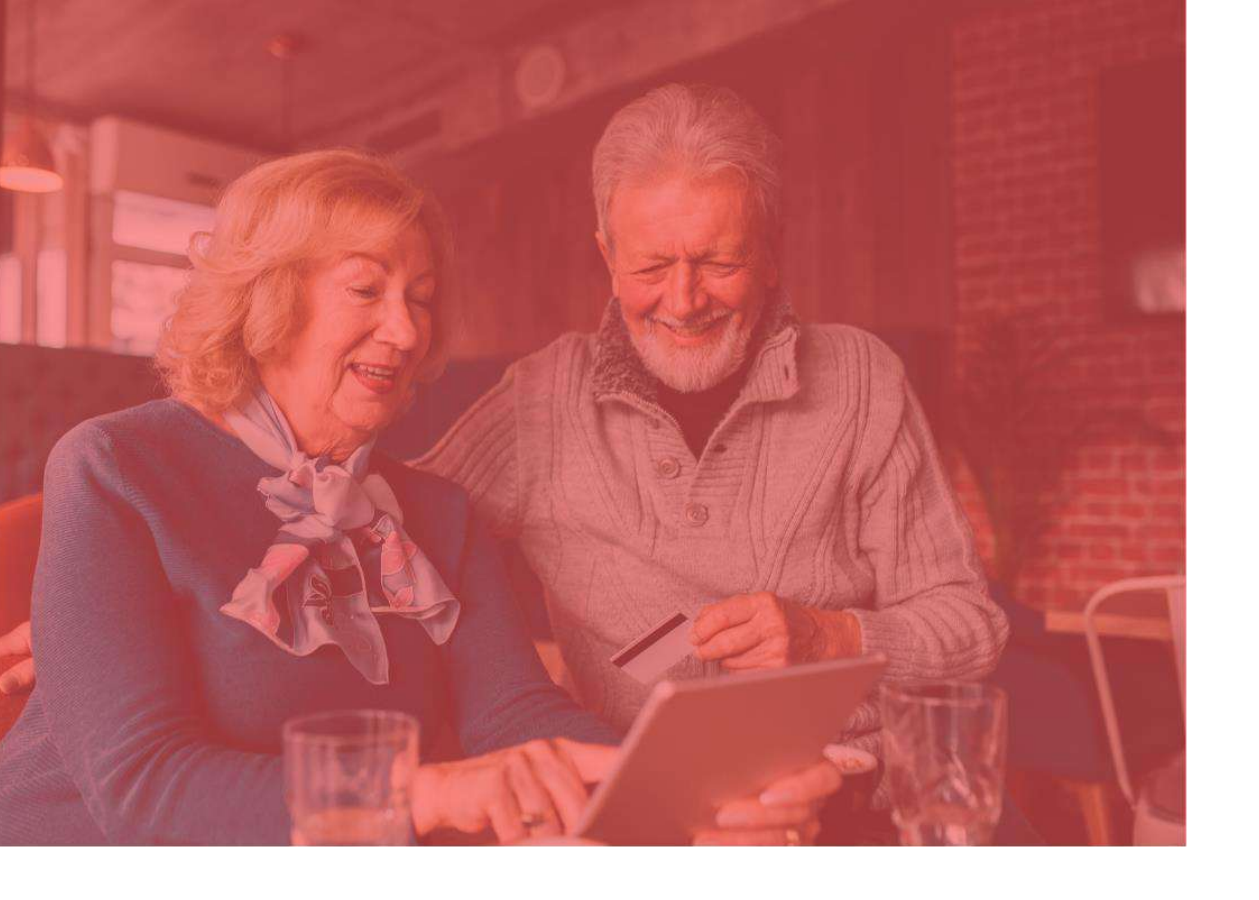

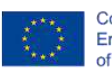

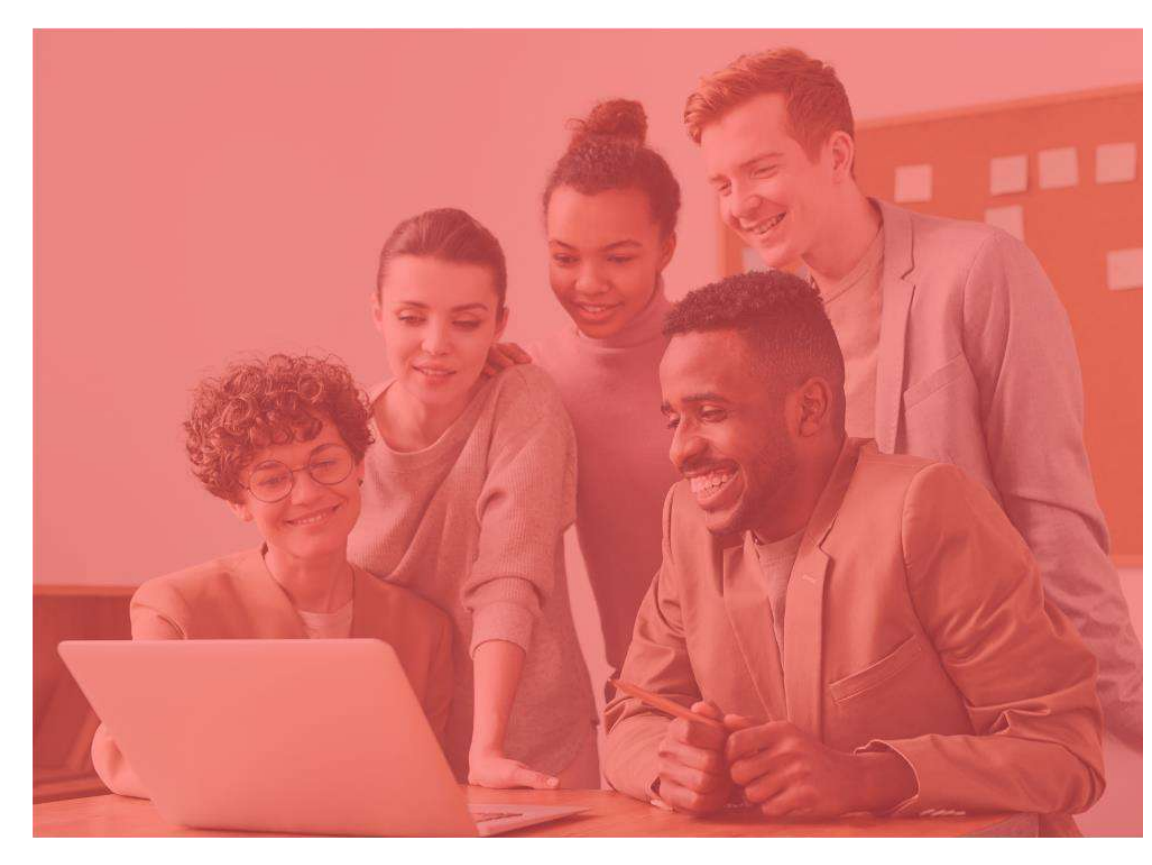

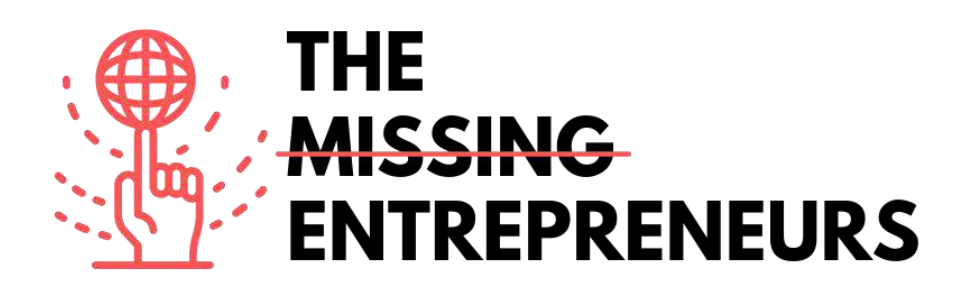

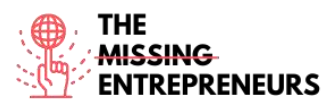

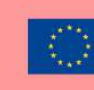

# **Content Template to be done for each Tool**

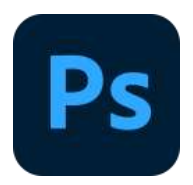

Link to the Tool: https://www.adobe.com/es/products/photoshop/landpb.html

## **Description**

Photoshop è il software di fotoritocco, creazione di immagini e progettazione grafica sviluppato da Adobe Inc. Con questo strumento è possibile modificare e comporre immagini con livelli multipli e maschere di supporto in diversi modelli di colore tra cui RGB, CMYK, CIELAB, colori spot e duotoni. Ha la sua estensione di file predefinita per un lavoro in corso che si chiama .PSD. Quando il lavoro è finito, è possibile esportare il contenuto in altri formati come jpeg o png.

## **TOP 3 Functionalities (only free ones)**

| Title. Max 10 Words    | Description . Max 30 Words                                                                                                    |
|------------------------|----------------------------------------------------------------------------------------------------|
| Strumento <i>Penna</i> | Photoshop include alcune versioni dello strumento penna. Lo<br>strumento penna crea dei percorsi precisi che possono essere<br>modificati usando i punti di ancoraggio.                                                            |
| Strumento timbro clone | Lo strumento Timbro clone duplica una parte di un'immagine<br>in un'altra parte della stessa immagine per mezzo di un<br>pennello, è utile per duplicare o rimuovere oggetti.                                                      |
| Strumenti forma        | Photoshop fornisce una serie di strumenti forma tra cui<br>rettangoli, arrotondati, ecc. Queste forme possono essere<br>manipolate con lo strumento penna, lo strumento di selezione<br>diretta, ecc. per fare grafica vettoriale. |

# Youtube Videos

| Link                                                | Title                      | Author       | Description                                                                                                    |
|-----------------------------------------------------|----------------------------|--------------|----------------------------------------------------------------------------------------------------|
| https://www.youtube.c<br>om/watch?v=IyR_ùYsRd<br>Ps | Photoshop for<br>Beginners | Envato Tust+ | Inizierai dalle basi e lavorerai<br>rapidamente verso tecniche più<br>eccitanti. Impara come usare gli stili di<br>livello di Photoshop, come cambiare i<br>livelli di colore, come ritoccare e |
|                                                     |                            |              | manipolare le immagini e molto altro<br>ancora.                                                                                                    |

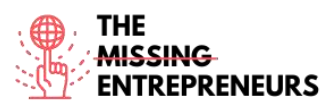

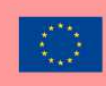

| https://www.youtube.co<br>m/watch?v=mvAceDeU<br>_gU | How to Use Adobe<br>Photoshop (Part 1)<br>Graphic Design<br>Tutorial for Beginners   | Learn Share Photo Video | Impara come creare una semplice<br>immagine con i livelli e spostando<br>diversi elementi.                                                                                                    |
|-----------------------------------------------------|--------------------------------------------------------------------------------------|-------------------------|----------------------------------------------------------------------------------------------------|
| https://www.youtube.c<br>om/watch?v=G2OhLub-<br>yCA | PHOTOSHOP<br>TUTORIAL   How to<br>Create a Complete<br>Brand Design                  | Design Cuts             | In questo tutorial imparerai a<br>sviluppare un marchio in Photoshop<br>usando i mock-up con gli smart objects.<br>Imparerai a creare un look generale del<br>marchio, poi aggiungerai una varietà di<br>elementi di supporto come promozioni<br>sociali, magliette, packaging, etichette<br>di abbigliamento, biglietti da visita e un<br>mock-up di un sito mobile. |
| https://www.youtube.co<br>m/watch?v=rrDUTVGW<br>7Mc | DESIGNING A<br>STREETWEAR BRAND<br>IN 3 HOURS -<br>PHOTOSHOP AND<br>ILLUSTRATOR 2021 | Designed By Wil         | Questo video mostra un processo passo<br>dopo passo su come arrivare al design<br>di un marchio. Questa non è una<br>"starter guide" di photoshop, ma<br>un'illustrazione dell'esperienza dello<br>youtuber.                                                                                                    |

# **Other Resources**

| Link                                                               | Title                                                | Author           | Description                                                                                                    |
|--------------------------------------------------------------------|------------------------------------------------------|------------------|----------------------------------------------------------------------------------------------------|
| https://helpx.adobe.co<br>m/photoshop/using/wh<br>ats-new.html     | what's new in the<br>latest release of<br>Photoshop. | Adobe, Inc.      | Scopri cosa c'è di nuovo nell'ultima<br>versione di Photoshop.<br>Photoshop desktop                                              |
| https://helpx.adobe.co<br>m/photoshop/system-<br>requirements.html | Photoshop system<br>requirements                     | Adobe, Inc.      | Il tuo computer deve soddisfare le<br>specifiche tecniche minime descritte di<br>seguito per eseguire e utilizzare<br>Photoshop. |
| https://freemockup.net                                             | All Free Mockups                                     | All Free Mockups | Su questo sito, potrai scaricare modelli<br>di mockup da usare per la tua brand<br>identity con Photoshop.                       |

## Competences acquired (check the list of skills done by AMARIS)

#creativity #creativethinking #communication #webdevelopment #digitalmarketing

#### **Difficulty level**

Intermedio

## Practice your skills

Nel caso tu abbia bisogno di creare una brand identity di semplice, puoi usare Phosohop per:

- Creare il tuo logo con tutti i vari strumenti di design.
- Creare mock-up per mostrare ai tuoi clienti i tuoi servizi come prototipo.
- Progettare contenuti per i tuoi social media con le dimensioni predefinite che offre Phosohop.
- Modificare le tue foto per ottenere un'identità estetica.

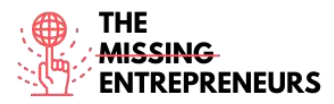

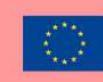

## **Quizz (Write the correct answer in green):**

Q1: Qual è la differenza più importante tra lo strumento Matita e lo strumento Pennello?

- Il Pennello crea tratti curvi, mentre la Matita crea tratti dritti
- La matita può essere cancellata, il pennello no
- Il pennello crea tratti più morbidi della matita

Q2: La qualità dell'immagine dipende dalla risoluzione, ma quale di queste affermazioni è corretta?

- Un'alta risoluzione implica un numero maggiore di pixel.
- Una bassa risoluzione implica un minor numero di pixel.

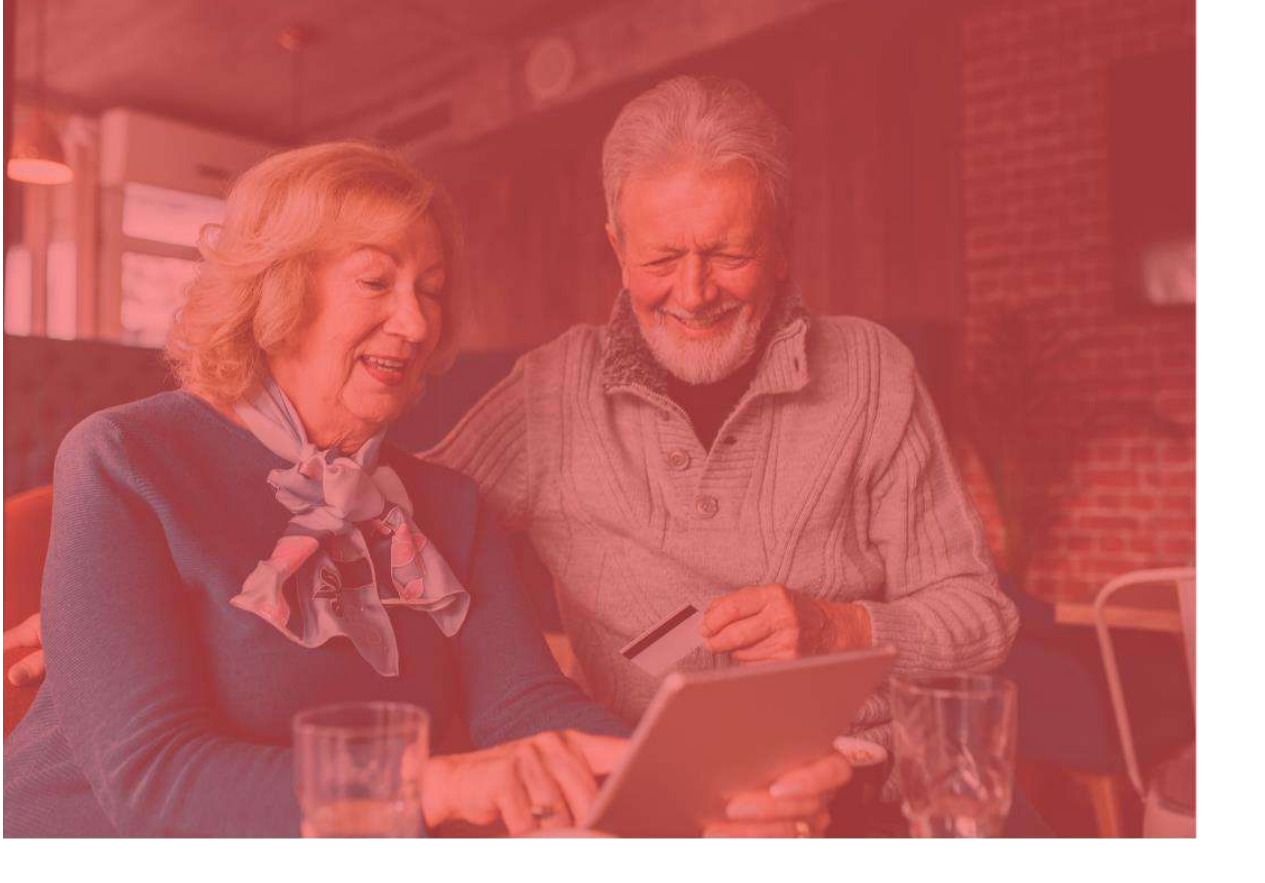

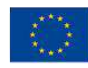

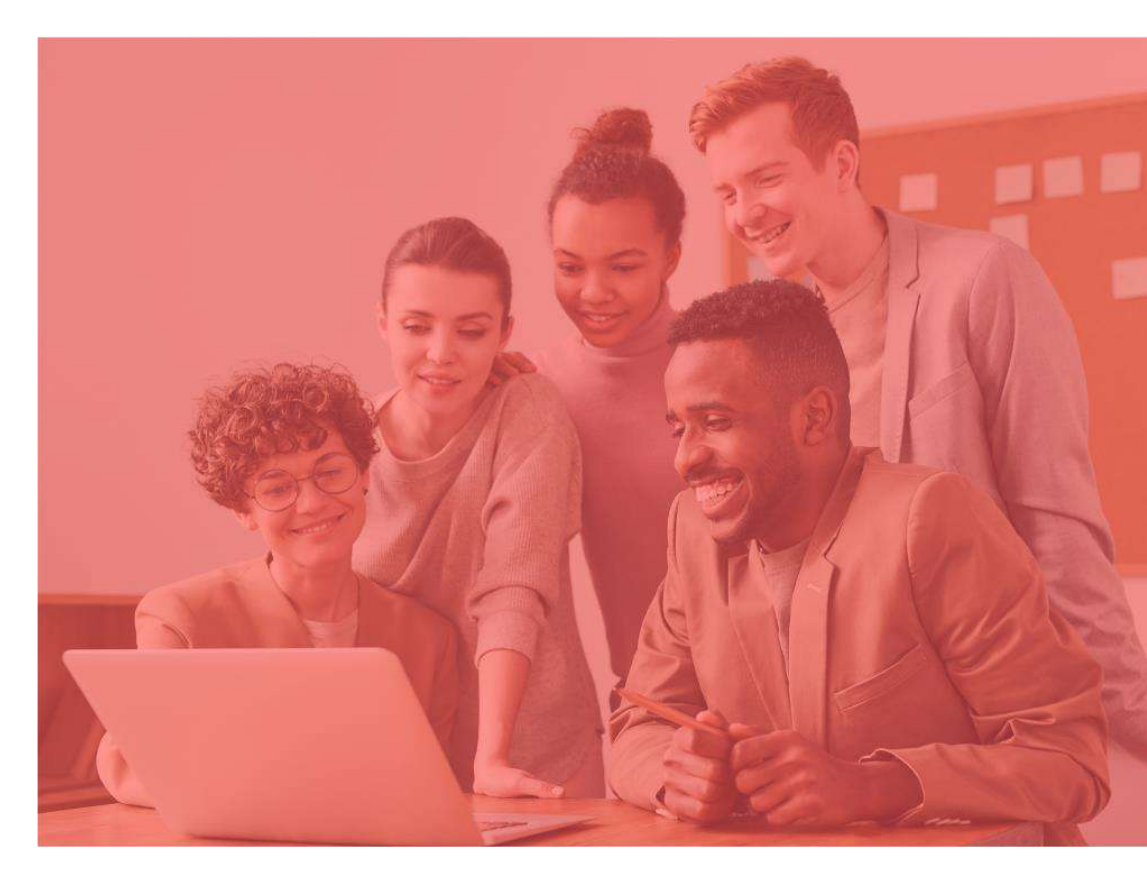

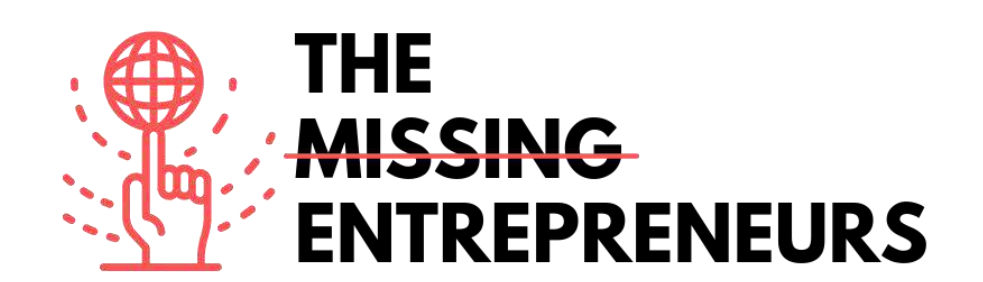

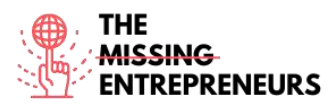

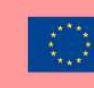

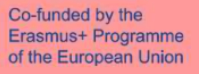

## Template dei contenuti per ogni strumento

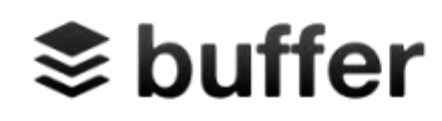

<u>Link al Tool:</u>

https://buffer.com

#### **Descrizione**

Buffer è un'applicazione software per web e mobile, progettata per gestire gli account nei social network, fornendovi i mezzi per programmare i post su Twitter, Facebook, Instagram, Instagram Stories, Pinterest e LinkedIn, così come analizzare i relativi risultati e dialogare con la propria comunità. Invece di accedere tradizionalmente a queste piattaforme, Buffer farà tutto in contemporanea. Rende inoltre conveniente creare post e caricarli con un solo clic. L'app contiene un'estensione per il browser per una perfetta integrazione con WordPress, Chrome, lettori RSS, e altri importanti strumenti per la ricerca di contenuti.

## TOP 3 Funzionalità (gratuite)

| Titolo                                                                                      | Descrizione                                                                                                    |
|---------------------------------------------------------------------------------------------|----------------------------------------------------------------------------------------------------|
| Pianifica i tuoi contenuti più importanti, mesi prima, con un<br>calendario social          | Usa la funzione Calendario di Buffer per pianificare i<br>contenuti in anticipo e sentirti sicuro sapendo che i tuoi<br>profili sono pronti per i prossimi giorni. |
| Crea un programma personalizzato per ogni piattaforma,<br>anche per ogni giorno!            | Sperimentare con orari personalizzati può aiutarti ad<br>aumentare il tuo raggio d'azione e a guidare più clic sui tuoi<br>contenuti.                              |
| Controlla come sono andati i tuoi social media durante la settimana, il mese o il trimestre | Misura efficacemente ciò che funziona e ciò che non funziona<br>con Buffer Analyze.                                                                                |

# Video Youtube

| Link                                                | Titolo                                                      | Autore              | Descrizione                                                                                                    |
|-----------------------------------------------------|-------------------------------------------------------------|---------------------|----------------------------------------------------------------------------------------------------|
| https://www.youtube.c<br>om/watch?v=5lytdK2xeg<br>Q | Buffer Tutorial -<br>Beginner's Training<br>Guide           | Anson Alexander     | Un tutorial su come utilizzare Buffer per<br>gestire più account social dalla stessa<br>piattaforma. Buffer aiuta i digital<br>marketer a raggruppare i compiti,<br>programmare i post sui social per il<br>futuro e rivedere i risultati delle<br>campagne di social media marketing. |
| https://www.youtube.c<br>om/watch?v=tPSyd1T1n<br>AY | How to use Buffer –<br>Best Social media<br>Manager in 2022 | Knowledge by Marcus | Scopri come utilizzare le funzionalità<br>principali e come programmare i tuoi<br>contenuti.                                                                                                    |

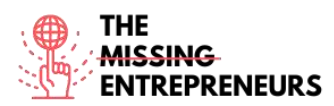

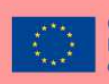

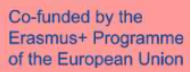

| https://www.youtube.c | How to use Buffer for |               | Scopri come programmare i tuoi post      |
|-----------------------|-----------------------|---------------|------------------------------------------|
| om/watch?v=SUdDdIQR   | Social Media          | Wade McMaster | sui social media usando Buffer e         |
| <u>kKo</u>            | (Automate & schedule  |               | automatizzare i tuoi social media        |
|                       | posts for Facebook,   |               | (Facebook, Instagram, Twitter e altri!). |
|                       | Instagram & More!)    |               | Buffer è perfetto se sei un social media |
|                       |                       |               | manager, in quanto è uno strumento di    |
|                       |                       |               | gestione dei social media efficiente e   |
|                       |                       |               | semplice da usare.                       |
|                       |                       |               |                                          |

## Altre risorse

| Link                                                                                 | Titolo                                                             | Autore      | Descrizione                                                                                                    |
|--------------------------------------------------------------------------------------|--------------------------------------------------------------------|-------------|----------------------------------------------------------------------------------------------------|
| https://www.razorsocial<br>.com/the-ultimate-<br>guide-to-bufferapp/                 | <u>The Ultimate Guide to</u><br><u>Buffer</u>                      | RAZORSOCIAL | Un contenuto di facile lettura che ti<br>spiegherà come usare Buffer passo<br>dopo passo. Viene spiegato come<br>collegare i tuoi account social con<br>Buffer, come pubblicare e come<br>programmare. |
| https://buffer.com/libra<br>ry/how-to-use-buffer-<br>for-your-social-media-<br>team/ | How to Use Buffer for<br>Social Media Teams:<br>The Complete Guide | buffer      | Scopri come gestire il tuo account e il<br>tuo team social. Profili per il tuo team,<br>connessioni degli account dei social<br>media e altro ancora.                                                  |

#### Competenze acquisite

#socialmediamanagement #communication #digitalmarketing

## Livello di difficoltà

Intermedio

## Metti in pratica le tue abilità

Immagina tu debba gestire diverse reti sociali e tu voglia iniziare con buffer:

- Sarai in grado di programmare i post in anticipo nelle diverse reti sociali.
- Potrai organizzare i contenuti.
- Potrai analizzare l'impatto del tuo contenuto.

## Quiz:

Q1: Buffer permette di programmare e gestire solo un social media

- Vero - Falso

Q2: Puoi analizzare l'impatto e il target con Buffer:

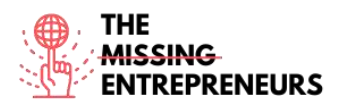

- Vero
- Falso

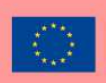

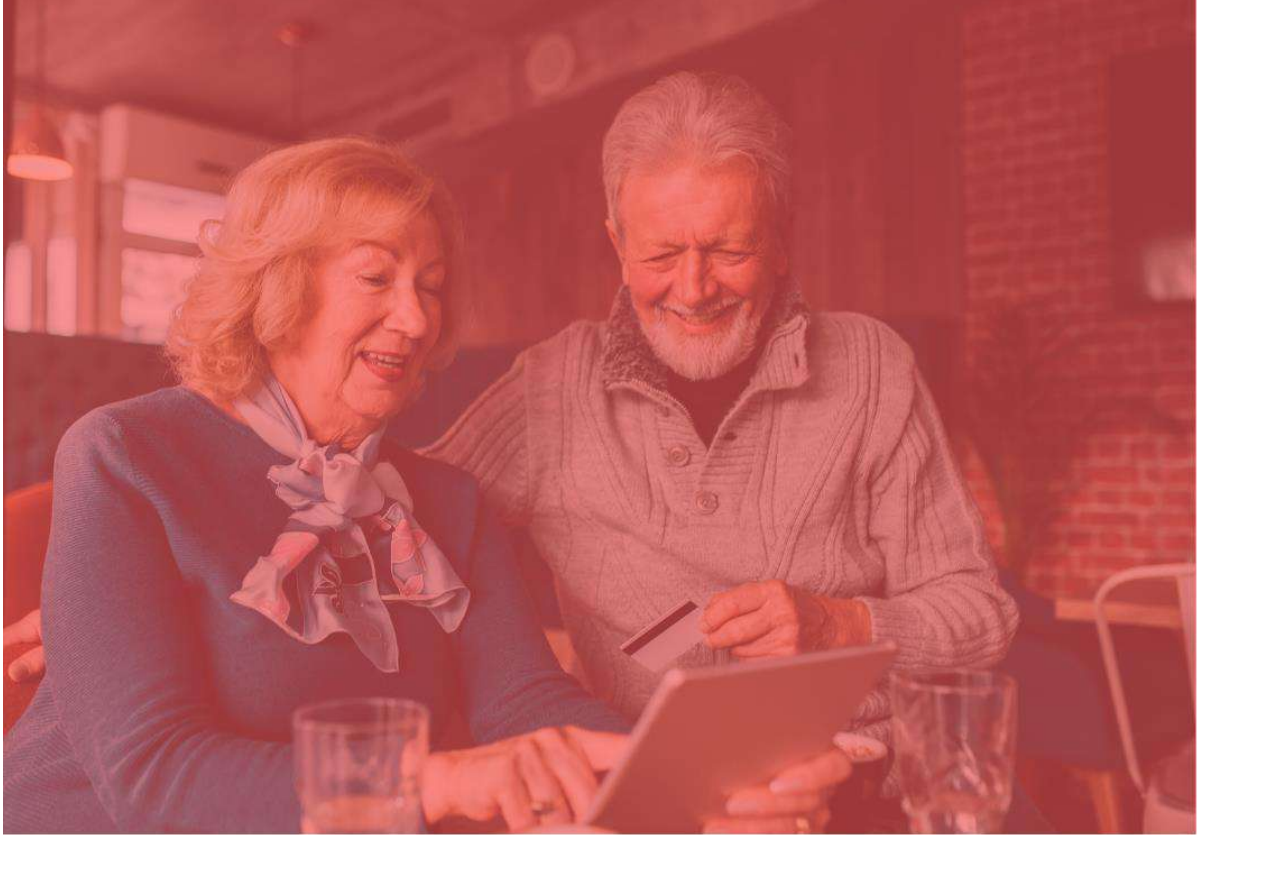

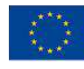

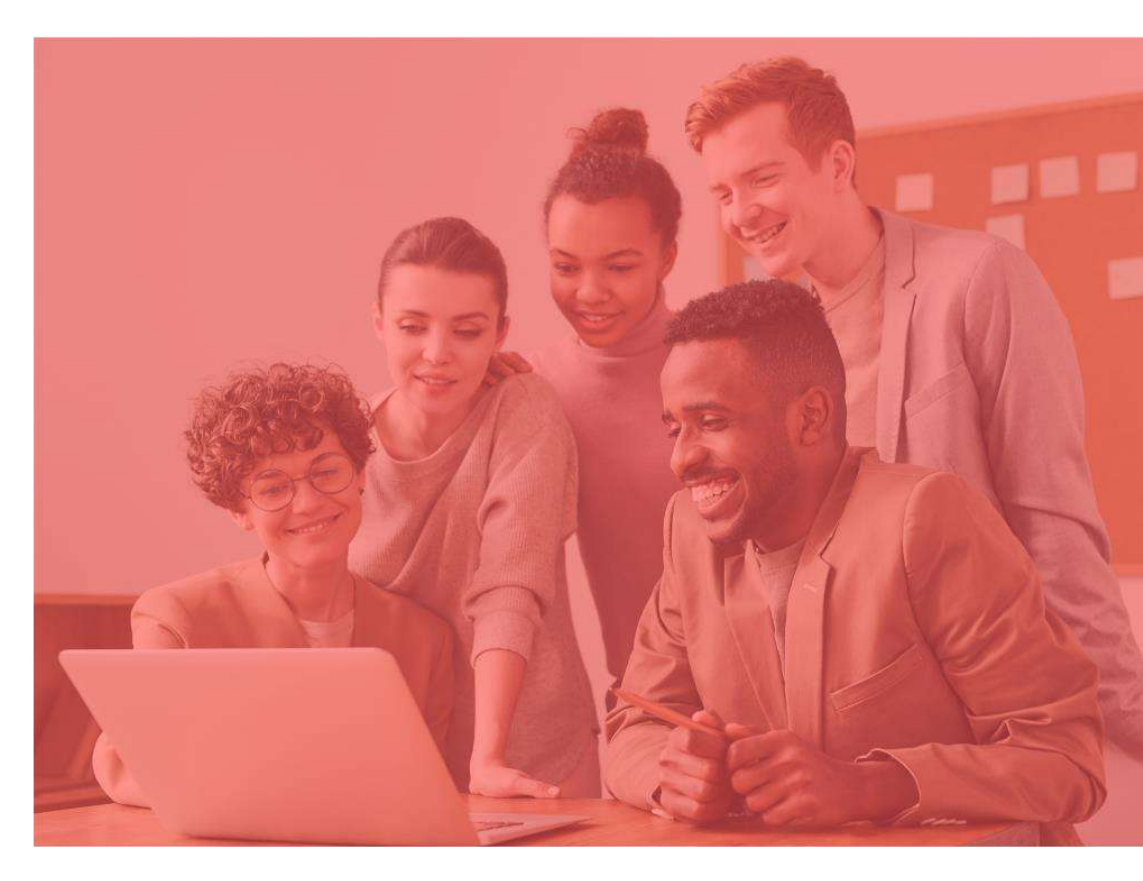

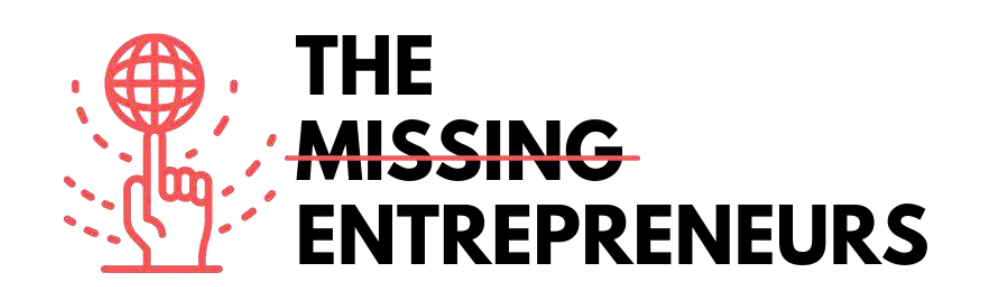

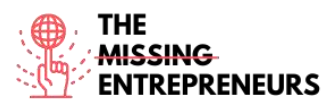

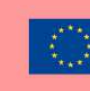

# Template dei contenuti per ogni strumento

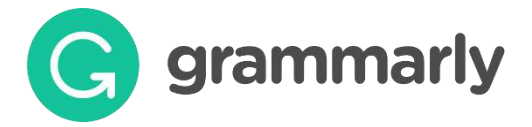

Link al Tool: https://www.grammarly.com/

#### **Descrizione**

Grammarly è un assistente alla scrittura che controlla la grammatica, l'ortografia, la punteggiatura, la struttura della frase o anche lo stile. È progettato per migliorare la grammatica e l'ortografia, sulla base del contesto di ciò che lo sviluppatore ha già scritto. Grazie a questo approccio, Grammarly identifica aspetti come aggettivi deboli, parole sbagliate, articoli mancanti e uso improprio della virgola.

## TOP 3 Funzionalità (gratuite)

| Titolo. Max 10 Parole   | Descrizione . Max 30 Parole                                                                                                    |
|-------------------------|----------------------------------------------------------------------------------------------------|
| Spelling                | Rileva le parole che sono scritte male.                                                                                                    |
| Punteggiatura scorretta | Segnala gli errori di punteggiatura.                                                                                                    |
| Parole sbagliate        | Ti offre alternative a parole che non si usano normalmente,<br>che suonano meglio e ti avverte delle parti del tuo testo che<br>sono rimaste in sospeso. |

## Video Youtube

| Link                                                | Titolo                                                               | Autore              | Descrizione                                                                                  |
|-----------------------------------------------------|----------------------------------------------------------------------|---------------------|----------------------------------------------------------------------------------------------|
| https://www.youtube.c                               | How to Use                                                           | Howfinity           | Un video completo per i principianti di                                                      |
| om/watch?v=FJ_ZWAUO                                 | Grammarly -                                                          |                     | Grammarly in cui imparerai come                                                              |
| 78s                                                 | Beginner's Guide                                                     |                     | utilizzare le sue principali funzionalità.                                                   |
| https://www.youtube.c<br>om/watch?v=HOrRPk0e<br>Ga4 | How to Use<br>Grammarly STEP by<br>STEP - Beginner's<br>Guide (2021) | Website Learners    | In questo video imparerai come<br>installare l'estensione di Google<br>Chrome per Grammarly. |
| https://www.youtube.c                               | How I Use Grammarly                                                  | Rafal <u>Rayzer</u> | Il relatore ti mostrerà alcune azioni                                                        |
| om/watch?v=erP9EdXEr                                | For Writing And                                                      |                     | "segrete" che rendono il processo di                                                         |
| ME                                                  | Editing (TOP 10 TIPS)                                                |                     | editing con Grammarly molto più facile.                                                      |

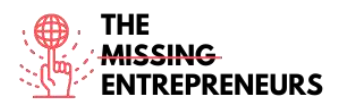

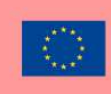

## Altre Risorse

| Link                                                                                                    | Titolo                   | Autore                     | Descrizione                                                                                                    |
|----------------------------------------------------------------------------------------------------|--------------------------|----------------------------|----------------------------------------------------------------------------------------------------|
| h<br>https://www.google.com/url?s<br>a=t&rct=i&q=&esrc=s&source=<br>web&cd=&ved=2ahUKEwjtoZ3<br>ap-<br>b1AhVti 0HHU4KBSoQFnoECD<br>sQAQ&url=https%3A%2F%2Fca<br>nvas.auckland.ac.nz%2Fcourse<br>s%2F13725%2Ffiles%2F116090<br>%2Fdownload%3Fverifier%3D<br>OfJcHbBnERamf7cAfJIB5UBnA8<br>5Om2ltHSImfKeG%26wrap%3D<br>1&usg=AOvVaw31fK5ZSutqCjaj<br>OTF41xom | Beginners<br>Guide       | The University of Auckland | Guida all' uso di Grammarly:<br>Introduzione.                                                                                      |
| https://www.grammarly.com/<br>blog/category/handbook/                                                                                                    | English<br>Grammar Rules | Grammarly                  | Trova le risposte a tutti i tuoi enigmi di<br>scrittura con questa semplice guida alle<br>regole di base della grammatica inglese. |

#### Competenze acquisite

#socialmediamanagement #communication #digitalmarketing

## Livello di difficoltà

Base

## Metti in pratica le tue abilità

Per fare pratica con Grammarly:

- Prova ad aggiungere il plugin di Google Chrome
- Poi, prova ad accedere allo strumento e crea un documento
- Infine, copia alcune frasi e controlla l'ortografia e la grammatica.

#### <u>Quiz:</u>

Q1: Tramite grammarly, verifica se la frase sia corretta: "Non ho cuccinato niente di special per il suo compleanno".

- Corretta
- Errata

Q2: Verifica la forma al simple past del verbo "get" su grammarly

- Got
- Gotten
- Gone
- Goed

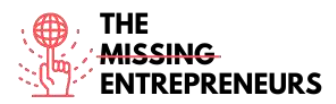

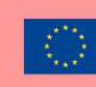

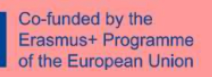

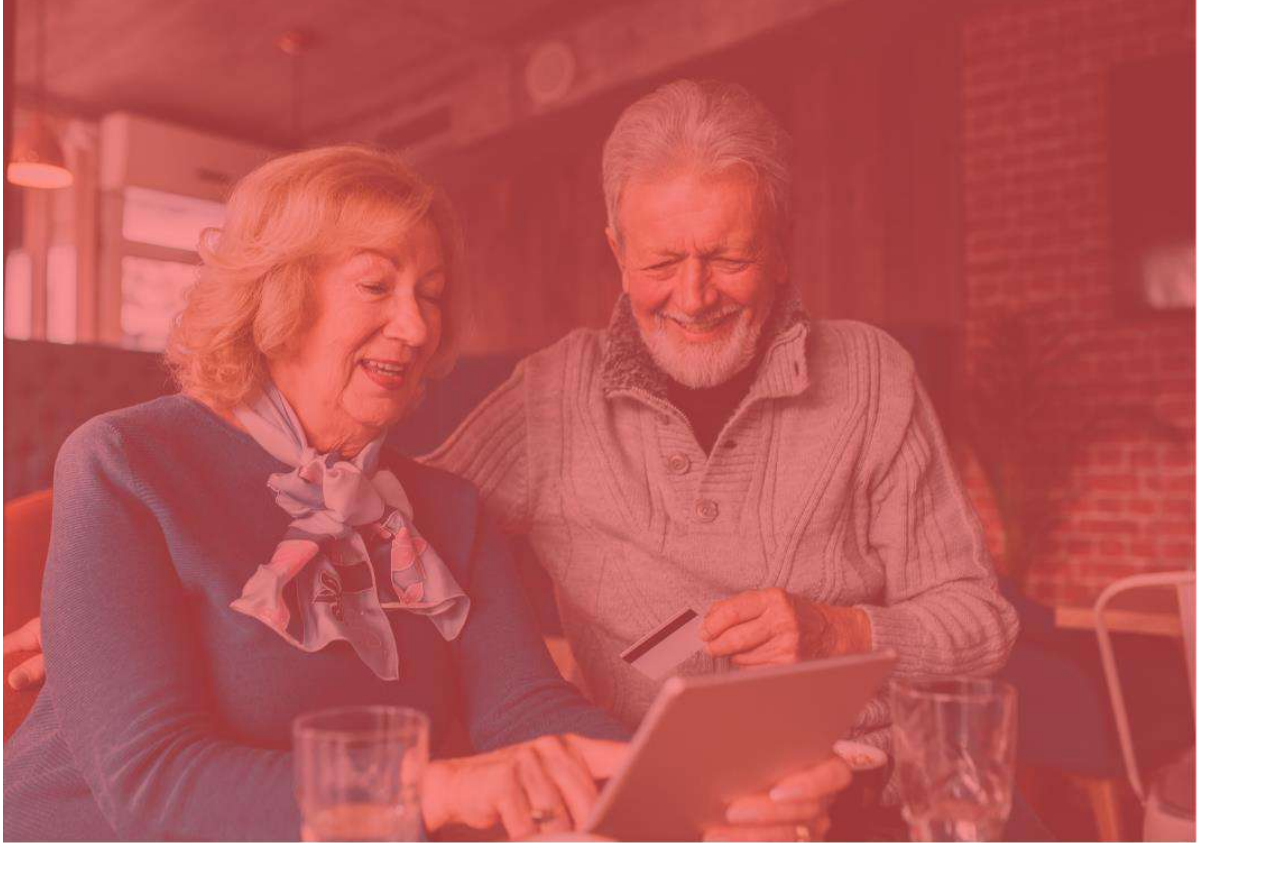

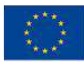

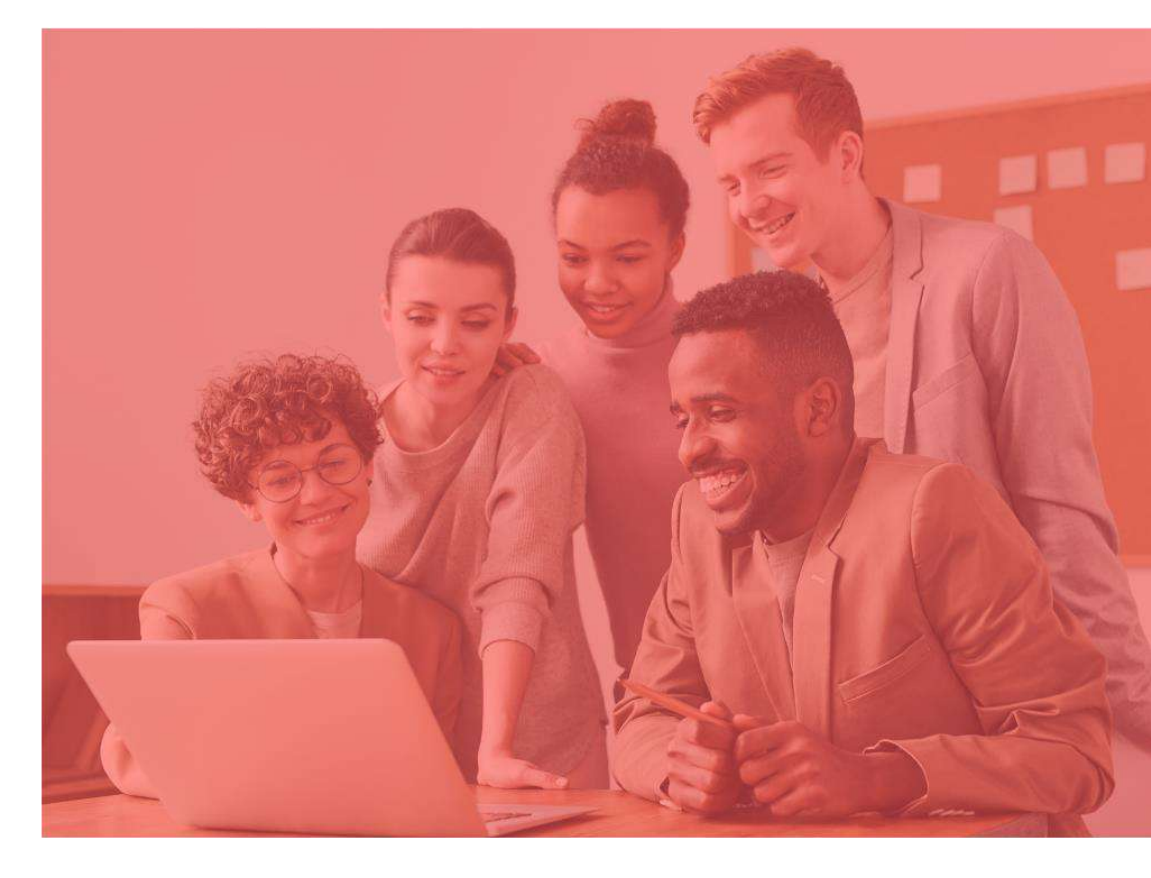

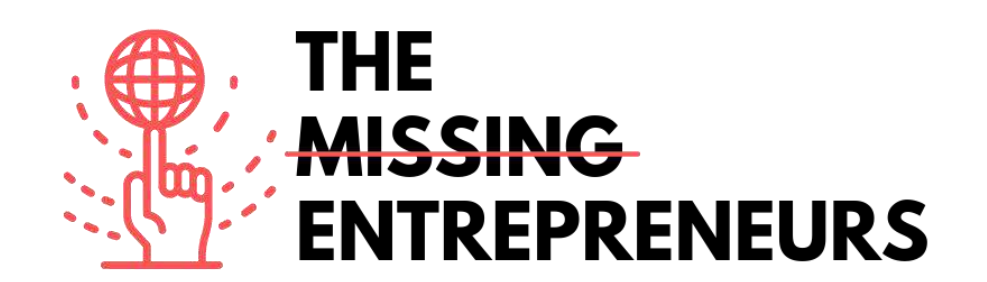

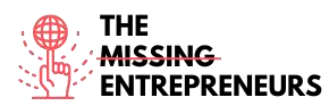

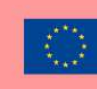

# Template dei contenuti per ogni strumento

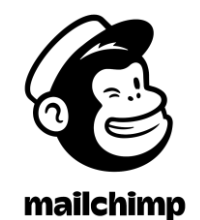

Link al Tool: https://www.mailchimp.com

#### **Descrizione**

Mailchimp è una piattaforma di marketing automation dove è possibile condividere e creare e-mail e campagne pubblicitarie con i clienti e altri soggetti interessati. Si tratta di uno strumento all-in-one in cui è possibile gestire mailing list, creare modelli di e-mail personalizzati, e alimentare e automatizzare l'intera campagna di marketing. Mailchimp è un'applicazione web compatibile con la maggior parte dei browser, il per cui non c'è bisogno di scaricare o installare alcun software sul computer.

| Titolo. Max 10 Words        | Descrizione . Max 30 Words                      |  |
|-----------------------------|-------------------------------------------------|--|
| Email builder               | Mailchimp include un editor di e-mail che è     |  |
|                             | possibile utilizzare per creare e-mail          |  |
|                             | professionali. Gli utenti possono trascinare i  |  |
|                             | blocchi nei modelli di email che contengono     |  |
|                             | diversi tipi di contenuto come testo,           |  |
|                             | immagini, pulsanti, video e codici              |  |
|                             | promozionali.                                   |  |
| Segmentazione               | La piattaforma di Mailchimp include             |  |
|                             | strumenti di segmentazione che puoi usare per   |  |
|                             | creare segmenti di clienti usando i dati        |  |
|                             | memorizzati nel sistema.                        |  |
| Data collection and storage | Puoi usare Mailchimp per raccogliere e          |  |
|                             | conservare i dati dei tuoi clienti. Questi dati |  |
|                             | sono la chiave per la segmentazione, la         |  |
|                             | personalizzazione dei contenuti e               |  |
|                             | l'implementazione di email trigger.             |  |

# TOP 3 Funzionalità (gratuite)

# Video Youtube

| Link | Title | Author | Description |
|------|-------|--------|-------------|
|      |       | ·      |             |
|      |       |        |             |
|      |       |        |             |
|      |       |        |             |

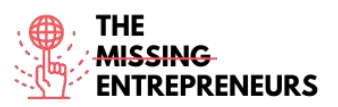

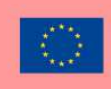

| https://www.you<br>tube.com/watch?<br>v=LiW6ERTpuHk<br>https://www.you<br>tube.com/watch?<br>v=szt9bzS08 | MailChimp -<br>How to Create a<br>Simple Email<br>Campaign<br>How to Add &<br>Import Contacts<br>to a Mailchimp<br>Audience Using<br>Excel or Google<br>Sheets (March | Catalyst Design<br>Mailchimp Official<br>Content | In questo video imparerai<br>come creare una campagna<br>di direct email marketing.<br>In questo video, imparerai<br>come importare i contatti<br>nel tuo audience Mailchimp<br>utilizzando un programma di<br>foglio di calcolo come Excel o<br>Google Sheets. |
|----------------------------------------------------------------------------------------------------|----------------------------------------------------------------------------------------------------|--------------------------------------------------|----------------------------------------------------------------------------------------------------|
| https://www.you                                                                                          | 2021)<br>How to Create a                                                                                                    | Mailchimp Official                               | In questo video, imparerai                                                                                                    |
| tube.com/watch?<br>v=WRsU0IFwJ2o                                                                         | Mailchimp<br>Audience<br>(March 2021)                                                                                                    | Content                                          | come creare un nuovo<br>audience nel tuo account<br>Mailchimp.                                                                                                    |
| https://www.you<br>tube.com/watch?<br>v=37rkQtaCu5Y                                                      | Mailchimp<br>Landing Page<br>Tutorial (How<br>To Create A<br>Landing Page<br>For FREE)                                                                                | Metics Media                                     | In questo tutorial sulle<br>landing page di Mailchimp<br>puoi imparare passo dopo<br>passo come creare una<br>landing page in Mailchimp.                                                                                                    |

## Altre Risorse

| Link              | Title          | Author             | Description                        |
|-------------------|----------------|--------------------|------------------------------------|
| https://mailchim  | How to Manage  | Mailchimp Official | Impara come usare                  |
| p.com/resources/  | Your Audience  | Content            | Mailchimp come un CRM.             |
| manage-your-      | in Mailchimp   |                    | Uno strumento CRM aiuta le         |
| audience/         |                |                    | aziende ad aggregare,              |
|                   |                |                    | organizzare e analizzare i         |
|                   |                |                    | dati dei clienti per gestire       |
|                   |                |                    | meglio le relazioni con i          |
|                   |                |                    | clienti.                           |
| https://mailchim  | Get shoppers   | Mailchimp Official | Impara come creare una             |
| p.com/en/feature  | back to their  | Content            | campagna di marketing              |
| s/abandoned-      | carts          |                    | automation per i carrelli          |
| <u>cart/</u>      |                |                    | <i>abbandonati</i> prima del check |
|                   |                |                    | out. Una strategia molto           |
|                   |                |                    | importante per un                  |
|                   |                |                    | ecommerce.                         |
| https://qualzz.co | 7 Of The Most  | Qualzz – Ranjit    | Scopri alcuni esempi di pop-       |
| m/most-           | Effective      | Gavalla            | up. Prendi ispirazione!            |
| effective-        | Mailchimp Pop- |                    |                                    |
| mailchimp-pop-    | Ups Examples   |                    |                                    |
| ups-examples/     |                |                    |                                    |

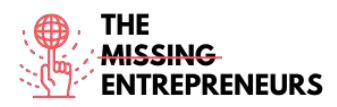

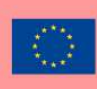

#### Competenze acquisite

Digital marketing, content creation, communication

Livello di difficoltà Intermedio

#### Metti in pratica le tue abilità

Vuoi inviare un'email al tuo database:

- Per prima cosa, prova a caricare 5 contatti da un foglio Excel e dai un nome all'audience
- Poi, inizia a creare un'email. Scegli un modello che ti permette di aggiungere alcune informazioni sui tuoi prodotti (email commerciale).
- Carica il logo della tua azienda e modifica lo sfondo del corpo allineato al tuo marchio.
- E infine, prova ad aggiungere video e fondi dei social media alla fine della tua email.

#### <u>Quiz:</u>

Q1: Quale di questi moduli non può essere aggiunto alla tua e-mail?

- Bottom
- Divider
- Insieme di immagini
- Tutti possono essere aggiunti ad un'email di Mailchimp

Q2: Caratteristiche dell'audience. Quale delle seguenti indica se puoi inviare newsletter all'audience?

- Tag
- Source
- Email Marketing
- Contact Rating

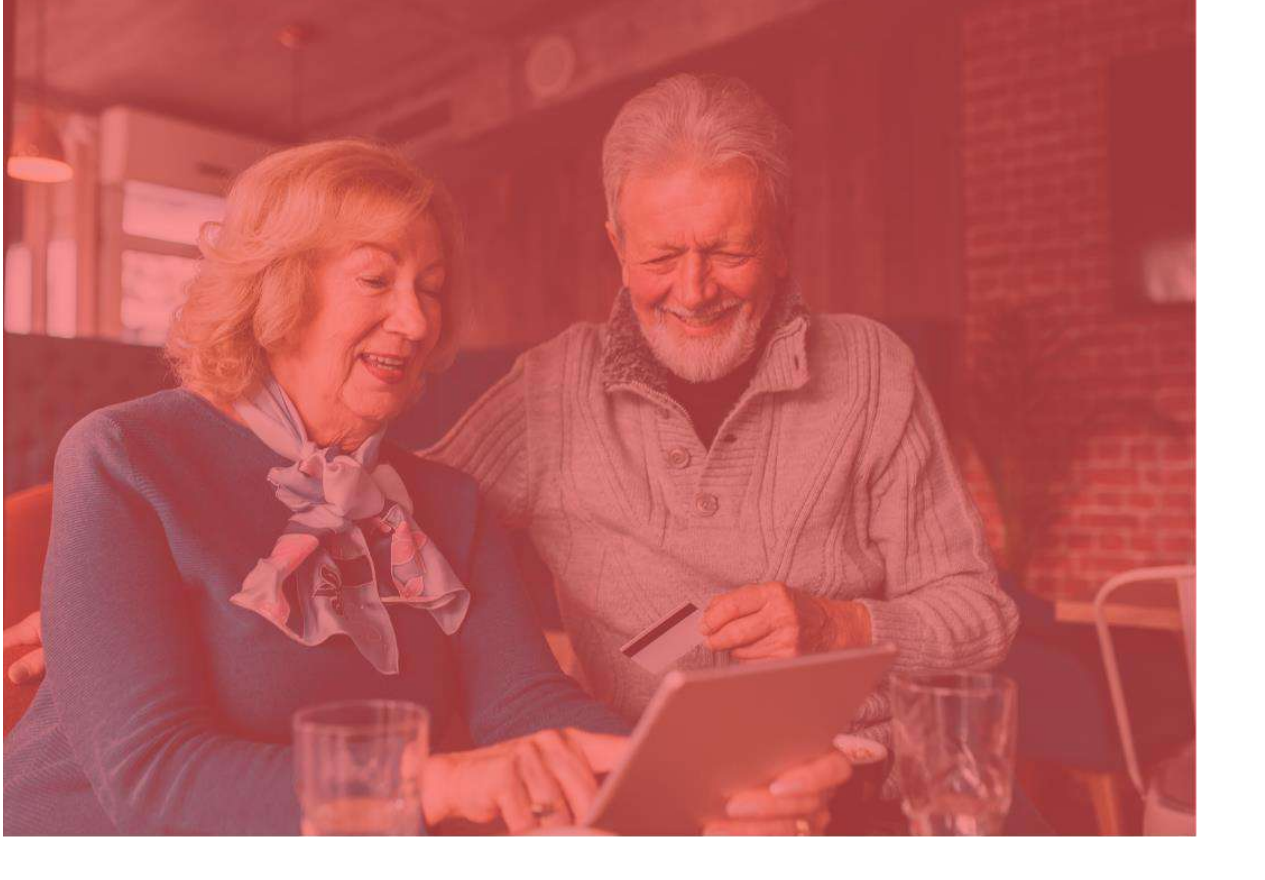

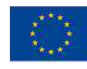

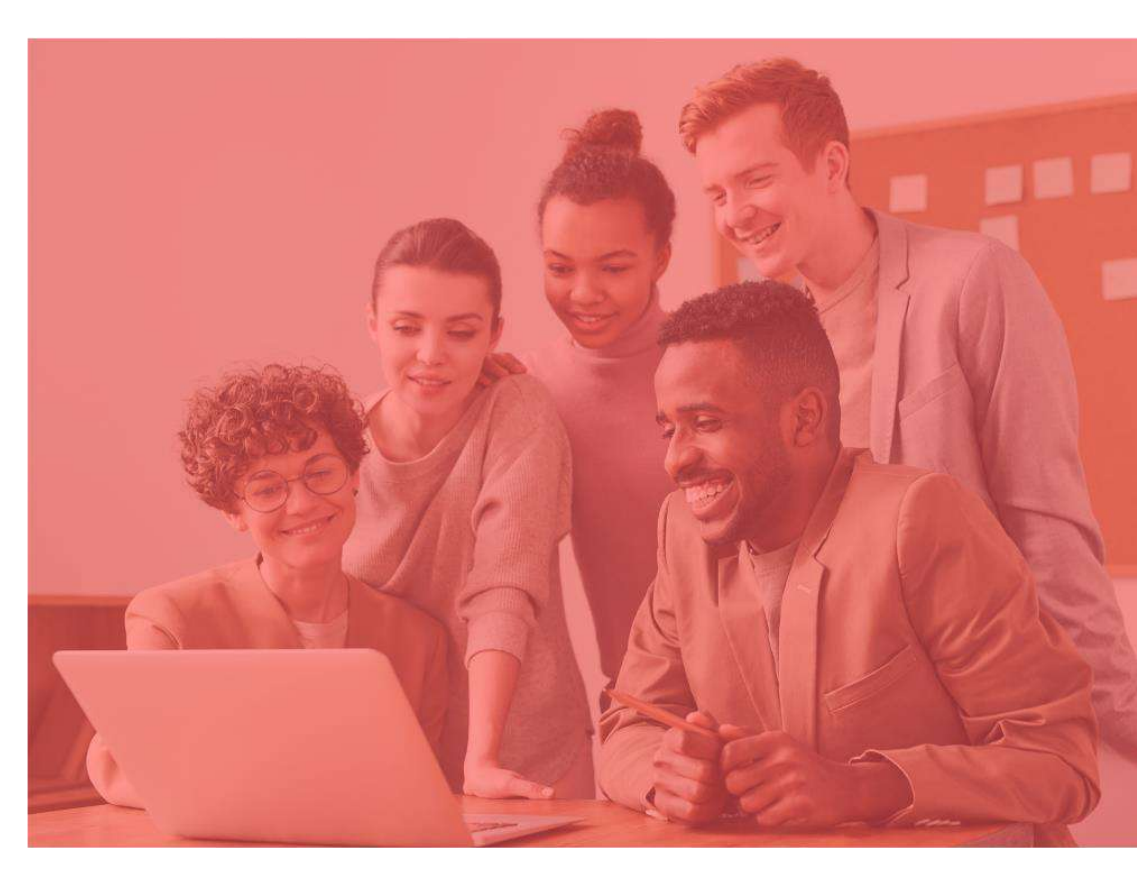

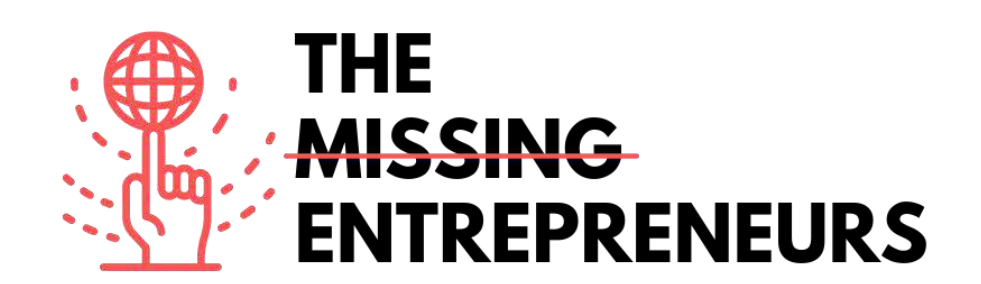

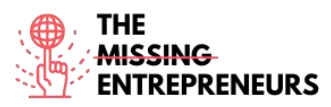

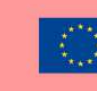

# **Content Template to be done for each Tool**

# Medium

Link to the Tool: https://medium.com

#### **Description**

Medium è una piattaforma aperta dove i lettori trovano un approccio, pensiero dinamico e dove è possibile condividere i propri scritti su qualsiasi argomento. È una piattaforma globale che mette in contatto scrittori, blogger e lettori attraverso contenuti di qualità, tra cui articoli informativi e opinioni espressive. È anche possibile importare una storia da qualsiasi parte di Internet per pubblicarla sul proprio account Medium.

## TOP 3 Functionalities (only free ones)

| Title. Max 10 Words     | Description . Max 30 Words                       |
|-------------------------|--------------------------------------------------|
| Scrivi e crea contenuti | È possibile creare facilmente blog,              |
|                         | pubblicazioni e newsletter.                      |
| Insight sul pubblico    | È possibile utilizzare i dati per capire cosa ha |
|                         | risonanza tra i lettori e continuare a crescere. |
| Crea un profilo/pagina  | Potete personalizzare la vostra pagina per       |
|                         | distinguervi e costruire il vostro brand.        |
|                         | Aprite gratuitamente un blog per avere una       |
|                         | home personalizzata per i vostri scritti.        |

# Youtube Videos

| Link            | Title           | Author           | Description                   |
|-----------------|-----------------|------------------|-------------------------------|
| https://www.you | How to start    | Abhidev Vaishnav | In questo video, viene        |
| tube.com/watch? | writing on      |                  | presentata una panoramica     |
| v=nk   BCCn94   | Medium -        |                  | su come iniziare a lavorare   |
|                 | Medium for      |                  | su Medium e su come           |
|                 | blogging        |                  | pubblicare il primo articolo. |
|                 | Medium article  |                  |                               |
|                 | writing         |                  |                               |
| https://www.you | Getting started | PEYTON           | Scoprite come configurare e   |
| tube.com/watch? | on Medium.com   |                  | come iniziare a lavorare con  |
| v=WwQo-rrgDll   | For geginners + |                  | Medium.                       |
|                 | making money    |                  |                               |

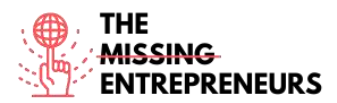

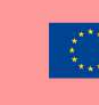

| freelance |  |   |
|-----------|--|---|
| writing.  |  |   |
|           |  | 8 |
|           |  |   |

#### **Other Resources**

| Link                                                             | Title                                                         | Author       | Description                                      |
|------------------------------------------------------------------|---------------------------------------------------------------|--------------|--------------------------------------------------|
| https://blog.hubs<br>pot.com/marketi<br>ng/how-to-use-<br>medium | How to Use<br>Medium: A<br>Beginner's<br>Guide to<br>Writing, | Erik Devaney | Scoprite un elenco di<br>funzionalità di Medium. |
|                                                                  | Publishing &<br>Promoting on<br>the Platform                  |              |                                                  |
|                                                                  |                                                               |              |                                                  |

## **Competences acquired** (check the list of skills done by AMARIS)

Comunicazione

**Difficulty level** 

Basic

## Practice your skills

Prova a scrivere un articolo di opinione su Medium.

- Aggiungi il titolo
- Aggiungi diversi moduli di testo
- Carica un'immagine
- Carica un video
- Prova a incorporare alcuni contenuti. Per esempio da Twitter.
- Aggiungi una nuova parte
- Pubblica il contenuto

## Quizz (Write the correct answer in green):

Q1: C'è un legame tra Medium e una fonte gratuita di immagini?

- Sì, Medium è connesso a FreePik
- Sì, Medium è connesso con Unsplash
- No, posso solo caricare immagini dal mio dispositivo
- No, e non è possibile caricare immagini dal proprio dispositivo

Q2: Su Medium hai il tuo elenco di contenuti, suddiviso in:

- Contenuti salvati

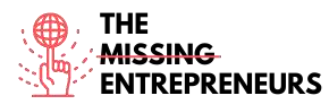

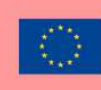

- Contenuti in evidenza
- Contenuti visualizzati di recente
- Tutte le precedenti sono corrette

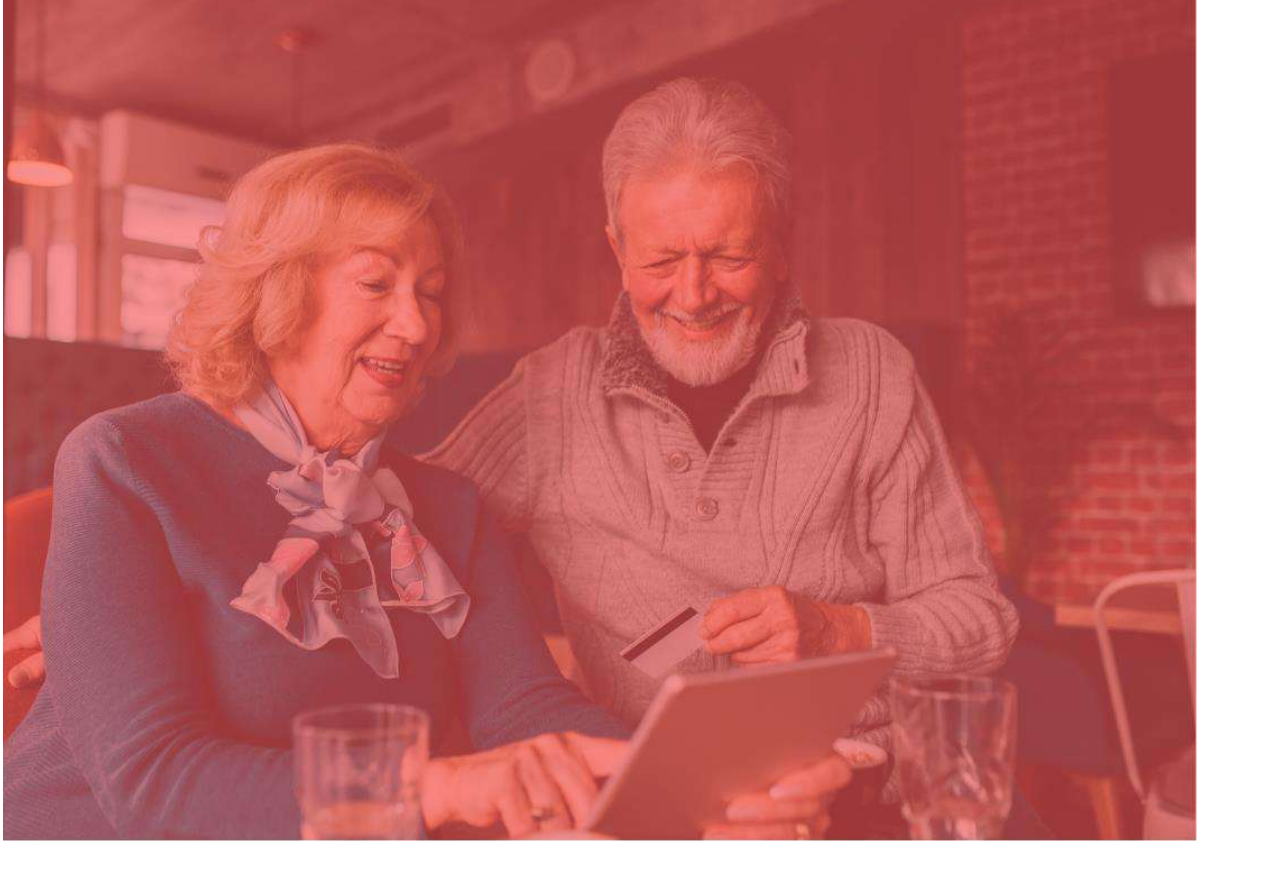

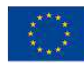

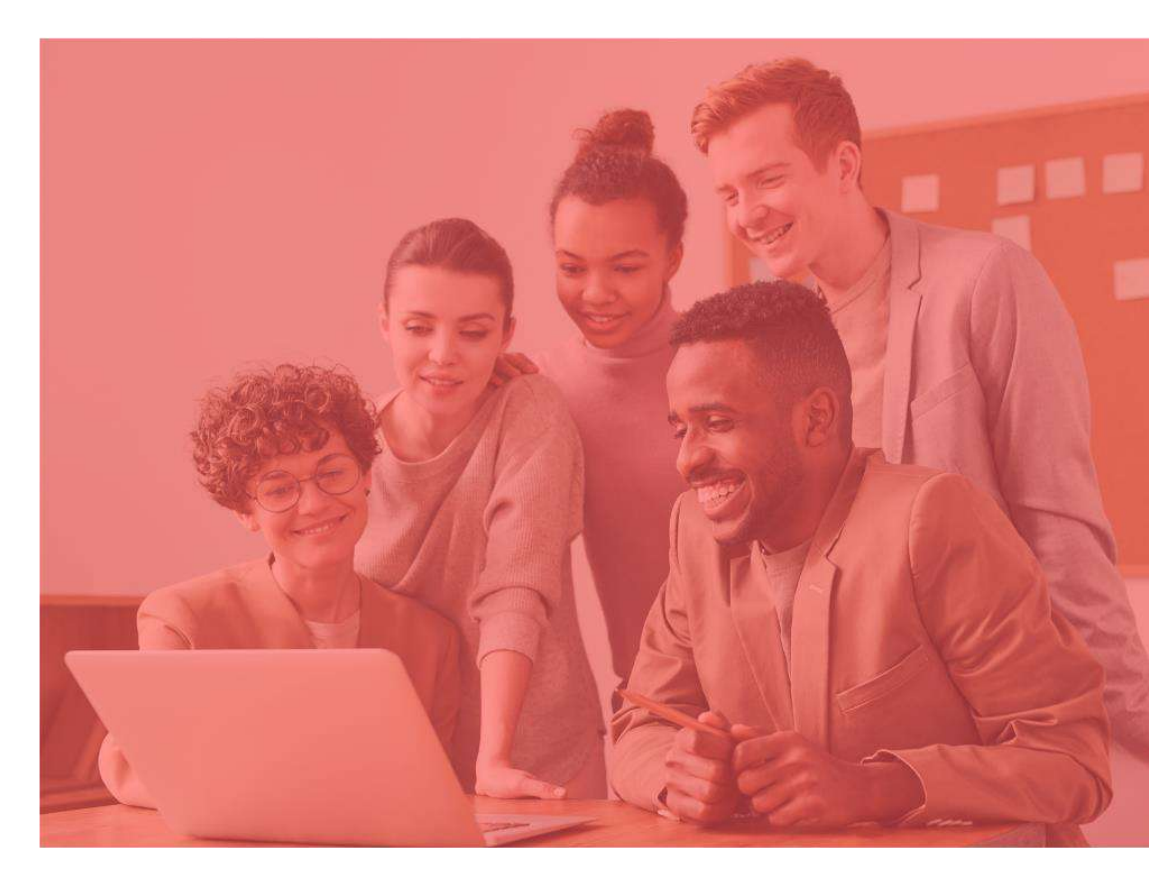

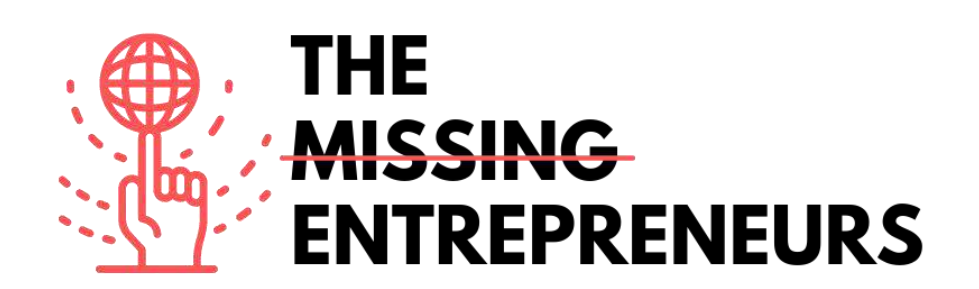

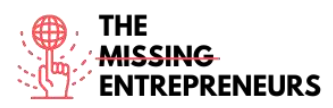

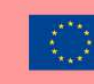

# **Content Template to be done for each Tool**

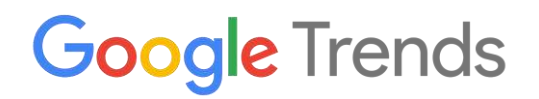

Link to the Tool:

https://trends.google.com/

#### **Description**

Google Trends è uno strumento gratuito disponibile su Google che consente di seguire l'evoluzione del numero di ricerche per una determinata parola chiave o argomento nel tempo. Queste informazioni consentono di conoscere meglio ciò che l'utente sta cercando su Google, Youtube o Google Shopping. In questo modo è possibile:

- Preparare il piano di content marketing
- Analizzare i concorrenti
- Seguire l'evoluzione del marchio
- Cercare ispirazione e parole correlate

## **TOP 3 Functionalities (only free ones)**

| Title. Max 10 Words         | Description . Max 30 Words                  |  |  |
|-----------------------------|---------------------------------------------|--|--|
| Trova-tendenza              | Inserendo la parola chiave nel motore di    |  |  |
|                             | ricerca Google Trends, si ottiene           |  |  |
|                             | l'andamento della parola nel tempo.         |  |  |
| Filtra per data e per paese | Le ricerche possono essere filtrate per     |  |  |
|                             | analizzare i dati come si desidera.         |  |  |
| Confronta e ispirati        | Confrontare due o più termini per osservare |  |  |
|                             | le differenze nel tempo e ottenere parole   |  |  |
|                             | correlate.                                  |  |  |
|                             |                                             |  |  |

#### **Youtube Videos**

| Link            | Title           | Author       | Description                   |
|-----------------|-----------------|--------------|-------------------------------|
| https://www.you | How to use      | UNDATABLE    | Guardate questo tutorial di 5 |
| tube.com/watch? | Google Trends - |              | minuti per imparare a usare   |
| v=DbTR6t2MJU8   | 2022 UPDATE     |              | Google Trends, per capire il  |
|                 |                 |              | volume di ricerca, guidare le |
|                 |                 |              | vostre decisioni commerciali  |
|                 |                 |              | e di marketing e prevedere il |
|                 |                 |              | futuro.                       |
| https://www.you | Google Trends   | Surfside PPC | Scoprite come utilizzare      |
| tube.com/watch? | Tutorial - How  |              | google trends e tutte le sue  |
| v=iD7B3yj0L5I   | To Use Google   |              | funzionalità.                 |

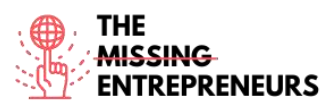

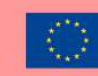

| insegnamento online. | https://www.you<br>tube.com/watch?<br>v=3DjHb93Sr6I | Trends to Find<br>Popular<br>Searches and<br>Topics<br>How to use<br>Google Trends<br>to Find Your<br>Niche (Tutorial<br>with 10<br>Examples) | Grumo Media | Impara a usare Google<br>Trends per trovare un target<br>di nicchia per il tuo corso<br>online, a scegliere le parole<br>chiave migliori per i titoli e le<br>descrizioni dei vostri corsi, a<br>sapere quando è meglio<br>lanciare i vostri corsi online e<br>a fare ricerche di mercato<br>generali su più categorie di<br>insegnamento online. |
|----------------------|-----------------------------------------------------|----------------------------------------------------------------------------------------------------|-------------|----------------------------------------------------------------------------------------------------|
|----------------------|-----------------------------------------------------|----------------------------------------------------------------------------------------------------|-------------|----------------------------------------------------------------------------------------------------|

## **Other Resources**

| Link                                                    | Title                                                  | Author       | Description                                                                                                    |
|---------------------------------------------------------|--------------------------------------------------------|--------------|----------------------------------------------------------------------------------------------------|
| https://www.sem<br>rush.com/blog/go<br>ogle-trends/     | How to Use<br>Google Trends<br>for Keyword<br>Research | Connor Lahey | Questo articolo illustra i<br>punti chiave su come<br>sfruttare la potenza di<br>Google Trends al servizio del<br>posizionamento SEO della<br>vostra azienda, delle<br>tecniche di marketing, della<br>presenza sui social media e<br>non solo. |
| https://backlinko.<br>com/hub/content<br>/google-trends | Google Trends how to use.                              | Backlinko    | Questo articolo spiega in<br>modo molto semplice come<br>utilizzare lo strumento.                                                                                                    |

# Competences acquired (check the list of skills done by AMARIS)

Analisi di mercato e dati

## **Difficulty level**

Basic

## Practice your skills

- Volete creare il vostro sito web e decidere quali sono le parole migliori per il vostro url. Immaginate di essere un'agenzia di viaggi di Barcellona. Quale combinazione di parole sceglierete per il vostro url e sito?
- Agenzia viaggi Barcellona
- Agenzia viaggi Barcellona
- Agenzia viaggi Barcellona
- Agenzia di viaggi Barcellona
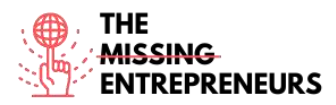

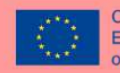

Co-funded by the Erasmus+ Programme of the European Union

Provate con diverse combinazioni ed esaminate se ci sono differenze tra i vari Paesi. Quali sono le parole correlate o altre raccomandazioni?

## **Quizz (Write the correct answer in green):**

Q1: È possibile ricercare i termini per le passate:

- 4 ore
- Tutte le risposte sono corrette
- 1 ora
- 5 ore

Q2: Quanti termini si possono confrontare al massimo con Google Trends?

- 3
- 4
- 5
- 6